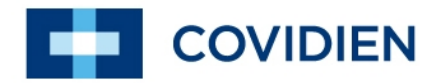

Service Manual

# ForceTriad<sup>™</sup>

**Energy Platform** 

Service Manual

# ForceTriad<sup>™</sup> Energy Platform

Part Number: 1037893

# Preface

This manual and the equipment it describes are for use only by qualified medical professionals trained in the particular technique and surgical procedure to be performed. It is intended as a guide for servicing the Covidien ForceTriad energy platform only. Additional users information is available in the *ForceTriad Energy Platform User's Guide*.

Equipment covered in this manual: ForceTriad Energy Platform

The ForceTriad Energy Platform Service Manual consists of two parts - the text (part 1 of 2) and a schematics supplement (part 2 of 2), which contains the schematics.

#### Part number: 1035086

# **Conventions Used in this Guide**

#### Warning

Indicates a potentially hazardous situation which, if not avoided, could result in death or serious injury.

#### Caution

Indicates a hazardous situation which, if not avoided, may result in minor or moderate injury.

#### Notice

Indicates a hazard which may result in product damage.

#### Important

Indicates an operating tip or maintenance suggestion.

# **Limited Warranty**

Covidien warrants each covered product listed below to be free from defects in material and workmanship for normal use and service for the period(s) set forth below. Covidien's obligation under this warranty is limited to the repair or replacement, at its sole option, of any product, or part thereof, which has been returned to it (or its authorized distributor) within the applicable time period shown below after delivery of the product to the original purchaser, and which examination discloses, to Covidien's satisfaction, that the product is defective. This limited warranty does not apply to any product, or part thereof, which has been repaired or altered in a way so as, in Covidien's judgment, to affect its stability or reliability, or which has been subjected to misuse, neglect, or accident.

The warranty periods for Covidien products are as follows:

| ForceTriad™ Energy Platform                                | One year from date of shipment         |
|------------------------------------------------------------|----------------------------------------|
| Electrosurgical Generators                                 | One year from date of shipment         |
| Cool-tip <sup>™</sup> RFA Generator                        | One year from date of shipment         |
| Evident <sup>™</sup> MWA Generator                         | One year from date of shipment         |
| LigaSure <sup>™</sup> Vessel Sealing System                | One year from date of shipment         |
| LigaSure™ Reusable Instruments                             | One year from date of shipment         |
| Mounting Fixtures (all models)                             | One year from date of shipment         |
| Footswitches (all models)                                  | One year from date of shipment         |
| Valleylab™ Argon Gas Delivery Unit II                      | One year from date of shipment         |
| RapidVac™ Smoke Evacuator                                  | One year from date of shipment         |
| LigaSure™ Sterile Single Use Items                         | Sterility only as stated on packaging  |
| Cool-tip™ Sterile Single Use Items                         | Sterility only as stated on packaging  |
| Sterile Single Use Items                                   | Sterility only as stated on packaging  |
| Patient Return Electrodes                                  | Shelf life only as stated on packaging |
| All purchased or supplemental software programs or updates | 90 days from delivery                  |

Notwithstanding any other provision herein or in any other document or communication, Covidien's liability with respect to this limited warranty and the products sold hereunder shall be limited to the aggregate purchase price for the products sold to the customer. This limited warranty is non-transferable and runs only to the original purchaser of the covered product(s). There are no warranties which extend beyond the terms hereof. Covidien disclaims any liability hereunder or elsewhere in connection with the sale of products and for any form of indirect, tort, or consequential damages.

This limited warranty and the rights and obligations hereunder shall be construed under and governed by the laws of the State of Colorado, USA. The sole forum for resolving disputes arising under or relating in any way to this limited warranty is the District Court of the County of Boulder, State of Colorado, USA.

Covidien reserves the right to make changes in covered products built or sold by it at any time without incurring any obligation to make the same or similar changes to equipment previously built or sold by it.

THE OBLIGATION TO REPAIR OR REPLACE A DEFECTIVE OR NONPERFORMING PRODUCT IS THE SOLE REMEDY OF THE CUSTOMER UNDER THIS LIMITED WARRANTY. **EXCEPT AS EXPRESSLY PROVIDED HEREIN, COVIDIEN DISCLAIMS ALL OTHER WARRANTIES, WHETHER EXPRESS OR IMPLIED, ORAL OR WRITTEN, WITH RESPECT TO PRODUCTS, INCLUDING WITHOUT LIMITATION ALL IMPLIED WARRANTIES, WARRANTIES OF MERCHANTABILITY OR FITNESS FOR A PARTICULAR PURPOSE.** 

# **Software License**

COVIDIEN AG, Tyco Healthcare Group LP, and its affiliate EbD (collectively called "COVIDIEN" herein) own the entire right, title, and interest in and to all of the computer programs and all portions thereof, and associated documentation (collectively, the "Software") provided to Customer as may be installed in the Products and equipment addressed herein or provided separately, and it has the sole right to grant licenses hereunder.

The evaluation allowance herein and any ultimate price paid by Customer for the products incorporating the Software include as a portion of that evaluation allowance, or price, a license fee granting Customer only the rights set forth in this Software License. Customer further acknowledges and agrees that the Software is owned exclusively by COVIDIEN. The Software is licensed to be used on only one computing device or Product, and a valid license must be purchased for each computing device on which the Software is installed.

**Single User License Grant**: COVIDIEN grants to Customer a limited, nonexclusive, nonsublicensable, nontransferable and revocable license to use the Software, exclusively at Customer's location as identified by Customer as the ship-to location of the Product, solely in machine-readable object code form only on a single central processing unit owned or leased by Customer or otherwise embedded in equipment provided by COVIDIEN, and for the sole purpose of Customer's internal business purpose in the operation of the Product or equipment purchased from, other otherwise provided by, COVIDIEN or its affiliates.

Except to the extent expressly authorized in this Software License or by law, Customer shall not and shall not cause any third party to: (i) decompile, disassemble, or reverse engineer the Software; (ii) modify or create any derivative works (including, without limitation, translations, transformations, adaptations or other recast or altered versions) based on the Software, or alter the Software in any way; (iii) merge the Software with any other software or product not supplied by Supplier; (iv) use, copy, sell, sublicense. lease, rent, loan, assign, convey or otherwise transfer the Software except as expressly authorized by the Agreement; (v) distribute, disclose or allow use of the Software, in any format, through any timesharing service, service bureau, network or by any other means, to or by any third parties; (vi) remove or modify any copyright, confidential and/or proprietary markings, legends or restriction which are in the Software originally supplied to Customer; or (vii) violate any obligations with regard to COVIDIEN's Confidential Information. To the extent that Customer is expressly permitted by applicable mandatory law to undertake any of the activities listed in the preceding sentence, Customer will not exercise those rights until Customer has given COVIDIEN thirty (30) days written notice of Customer's intent to exercise any such rights unless an order of a government agency of competent jurisdiction will not so allow.

Except for the limited license rights expressly granted in this Software License, COVIDIEN reserves all rights in and to the Software and any modifications thereto and derivations thereof, including, but not limited to, all title, ownership, intellectual property rights and all other rights and interests. Customer will own only the hardware or physical media on which the Software is stored or processed, if any.

Customer agrees that the Software, including the specific design and structure of individual programs, constitute confidential information and trade secrets of COVIDIEN, whether or not the programs may be copyrighted or copyrightable, and/or patented or patentable. Customer agrees not to disclose, provide, or otherwise make available such confidential information, trade secrets or copyrighted material in any form to any third party. Customer agrees that it will make the Software available only to employees, contractors, or consultants with a need to know, who are obligated to comply with all license restrictions contained in this Software License Agreement and to maintain the secrecy of the Software and all other Confidential Information. Customer is responsible for the compliance of all users with these obligations.

Customer may, from time to time, request that COVIDIEN incorporate certain features, enhancements or modifications into the Software. COVIDIEN may, in its sole discretion, undertake to incorporate such changes and distribute the Software so modified to all or any of COVIDIEN's customers. All such error corrections, bug fixes, patches, updates or other modifications provided to COVIDIEN shall be the sole property of COVIDIEN.

This Software License is effective until terminated. Customer may terminate this License at any time by destroying all copies of Software including any documentation. This License will terminate immediately upon notice from COVIDIEN if Customer fails to comply with any provision of this License or any supplier agreement. COVIDIEN may terminate the Software licenses granted herein and exercise all available rights by giving written notice, effective immediately, if within ten (10) business days of Customer's receipt of a reasonably detailed written request to cure, Customer has not cured all breaches of this License's limitations or restrictions. Upon such termination, Customer will immediately pay all undisputed fees outstanding, cease use of all Software, return or delete, at COVIDIEN's request, all copies of the Software in Customer's possession, and certify compliance with all of the obligations herein to COVIDIEN in writing.

**Limited Warranty**: COVIDIEN represents and warrants to Customer that the Software will perform substantially as described in COVIDIEN's then current documentation for such Software for the longer of (a) the remaining warranty applicable to the product with which such Software was delivered (not to exceed one year) or (b) ninety (90) days from the date such Software was shipped or first made available to Customer for electronic download from COVIDIEN's service site. If you notify COVIDIEN of defects during the warranty period, COVIDIEN will replace the Software or, at its option, refund the purchase price. Your remedy for breach of this limited warranty shall be limited to replacement or refund and shall not encompass any other damages. No dealer, distributor, agent or employee of COVIDIEN is authorized to make any modification or addition to the warranty and remedies stated above.

Notwithstanding these warranty provisions, all of COVIDIEN's obligations with respect to such warranties shall be contingent on Customer's use of the Software in accordance with this Agreement and in accordance with COVIDIEN's instructions as provided by COVIDIEN in the documentation, as such instructions may be amended, supplemented, or modified by COVIDIEN from time to time. COVIDIEN shall have no warranty obligations with respect to any failures of the Software which are the result of accident, abuse, misapplication, extreme power surge or extreme electromagnetic field.

This warranty does not apply to any damages, malfunctions, or non-conformities caused to or by: (i) Customer's use of Software in violation of the license granted under the Agreement or in a manner inconsistent with any provided documentation; (ii) use of non-

COVIDIEN furnished equipment, software, or facilities with its equipment or Products; (iii) Customer's failure to follow COVIDIEN's installation, operation, repair or maintenance instructions; (iv) Customer's failure to permit COVIDIEN timely access, remote or otherwise, to Products; (v) failure to implement all new Updates to Software provided under the Agreement; (vi) Products or equipment with their original manufacturer's serial numbers altered, defaced or deleted; (vii) Products or equipment that have been altered, serviced or modified by a party other than COVIDIEN; or (viii) Software that has been subjected to abnormal physical or electrical stress, misuse, negligence or accident by Customer or a third party.

DISCLAIMER: EXCEPT AS SPECIFIED IN THIS WARRANTY, ALL EXPRESS OR IMPLIED CONDITIONS, REPRESENTATIONS, AND WARRANTIES INCLUDING, WITHOUT LIMITATION, ANY IMPLIED WARRANTY OF MERCHANTABILITY, FITNESS FOR A PARTICULAR PURPOSE, OR ARISING FROM A COURSE OF DEALING, USAGE, OR TRADE PRACTICE, ARE HEREBY EXCLUDED TO THE EXTENT ALLOWED BY APPLICABLE LAW.

IN NO EVENT WILL EITHER PARTY BE LIABLE FOR ANY LOST REVENUE, PROFIT, OR DATA, OR FOR SPECIAL, INDIRECT, CONSEQUENTIAL, INCIDENTAL, OR PUNITIVE DAMAGES HOWEVER CAUSED AND REGARDLESS OF THE THEORY OF LIABILITY ARISING OUT OF THIS SOFTWARE LICENSE EVEN IF SUCH PARTY HAS BEEN ADVISED OF THE POSSIBILITY OF SUCH DAMAGES. IN NO EVENT SHALL ONE PARTY'S LIABILITY TO THE OTHER PARTY, WHETHER IN CONTRACT, TORT (INCLUDING NEGLIGENCE), OR OTHERWISE, EXCEED THE PRICE PAID OR TO HAVE BEEN PAID BY CUSTOMER. THE FOREGOING LIMITATIONS SHALL APPLY EVEN IF THE ABOVE-STATED WARRANTY FAILS OF ITS ESSENTIAL PURPOSE. SOME STATES DO NOT ALLOW LIMITATION OR EXCLUSION OF LIABILITY FOR CONSEQUENTIAL OR INCIDENTAL DAMAGES.

**U.S. Government Rights.** The Software is a "commercial item" developed exclusively at private expense, consisting of "commercial computer software" and "commercial computer software documentation" as such terms are defined or used in the applicable U.S. acquisition regulations. The Software is licensed hereunder (i) only as a commercial item and (ii) with only those rights as are granted to all other customers pursuant to the terms and conditions of this License. Customer shall not use, duplicate, or disclose the Software in any way not specifically permitted by this License. Nothing in this License requires COVIDIEN to produce or furnish technical data for or to Customer.

If any provision of this Agreement shall be held by a court of competent jurisdiction to be illegal, invalid or unenforceable, the remaining provisions shall remain in full force and effect.

This License Agreement contains the entire understanding and agreement between the parties respecting the Software. This Agreement may not be supplemented, modified, amended, released or discharged except by an instrument in writing signed by each party's duly authorized representative. All captions and headings in this Agreement are for purposes of convenience only and shall not affect the construction or interpretation of any of its provisions. Any waiver by either party of any default or breach hereunder shall not constitute a waiver of any provision of this Agreement or of any subsequent default or breach of the same or a different kind.

The construction and performance of this Agreement will be governed by the laws of the State of Colorado without reference to its choice of law principles. The parties hereby submit to the jurisdiction of the courts of the State of Colorado.

# **Table of Contents**

| Prefaceii                                                                                                    |
|----------------------------------------------------------------------------------------------------|
| Conventions Used in this Guideii                                                                                                    |
| Limited Warrantyiii                                                                                                    |
| Software License                                                                                                    |
| Chapter 1. Overview and General Features                                                                                                    |
| ForceTriad Energy Platform Front Panel                                                                                                    |
| Introduction                                                                                                    |
| List of Components 1-3                                                                                                    |
| System Conventions 1-3                                                                                                    |
| Touchscreens 1-3                                                                                                    |
| Common Symbols 1-3                                                                                                    |
| Power Modes                                                                                                    |
| Monopolar Modes                                                                                                    |
| Bipolar Modes                                                                                                    |
| LigaSure Mode 1-7                                                                                                    |
| Chapter 2. Patient and Operating Room Safety                                                                                                    |
| General                                                                                                    |
| Setting Up the System                                                                                                    |
| Fire/Explosion Hazard 2-4                                                                                                    |
| · · · •· -· •• • • · · · · · · · · · · ·                                                                                                    |
| Energy Platform                                                                                                    |
| Energy Platform                                                                                                    |
| Energy Platform.2-5Active Instruments.2-5Pacemakers and ICDs.2-6                                                                                                    |
| Energy Platform2-5Active Instruments2-5Pacemakers and ICDs2-6After Surgery2-6                                                                                                    |
| Energy Platform2-5Active Instruments2-5Pacemakers and ICDs2-6After Surgery2-6Monopolar2-7                                                                                                    |
| Energy Platform2-5Active Instruments2-5Pacemakers and ICDs2-6After Surgery2-6Monopolar2-7Patient Return Electrodes2-7                                                                                                    |
| Energy Platform.2-5Active Instruments.2-5Pacemakers and ICDs.2-6After Surgery .2-6Monopolar .2-7Patient Return Electrodes .2-7Inadvertent Radio Frequency (RF) Burns .2-8                                                                                                    |
| Energy Platform2-5Active Instruments2-5Pacemakers and ICDs2-6After Surgery2-6Monopolar2-7Patient Return Electrodes2-7Inadvertent Radio Frequency (RF) Burns2-8Laparoscopic Procedures2-9                                                                                                    |
| Energy Platform.2-5Active Instruments.2-5Pacemakers and ICDs.2-6After Surgery .2-6Monopolar .2-7Patient Return Electrodes .2-7Inadvertent Radio Frequency (RF) Burns .2-8Laparoscopic Procedures .2-9Bipolar .2-10                                                                                                    |
| Energy Platform.2-5Active Instruments.2-5Pacemakers and ICDs.2-6After Surgery2-6Monopolar2-7Patient Return Electrodes2-7Inadvertent Radio Frequency (RF) Burns2-8Laparoscopic Procedures2-9Bipolar2-10LigaSure2-10                                                                                                    |
| Energy Platform.2-5Active Instruments.2-5Pacemakers and ICDs.2-6After Surgery .2-6Monopolar .2-7Patient Return Electrodes .2-7Inadvertent Radio Frequency (RF) Burns .2-8Laparoscopic Procedures .2-9Bipolar .2-10LigaSure .2-10LigaSure in Laparoscopic Procedures .2-11                                                                                |
| Energy Platform.2-5Active Instruments.2-5Pacemakers and ICDs.2-6After Surgery2-6Monopolar2-7Patient Return Electrodes2-7Inadvertent Radio Frequency (RF) Burns2-8Laparoscopic Procedures2-9Bipolar2-10LigaSure2-10LigaSure in Laparoscopic Procedures2-11Servicing2-11                                                                                   |
| Energy Platform.2-5Active Instruments.2-5Pacemakers and ICDs.2-6After Surgery .2-6Monopolar .2-7Patient Return Electrodes .2-7Inadvertent Radio Frequency (RF) Burns .2-8Laparoscopic Procedures .2-9Bipolar .2-10LigaSure .2-10LigaSure in Laparoscopic Procedures .2-11Shunt Cords .2-11                                                               |
| Energy Platform.2-5Active Instruments.2-5Pacemakers and ICDs.2-6After Surgery2-6Monopolar2-7Patient Return Electrodes2-7Inadvertent Radio Frequency (RF) Burns2-8Laparoscopic Procedures2-9Bipolar2-10LigaSure2-10LigaSure in Laparoscopic Procedures2-11Servicing2-11Shunt Cords2-11Conductive Fluid in the Surgical Site2-12                           |
| Energy Platform.2-5Active Instruments.2-5Pacemakers and ICDs.2-6After Surgery2-6Monopolar2-7Patient Return Electrodes2-7Inadvertent Radio Frequency (RF) Burns2-8Laparoscopic Procedures2-9Bipolar2-10LigaSure2-10LigaSure in Laparoscopic Procedures2-11Servicing2-11Shunt Cords2-11Conductive Fluid in the Surgical Site2-12Chapter 3. System Setup    |
| Energy Platform.2-5Active Instruments.2-5Pacemakers and ICDs.2-6After Surgery2-6Monopolar2-7Patient Return Electrodes2-7Inadvertent Radio Frequency (RF) Burns2-8Laparoscopic Procedures2-9Bipolar2-10LigaSure2-10LigaSure in Laparoscopic Procedures2-11Servicing2-11Shunt Cords2-11Conductive Fluid in the Surgical Site2-12Chapter 3. System Setup3-2 |

| Powering Up the ForceTriad Energy Platform | 3-2 |
|--------------------------------------------|-----|
| System Functions                           | 3-3 |
| Adjusting Display Brightness               | 3-3 |
| Activation Log                             | 3-3 |
| Service Display                            | 3-3 |
| Restore                                    | 3-3 |
| Setup                                      | 3-4 |
| Features Menu                              | 3-5 |
| Demo Mode                                  | 3-9 |

# Chapter 4. Technical Specifications

| Performance Characteristics 4-2                          |
|----------------------------------------------------------|
| General                                                  |
| Dimensions and Weight 4-2                                |
| Operating Parameters                                     |
| Transport and Storage                                    |
| Internal Memory 4-3                                      |
| Activation Tone                                          |
| Alarm Tone                                               |
| REM Contact Quality Monitor                              |
| Autobipolar                                              |
| Duty Cycle                                               |
| Low Frequency (50/60 Hz) Leakage Current 4-8             |
| High Frequency (RF) Leakage Current                      |
| Input Power                                              |
| Power Cord Specification 4-10                            |
| Input Frequency                                          |
| Input Current                                            |
| Backup Power 4-10                                        |
| Equipotential Ground Connection                          |
| ECG Blanking 4-11                                        |
| Standards and IEC Classifications 4-11                   |
| Symbols                                                  |
| Class I Equipment (IEC 60601-1)                          |
| Type CF Equipment (IEC 60601-1)/Defibrillator Proof 4-13 |
| Liquid Spillage (IEC 60601-2-2 Clause 44.3)              |
| Voltage Transients (Emergency Energy Platform Mains      |
| Electromagnetic Compatibility (IEC 60601-1-2 and         |
| IEC 60601-2-2)                                           |

| Output Characteristics 4-20                         |
|-----------------------------------------------------|
| Maximum Output for Bipolar, Monopolar, and LigaSure |
| Modes                                               |
| Available Power Settings in Watts                   |
| Output Waveforms                                    |
| Output Power vs. Resistance Graphs                  |
| Monopolar Graphs 4-2                                |
| Bipolar Graphs                                      |
| Bipolar Standard 4-34                               |
| LigaSure                                            |

# **Chapter 5. Principles of Operation**

| Block Diagram 5-2                                               |
|-----------------------------------------------------------------|
| Functional Overview 5-3                                         |
| TissueFect™ Tissue Sensing Technology 5-3                       |
| REM Contact Quality Monitoring System                           |
| High Voltage DC (HVDC) Power Supply Principles of Operation 5-4 |
| RF Principles of Operation 5-5                                  |
| REM                                                             |
| Autobipolar                                                     |
| Leakage Current Monitor                                         |
| Sensor Circuit                                                  |
| Steering Relay PCBA Principles of Operation 5-7                 |
| Circuit Descriptions for the Force Triad Display PCBA 5-8       |
| Hotlink Transceiver U1 5-8                                      |
| Liquid Crystal Display (LCD) Driver Inside the FPGA U28 5-8     |
| Touchscreen Driver 5-8                                          |
| LCD Brightness DAC Control                                      |
| Barcode Driver                                                  |
| Power Supply                                                    |
| Footswitch/Audio PCBA Circuitry Description 5-9                 |
| Overview 5-9                                                    |
| Power Supplies                                                  |
| Communications 5-10                                             |
| Audio Data 5-10                                                 |
| Footswitch Data 5-10                                            |
| Expansion Port DAC Data 5-11                                    |
| DAC Amplifier 5-11                                              |
| Isolated Footswitch and Expansion Port Circuitry 5-11           |
| Host Processor 5-11                                             |

| Digital Signal Processor (DSP) Controlled Data Converters 5-12 |
|----------------------------------------------------------------|
| Interface Control Logic PLD 5-12                               |
| Data Converters                                                |
| External Peripherals 5-13                                      |
| Chapter 6. Setup, Tests, and Adjustments                       |
| Setting Up the Energy Platform                                 |
| Periodic Safety Check 6-3                                      |
| Recommended Test Equipment                                     |
| Inspecting the Energy Platform and Accessories 6-5             |
| Inspecting the Internal Components                             |
| Testing the Energy Platform                                    |
| Verifying REM Function6-8                                      |
| Confirming Outputs6-8                                          |
| Checking Low Frequency Leakage Current 6-13                    |
| Checking High Frequency Leakage Current 6-14                   |
| Calibrating the ForceTriad Energy Platform 6-16                |
| Chapter 7. Troubleshooting                                     |
| Inspecting the ForceTriad Energy Platform                      |
| Responding to System Errors                                    |
| System Error Descriptions                                      |
| Non-Recoverable Error Descriptions                             |
| Chapter 8. Replacement Procedures                              |
| Fuse Replacement                                               |
| Battery Replacement 8-3                                        |
| Low Voltage Power Supply (LVPS) Replacement 8-4                |
| Footswitch/Audio PCBA Replacement 8-5                          |
| Controller PCBA Replacement 8-6                                |
| High Voltage DC (HVDC) PCBA Replacement 8-7                    |
| Front Panel Replacement                                        |
| RF PCBA Replacement                                            |
| Steering Relay PCBA Replacement 8-12                           |
| Display PCBA Replacement 8-14                                  |
| Barcode Scanner Replacement 8-15                               |
| Output Receptacle Replacement 8-16                             |
| Chapter 9. Maintenance and Repair                              |
| Responsibility of the Manufacturer                             |
| Routine Maintenance                                            |
| Cleaning 9-3                                                   |

| Chanter 10 Service Parts                            |    |
|-----------------------------------------------------|----|
| Covidien Technical Service                          | 4  |
| Software Upgrades 9-                                | 4  |
| Adjustment to Factory Specification (Calibration)9- | 4  |
| Returning the Energy Platform for Service           | 3  |
| Product Service                                     | .3 |
|                                                     |    |

### Chapter 10. Service Parts

| Ordering Replacement Parts 10-1   |
|-----------------------------------|
| Chassis Assembly 10-2             |
| Chassis Assembly (continued) 10-3 |
| Chassis Assembly (continued) 10-4 |
| Shield PCBAs 10-6                 |
| Front Panel                       |
| Display LCD PCBA 10-10            |
| Steering Relay PCBA 10-11         |
| Receptacles                       |
| RF PCBA 10-16                     |
| Footswitch/Audio PCBA             |
| HVDC PCBA 10-24                   |
| Controller PCBA 10-28             |
| Cable Assemblies 10-29            |

# Chapter 1

# **Overview and General Features**

This chapter provides an overview of the features and functions of the ForceTriad energy platform.

#### Caution

Read all warnings, cautions, and instructions provided with this system before use.

Read the instructions, warnings, and cautions provided with electrosurgical instruments before use. Specific instructions for electrosurgical instruments are not included in this manual.

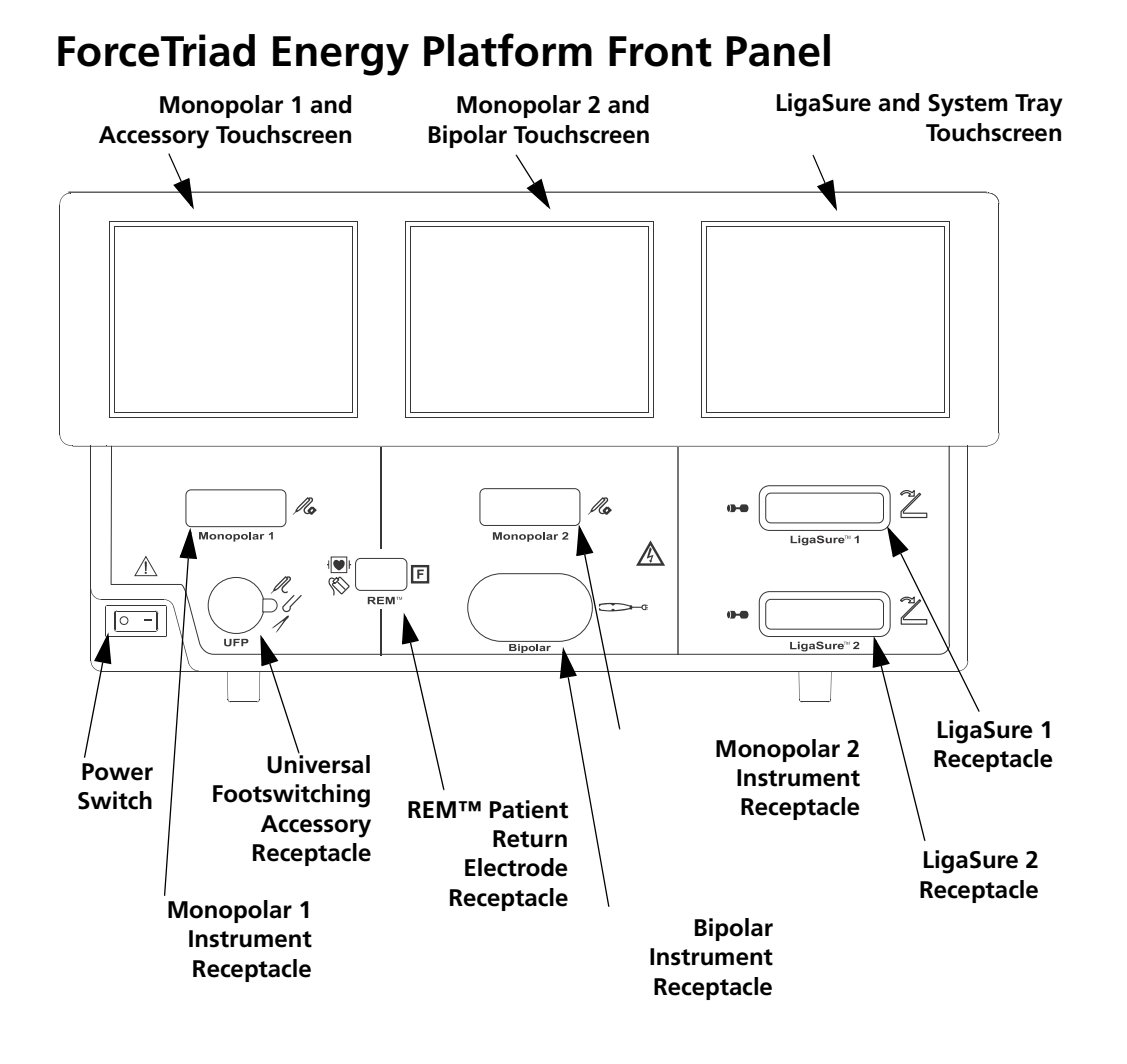

# Introduction

The ForceTriad energy platform is designed to provide RF energy for monopolar and bipolar surgical applications and tissue-fusion applications. It features three touchscreen user interfaces, and has the ability to automatically detect handsets and to configure the energy platform accordingly. Safety and diagnostic functionality include automatic fail-safe functions.

# List of Components

The ForceTriad energy platform is a self-contained unit, consisting of a main enclosure (cover and base) and a power cord. The main components are:

- Front panel components
- Rear panel components
- Internal components

Details about the interaction of the main components and PCBA descriptions are provided in Chapter 5, *Principles of Operation*.

# **System Conventions**

# Touchscreens

The ForceTriad energy platform features a user-friendly interface with three touchscreens that allow the user to control system functions. The active touchscreen or touchscreens illuminate, and the unavailable touchscreens dim.

# **Common Symbols**

| Symbol | Name              | Description                                                                                                    |
|--------|-------------------|----------------------------------------------------------------------------------------------------|
|        | Page Up/Page Down | Scrolls through blocks of options that cannot be displayed on a single screen.                                                                         |
|        | Up/Down           | Pressing once increases/decreases the<br>associated value or moves highlighted<br>selection up/down one line. Pressing and<br>holding scrolls up/down. |

| Symbol                                                                                                    | Name                | Description                                                                                                    |
|----------------------------------------------------------------------------------------------------|---------------------|----------------------------------------------------------------------------------------------------|
|                                                                                                    | Next/Back           | Progresses/regresses to the next screen.                                                                                                    |
|                                                                                                    | Back Space          | Regresses one character.                                                                                                    |
|                                                                                                    | Bipolar Mute On/Off | Turns on/off the audio tones produced by<br>the system that indicate the increase or<br>decrease of current during a bipolar<br>procedure.                                          |
| X                                                                                                    | Cancel              | Cancels current screen and returns to the previous screen.                                                                                                    |
|                                                                                                    | Enter               | Accepts and initiates current selections.                                                                                                    |
| <ul> <li>(1)</li> <li>(2)</li> <li>(2)</li></ul> | System Tray         | The system tray contains controls that allow<br>you to access and adjust system settings<br>including screen brightness and main-menu<br>options as well as a connection indicator. |

**Overview and General Features** 

| Symbol     | Name                 | Description                                                                                                    |
|------------|----------------------|----------------------------------------------------------------------------------------------------|
| 0          | Brightness           | Each selection of this button adjusts the<br>screen brightness to the next of the two<br>available brightness settings. When<br>maximum brightness is reached, next<br>selection resets to the least bright setting.                                                                    |
| Ø          | Wrench               | Selects access to the Main Menu, which provides user-selected options for language, appearance, and operation.                                                                                                    |
| $\bigcirc$ | Connection Indicator | Indicates active communication with another<br>system such as Valleylab Exchange Remote<br>Software System or a third party system.                                                                                                    |
|            | Errors<br>Disabled   | This icon on a yellow background overlays<br>the screen when error warnings have<br>been disabled using the service menu. The<br>energy platform does not alarm or give<br>error conditions when this symbol is<br>activated. Touching the screen removes<br>the icon for five seconds. |

**Note:** Additional information on symbols may be found in Chapter 4, *Technical Specifications*.

# **Power Modes**

As a safety feature to prevent unexpected power delivery spikes, simultaneous activation of multiple instruments is not possible on the ForceTriad energy platform.

# **Monopolar Modes**

The ForceTriad energy platform produces five different modes of power output.

### Cut Modes

Pure cut provides a clean, precise cut in any tissue with little or no hemostasis.

**Blend** cut is a conventional blended waveform that provides slower cutting and additional hemostasis.

#### Valleylab Mode

Valleylab mode is a unique combination of hemostasis and dissection and allows the user to slow down for more hemostasis and speed up for faster dissection. Thermal spread is equal or superior to Cut or Blend modes.

#### **Coag Modes**

**Fulgurate** coagulates tissue by sparking from the active electrode, through air, to the patient tissue. Because sparks may spray unpredictably from the electrode during fulguration, using fulguration for delicate tissue or in confined areas can complicate surgery. Accidental sparking to adjacent areas can occur as tissue at the surgical site dries and becomes more resistant to current flow.

**Spray** delivers wider fulguration; penetration is shallower and the affected tissue area is larger than with the Fulgurate mode.

### **Bipolar Modes**

Three bipolar modes are available: Low, Standard, and Macrobipolar.

Low delivers precision and fine control over the amount of desiccation.

Standard is a conventional bipolar output at low voltage.

**Macro** (Macrobipolar) may be used for bipolar cutting or rapid coagulation. Power remains constant over a wide range of tissue types.

#### Autobipolar

The autobipolar feature senses tissue impedance between the two bipolar electrodes, then uses the impedance information to automatically start or stop bipolar RF energy delivery. Optionally, the user may choose between footswitch start and auto start, or program a delay between auto start and RF activation.

**Note:** When using Autobipolar, the tissue in the grasp of the bipolar device must have an impedance within 20  $\Omega$  and 1,000  $\Omega$ . The activation impedance safety feature does not deliver RF power to the tissue if it is not within the specified range. This is a factory-set value that cannot be reset by the user.

**Overview and General Features** 

# LigaSure Mode

The LigaSure tissue-fusion mode can be used on arteries, veins, pulmonary vasculature, and lymphatics up to and including 7 mm in diameter and tissue bundles. This system provides precise energy delivery and electrode pressure to vessels for a controlled time period to achieve a complete and permanent fusion of the vessel lumen. The system has been designed to produce minimal sticking, charring, or thermal spread to adjacent tissue.

#### Warning

Do not attempt to fuse lung tissue with LigaSure mode or instruments.

### LigaSure Instruments

The LigaSure instruments that complete the ForceTriad tissue-fusion system include multiple reusable and single-use instruments for open and laparoscopic procedures. Each reusable instrument requires a corresponding single-use electrode. The LigaSure function is available only when using LigaSure instruments.

# Chapter 2

# Patient and Operating Room Safety

The safe and effective use of electrosurgery depends to a large degree upon factors solely under the control of the operator. There is no substitute for a properly trained and vigilant surgical team. It is important that the operating instructions supplied with this or any electrosurgical equipment be read, understood, and followed.

Electrosurgery has been used safely in millions of procedures. Before starting any surgical procedure, the surgeon should be trained in the particular technique and surgical procedure to be performed, should be familiar with the medical literature related to the procedure and potential complications, and should be familiar with the risks versus the benefits of utilizing electrosurgery in the procedure.

# General

# Setting Up the System

#### Warning

**Electric Shock Hazard** Connect the system power cord to a properly grounded power receptacle. Do not use power plug adapters.

Fire Hazard Do not use extension cords.

**Patient Safety** Use the energy platform only if the power-up self-test has been completed as described in this manual, otherwise inaccurate power outputs may result.

#### Caution

When using a smoke evacuator in conjunction with the ForceTriad energy platform, set the system volume control at a level that ensures that the activation tones can be heard.

Connect only Covidien-approved footswitches. Using footswitches from other manufacturers may cause equipment malfunction.

#### Warning

Hazardous Electrical Output This equipment is for use only by trained, licensed physicians.

Do not use electrosurgical equipment unless properly trained to use it in the specific procedure being undertaken. Use of this equipment without such training can result in serious, unintended patient injury, including bowel perforation and unintended, irreversible tissue necrosis.

Always use the lowest power setting that achieves the desired surgical effect. The active electrode should be utilized only for the minimum time necessary in order to lessen the possibility of unintended burn injury. Accidental and unintended burn injury has occurred during procedures in small surgical fields and on small appendages. Pediatric applications and/or procedures performed on small anatomic structures may require reduced power settings. The higher the current flow and the longer the current is applied, the greater the possibility of unintended thermal damage to tissue, especially during use on small structures.

Do not wrap the instrument cords or patient return electrode cords around metal objects. This may induce currents that could lead to shocks, fires, or injury to the patient or surgical team.

**Electric Shock Hazard** Do not connect wet instruments to the energy platform. Ensure that all instruments and adapters are correctly connected and that no metal is exposed at any connection points.

Confirm proper power settings before proceeding with surgery. If the proper power settings are not known, set the power to a low setting and cautiously increase the power until the desired effect is achieved. If increased power settings are requested, check the patient return electrode and all instrument connections before major power setting adjustments.

Patient and Operating Room

#### Warning

Contact between the active electrode and any metal greatly increases current flow and can result in unintended surgical effect.

While using electrosurgery, the patient should not be allowed to come into direct contact with grounded metal objects (e.g., surgical table frame, instrument table, etc.). If this is not possible during certain procedures (e.g., those in which noninsulated head frames are used), use extreme caution to maximize patient safety:

- Use the lowest power setting that achieves the desired effect.
- Place the patient return electrode as close to the surgical site as possible.
- Place dry gauze between the patient and the grounded object if possible.
- Continually monitor the contact point(s).
- Do not use metal needle monitoring electrodes.

#### Caution

Read all warnings, cautions, and instructions provided with this energy platform before using.

Read the instructions, warnings, and cautions provided with electrosurgical instruments before using. Specific instructions for electrosurgical instruments are not included in this manual.

For surgical procedures where the current could flow through delicate parts of the body, the use of bipolar techniques may be desirable in order to avoid unwanted coagulation.

Examine all instruments and connections to the system before using. Ensure that the instruments function as intended. Improper connection may result in arcs, sparks, instrument malfunction, or unintended surgical effects.

Do not turn the activation tone down to an inaudible level. The activation tone alerts the surgical team when the energy platform is delivering RF energy.

A non-functioning ForceTriad energy platform may cause interruption of surgery. A backup system should be available for use.

Studies have shown that smoke generated during electrosurgical procedures can be potentially harmful to patients and the surgical team. These studies recommend adequately ventilating the smoke by using a surgical smoke evacuator or other means. <sup>a</sup>

Inadvertent activation may occur while installing, removing, or bending electrodes. Ensure that the instrument cord is not connected to the ForceTriad energy platform or that the system is OFF.

a. U.S. Department of Health and Human Services. National Institute for Occupational Safety and Health (NIOSH). Control of Smoke from Laser/Electric Surgical Procedures. HAZARD CONTROLS, Publication No. 96-128, September, 1996.

#### Notice

Connect the power cord to a properly grounded power receptacle having the correct voltage. Otherwise, product damage may result.

#### Important

If required by local codes, connect the energy platform to the hospital equalization connector with an equipotential cable.

# **Fire/Explosion Hazard**

#### Warning

Danger: Explosion Hazard Do not use electrosurgery in the presence of flammable anesthetics.

**Fire Hazard** Do not place active instruments near or in contact with flammable materials (such as gauze or surgical drapes). Electrosurgical instruments that are activated or hot from use can cause a fire. When not in use, place electrosurgical instruments in a safety holster or safely away from patients, the surgical team, and flammable materials.

**Fire Hazard** Sparking and heating associated with electrosurgery can be an ignition source. Keep gauze and sponges wet. Keep electrosurgical electrodes away from flammable materials and oxygen (O<sub>2</sub>) enriched environments.

Use of electrosurgery in  $O_2$  rich environments increases the risk of fire. Therefore, take measures to reduce the  $O_2$  concentration at the surgical site.

Avoid enriched  $O_2$  and nitrous oxide ( $N_2O$ ) atmospheres near the surgical site. Both  $O_2$  and  $N_2O$  support combustion and may result in fires and burns to patients or surgical personnel.

If possible, stop supplemental oxygen at least one minute before and during use of electrosurgery.

Do not activate the energy platform until flammable vapors from skin prep solutions and tinctures have dissipated.

Avoid the accumulation of naturally occurring flammable gases that may accumulate in body cavities such as the bowel.

Prevent pooling of flammable fluids and the accumulation of flammable or oxidizing gases or vapors under surgical drapes or near the surgical site.

Tissue buildup (eschar) on the tip of an active electrode may create embers that pose a fire hazard, especially in oxygen enriched environments. Keep the electrode clean and free of all debris.

Facial and other body hair is flammable. Water soluble surgical lubricating jelly may be used to cover hair close to the surgical site to decrease flammability.

Verify that all anesthesia circuit connections are leak free before and during use of electrosurgery.

#### Fire Hazard During Oropharyngeal Surgery

Verify endotracheal tubes are leak free and that the cuff seals properly to prevent oxygen leaks.

If an uncuffed tube is in use, pack the throat with wet sponges around the uncuffed tube, and be sure to keep sponges wet throughout the procedure.

Question the need for 100% O<sub>2</sub> during oropharyngeal or head and neck surgery.

If necessary, scavenge excess O<sub>2</sub> with separate suction.

# **Energy Platform**

#### Warning

Each instrument receptacle on this energy platform is designed to accept only one instrument at a time. Follow the instructions provided with electrosurgical instruments for proper connection and use.

#### Caution

Do not stack equipment on top of the energy platform or place the energy platform on top of electrical equipment. This is an unstable configuration and does not allow for adequate cooling.

Provide as much distance as possible between the energy platform and other electronic equipment (such as monitors). Do not cross or bundle electronic-device cords. This energy platform may cause interference with other electronic equipment.

# **Active Instruments**

#### Caution

Read the instructions, warnings, and cautions provided with electrosurgical instruments before using. Specific instructions for electrosurgical instruments are not included in this manual.

Inspect instruments and cords for breaks, cracks, nicks, and other damage before every use. If damaged, do not use. Damaged instruments or cords may result in injury or electrical shock to the patient or surgical team.

Use only instruments that can withstand the maximum output (peak) voltage for each output mode as listed in Chapter 4, *Technical Specifications*. Using an instrument with a voltage rating that is lower than the maximum output voltage may result in injury to the patient or the operator, or damage to the instrument.

All Covidien instruments have voltage ratings that are greater than the maximum output voltages in the ForceTriad energy platform and are thus fully compatible.

Information on voltage ratings for non-Covidien instruments should be obtained from the instrument's manufacturer.

## **Pacemakers and ICDs**

#### Warning

Use electrosurgery and tissue fusion with caution in the presence of internal or external pacemakers. Interference produced by the use of electrosurgical devices can cause a pacemaker to enter an asynchronous mode or can block the pacemaker effect entirely. Consult the pacemaker manufacturer or hospital cardiology department for further information when use of electrosurgery or tissue-fusion appliances is planned in patients with cardiac pacemakers.

If the patient has an implantable cardioverter defibrillator (ICD), contact the ICD manufacturer for instructions before performing an electrosurgical or tissue-fusion procedure. Electrosurgery or tissue fusion may cause multiple activations of ICDs.

# **After Surgery**

#### Warning

Electric Shock Hazard Always turn off and unplug the energy platform before cleaning.

#### Caution

Do not reprocess, reuse or resterilize instruments labeled "disposable" or "single use only."

#### Notice

Do not clean the energy platform with abrasive cleaning or disinfectant compounds, solvents, or other materials that could scratch the panels or damage the energy platform.

# Monopolar

#### Warning

Simultaneously activating suction/irrigation and electrosurgical current may result in increased arcing at the electrode tip, burns to unintended tissues, or shocks and burns to the surgical team.

Some surgeons may elect to "buzz the hemostat" during surgical procedures. It is not recommended, and the hazards of such a practice probably cannot be eliminated. Burns to the surgeon's hands are possible. To minimize the risk take these precautions:

- Do not "buzz the hemostat" with a needle electrode.
- Do not lean on the patient, the table, or the retractors while buzzing the hemostat.
- Activate cut rather than coag. Cut has a lower voltage than coag.
- Firmly grasp as much of the hemostat as possible before activating the energy platform. This disperses the current over a larger area and minimizes the current concentration at the finger tips.
- "Buzz the hemostat" below hand level (as close as possible to the patient) to reduce the opportunity for current to follow alternate paths through the surgeon's hands.
- Use the lowest power setting possible for the minimum time necessary to achieve hemostasis.
- Activate the energy platform after the instrument makes contact with the hemostat. Do not arc to the hemostat.
- When using a coated- or nonstick-blade electrode, place the edge of the electrode against the hemostat or other metal instrument.

### **Patient Return Electrodes**

#### Warning

Do not attempt to use patient return electrodes that disable the REM system. The ForceTriad energy platform REM system functions correctly only with contact quality monitoring (CQM) splitstyle patient return electrodes. Any other patient return electrode products may cause patient injury or product damage.

The safe use of monopolar electrosurgery requires proper placement of the patient return electrode. To avoid electrosurgical burns beneath the patient return electrode, follow all directions provided with the product.

Do not cut a patient return electrode to reduce its size. Patient burns due to high current density may result.

A patient return electrode is not necessary in bipolar or LigaSure procedures.

To avoid patient burns, ensure that the patient return electrode firmly and completely contacts the skin. Always check the patient return electrode periodically and after the patient is repositioned and during procedures involving long periods of activation.

#### Warning

Use of duty cycles greater than 25% (10 seconds active followed by 30 seconds inactive) increases the risk that heat build-up under a return electrode may be high enough to injure the patient. Do not continuously activate for longer than one minute.

#### Notice

Capacitive pads and other non-CQM patient return electrodes may not work with the ForceTriad energy platform.

#### Important

A statement of compatibility from the CQM patient return electrode manufacturer should be obtained prior to the use of a non-Covidien CQM patient return electrode.

# Inadvertent Radio Frequency (RF) Burns

#### Warning

Electrodes and probes used with monitoring, stimulation, and imaging devices (or similar equipment) can provide a path for high frequency current even if the electrodes or probes are isolated at 50 Hz to 60 Hz, insulated, and/or battery operated.

Do not use needles as monitoring electrodes during electrosurgical procedures. Inadvertent electrosurgical burns may result.

To reduce the risk of an inadvertent electrosurgical burn at the electrode or probe site, place the electrode and/or probe as far away as possible from the electrosurgical site and/or patient return electrode. Protective impedances (resistors or RF inductors) installed in the monitoring leads may reduce the risk of such burns. Consult the hospital biomedical engineer for further information.

In some circumstances, the potential exists for alternate site burns at points of skin contact (e.g., between the arm and the side of the body). This occurs when electrosurgical current seeks a path to the patient return electrode that includes the skin-to-skin contact point. Current passing through small skin-to-skin contact points is concentrated and may cause a burn. This is true for ground referenced and isolated output electrosurgical energy systems.

To reduce the potential for alternate site burns, do one or more of the following:

- Avoid skin-to-skin contact points, such as fingers touching leg or knee touching knee when positioning the patient.
- Place insulation, such as dry gauze or towel, between contact points to ensure that contact does not occur.
- Position the patient return electrode to provide a direct current route between the surgical site and the return electrode which avoids skin-to-skin contact areas.
- In addition, place patient return electrodes according to the manufacturer's instructions.

# Laparoscopic Procedures

#### Warning

For laparoscopic procedures, be alert to these potential hazards:

- Laparoscopic surgery may result in gas embolism due to insufflation of gas in the abdomen.
- The electrode tip may remain hot enough to cause burns after the electrosurgical current is deactivated.
- Inadvertent activation or movement of the activated electrode outside of the field of vision may result in injury to the patient.
- Localized burns to the patient or physician may result from electrical currents carried through conductive objects (such as cannulas or scopes). Electrical current may be generated in conductive objects through direct contact with the active electrode, or by the active instrument (electrode or cable) being in close proximity to the conductive object.
- Do not use hybrid trocars that have a non-conductive locking anchor placed over a conductive sleeve. For the operative channel, use all metal or all plastic systems. At no time should electrical energy pass through hybrid systems. Capacitive coupling of RF current may cause unintended burns.
- When using laparoscopic instrumentation with metal cannulas, the potential exists for abdominal wall burns to occur due to direct electrode contact or capacitive coupling of RF current. This is most likely to occur in instances where the energy platform is activated for extended periods at high power levels inducing high current levels in the cannula.
- Ensure that the insulation of single-use and reusable laparoscopic instrumentation is intact and uncompromised. Compromised insulation may lead to inadvertent metal-to-metal sparking and neuromuscular stimulation

and/or inadvertent sparking to adjacent tissue.

• Do not activate electrodes while in contact with other instruments as unintended tissue injury may occur.

Do not activate the energy platform in an open circuit condition. To reduce the chances of unintended burns, activate the energy platform only when the active electrode is near or touching the target tissue.

- Use the lowest power setting that achieves the desired surgical effect and use a low voltage waveform (Pure Cut, Blend, or Valleylab mode) to lessen the potential for the creation of capacitive currents.
- Carefully insert and withdraw active electrodes from cannulas to avoid possible injury to the patient or damage to the devices.

Covidien recommends against the use of laparoscopic surgery on pregnant patients.

# **Bipolar**

#### Caution

Bipolar instruments must be connected to the bipolar instrument receptacle only. Improper connection may result in inadvertent system activation.

# LigaSure

#### Warning

LigaSure instruments are intended for use ONLY with the ForceTriad energy platform and the LigaSure vessel sealing system. Use of these instruments with other Covidien generators or with generators produced by other manufacturers may not result in electrical output for which these instruments were designed and thus may not result in the desired clinical effect.

If the seal-complete tone has not sounded, an optimal seal may not have been achieved. Reactivate the RF energy until a seal-complete tone is heard.

The LigaSure tissue-fusion function has not been shown to be effective for tubal sterilization or tubal coagulation for sterilization procedures. Do not use this function for these procedures.

Use caution during surgical cases in which patients exhibit certain types of vascular pathology (atherosclerosis, aneurysmal vessels, etc.). For best results, apply the seal to unaffected vasculature.

Do not activate the energy platform in the LigaSure mode until the tissue-fusion instrument has been applied with the proper pressure. Activating the energy platform before this is done results in an improper seal and may increase thermal spread to tissue outside the surgical site.

Tissue fusion requires the application of RF energy and pressure from the instrument. Tissue to be sealed must be firmly grasped between the instrument jaw electrodes. Tissue in the jaw hinge or outside the instrument jaw will not be sealed even if thermal blanching occurs.

Do not use LigaSure instruments on vessels in excess of 7 mm in diameter.

LigaSure instruments that require single-use electrodes must be used with the correct electrode type. Use of these instruments with any other electrodes could result in injury to the patient or surgical team, or cause damage to the instrument.

Conductive fluids (e.g, blood or saline) in direct contact with LigaSure instruments or in close proximity may carry electrical current or heat, which may cause unintended surgical effects or burns.

#### Caution

Energy based devices, such as electrosurgical pencils or ultrasonic scalpels, that are associated with thermal spread should not be used to transect seals.

Avoid placing fingers in the handle ratchet mechanism. Injury to the user may result.

# LigaSure in Laparoscopic Procedures

#### Warning

For laparoscopic procedures, be alert to these potential hazards:

- The external surfaces of the LigaSure instrument jaws may remain hot enough to cause burns after the RF current is deactivated.
- Inadvertent activation or movement of the activated LigaSure instrument outside of the field of vision may result in injury to the patient.
- Do not activate the instrument while the instrument jaws are in contact with, or in close proximity to, other instruments including metal cannulas, as localized burns to the patient or physician may occur.
- Do not activate the LigaSure function in an open circuit condition. Activate the energy platform only when the instrument is near or in direct contact with the target tissue to reduce the possibility of unintended burns.
- Carefully insert and withdraw LigaSure instruments from cannulas to avoid possible damage to the devices and/or injury to the patient.

# Servicing

#### Warning

**Electric Shock Hazard** Do not remove the energy platform cover. Contact authorized personnel for service.

#### Notice

Refer to this system's service manual for maintenance recommendations and function and output power verification procedures.

# Shunt Cords

#### Warning

Some surgical instruments (e.g., colonoscopes) may allow substantial leakage current that could burn the surgeon. If the instrument manufacturer recommends the use of a shunt cord (s-cord) to direct the current back to the energy platform, you must also use a E0507-B adapter. To avoid a REM alarm, you must use a REM Polyhesive™ patient return electrode with the E0507-B adapter.

# **Conductive Fluid in the Surgical Site**

### Warning

When this energy platform is used in procedures where conductive fluid (saline or lactated Ringers) is introduced into the surgical site for distention or to conduct RF current, higher than normal currents (greater than one amp) may be produced. In this situation, use one or more **adult**-size return electrodes. Do not use return electrodes labeled for children, infants, babies, neonatal use, or pediatric use.

Use of duty cycles greater than 25% (10 seconds active followed by 30 seconds inactive) increases the risk that heat build-up under a return electrode may be high enough to injure the patient. Do not continuously activate for longer than one minute.
# Chapter 3 System Setup

This chapter describes how to set up the energy platform, turn it on, and configure system settings.

#### Caution

Read all warnings, cautions, and instructions provided with this system before use.

Read the instructions, warnings, and cautions provided with electrosurgical instruments before use. Specific instructions for electrosurgical instruments are not included in this manual.

## Setup

## **Before Startup**

- 1. Verify the system is off by pressing the power switch off (O).
- 2. Place the energy platform on a flat, stable surface such as a table, platform, boom system, or Covidien cart. Carts with conductive wheels are recommended. Refer to the procedures for your local institution or your local codes.
- 3. Plug the system power cord into the rear panel receptacle.
- 4. Plug the system power cord into a grounded power receptacle.

Note: Do not plug into a power strip or extension cord.

## Powering Up the ForceTriad Energy Platform

- 1. Turn on the system by pressing the power switch on (). Observe the following during the power-up self-test:
  - The ForceTriad logo appears on all three screens.
  - A status bar indicates activity.
  - An hourglass icon indicates activity after the status bar disappears.
  - A tone sounds upon completion of self-test.
- 2. If the system does not pass the power-up self-test, refer to Chapter 7, *Troubleshooting*.

# **System Functions**

## **Adjusting Display Brightness**

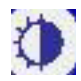

The ForceTriad energy platform screens have two levels of brightness. Touch the brightness icon on the right side of the right touchscreen to adjust the display brightness.

The high and low brightness settings can be changed in Brightness Calibration as explained on page 6-19.

## **Activation Log**

The Activation Log allows the user to view the last 1000 activations and REM alerts.

- 1. Touch the wrench icon on the right side of the right touchscreen. The Main Menu display appears in the left touchscreen.
- 2. Touch Activation Log on the Main Menu. The activation log appears on the center touchscreen.
- **3.** Touch the single up- or down-arrow to the right of the activation log to scroll through the log one line at a time.
- **4.** Touch the green arrow button on the bottom-right corner of the Main Menu to return the ForceTriad energy platform to the previous setup configuration. The previous settings are displayed.

## **Service Display**

Refer to Chapter 9, Maintenance and Repair for complete service instructions.

## Restore

Select the **Restore** button on the Main Menu to restore the ForceTriad energy platform to the previous setup configuration. The touchscreens display the last settings entered prior to shutting the system off.

## Setup

The **Setup** menu allows the user to change the language that the system touchscreens display, set the time and date, and access the features menu.

#### Language Setup

- 1. Touch the wrench icon on the right side of the right touchscreen. The Main Menu display appears in the left touchscreen.
- 2. Touch Setup on the Main Menu. The Setup display appears in the left touchscreen.
- **3.** Touch **Language** on the Setup menu. A list of languages appears in the left touchscreen.
- **4.** Touch the single up- or down-arrow to the right of the list to scroll through the list one line at a time.

or

Touch the double up- or down-arrows to scroll through the list one page at a time.

- **5.** Touch the desired language. A confirmation box appears and with a request for the user to confirm that a language change is desired.
- **6.** To proceed with the language change, touch the green check-mark button. The language is activated and the confirmation box closes.

or

To reject the language change, touch the red 'X' button. The language setting returns to the previously selected language.

- 7. Touch the green arrow button to return to the Setup menu.
- 8. Touch the green arrow button below the Setup menu to return to the Main Menu.

#### **Time and Date Setup**

- 1. Touch the wrench icon on the right side of the right touchscreen. The Main Menu display appears in the left touchscreen.
- 2. Touch **Setup** on the Main Menu. The Setup display appears in the left touchscreen.
- **3.** Touch the **Time and Date** button in the Setup menu. The time and date display appears in the left touchscreen.
- **4.** Touch the desired numeric field (minutes, seconds, month, day, or year) to select that field.
- **5.** Touch the up or down arrows next to the time or date row to adjust the selected numeric field.

Touch and hold the arrows to increase the number once per second. After four seconds, the numbers increase once per 100 milliseconds.

**6.** Touch the green check mark button to store the date and time information and return to the Setup menu.

or

Touch the red 'X' button to return the time and date to the previous settings and return to the Setup menu.

7. Touch the green arrow button below the Setup menu to return to the Main Menu.

## **Features Menu**

The features menu displays software features and applications that can be enabled or disabled at the system level.

- **Autobipolar**—Configures automatic activation and cessation of energy from the Auto tab.
- **Mono 1 Footswitching** Enables footswitching control of both handswitching and footswitching devices attached to the Monopolar 1 receptacle.
- **Other features or applications**—Other features and applications may be on this menu based on special configurations or purchased applications

The default software settings for autobipolar mode and monopolar 1 footswitching are enabled or disabled at the system level from the Features menu. Once enabled, the feature is available on the affected screen and can be turned on and off.

Autobipolar and monopolar settings selected on the Features menu determine the options available from the Bipolar and Monopolar touch screens. The settings can be turned on and off locally from buttons available on the affected screens.

## Autobipolar

Autobipolar mode on the Features menu enables and disables autobipolar function at the system level, controlling whether autobipolar function is available on the Bipolar tab of the center screen.

#### Enable/Disable Autobipolar at the system level:

- 1. Touch the wrench icon 🕢 on the right side of the right touchscreen. The mainmenu display appears in the left touchscreen.
- 2. Touch **Setup** on the Main Menu. The Setup display appears in the left touchscreen.
- **3.** Touch **Features** in the Setup menu. Available options appear in the left touchscreen. The factory default for all features is disabled.
- 4. To enable, touch AutoBipolar. A check appears in the accompanying box.

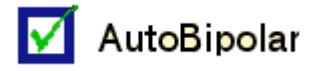

To disable, touch **AutoBipolar**. The check is cleared from the box.

**5.** Touch the green arrow buttons below the Features menu and Setup menu to return to the Main Menu.

When the AutoBipolar option is enabled, a green (A) button is added to the Bipolar tab in the center screen.

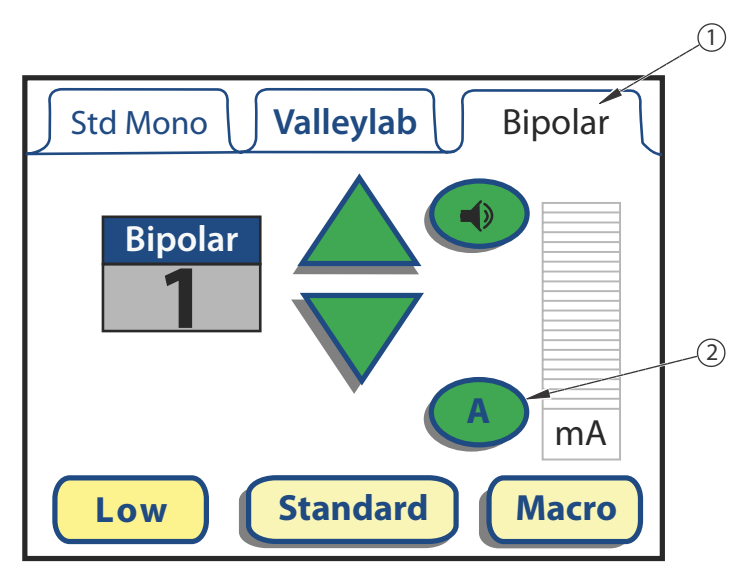

- **1.** Bipolar Tab (This label changes to Auto if autobipolar mode is turned on)
- **2.** Autobipolar Mode Button (shows Autobipolar mode is enabled but not turned on)

#### Turning Autobipolar Mode On and Off:

Autobipolar mode can be turned on and off on the Bipolar tab if it is enabled from the Features menu.

Note: If enabled on the Features menu, the default setting for autobipolar mode is off.

To turn autobipolar mode on, touch the A button on the **Bipolar** screen. The **Bipolar** tab changes to **Auto**, presenting the options and settings for autobipolar mode. For more information see the *ForceTriad Energy Platform User's Guide*.

To turn autobipolar mode off, touch the green **Bipolar** button on the **Auto** tab. The **Auto** tab changes to **Bipolar**.

### Mono 1 Footswitching

The Monopolar 1 footswitching option on the Features menu enables and disables footswitching on the Monopolar 1 Std Mono and Valleylab tabs. The Accessories Port tab (**Acc. Port**) is not affected. If footswitching is enabled on the Features menu, it can then be turned on and off on the Std Mono and Valleylab tabs as well as on the "This feature is not enabled" touchscreen, as described in the following note.

**Note:** If footswitch use is attempted when Monopolar 1 footswitching has *not* been enabled at the system level from the features menu or at the local level from the mode tab, the following touchscreen appears and allows you to enable it quickly without using the Features menu or footswitching button in the procedures in the section. You can enable Monopolar 1 footswitching by touching the button with the green check mark:

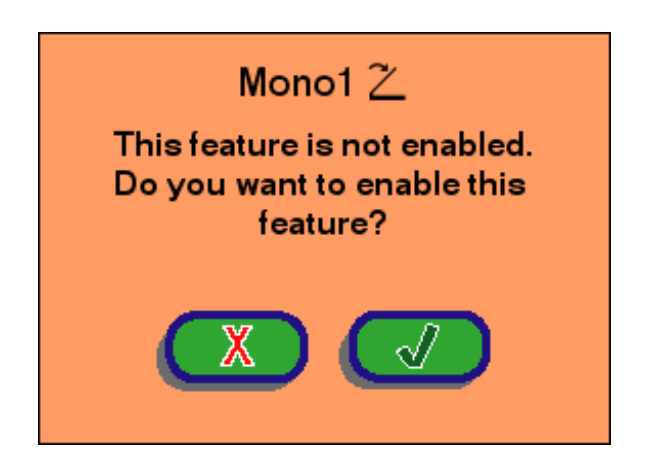

#### Enabling and Disabling Monopolar 1 Footswitching on the Features menu:

- 1. Touch the wrench icon 🕢 on the right side of the right touchscreen. The mainmenu display appears in the left touchscreen.
- 2. Touch Setup on the Main Menu. The Setup display appears in the left touchscreen
- **3.** Touch **Features** in the Setup menu. Available options appear in the left touchscreen. The default setting for all features is disabled.
- 4. To enable the feature, touch **Mono 1** $\mathbb{Z}$ . A check appears in the accompanying box.

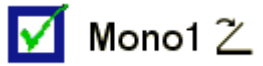

To disable, touch **Mono 1**  $\mathbb{Z}$ . The check is cleared from the box.

**5.** Touch the green arrow buttons below the features menu and Setup menu to return to the Main Menu.

When Monopolar 1 footswitching is enabled on the Features menu, the footswitching button with an "X" appears on the **Std Mono** and **Valleylab** tabs in the left screen.

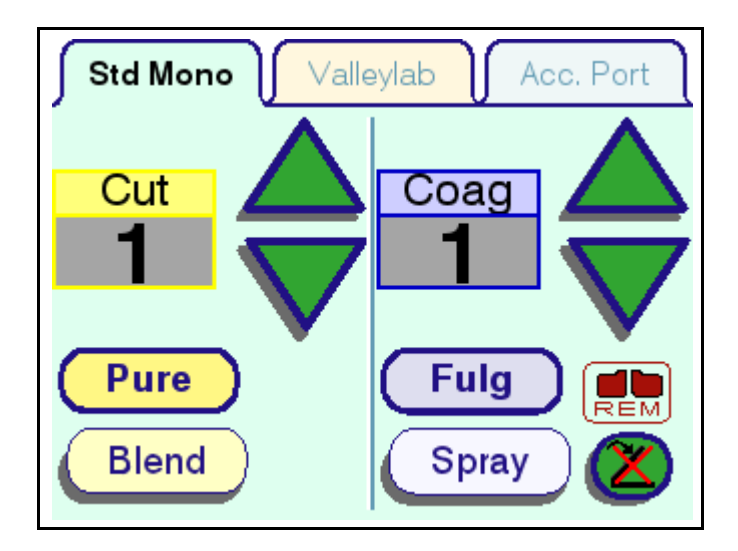

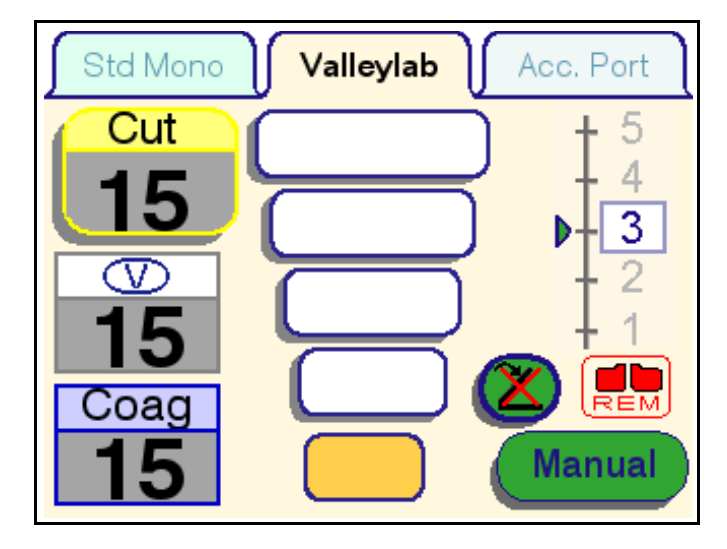

#### Turning Monopolar 1 Footswitching On and Off:

Monopolar 1 footswitching can be turned on and off on the **Std Mono** and **Valleylab** tabs as needed if it is enabled on the Features menu. The

**Note:** If enabled on the **Features** menu, the default setting for Monopolar 1 footswitching is off, as indicated by the red "X" over the button.

To turn Monopolar 1 footswitching on, touch the footswitch button with the "X" (C) on the **Std Mono** or **Valleylab** tab on the left touchscreen. The red "X" is removed from the button when turned on.

To turn Monopolar 1 footswitching off, touch the footswitch button 2 on the **Std Mono** or **Valleylab** tabs on the left touchscreen. The red "X" appears on the button when turned off.

## Demo Mode

#### Warning

Demo mode is intended for demonstration purposes only. Demo mode is not intended for clinical use.

Touch the wrench icon on the right side of the right touchscreen. The Main Menu display appears in the left touchscreen.

### **Enable Demo Mode**

 On the Main Menu, the Demo mode button displays 'Enter Demo' if the system is not in Demo mode. Touch the Enter Demo mode button to begin Demo mode. The system operating displays appear in all the touchscreens with the words 'DEMO MODE: Not for Clinical Use' on all three screens.

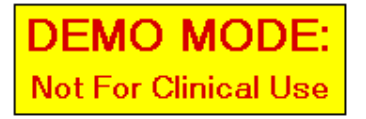

**Note:** Touching the Demo mode screen removes it briefly from all touchscreens.

 Proceed with practice or demonstration scenarios. While in Demo mode, the REM alarm and the dual instrument error alarm are deactivated but RF power is still delivered.

**Note:** In Demo mode the energy platform does not sense instrument type, so the appropriate tab must be selected manually for the connected instrument.

**3.** To exit Demo mode, either turn the system off and restart it, or follow the steps in the *Exit Demo Mode* section that follows.

#### **Exit Demo Mode**

- 1. Touch the wrench icon on the right side of the right touchscreen. The Main Menu display appears in the left touchscreen.
- 2. On the Main Menu, the Demo mode button displays 'Exit Demo' if the system is in Demo mode. Touch the Exit Demo button on the Main Menu to exit the Demo mode. The system touchscreens display the last settings entered during the Demo mode.

# Chapter 4 Technical Specifications

All specifications are nominal and subject to change without notice. A specification referred to as "Typical" is within  $\pm$  20% of a stated value at room temperature (77° F/25° C) and a nominal line input voltage.

#### Caution

Read all warnings, cautions, and instructions provided with this system before use.

Read the instructions, warnings, and cautions provided with electrosurgical instruments before use. Specific instructions for electrosurgical instruments are not included in this manual.

# **Performance Characteristics**

## General

| Output configuration | Isolated output                                                                                                    |
|----------------------|----------------------------------------------------------------------------------------------------|
| Cooling              | Natural convection and fan                                                                                                    |
| Display              | Three LCD touchscreens                                                                                                    |
| Connector ports      | LED illuminated Smart connector readers                                                                                            |
| Mounting             | <ul> <li>ForceTriad energy platform cart (FT900), Universal<br/>Mounting cart (UC8009), and/or the UC8010<br/>Overshelf</li> </ul> |
|                      | Operating room boom systems                                                                                                    |
|                      | • Any stable, flat surface such as a table or cart top                                                                             |

# **Dimensions and Weight**

| Width  | 18" (45.7 cm)   |
|--------|-----------------|
| Depth  | 20"(50.8 cm)    |
| Height | 10" (25.4 cm)   |
| Weight | 30 lb (13.6 kg) |

# **Operating Parameters**

| Ambient temperature<br>range | 50° F to 104° F (+10° C to +40° C)                                                                                                    |
|------------------------------|----------------------------------------------------------------------------------------------------|
| Relative humidity            | 30% to 75% non-condensing                                                                                                    |
| Atmospheric pressure         | 700 millibars to 1060 millibars                                                                                                    |
| Warm-up time                 | If transported or stored at temperatures outside the<br>operating temperature range, allow one hour for the<br>energy platform to reach room temperature before<br>use. |

## **Transport and Storage**

| Ambient temperature<br>range | -22° F to 149° F (-30° C to +65° C)                                                                                                    |
|------------------------------|----------------------------------------------------------------------------------------------------|
| Relative humidity            | 25% to 85% (non-condensing)                                                                                                    |
| Atmospheric pressure         | 500 millibars to 1060 millibars                                                                                                    |
| Duration of storage          | The ForceTriad energy platform may be stored<br>indefinitely. If the energy platform is stored for over<br>one year, the memory battery must be replaced. |

# **Internal Memory**

| Nonvolatile, battery- | Battery type: Lithium |
|-----------------------|-----------------------|
| backed RAM            | Battery life: 120 mAh |
| Storage capacity      | 256 KB                |

## **Activation Tone**

The audio levels stated below are for activation tones (cut, Valleylab, coag, bipolar, and LigaSure modes) and alarm tones (REM and system alarms) at a distance of one meter.

| Volume (adjustable) | 45 dBA to 65 dBA                         |
|---------------------|------------------------------------------|
| Frequency           | Cut: 660 Hz                              |
|                     | Valleylab: 800 Hz                        |
|                     | Coag: 940 Hz                             |
|                     | Bipolar: 940 Hz                          |
|                     | LigaSure: 440 Hz                         |
| Duration            | Continuous while the system is activated |

# Alarm Tone

| Volume<br>(not adjustable) | >65 dBA                                                                                      |
|----------------------------|----------------------------------------------------------------------------------------------|
| Frequency                  | REM: 660 Hz                                                                                  |
|                            | Reactivate/Regrasp, Check Instrument: Two tones:<br>High = 985 Hz, Low = 780 Hz              |
|                            | Seal Complete: 985 Hz                                                                        |
|                            | Error/System Alert: Beep tone = 1421 Hz                                                      |
| Duration                   | REM: Two 1/ 2 second tones separated by 1/2 second for each REM event                        |
|                            | Reactivate/Regrasp: Four 175 ms tones — high, low,<br>high, low                              |
|                            | Check Instrument: Six 175 ms tones — high, low,<br>high, low, high, low                      |
|                            | Seal Complete: Two 175 ms tones separated by 175 ms for each seal-complete event             |
|                            | Error/System Alert: Three 250 ms tones separated by 250 ms for each Error/System Alert event |

## **REM Contact Quality Monitor**

| Interrogation frequency | 80 kHz ± 10 kHz |
|-------------------------|-----------------|
| Interrogation current   | < 100 µA        |
| Interrogation voltage   | < 12V RMS       |

### **Acceptable Resistance Range**

REM resistance measurements are  $\pm$  10% during RF activation and  $\pm$  5% when RF output is not activated.

REM Polyhesive patient return electrode: 5 to 135  $\Omega$  or up to a 40% increase in the initial measured contact resistance (whichever is less).

If the measured resistance is outside the acceptable range(s) noted above, a REM fault condition occurs.

## **REM Alarm Activation**

**REM Polyhesive patient return electrode:** When the measured resistance exceeds the standard range of safe resistance (below 5  $\Omega$  or above 135  $\Omega$ ) or when the initial measured contact resistance increases by 40% (whichever is less), the REM alarm indicator enlarges and flashes red and yellow, a tone sounds twice, and RF output is disabled. The indicator remains illuminated red and yellow until you correct the condition causing the alarm. Then, the indicator illuminates green and RF output is enabled.

## Autobipolar

The ForceTriad energy platform is equipped with an autobipolar feature that allows for automatic activation of bipolar energy.

**Note:** The autobipolar electrode function requires the use of the Reusable Footswitching Bipolar Cord E0020V, E0021S, E0022W, E360150, or E360150L.

#### Warning

Use of different Covidien cord models or cords from other manufacturers may not achieve proper electrical output for this device, thereby failing to produce the desired clinical effect. For example, Autobipolar activation/deactivation settings may not work properly using cords other than those specified by Covidien.

The autobipolar specifications are:

| Interrogation frequency | 80 kHz ± 10 kHz                                                                     |
|-------------------------|-------------------------------------------------------------------------------------|
| Interrogation current   | < 100 µA                                                                            |
| Interrogation voltage   | < 12V RMS                                                                           |
| Activation impedance    | 20 Ω to 1000 Ω                                                                      |
| Deactivation impedance  | User selectable: 1,500 $\Omega$ , 1,800 $\Omega$ , 2,000 $\Omega$ or 2,200 $\Omega$ |
| Keying delay            | User selectable in 500 ms increments from 0 sec to 2.5 sec                          |

### **Measurement Accuracy**

#### Inactive

± 5% of Full Scale activation impedance while keying inactive

#### Active

| Mode: BP Low      |                                                          |                                                          |
|-------------------|----------------------------------------------------------|----------------------------------------------------------|
| Load/Power        | < 30 W                                                   | ≥ 30 W                                                   |
| 1—500 Ω           | $\pm$ 20% or $\pm$ 25 $\Omega$<br>(Whichever is greater) | $\pm$ 20% or $\pm$ 25 $\Omega$<br>(Whichever is greater) |
| 501—1000 Ω        | ± 40%                                                    | ± 20%                                                    |
| 1001—2500 Ω       | +100%/-50%                                               | ± 20%                                                    |
| > 2500 Ω          | Reads > 2200 $\Omega$                                    | Reads > 2200 $\Omega$                                    |
| Mode: BP Standard |                                                          |                                                          |
| Load/Power        | < 50 W                                                   | ≥ 50 W                                                   |
| 1—500 Ω           | ± 20% or ±25 ohms<br>(Whichever is greater)              | ± 20% or ±25 ohms<br>(Whichever is greater)              |
| 501—1000 Ω        | ± 40%                                                    | ± 20%                                                    |

| 1001—2500 Ω | +100%/-50%            | ± 20%                 |
|-------------|-----------------------|-----------------------|
| > 2500 Ω    | Reads > 2200 $\Omega$ | Reads > 2200 $\Omega$ |

| Mode: BP Macro |                                              |
|----------------|----------------------------------------------|
| Load/Power     | All power levels                             |
| 1—2500 Ω       | $\pm$ 20% or ±25 Ω<br>(Whichever is greater) |
| > 2500 Ω       | Reads > 2200 $\Omega$                        |

## **Duty Cycle**

Under maximum power settings and rated load conditions, the ForceTriad energy platform is capable of operating a duty cycle of 25%, defined as 10 seconds active and 30 seconds inactive, in any mode for a period of 4 hours.

Caution

Use of duty cycles greater than 25% (10 seconds active followed by 30 seconds inactive) increases the risk that heat build-up under a return electrode may be high enough to injure the patient. Do not continuously activate for longer than one minute.

## Low Frequency (50/60 Hz) Leakage Current

| Enclosure source<br>current, ground open         | < 300 µA                                                                                                    |
|--------------------------------------------------|----------------------------------------------------------------------------------------------------|
| Source current,<br>patient leads, all<br>outputs | Normal polarity, intact ground: < 10 $\mu$ A<br>Normal polarity, ground open: < 50 $\mu$ A<br>Reverse polarity, ground open: <50 $\mu$ A<br>Mains voltage on applied part: < 50 $\mu$ A |
| Sink current at high<br>line, all inputs         | < 50 μΑ                                                                                                    |

## High Frequency (RF) Leakage Current

|                                    | Measured with leads recommended by Covidien | Measured directly at the energy platform terminals |
|------------------------------------|---------------------------------------------|----------------------------------------------------|
| Bipolar<br>RF leakage<br>current   | < 59.2 mA <sub>rms</sub>                    | < 59.2 mA <sub>rms</sub>                           |
| Monopolar<br>RF leakage<br>current | < 150 mA <sub>rms</sub>                     | < 100 mA <sub>rms</sub>                            |
| LigaSure leakage                   | <132 mA <sub>rms</sub>                      | < 100 mA <sub>rms</sub>                            |

# **Input Power**

| 100–120 Volt                                              | 220–240 Volt                                               |
|-----------------------------------------------------------|------------------------------------------------------------|
| Maximum VA at nominal line voltage:                       | Maximum VA at nominal line voltage:                        |
| Idle: 52 VA                                               | Idle: 52 VA                                                |
| Bipolar: 450 VA                                           | Bipolar: 450 VA                                            |
| Cut: 924 VA                                               | Cut: 924 VA                                                |
| Coag: 530 VA                                              | Coag: 530 VA                                               |
| Input mains voltage, full regulation<br>range: 90–132 Vac | Input mains voltage, full regulation<br>range: 208–264 Vac |
| Input mains voltage, operating range:<br>85–132 Vac       | Input mains voltage, operating range:<br>170–264 Vac       |
| Mains current (maximum):                                  | Mains current (maximum):                                   |
| Idle: 0.4 A                                               | Idle: 0.2 A                                                |
| Bipolar: 2.0 A                                            | Bipolar: 1.0 A                                             |
| Cut: 7.0 A                                                | Cut: 3.5 A                                                 |
| Coag: 4.0 A                                               | Coag: 2.0 A                                                |
| LigaSure: 5.0 A                                           | LigaSure: 2.5 A                                            |
| Mains line frequency range (nominal):<br>50 Hz to 60 Hz   | Mains line frequency range (nominal):<br>50 Hz to 60 Hz    |
| Fuses (2): 5 mm x 20 mm 8 A, 250 V<br>fast blow           | Fuses (2): 5 mm x 20 mm 8 A, 250 V<br>fast blow            |
| Power cord: 3-prong hospital grade connector              | Power cord: 3-prong locally approved connector             |

## **Power Cord Specification**

This unit was equipped from the factory with a 110 VAC hospital grade NEMA 5-15 power cord. Should the AC power cord need to be replaced to match another plug configuration, the replacement plug/cable/receptacle configuration must meet or exceed the following specifications:

## 100-120 VAC

Cable - SJT16/3, IEC color code, maximum length 15 ft (5 m) Plug - minimum 10 A - 125 VAC Unit receptacle - IEC female, minimum 10 A - 125 VAC

### 220-240 VAC

Cable - H05VVF3G1.0 VDE, maximum length 15 ft (5 m) Plug - minimum 6 A - 250 VAC Unit receptacle - IEC female, minimum 6 A - 250 VAC

## **Input Frequency**

The ForceTriad energy platform operates within specification at all line input frequencies between 48 Hz and 62 Hz. The User does not need to reconfigure the ForceTriad energy platform for different line frequencies.

## **Input Current**

The ForceTriad energy platform draws no more than 10 A at any line input voltage.

## **Backup Power**

The ForceTriad energy platform retains all user programmed features, calibration, and statistical data when switched off and unplugged. The ForceTriad energy platform operates within specification when switched over to a supplied line power by hospital backup systems.

# **Equipotential Ground Connection**

An equipotential ground connection is provided to allow connection of the ForceTriad energy platform to ground.

# **ECG Blanking**

An ECG blanking port is provided to signal other devices that the ForceTriad energy platform is active. The receptacle is a 2.5 mm mono jack. It is electrically isolated from the internal ground referenced electronics with the shell electrically connected to the chassis for ESD protection.

# **Standards and IEC Classifications**

The ForceTriad energy platform meets all pertinent clauses of the IEC 60601-1 second edition and IEC 60601-2-2 third edition.

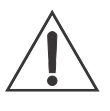

#### ATTENTION

Consult accompanying documents

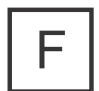

The energy platform output is floating (isolated) with respect to ground.

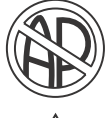

#### DANGER

Explosion risk if used with flammable anesthetics

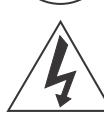

To reduce the risk of electric shock, do not remove the cover. Refer servicing to gualified service personnel.

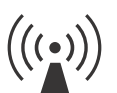

Unit produces non-ionizing radiation

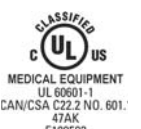

Classified with respect to electrical shock, fire, and mechanical hazards only in accordance with UL60601-1 and CAN/CSA C22.2 No. 601.1

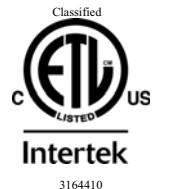

Conforms to: UL STD 60601-1 Certified: CSA STD C22.2 NO. 601.1 Classified with respect to electrical shock, fire, and mechanical hazards only in accordance with UL standard 60601-1; certified to CSA standard C22.2 No. 601.1.

# Symbols

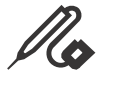

Monopolar instrument receptacle

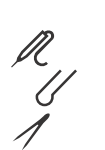

Monopolar footswitching receptacle

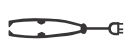

Bipolar instrument receptacle

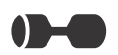

LigaSure related receptacle or footswitch

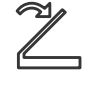

Color-coded LigaSure footswitch symbol for matching rear panel connector to front panel receptacle

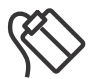

REM patient return electrode receptacle

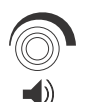

Volume adjustment for activation tones

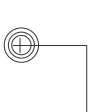

Equipotential grounding point

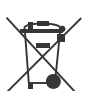

Equipment should not disposed in trash

## Class I Equipment (IEC 60601-1)

Accessible conductive parts cannot become live in the event of a basic insulation failure because of the way in which they are connected to the protective earth conductor.

## Type CF Equipment (IEC 60601-1)/Defibrillator Proof

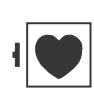

This energy platform provides a high degree of protection against electric shock, particularly regarding allowable leakage currents. It is type CF isolated (floating) output and may be used for procedures involving the heart.

This energy platform complies with the ANSI/AAMI HF18 specifications for "defibrillator proof" designation and IEC 60601-2-2.

## Liquid Spillage (IEC 60601-2-2 Clause 44.3)

The ForceTriad energy platform is constructed so that liquid spillage in normal use does not wet electrical insulation or other components which when wetted are likely to adversely affect the safety of the equipment.

# Voltage Transients (Emergency Energy Platform Mains Transfer)

The ForceTriad energy platform continues to operate normally with no errors or system failures when transfer is made between line AC and an emergency energy platform voltage source. (IEC 60601-2-2 sub-clause 51.101 and AAMI HF18 sub-clause 4.2.2)

# Electromagnetic Compatibility (IEC 60601-1-2 and IEC 60601-2-2)

The ForceTriad energy platform complies with the appropriate IEC 60601-1-2 and 60601-2-2 specifications regarding electromagnetic compatibility.

#### Notice

The ForceTriad energy platform should not be used adjacent to or stacked with equipment other than specified in the *ForceTriad Energy Platform User Guide* and *Service Manual*. If adjacent or stacked use is necessary, the ForceTriad energy platform should be observed to verify normal operation in the configuration in which it will be used.

The ForceTriad energy platform intentionally applies RF energy for diagnosis or treatment during activation. Observe other electronic medical equipment in the vicinity during the ForceTriad energy platform activation for any possible adverse electromagnetic effects. Ensure adequate separation of electronic medical equipment based on observed reactions.

The use of accessories, other than specified in the ForceTriad energy platform user guide and service manual, may result in increased emissions or decreased immunity of the ForceTriad energy platform.

The ForceTriad energy platform meets the following requirements:

ESD Immunity (IEC 60601-1-2 Sub-Clause 36.202 and IEC 61000-4-2)

Radiated Immunity (IEC 60601-1-2 sub-clause 36.202.2 and IEC 61000-4-3)

Electrical Fast Transient/Burst (IEC 60601-1-2 sub-clause 36.202.3.1 and IEC 61000-4-4)

Surge Immunity (IEC 60601-1-2 sub-clause 36.202.3.2 and IEC 61000-4-5)

Emissions (IEC 60601-1-2 sub-clause 36.201.1, IEC 60601-2-2 sub-clause 36 and CISPR 11 Class A)

Harmonic distortion (IEC 60601-1-2 sub-clause 36.201.3.1 and IEC 61000-3-2)

Conducted disturbances (IEC 60601-1-2 sub-clause 36.202.6 and IEC 61000-4-6)

Power frequency magnetic fields (IEC 60601-1-2 sub-clause 36.202.8.1 and IEC 61000-4-8)

Voltage dips, short interruptions and variations (IEC 60601-1-2 sub-clause 36.202.7 and IEC 61000-4-11)

#### Guidance and manufacturer's declaration - electromagnetic emissions

The ForceTriad energy platform is intended for use in the electromagnetic environment specified below. The customer or the user of the ForceTriad energy platform should ensure that it is used in such an environment.

| Emissions test                                          | Compliance | Electromagnetic<br>environment - guidance                                                                                                    |
|---------------------------------------------------------|------------|----------------------------------------------------------------------------------------------------|
| RF emissions<br>CISPR 11                                | Group 2    | The ForceTriad energy<br>platform must emit<br>electromagnetic energy in<br>order to perform its intended<br>function. Nearby electronic<br>equipment may be affected. |
| RF emissions<br>CISPR 11                                | Class A    | The ForceTriad energy<br>platform is suitable for use in<br>all establishments other than                                                                              |
| Harmonic emissions<br>IEC 61000-3-2                     | Class A    | domestic and those directly<br>connected to the public low-<br>voltage power supply network                                                                            |
| Voltage fluctuations/ flicker<br>emissions IEC61000-3-3 | Complies   | that supplies buildings used for domestic purposes.                                                                                                    |

#### Guidance and manufacturer's declaration - electromagnetic immunity

The ForceTriad energy platform is intended for use in the electromagnetic environment specified below. The customer or the user of the ForceTriad energy platform should ensure that it is used in such an environment.

| Immunity test                                                                                                    | IEC 60601 test<br>level                                                                                                    | Compliance level                                                                                                    | Electromagnetic<br>environment - guidance                                                                                                    |
|----------------------------------------------------------------------------------------------------|----------------------------------------------------------------------------------------------------|----------------------------------------------------------------------------------------------------|----------------------------------------------------------------------------------------------------|
| Electrostatic<br>discharge (ESD)<br>IEC 61000-4-2                                                                  | +/-6 kV contact<br>+/-8 kV air                                                                                                    | +/-6 kV contact<br>+/-8 kV air                                                                                                    | Floors should be wood,<br>concrete or ceramic tile. If<br>floors are covered with<br>synthetic material, the relative<br>humidity should be at least<br>30%.                                                                                                    |
| Electrical fast<br>transient/burst<br>IEC 61000-4-4                                                                | +/-2 kV for power<br>supply lines<br>+/-1 kV for input/<br>output lines                                                                                                    | +/-2 kV for power<br>supply lines<br>+/-1 kV for input/<br>output lines                                                                                                    | Mains power quality should be<br>that of a typical commercial or<br>hospital environment.                                                                                                    |
| Surge<br>IEC 61000-4-5                                                                                             | +/-1 kV<br>differential mode<br>+/-2 kV common<br>mode                                                                                                    | +/-1 kV differential<br>mode<br>+/-2 kV common<br>mode                                                                                                    | Mains power quality should be<br>that of a typical commercial or<br>hospital environment.                                                                                                    |
| Voltage dips, short<br>interruptions and<br>voltage variations on<br>power supply input<br>lines<br>IEC 61000-4-11 | <5% Ut<br>(>95% dip in Ut)<br>for 0,5 cycle<br>40% Ut<br>(>60% dip in Ut)<br>for 5 cycles<br>70% Ut<br>(>30% dip in Ut)<br>for 25 cycles<br><5% Ut<br>(>95% dip in Ut)<br>for 5 sec | <5% Ut<br>(>95% dip in Ut)<br>for 0,5 cycle<br>40% Ut<br>(>60% dip in Ut)<br>for 5 cycles<br>70% Ut<br>(>30% dip in Ut)<br>for 25 cycles<br><5% Ut<br>(>95% dip in Ut)<br>for 5 sec | Mains power quality should be<br>that of a typical commercial or<br>hospital environment. If the<br>user of the ForceTriad energy<br>platform requires continued<br>operation during power mains<br>interruptions, it is<br>recommended that the<br>ForceTriad energy platform be<br>powered from an<br>uninterruptible power supply<br>or a battery. |
| Power frequency<br>(50/60 Hz) magnetic<br>field<br>IEC 61000-4-8                                                   | 3 A/m                                                                                                    | 3 A/m                                                                                                    | Power frequency magnetic<br>fields should be at levels<br>characteristic of a typical<br>location in a typical commercial<br>or hospital environment.                                                                                                    |
| NOTE: Ut is the a.c. m                                                                                             | ains voltage prior to tl                                                                                                    | ne application of the tes                                                                                                    | st level.                                                                                                    |

| Guidance and manufacturer's declaration - electromagnetic immunity |                                                                                                    |                     |                                                                                                    |  |  |  |  |  |  |
|--------------------------------------------------------------------|----------------------------------------------------------------------------------------------------|---------------------|----------------------------------------------------------------------------------------------------|--|--|--|--|--|--|
| The ForceTriad en-<br>below. The custor<br>in such an enviror      | The ForceTriad energy platform is intended for use in the electromagnetic environment specified below. The customer or the user of the ForceTriad energy platform should assure that it is used in such an environment. |                     |                                                                                                    |  |  |  |  |  |  |
| Immunity test                                                      | IEC 60601 test<br>level                                                                                                    | Compliance<br>level | Electromagnetic environment -<br>guidance                                                                                                    |  |  |  |  |  |  |
| Conducted RF<br>IEC 61000-4-6<br>Radiated RF<br>IEC 61000-4-3      | 3 Vrms<br>150 kHz to 80<br>MHz<br>3 V/m<br>80 MHz to 2.5 GHz                                                                                                    | 3 V<br>7 V/m        | Portable and mobile RF<br>communications equipment should<br>be used no closer to any part of the<br>ForceTriad energy platform,<br>including cables, than the<br>recommended separation distance<br>calculated from the equation<br>applicable to the frequency of the<br>transmitter.<br><b>Recommended separation</b><br>distance<br>$d=0.5\sqrt{P}$<br>$d=0.5\sqrt{P}$ 80 MHz to 800 MHz<br>$d=\sqrt{P}$ 800 MHz to 2.5 GHz<br>Where P is the maximum output<br>power rating of the transmitter in<br>watts (W) according to the<br>transmitter manufacturer and d is<br>the recommended separation<br>distance in meters (m).<br>Field strengths from fixed RF<br>transmitters, as determined by an<br>electromagnetic site survey, should<br>be less than the compliance level in<br>each frequency range.<br>Interference may occur in the<br>vicinity of equipment marked with<br>the following symbol: |  |  |  |  |  |  |
|                                                                    |                                                                                                    | Continued           |                                                                                                    |  |  |  |  |  |  |

NOTE 1 At a 80 MHz and 800 MHz, the higher frequency range applies.

**NOTE 2** These guidelines may not apply in all situations. Electromagnetic propagation is affected by absorption and reflection from structures, objects and people.

**a.** Field strengths from fixed transmitters, such as base stations for radio (cellular/cordless) telephones and land mobile radios, amateur radio, AM and FM radio broadcast and TV broadcast cannot be predicted theoretically with accuracy. To assess the electromagnetic environment due to fixed RF transmitters, an electromagnetic site survey should be considered. If the measured field strength in the location in which the ForceTriad energy platform is used exceeds the applicable RF compliance level above, the ForceTriad energy platform should be observed to verify normal operation. If abnormal performance is observed, additional measures may be necessary, such as reorienting or relocating the ForceTriad energy platform.

**b.** Over the frequency range 150 kHz to 80 MHz, field strengths should be less than 7 V/m.

# Recommended separation distances between portable and mobile RF communication equipment and the ForceTriad energy platform

The ForceTriad energy platform is intended for use in an electromagnetic environment in which radiated RF disturbances are controlled. The Customer or the user of the ForceTriad energy platform can help prevent electromagnetic interferences by maintaining a minimum distance between portable and mobile RF communications equipment (transmitters) and the ForceTriad energy platform as recommended below, according to the maximum output power of the communications equipment.

|                                                     | Separation distance          | according to frequenc                                 | y of transmitter (m) |  |  |  |  |
|-----------------------------------------------------|------------------------------|-------------------------------------------------------|----------------------|--|--|--|--|
| Rated maximum<br>output power of<br>transmitter (W) | 150 kHz to 80 MHz<br>d=0.5√P | kHz to 80 MHz<br>d=0.5√P 80 MHz to 800 MHz<br>d=0.5√P |                      |  |  |  |  |
| 0.01                                                | 0.05 m                       | 0.05 m                                                | 0.1 m                |  |  |  |  |
| 0.1                                                 | 0.16 m                       | 0.16 m                                                | 0.32 m               |  |  |  |  |
| 1                                                   | 0.5 m                        | 0.5 m                                                 | 1 m                  |  |  |  |  |
| 10                                                  | 1.6 m                        | 1.6 m                                                 | 3.2 m                |  |  |  |  |
| 100                                                 | 5 m                          | 5 m                                                   | 10 m                 |  |  |  |  |

For transmitters rated at a maximum output power not listed above, the recommended separation distance d in meters (m) can be estimated using the equation applicable to the frequency of the transmitter, where P is the maximum output power rating of the transmitter in watts (W) according to the transmitter manufacturer.

**NOTE 1** At 80 MHz and 800 MHz, the separation distance for the higher frequency range applies.

**NOTE 2** These guidelines may not apply in all situations. Electromagnetic propagation is affected by absorption and reflection from structures, objects and people.

# **Output Characteristics**

# Maximum Output for Bipolar, Monopolar, and LigaSure Modes

Power readouts agree with actual power into rated load to within 15% or 5 watts, whichever is greater.

#### Caution

To avoid injury to the patient or surgical team, use only instruments rated for use at, or greater than, the maximum peak voltages listed below. For example, bipolar instruments must have voltage ratings of 250 V peak or greater, as shown in the "Open Circuit Peak Voltage (max)" column.

| Mode            | Open<br>Circuit Peak<br>Voltage<br>(max) | Open<br>Circuit P–P<br>Voltage<br>(max) | Rated<br>Load<br>(max) | Power<br>(max) | Crest<br>Factor* | Duty<br>Cycle |
|-----------------|------------------------------------------|-----------------------------------------|------------------------|----------------|------------------|---------------|
| Bipolar         |                                          |                                         |                        |                |                  |               |
| Low             | 250 V                                    | 500 V                                   | 100 Ω                  | 95 W           | 1.42             | N/A           |
| Standard        | 175 V                                    | 350 V                                   | 100 Ω                  | 95 W           | 1.42             | N/A           |
| Macro           | 250 V                                    | 500 V                                   | 100 Ω                  | 95 W           | 1.42             | N/A           |
| Monopolar Cut   |                                          |                                         |                        |                |                  |               |
| Cut             | 1050V                                    | 2100V                                   | 300 Ω                  | 300 W          | 1.42             | N/A           |
| Blend           | 1485 V                                   | 2970 V                                  | 300 Ω                  | 200 W          | 2.7              | 50%           |
| Valleylab (HWD) | 2365 V                                   | 4730 V                                  | 300 Ω                  | 200 W          | 4.3              | 25%           |
| Monopolar Coag  |                                          |                                         |                        |                |                  |               |
| Fulgurate       | 3050 V                                   | 6100 V                                  | 500 Ω                  | 120 W          | 5.55             | 6.5%          |
| Spray           | 3625 V                                   | 7250 V                                  | 500 Ω                  | 120 W          | 6.6              | 4.6%          |
| LigaSure        | 287.5 V                                  | 575 V                                   | 20 Ω                   | 350 W          | 1.42             | N/A           |
| LigaSure Test   | 147.5 V                                  | 295 V                                   | 20 $\Omega$            | 190 W          | 1.42             | N/A           |

\* An indication of a waveform's ability to coagulate bleeders without a cutting effect.

## **Available Power Settings in Watts**

## Autobipolar (All Modes)

|    |    |    |    | 5  | 6  | 7  | 8  | 9  | 10 |
|----|----|----|----|----|----|----|----|----|----|
| 11 | 12 | 13 | 14 | 15 | 16 | 17 | 18 | 19 | 20 |
| 21 | 22 | 23 | 24 | 25 | 26 | 27 | 28 | 29 | 30 |
| 31 | 32 | 33 | 34 | 35 | 36 | 37 | 38 | 39 | 40 |
| 45 | 50 | 55 | 60 | 65 | 70 | 75 | 80 | 85 | 90 |
| 95 |    |    |    |    |    |    |    |    |    |

## **Bipolar (All Modes)**

| 1  | 2  | 3  | 4  | 5  | 6  | 7  | 8  | 9  | 10 |
|----|----|----|----|----|----|----|----|----|----|
| 11 | 12 | 13 | 14 | 15 | 16 | 17 | 18 | 19 | 20 |
| 21 | 22 | 23 | 24 | 25 | 26 | 27 | 28 | 29 | 30 |
| 31 | 32 | 33 | 34 | 35 | 36 | 37 | 38 | 39 | 40 |
| 45 | 50 | 55 | 60 | 65 | 70 | 75 | 80 | 85 | 90 |

95

| Monopolar Cut |     |     |     |     |     |     |     |     |     |  |  |
|---------------|-----|-----|-----|-----|-----|-----|-----|-----|-----|--|--|
| 1             | 2   | 3   | 4   | 5   | 6   | 7   | 8   | 9   | 10  |  |  |
| 11            | 12  | 13  | 14  | 15  | 16  | 17  | 18  | 19  | 20  |  |  |
| 21            | 22  | 23  | 24  | 25  | 26  | 27  | 28  | 29  | 30  |  |  |
| 31            | 32  | 33  | 34  | 35  | 36  | 37  | 38  | 39  | 40  |  |  |
| 45            | 50  | 55  | 60  | 65  | 70  | 75  | 80  | 85  | 90  |  |  |
| 95            | 100 | 110 | 120 | 130 | 140 | 150 | 160 | 170 | 180 |  |  |
| 190           | 200 | 210 | 220 | 230 | 240 | 250 | 260 | 270 | 280 |  |  |
| 290           | 300 |     |     |     |     |     |     |     |     |  |  |

## **Monopolar Blend**

| 10  | 9   | 8   | 7   | 6   | 5   | 4   | 3   | 2   | 1   |
|-----|-----|-----|-----|-----|-----|-----|-----|-----|-----|
| 20  | 19  | 18  | 17  | 16  | 15  | 14  | 13  | 12  | 11  |
| 30  | 29  | 28  | 27  | 26  | 25  | 24  | 23  | 22  | 21  |
| 40  | 39  | 38  | 37  | 36  | 35  | 34  | 33  | 32  | 31  |
| 90  | 85  | 80  | 75  | 70  | 65  | 60  | 55  | 50  | 45  |
| 180 | 170 | 160 | 150 | 140 | 130 | 120 | 110 | 100 | 95  |
|     |     |     |     |     |     |     |     | 200 | 190 |

| Valle | ylab |
|-------|------|
|-------|------|

| 1   | 2   | 3   | 4   | 5   | 6   | 7   | 8   | 9   | 10  |
|-----|-----|-----|-----|-----|-----|-----|-----|-----|-----|
| 11  | 12  | 13  | 14  | 15  | 16  | 17  | 18  | 19  | 20  |
| 21  | 22  | 23  | 24  | 25  | 26  | 27  | 28  | 29  | 30  |
| 31  | 32  | 33  | 34  | 35  | 36  | 37  | 38  | 39  | 40  |
| 45  | 50  | 55  | 60  | 65  | 70  | 75  | 80  | 85  | 90  |
| 95  | 100 | 110 | 120 | 130 | 140 | 150 | 160 | 170 | 180 |
| 190 | 200 |     |     |     |     |     |     |     |     |

## Monopolar Coag

| 1  | 2   | 3   | 4   | 5  | 6  | 7  | 8  | 9  | 10 |
|----|-----|-----|-----|----|----|----|----|----|----|
| 11 | 12  | 13  | 14  | 15 | 16 | 17 | 18 | 19 | 20 |
| 21 | 22  | 23  | 24  | 25 | 26 | 27 | 28 | 29 | 30 |
| 31 | 32  | 33  | 34  | 35 | 36 | 37 | 38 | 39 | 40 |
| 45 | 50  | 55  | 60  | 65 | 70 | 75 | 80 | 85 | 90 |
| 95 | 100 | 110 | 120 |    |    |    |    |    |    |

## **Output Waveforms**

Tissue Sensing Technology, an automatic adjustment, controls all modes. As tissue resistance increases from zero, the energy platform outputs constant current followed by constant power followed by constant voltage. The maximum output voltage is controlled to reduce capacitive coupling and video interference and to minimize sparking.

## **Bipolar**

| Low      | 472 kHz sinusoid continuous |
|----------|-----------------------------|
| Standard | 472 kHz sinusoid continuous |
| Macro    | 472 kHz sinusoid continuous |

#### **Monopolar Cut**

| Cut   | 472 kHz sinusoid continuous                                                   |
|-------|-------------------------------------------------------------------------------|
| Blend | 472 kHz bursts of sinusoid, recurring at 26.21 kHz intervals. 50% duty cycle. |

#### Valleylab

| Valleylab | 472 kHz bursts of sinusoid, recurring at 28.3 kHz |
|-----------|---------------------------------------------------|
|           | intervals. 25% duty cycle.                        |

## **Monopolar Coag**

| Fulgurate | 472 kHz damped sinusoidal bursts with a repetition frequency of 30.66 kHz. 6.5% duty cycle.          |
|-----------|----------------------------------------------------------------------------------------------------|
| Spray     | 472 kHz damped sinusoidal bursts with a randomized repetition centered at 21.7 kHz. 4.6% duty cycle. |

# **Output Power vs. Resistance Graphs**

## **Monopolar Graphs**

#### **Pure Cut**

Output power versus impedance for Pure cut power

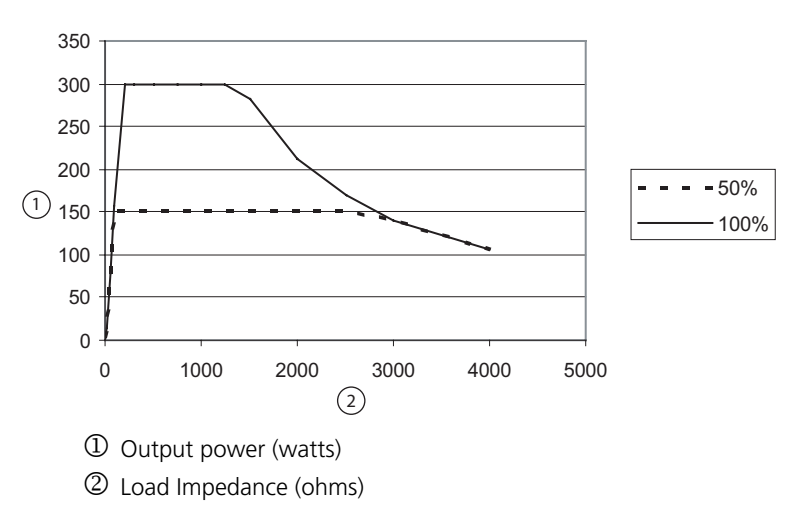

#### Output power versus power setting for Pure cut power

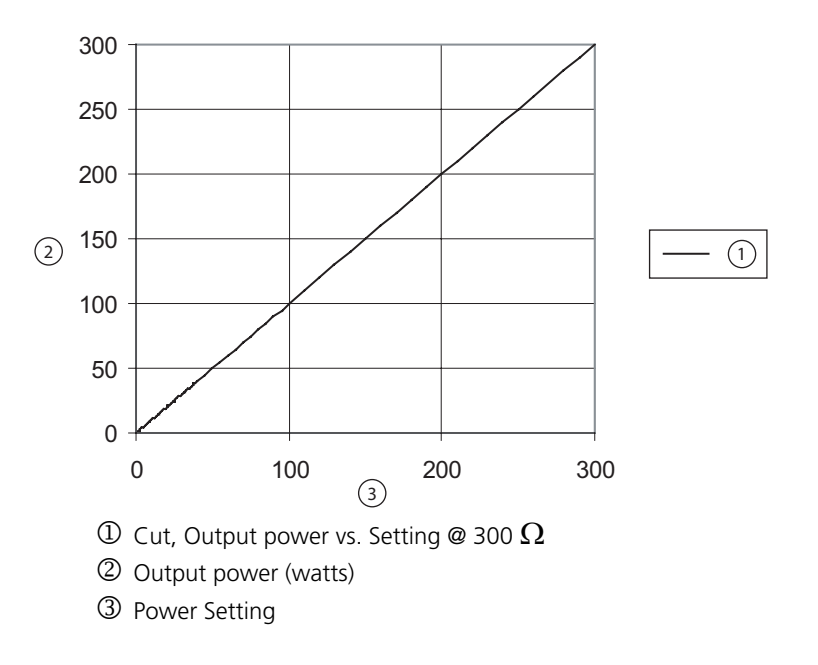

**Technical Specifications** 

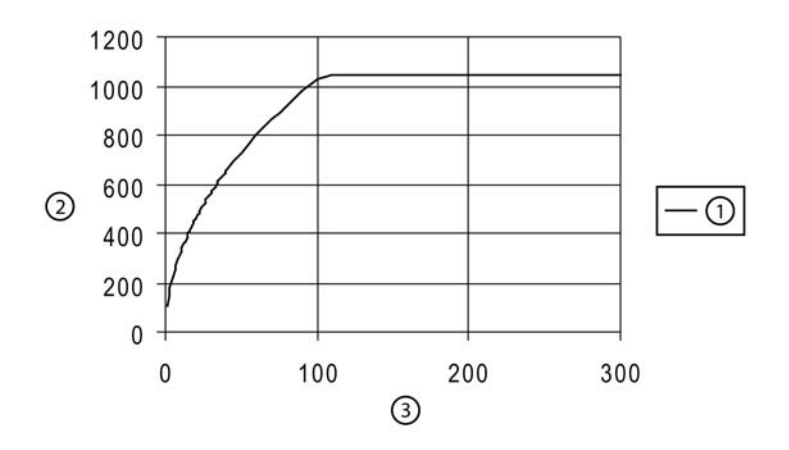

#### Peak voltage versus power setting for Pure cut power

- ① Open Circuit Cut Peak Voltage vs. Power Setting
- ② Peak Voltage
- ③ Power Setting

#### Blend

Output power versus impedance for Blend power

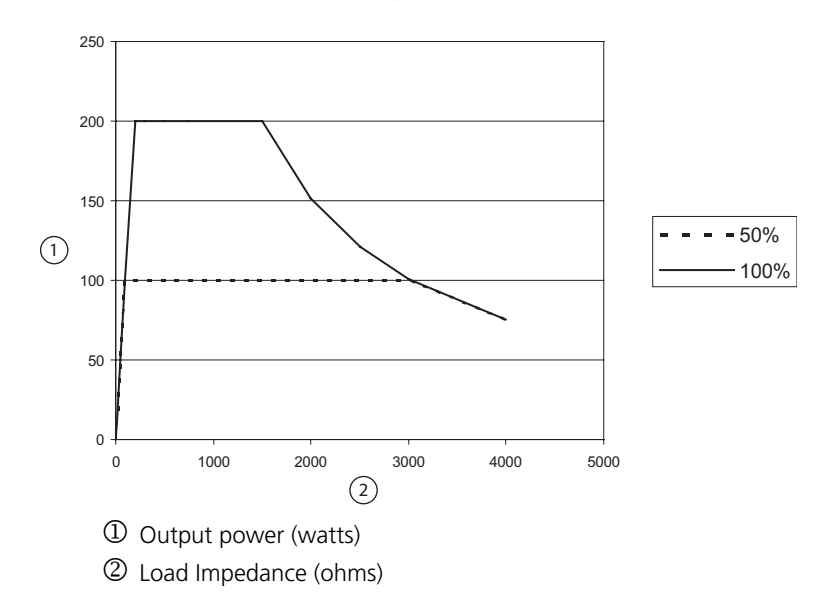
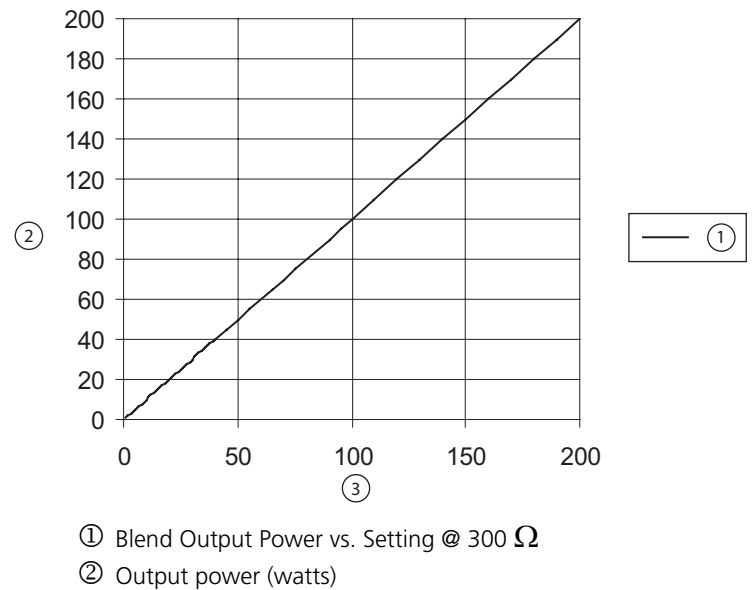

#### Output power versus power setting for Blend power

③ Power Setting

#### Peak voltage versus power setting for Blend power

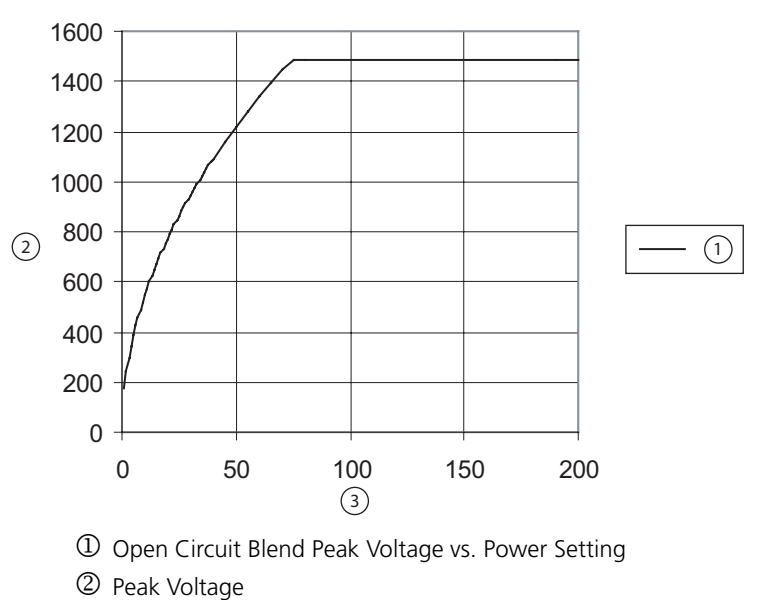

③ Power Setting

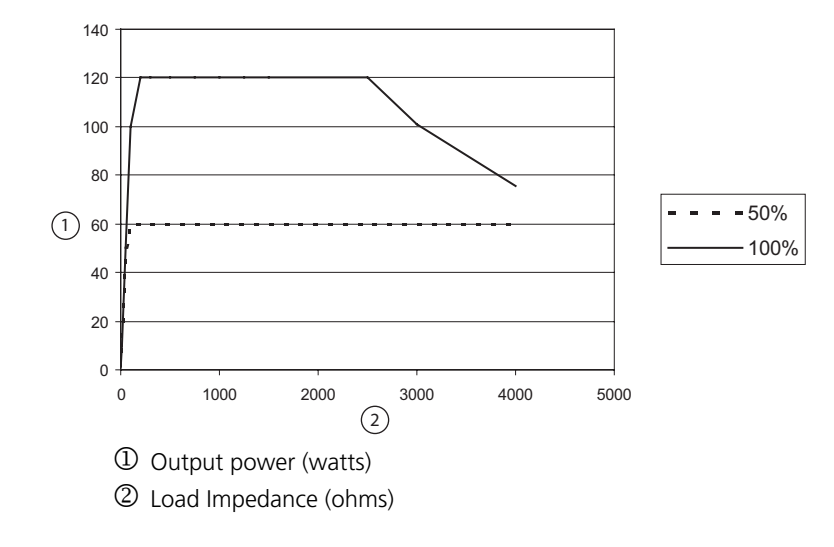

**Fulgurate** *Output power versus impedance for Fulgurate power* 

Output power versus power setting for Fulgurate power

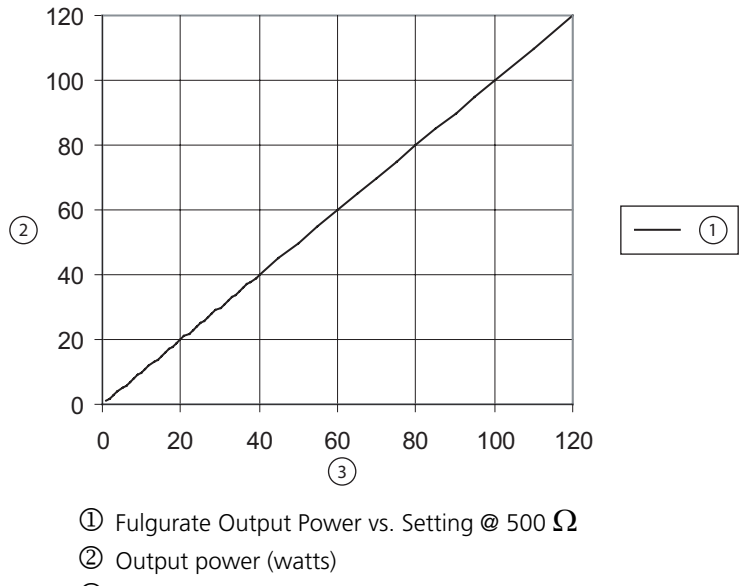

③ Power Setting

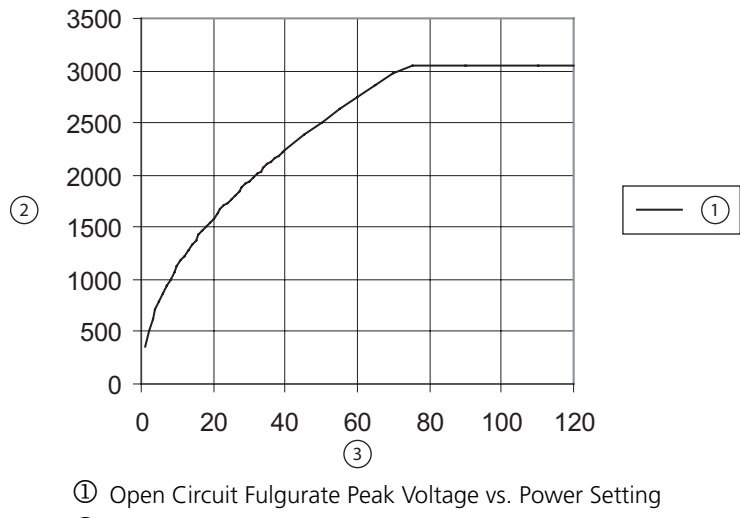

#### Peak voltage versus power setting for Fulgurate power

- ② Peak Voltage
- ③ Power Setting

#### **Spray** Output power versus impedance for Spray power

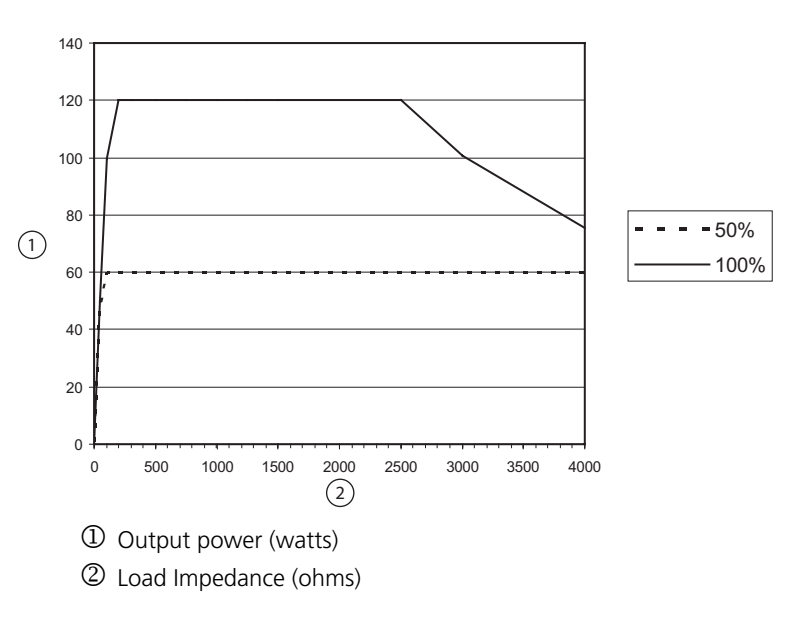

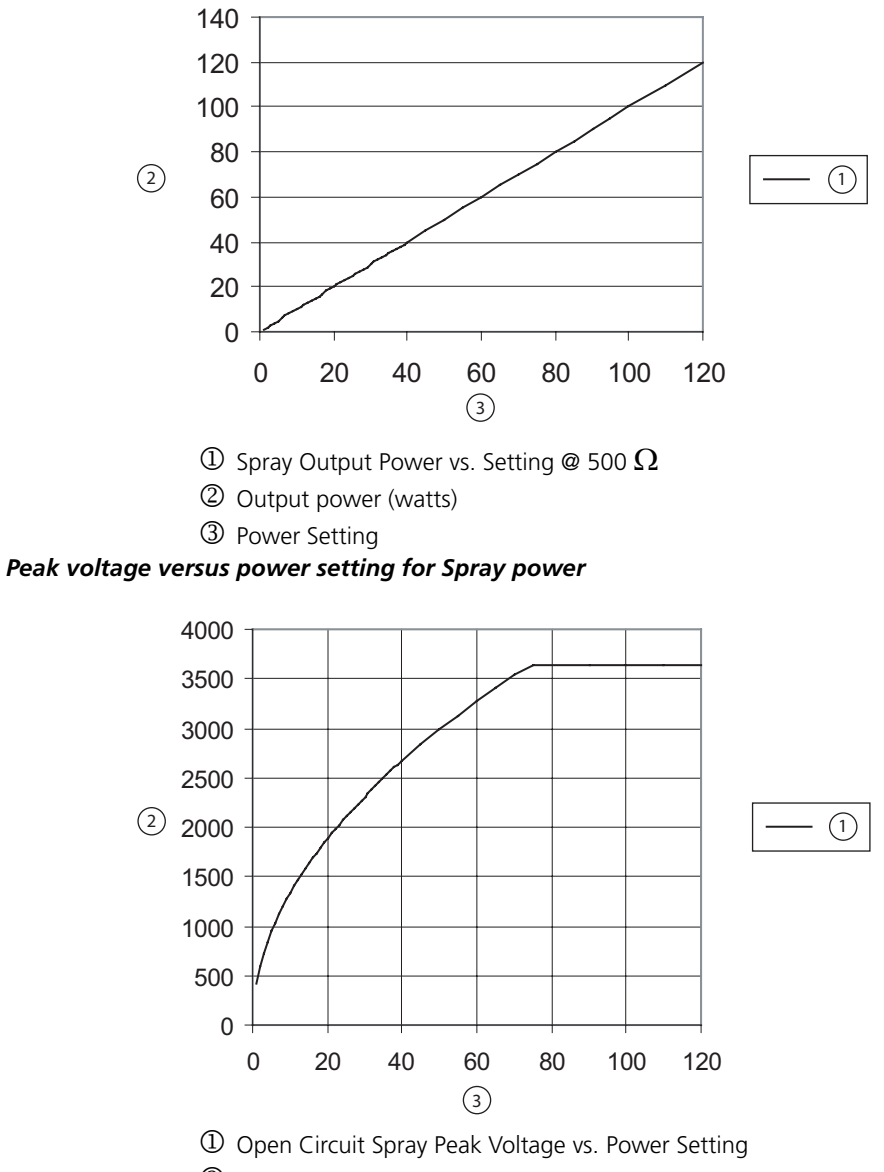

#### Output power versus power setting for Spray power

- ② Peak Voltage
- ③ Power Setting

#### Valleylab

Output power versus impedance for Valleylab power

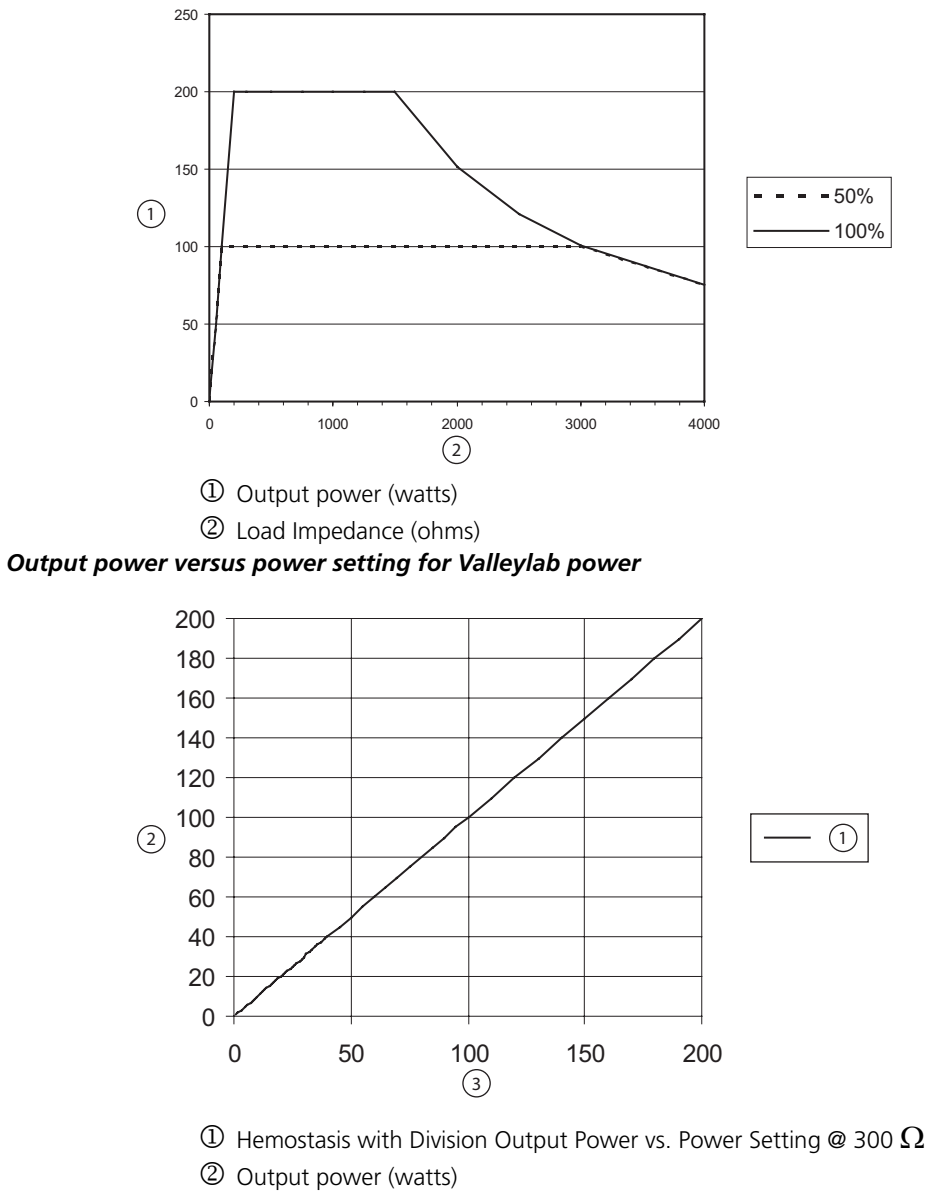

③ Power Setting

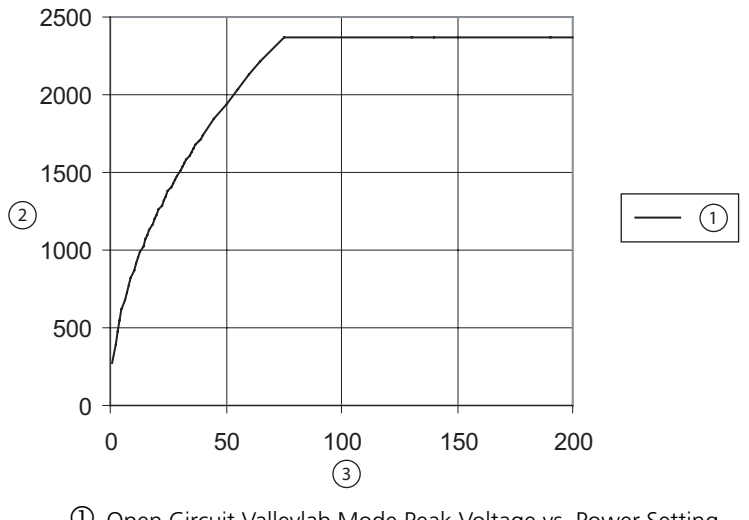

#### Peak voltage versus power setting for Valleylab power

- 0 Open Circuit Valleylab Mode Peak Voltage vs. Power Setting
- ② Peak Voltage
- ③ Power Setting

## **Bipolar Graphs**

#### **Bipolar Low**

Output power versus impedance for Bipolar Low power

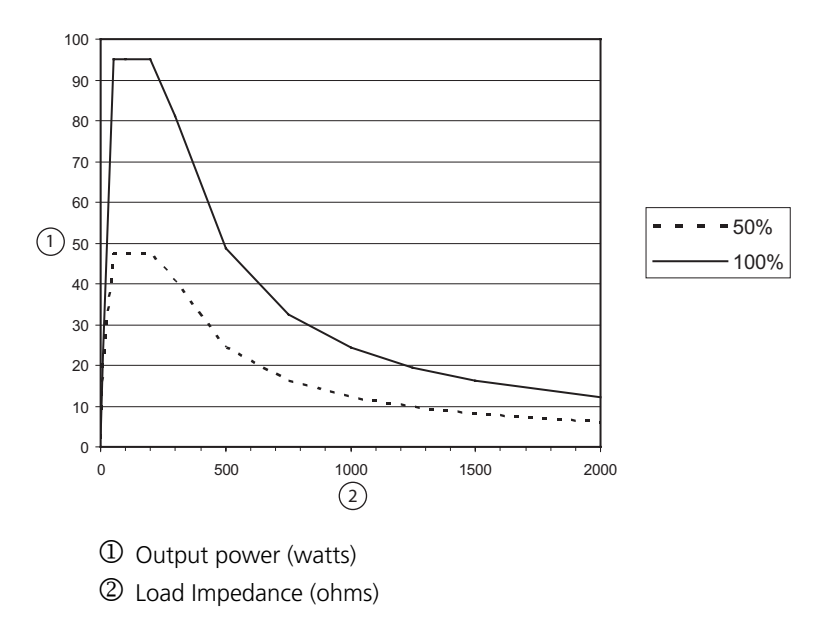

Output power versus power setting for Bipolar Low power

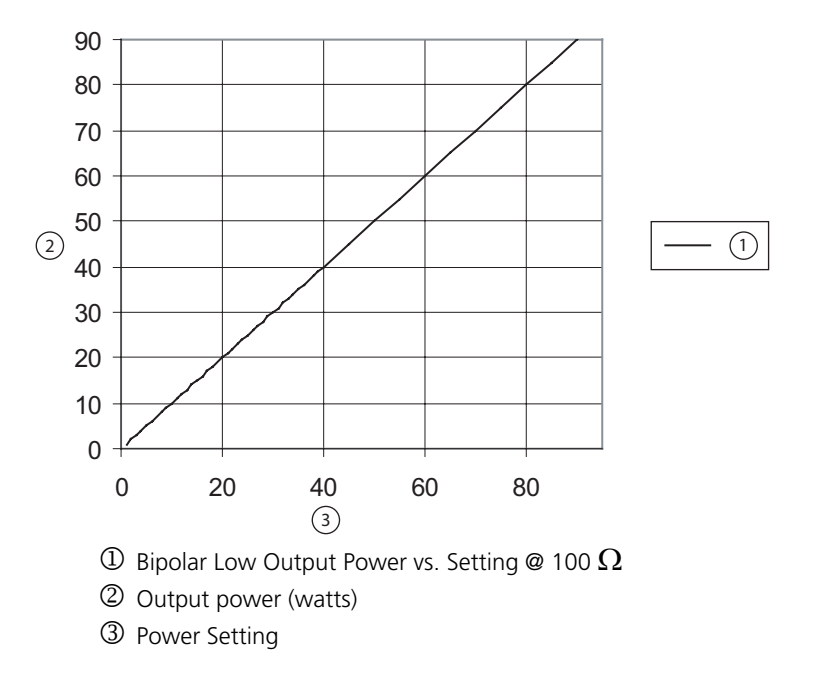

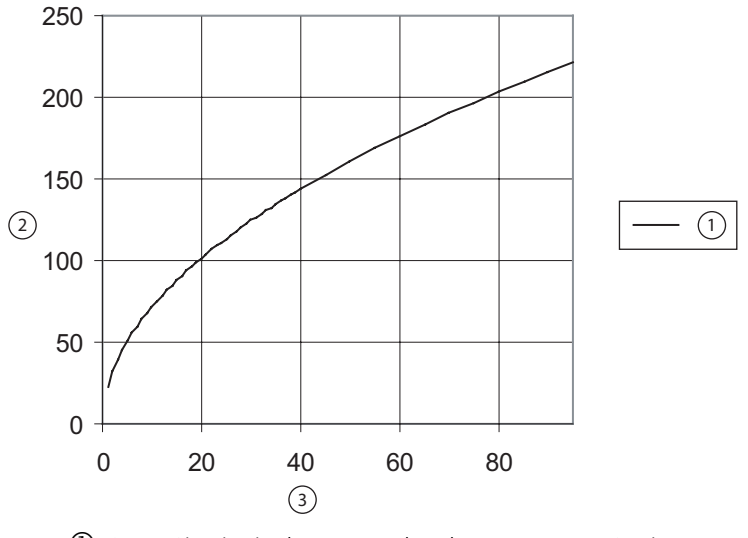

Peak voltage versus power setting for Bipolar Low power

0 Open Circuit Bipolar Low Peak Voltage vs. Power Setting

- ② Peak Voltage
- ③ Power Setting

# **Bipolar Standard**

Output power versus impedance for Bipolar Standard power

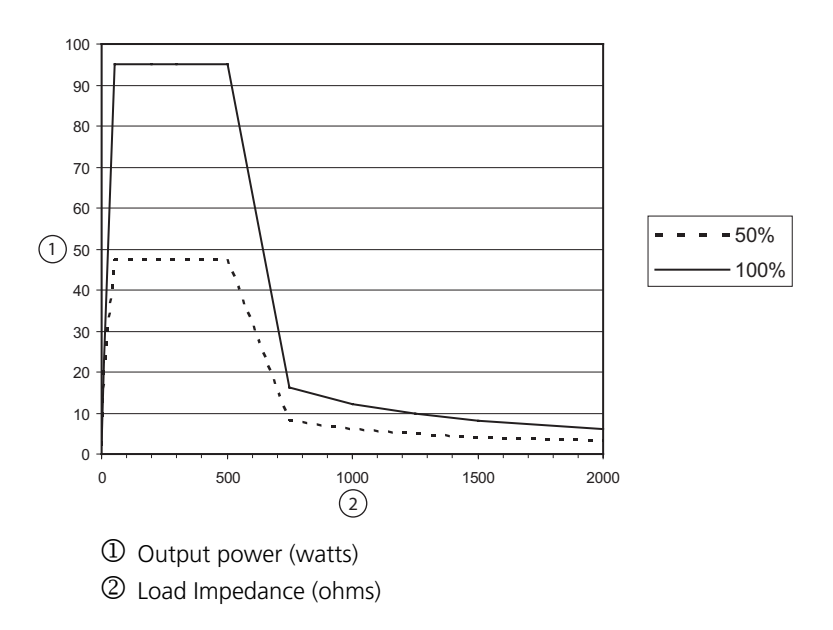

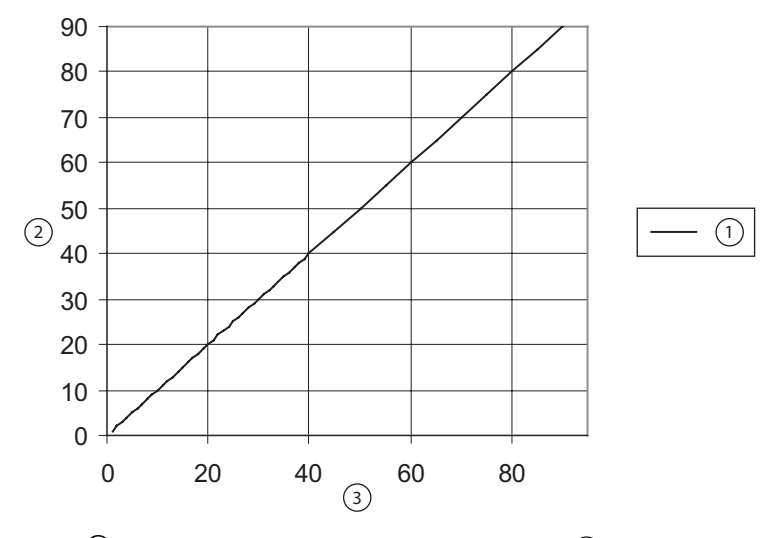

#### Output power versus power setting for Bipolar Standard power

0 Bipolar Std Output Power vs. Setting @ 100  $\Omega$ 

- ② Output power (watts)
- ③ Power Setting

Peak voltage versus power setting for Bipolar Standard power

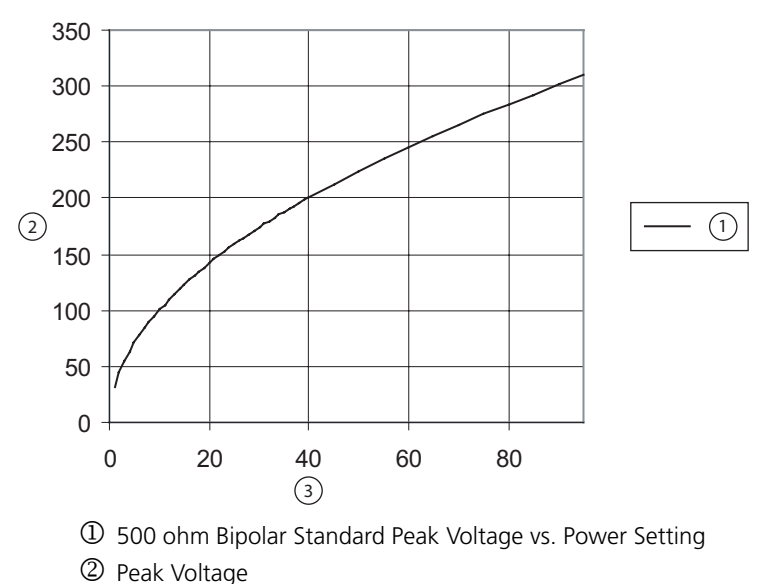

③ Power Setting

Note: Maximum peak voltage in the Bipolar Standard mode occurs at 500  $\Omega$  not open circuit.

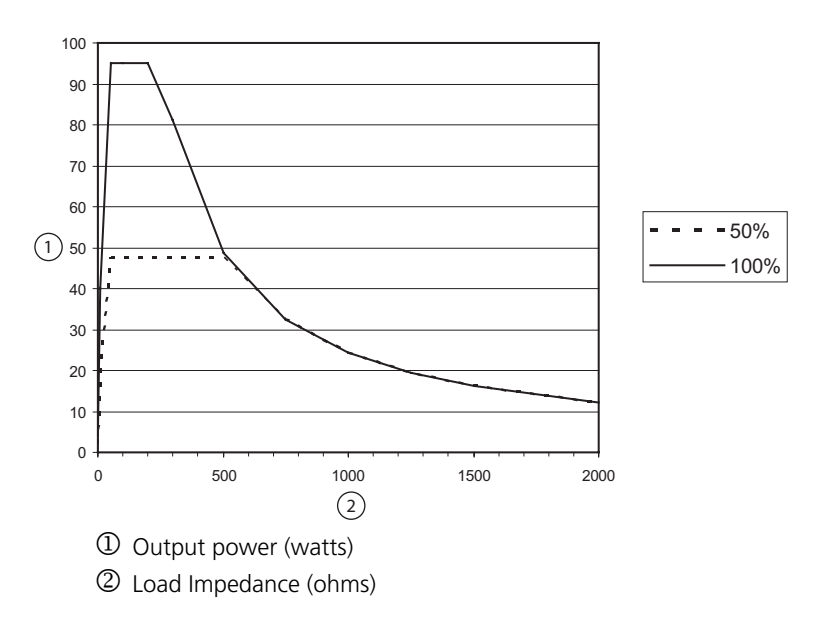

#### Bipolar Macro

Output power versus impedance for Bipolar Macro power

#### Output power versus power setting for Bipolar Macro power

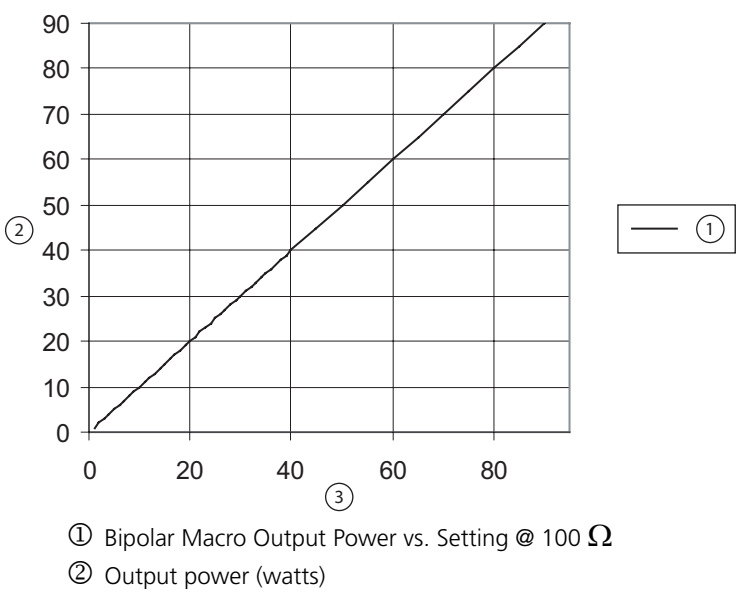

③ Power Setting

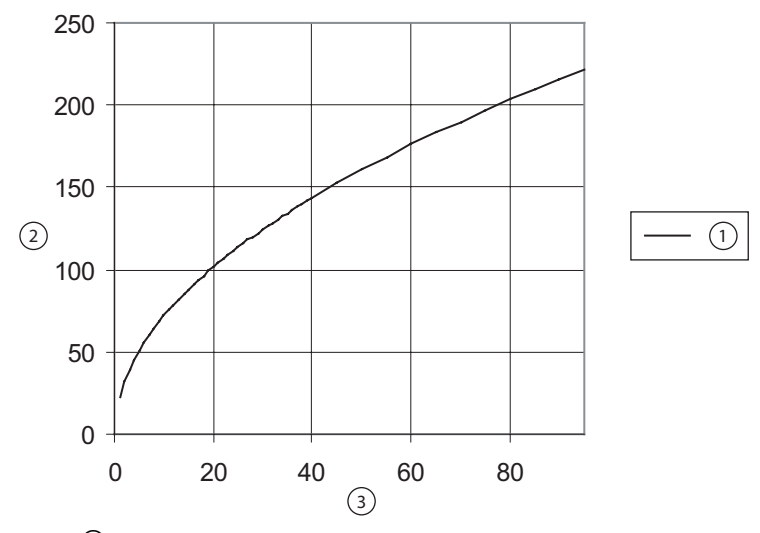

#### Peak voltage versus power setting for Bipolar Macro power

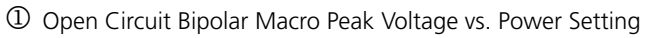

② Peak Voltage

③ Power Setting

# LigaSure

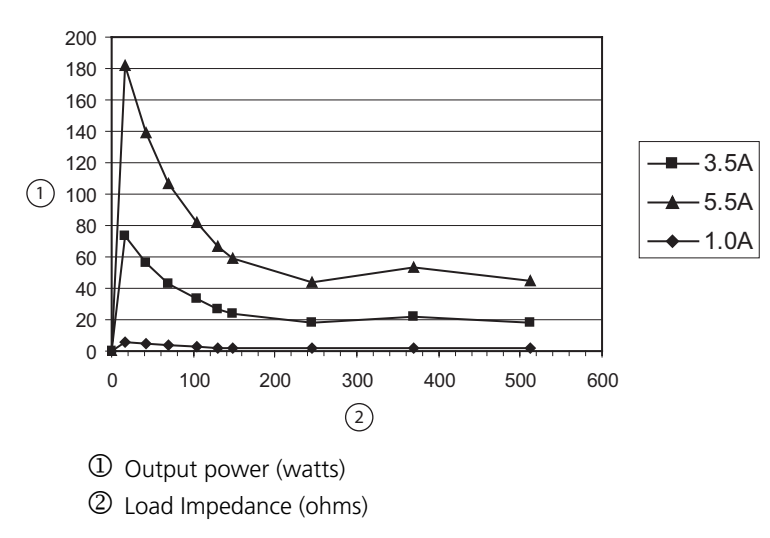

Output power versus impedance for LigaSure power

#### Peak voltage versus impedance for LigaSure power

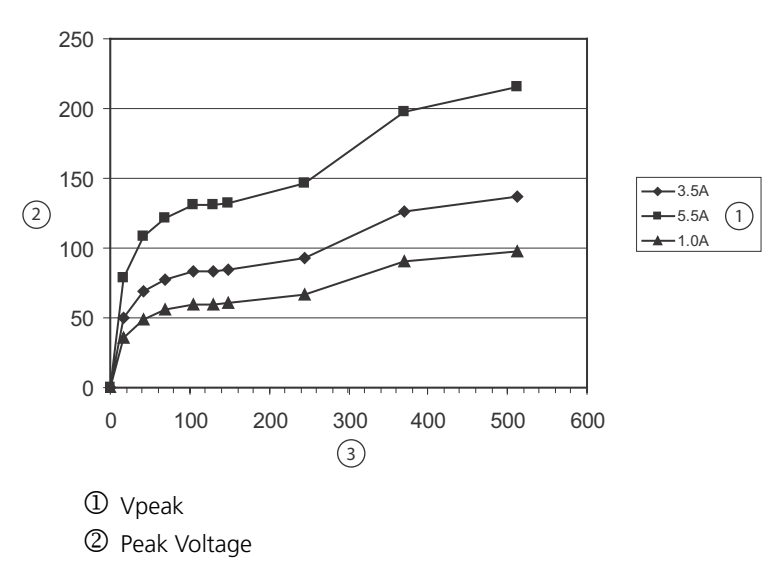

③ Load Impedance (ohms)

# Chapter 5 Principles of Operation

This chapter provides detailed information about how the ForceTriad energy platform functions and how the internal components interact.

This chapter includes the following information:

- A block diagram that illustrates how the energy platform functions
- A general description of how the energy platform works
- Detailed descriptions of the circuitry for the printed PCBAs

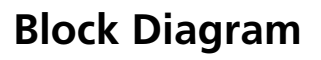

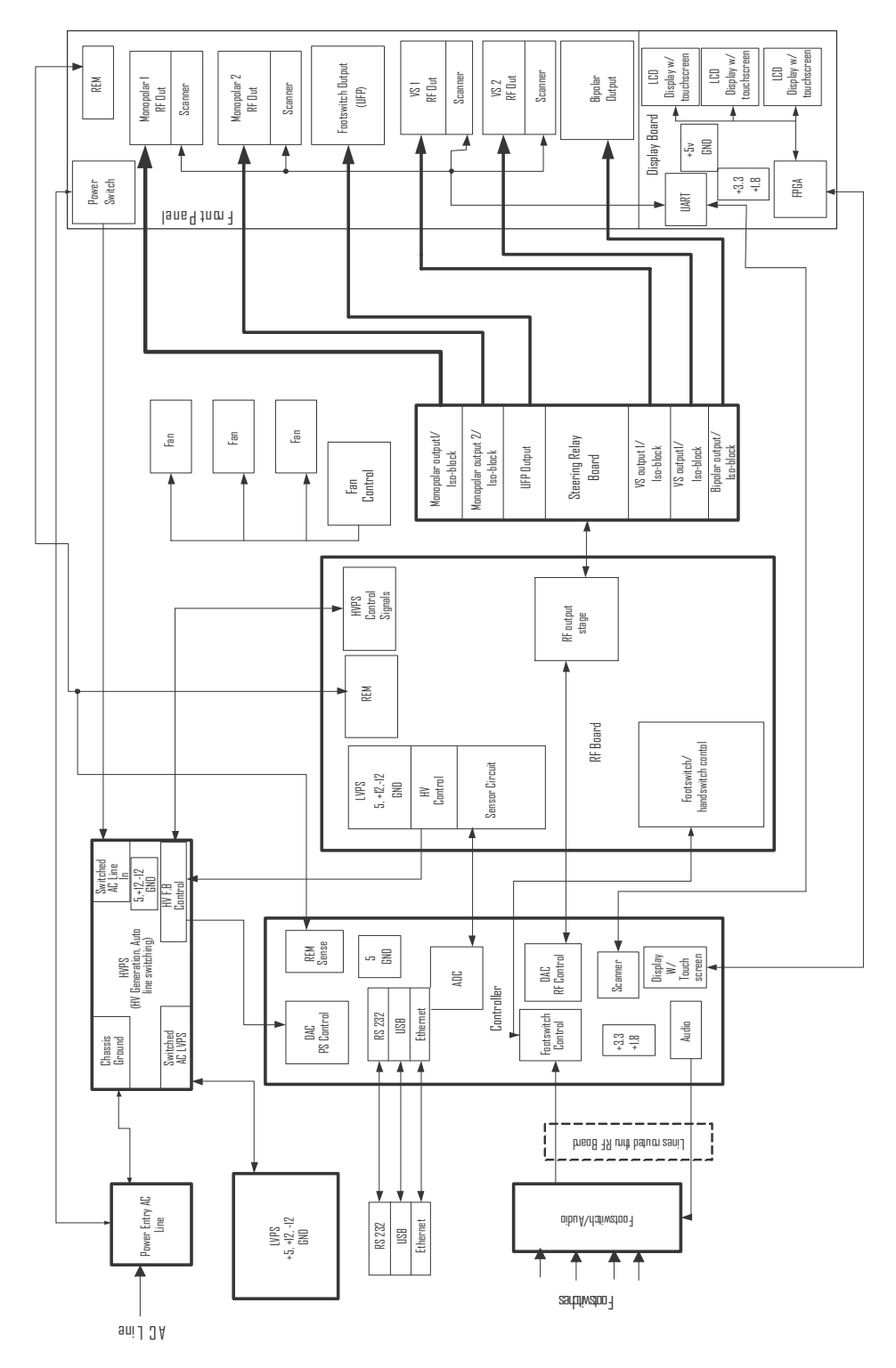

Principles of Operation

# **Functional Overview**

The ForceTriad energy platform is a combination of a full-featured general surgery electrosurgical unit and a LigaSure vessel sealing system. The monopolar and bipolar sections of the ForceTriad are isolated electrosurgical outputs that provide the appropriate power for cutting, desiccating, and fulgurating tissue during monopolar and bipolar surgery. The LigaSure section of the ForceTriad provides power for vessel sealing.

During monopolar electrosurgery, radio frequency (RF) current flows from the energy platform to an active electrode, which delivers the current to the patient. The resistance to the current, provided by the patient's tissue and/or the air between the active electrode and the tissue, produces the heat that is necessary for the surgical effect. The RF current flows from the active electrode, through the patient's body tissue to the return electrode, which recovers the current and returns it to the energy platform.

The LigaSure vessel sealing system provides precise energy delivery and electrode pressure to vessels for a controlled time period to achieve a complete and permanent fusion of the vessel lumen.

# **TissueFect™ Tissue Sensing Technology**

The ForceTriad energy platform automatically senses resistance and adjusts the output voltage to maintain a consistent tissue effect across different tissue impedance. This adjustment is based on the selected mode, the power setting, and the level of tissue resistance.

# **REM Contact Quality Monitoring System**

The ForceTriad energy platform uses the REM Contact Quality Monitoring system to monitor the quality of electrical contact between the patient return electrode and the patient. The REM system is designed to minimize the risk of burns at the return electrode site during monopolar electrosurgery.

When you connect a REM Polyhesive patient return electrode to the Patient Return Electrode receptacle, you activate the REM system. When you activate monopolar output, the energy platform connects the patient return electrode path. If you activate bipolar output while a return electrode is connected to the patient, the return electrode circuit is deactivated automatically to eliminate the possibility of current dispersal.

The REM system continuously measures resistance at the return electrode site and compares it to a standard range of safe resistance (between 5 and 135  $\Omega$ ), thus minimizing intermittent false alarms that could result from small changes in resistance.

The REM system also adapts to individual patients by measuring the initial contact resistance (baseline resistance) between the patient and the patient return electrode. If the tissue impedance at the return electrode decreases during electrosurgery, the REM system resets the baseline resistance.

#### **REM Alarm Activation**

The REM Alarm indicator flashes red, a tone sounds, and the energy platform stops producing output power when either of the following occurs:

- The measured resistance is below 5 Ω or above 135 Ω, the limits of the standard range of safe resistance.
- An increase in contact resistance is greater than 40% from the initial measurement (baseline resistance).

The REM Alarm indicator remains illuminated red until you correct the condition causing the alarm. Then, the indicator illuminates green and RF output is enabled.

#### **Electrodes Without the REM Safety Feature**

Return electrodes without the REM safety feature cannot be used on the ForceTriad energy platform.

# High Voltage DC (HVDC) Power Supply Principles of Operation

The HVDC power supply regulates an output DC voltage to a desired level that is proportional to a 0 to 5V analog logic signal called Voltage Control (ECON). The AC input range is 85 VAC to 264 VAC with line frequencies from 47Hz to 63Hz. The HVDC can be simplified into two sections, the AC section and DC section.

The AC section rectifies the AC input into the rectified +Bus and –Bus voltages. For line voltages of 150 VAC or less, the rectified AC voltage is doubled. The rectified voltage is monitored and is flagged if the voltage starts to drop too low or if the rectified voltage exceeds 400 VDC. As a safety feature, the HVDC shuts down when it exceeds 400 VDC. The AC section also incorporates a soft start circuit that reduces the inrush AC current at power up.

The DC section is a phase-shifted full-bridge typology and uses a Pulse Width Modulator (PWM) from Texas Instruments, part number UCC3895. For information on this particular typology, the data sheet **(available at ti.com)** for this part contains a full dialogue of the theory of operation. The DC section consists of limits that help protect the HVDC from fault conditions.

These limits include over voltage, over current, over power, and short circuit. Each limit sends a flag to the controller card if it is triggered and shuts down the HVDC. Another feature of the HVDC is an active discharge circuit; this circuit places a load across the output. This allows the output of the HVDC to discharge quickly no matter what the load attached to the HVDC.

# **RF** Principles of Operation

The primary purpose of the ForceTriad RF PCBA is to convert the DC voltage coming from the HVDC PCBA into a 470 kHz RF signal that is sent to the Steering Relay PCBA to be distributed to the appropriate output.

A push-pull typology is used to accomplish this voltage conversion. Two gate drive signals that are 180° out of phase are used to drive the high voltage Field Effect Transistors (FETs), called T ON and T ON 180. The gate drive signals turn on each of the FETs at opposite times to deliver a waveform at the specified power requested from the user.

The RF PCBA is capable of several different outputs ranging from 5.5 Arms in LigaSure tissue fusion modes to over 7KVpp in coag modes. Relays throughout the RF PCBA switch in the appropriate tuning elements required to achieve these various outputs.

Primary and redundant sense circuits detect the RF output voltage and current. An accurate scaled down AC voltage representative of each of these is sent to the Controller PCBA, which in turn keeps the output at levels appropriate for the mode in use.

Four sense relays per circuit correspond to specific modes and switch in voltage dividers tuned to divide the output signals to levels that are manageable for the Controller card.

Three relays per voltage sense circuit divide down the output voltages from 425 Vpk - 5000 Vpk to around 1 Vpk, depending on the mode selected by the user. The current sensors use 1 relay per circuit; this relay kicks in for currents higher than 1Arms. The sensor signals are passed through a multiplier which uses a gain control signal from the controller card.

After this multiplier stage, the signal is filtered and routed to the controller card. RF voltage and current foldback circuits use the ranges selected on the sensors to determine if a limit has been hit. These circuits fold back the ECON signal going to the HVDC, reducing the DC output to the RF PCBA. This in turn reduces the RF output amplitude.

## REM

The Return Electrode Monitor (REM) circuit monitors the resistance between the two return areas on a REM electrode using a 80 kHz signal generated by the controller card.

# Autobipolar

The Autobipolar (ABP) circuit consists of an 80 kHz signal, also generated by the controller card. It is used to monitor the bipolar output impedance.

# Leakage Current Monitor

The RF PCBA also features a leakage current monitor circuit, which measures the active and return of the energy platform and puts out a DC voltage that represents the difference between the two. If this voltage exceeds a limit, the RF is folded back to prevent excess leakage current.

## **Sensor Circuit**

The sensor circuit provides RF output voltage and current monitoring to software in order to deliver the correct energy dosage during a surgical procedure. Two identical sensory circuit paths, composed of a primary and backup, are implemented to provide fail-safe mitigation in the event of circuit failure.

Because each primary and backup sensor circuit mirrors the other, the sensed output voltages, which are monitored by software, are equal when the sensory system maintains proper operation. In the event of primary or backup sense circuit failure, dissimilar outputs are present and software detection stops delivery of RF and notifies the user with an error message displayed on the front panel of the ForceTriad energy platform.

Each primary and backup sensory circuit consists of four processing elements to ensure that the correct RF is delivered. In the description that follows, the primary sensory path is identified for the voltage sense circuitry, with reference designation only provided to the backup circuit.

Backup circuit operation is identical to the primary circuit that is described here. RF current sense circuit process is symmetrical to the voltage sense description in that it also uses four processing elements. The only notable difference between voltage and current sensing is the different transfer gains required to adequately address the dynamic range of individual energy platform operating modes.

**First:** Transformer T6, along with resistors R110 and R119, provide RF output voltage monitoring by generating a proportionately scaled, secondary sense voltage, which is correlated to the delivered RF output voltage. Backup referenced components are T1, R95, and R111.

**Second:** Coupled to the secondary of transformer T6, a software controlled switched pad network is implemented to provide proper impedance scaling to address the dynamic sensory range required for all operating modes of the ForceTriad energy platform.

This pad impedance switched network is used to develop the proportionately scaled secondary sense voltage of T6. Resistors R103 and R107 provide the initial impedance termination, paralleled by resistor paired components R104 and R105, R94 and R106, and R85 and R100, which are switched independent on the selected energy platform Cut, Blend, and Coag operating modes respectively.

Paired resistor switching is accomplished by electronic switch components RL12, RL11, and RL10 respectively. Backup referenced terminating components are R89 and R93; paired components are R90 and R91, R88 and R92, and R81 and R84; and switch components are RL9, RL8, and RL7, which are used respectively.

**Third:** The Pad network output of T6 is then differentially fed to a gain control module, U18, which provides continuous gain control to normalize the sensed voltage output, independent of energy platform operating modes and delivered RF power levels.

Amplifier, U19, buffers the signal received from software which is used to precisely control the gain of U18, while amplifier U17 provides a scaled differential output voltage, a result of U18 gain processing. Backup referenced components are gain control module U40, buffer amp U31, and difference amp U30 respectively.

**Fourth:** The output of amplifier U17 is now delivered to the last stage for sensory signal processing. An anti-alias filter device, U16, receives the difference signal from U17. The last stage of sensor processing provides a benefit to the RF monitored output; it increases the accuracy of the delivered RF by minimizing noise to the sensed signals. Backup components U29, R190, and R216 are used.

# **Steering Relay PCBA Principles of Operation**

To accommodate the need for high isolation between the patient and ground referenced voltages during use, the ForceTriad Steering Relay PCBA design incorporates several different types of relays designed for very high voltage standoff. In addition, cut-outs on the PCBA increase distances at strategic locations to help reduce creepage issues.

Multiple functions are performed by the Steering Relay PCBA. The main function is to route the 470 kHz from the RF PCBA to one of the six outputs. The outputs are as follows: Ligasure 1, Ligasure 2, Bipolar, Mono 1, Mono 2, and Footswitch Controlled outputs

Because only one output can be active at any given time, the Steering Relay PCBA plays an important role in maintaining the isolation between all the outputs and their respective circuits. During mono and footswitch modes, a return path, called Mono return, is required.

Mono return is monitored with a Return Electrode Monitor (REM) circuit. This circuit monitors the resistance between the two return areas on a REM electrode. The actual REM circuit is on the RF PCBA, but this 80 kHz signal is routed through the Steering Relay PCBA to the Mono return.

Another signal that is routed from the RF PCBA to the Steering Relay PCBA is the Autobipolar (ABP) signal. This 80 kHz signal monitors the bipolar output impedance.

Another important function of the Steering Relay PCBA is hand-switching detection. The circuits used to detect hand-switching requests are powered from individual, highly isolated power supplies.

These power supplies use transformers that convert ground referenced +12 V to an isolated +8 V or +5 V, each referenced to its corresponding output. Five handswitching power supplies are available: Ligasure 1, Ligasure 2, Bipolar, Mono 1, and Mono 2. When an active hand switch signal is detected, the detection signal is transferred across an optocoupler and is sent to the microprocessor.

The final function of this PCBA is footswitch and bipolar sense. These circuits determine if an instrument is connected to any of the receptacles.

# Circuit Descriptions for the Force Triad Display PCBA

## **Hotlink Transceiver U1**

The Cypress Hotlink II transceiver U1 handles all communications between the Display PCBAs Field Programmable Gate Array (FPGA) U28 and the Controller PCBA. A single IC handles bi-directional communication.

# Liquid Crystal Display (LCD) Driver Inside the FPGA U28

The LCD driver receives video data from the Controller PCBA and outputs it to the displays. Data is written into a 16-pixel deep First In/First Out (FIFO) when received from the serial link. Data is read out of the FIFO and presented to the displays at the pixel rate.

For the ForceTriad energy platform, this yields a display refresh rate of ~46 Hz. In either case, the pixel rate must be derived from the receive clock to keep the display output in sync with the display data generation on the Controller PCBA and prevent overflowing or under flowing of the pixel FIFO.

## **Touchscreen Driver**

Reading user input from the touchscreens is performed by the touchscreen driver. Three touchscreens are attached to the Display PCBA, each through its own 5-wire interface. The touchscreen driver polls each screen in turn to determine whether the user is pressing on it. If so, then the X and Y position of the touch are detected.

On the Force Triad Display PCBA, load switching FETs are used to drive voltages onto the four electrical drive connections, and the voltage on the sense connection is read by an Analog Digital Converter (ADC) U4. The drive circuitry normally drives +3.3 V to all four drive connections, while the sense connection is pulled weakly to ground.

The FPGA repeatedly reads the analog voltage on the sense line. As long as it is closer to ground than to +3.3 V, it registers a "no touch" read. If, however, the sense line is closer to +3.3 V than to ground, it initiates a read cycle. In the read cycle, the FPGA first applies +3.3 V to the X and (right side) drive connections and ground to the Y and L (left side) drive connections.

The voltage on the sense line is sampled to obtain the X position. Then, the Y and (top side) drive connection are driven to +3.3 V while the X and L (bottom side) drive connections are grounded. The sense line voltage is recorded as the Y position. This process is repeated for each of the three touchscreens.

# LCD Brightness DAC Control

The brightness for each Quarter Video Graphics Array (QVGA) display can be controlled individually by feeding an analog value between 0 and 5V to its inverter. This is accomplished by use of a Digital/Analog Converter (DAC) U24. The LCD brightness DAC control block takes DAC values from the serial link and writes them to the DAC.

## **Barcode Driver**

The Display PCBA supports communication with four barcode readers through a quad-Universal Asynchronous Receiver/Transmitter (UART) U14. One channel of the serial interface side of the UART is connected to each barcode reader, while the control side is connected to the display FPGA.

The barcode driver reads data bytes out of the UART as they are received from the barcode readers and sends them to the Controller PCBA. It also writes data and control bytes to the UART as specified by the Controller PCBA.

# **Power Supply**

The power supply is dual DC to DC converter U16. The power supply has an input of 5 Volts and converts it down to 3.3 and 1.8 Volts outputs.

# Footswitch/Audio PCBA Circuitry Description

## Overview

The primary function of the audio circuitry is to receive commands from the Interface Control Logic (ICL) FPGA on the Controller PCBA via a serial, two-wire SMBus data link. The FPGA on this PCBA processes that data to determine three parameters; wave file, volume, and duration.

Based on these parameters, the FPGA accesses corresponding parallel data from flash memory, serializes it and passes it out to the DAC. Control data is also passed to the DAC that sets the volume level of the output amplifier stage. Footswitch data is collected and sent to the Controller PCBA as well.

Finally, the expansion port has an RS-232 and EKG/blanking relay interface that connects directly to the Controller PCBA and DAC controlled by this FPGA. The following diagram illustrates signal interconnect.

## **Power Supplies**

This PCBA requires 2 power supplies: 5 V and 12 V. From those input voltages it also generates 2.5V, 3.3 V, and isolated supplies of +12 V, -12 V and +5 V. 5 V and 12 V are delivered to this PCBA via the RF PCBA connector.

The 2.5 V and 3.3 V supplies are regulated down from the 5 V supply on this PCBA. The 5 V rail should draw approximately 100 mA. The 12 V rail should draw approximately 500mA at full volume with no expansion port peripherals connected.

The 12 V supply is used by the audio amplifier, TPA1517, and also generates all of the isolated power supplies. The isolated power supply can source approximately 250 mA on each, +12 V ISO and -12 V ISO, and 500 mA on +5 V ISO.

## Communications

All communications between the Controller PCBA and the Footswitch/Audio PCBA are conducted over a two-wire System Management Bus (SMBus). The master of this bus is the Controller PCBA.

## Audio Data

Three commands can be received from the Controller PCBA; reset, parameter write and parameter read. The reset command resets all internal state machines inside the FPGA. It also immediately stops a running audio stream. The parameter commands allow the controller to write and read three internal parameters that control sending out audio data.

These parameters are wave file, duration, and volume.

The **wave file** parameter selects a particular wave file in the flash memory by selecting a base memory address from a look up table.

The **duration** parameter selects how many times to repeat the wave file. Since each wave file is a fixed length, that file can be repeated up to 30 times, or it can be told to be sent out continuously until another command is received.

Finally, the **volume** parameter simply selects a volume level between 0 (mute) and 1024 (highest volume, approximately 60 dBA).

When a command is received, the FPGA processes that command only once. For example, if a particular wave file is selected to be played twice, the FPGA plays that wave file twice and then stop until a new command is received. If a wave file is to be played continuously, it can be set via the *duration* field.

## **Footswitch Data**

Footswitch data is polled in this FPGA and, when a footswitch register read is received from the ICL FPGA, the footswitch register data is sent to the ICL FPGA and then cleared. After being cleared, the FPGA immediately polls the footswitches for new footswitch activations. If an activation is detected, the FPGA holds a corresponding bit in the

footswitch register until it is read by the ICL FPGA, even if the footswitch is depressed before that event occurs.

## **Expansion Port DAC Data**

The ICL FPGA sends DAC data to this FPGA, which is then serialized and sent out to the expansion port DACs. Four DAC registers can be written to in this FPGA; each corresponds to a RF statistic: power, current, voltage, and load impedance.

# **DAC Amplifier**

The DAC is an Analog Device AD1854. It is controlled by two serial interfaces. One interface streams left and right channel audio data. The other interface sends control data to the DAC, including amplification settings. The volume parameter is passed directly to the DAC via this interface.

The amplifier is an Analog Device TPA1517. It is a 6-watt amplifier and runs off 12 volts. For both the DAC and the amplifier, only one of the two channels is used since the Footswitch/Audio PCBA only has one speaker.

# **Isolated Footswitch and Expansion Port Circuitry**

The footswitch circuit provides an isolated footswitch detection circuit that passes footswitch data directly to this PCBA's FPGA. The FPGA, as noted above, polls the footswitches for activations.

The expansion port has an EKG/blanking relay that is directly controlled by the Controller PCBA. The expansion port also has an RS-232 interface that links directly to the controller. And finally, it has a DAC that outputs analog data that corresponds to RF parameters.

# **Host Processor**

The host has FLASH, SDRAM, and SRAM memory blocks. All memory devices are directly connected to the address and data bus. The SRAM is a battery-backed device that also supports the system's real-time clock function. The host processor is also capable of external communication through two RS232 ports, an Ethernet port, and a USB port.

# **Digital Signal Processor (DSP) Controlled Data Converters**

#### DSP1

The first Analog Devices ADSP-21161N DSP is the main control system processor. Its primary responsibility is control of the High Voltage Power Supply (HVPS) setting (via an on-board DAC), as well as the keying signal for the FR FETs (T\_ON, T\_ON\_180).

It also reads a set of voltage and current sensors that complete the feedback loop of the control system. DSP1 has FLASH and SDRAM memories directly connected to its address and data bus.

#### DSP2

The second 21161 in the system is the dosage-error processor. It reads a redundant set of the same sensors that DSP1 reads. Through a direct-connect serial channel (or through the ICL), the two DSPs are able to compare sensor results. DSP2 has FLASH and SDRAM memories directly connected to its address and data bus.

## **Interface Control Logic PLD**

The purpose of the ICL is to act as Hardware Abstraction Layer (HAL) for the processors. Those peripherals not directly connected to the processors are connected to the ICL. The ICL also provides a communication channel for the three processors via a tri-port RAM. The peripherals connected to the ICL are:

- Footswitch/Audio PCBA
- PCBA ID bus
- Display PCBA (LCDs, barcode readers, and touchscreens)
- Low Voltage Power Supply (LVPS) power fail circuit
- REM and HVPS sensor circuits
- RF relays

#### **Data Converters**

There are four high-speed Analog-to-Digital Converters (ADCs) on the PCBA for voltage and current sensor data. There is also one slow-speed ADC for reading REM voltage as well as the HVPS output. There are three Digital-to-Analog Converters (DACs) on the PCBA as well.

One DAC is not used. The other two DACs are used by the DSPs to drive the gain of their respective voltage and current sensors. The DSP1 DAC also drives the voltage level of the HVPS. The following figures show how the on-board and off-board data converters are connected.

# **External Peripherals**

The Controller PCBA has ports for talking to external peripherals through the following protocols: RS232, USB 1.1, and Ethernet.

# Chapter 6 Setup, Tests, and Adjustments

After unpacking or after servicing the ForceTriad energy platform, set it up and verify that it functions correctly.

If the energy platform does not satisfactorily complete the self-test, calibrate it to ensure its accuracy.

# **Setting Up the Energy Platform**

#### Warning

**Electric Shock Hazard** Connect the energy platform power cord to a properly grounded receptacle. Do not use power plug adapters.

Fire Hazard Do not use extension cords.

#### Caution

Do not stack equipment on top of the energy platform or place the energy platform on top of electrical equipment. These configurations are unstable and/or do not allow for adequate cooling.

Provide as much distance as possible between the electrosurgical energy platform and other electronic equipment (such as monitors). An activated electrosurgical energy platform may cause interference with them.

#### Notice

If required by local codes, connect the energy platform to the hospital equalization connector with an equipotential cable.

Connect the power cord to a wall outlet having the correct voltage. Otherwise product damage may result.

- 1. Verify the energy platform is off by pressing the power switch off (O).
- **2.** Place the energy platform on a stable flat surface, such as a table, platform, or Covidien cart. Carts with conductive wheels are recommended. For details, refer to the procedures for your institution or to local codes.

Provide at least four to six inches of space from the sides and top of the energy platform for cooling. Normally, the top, sides, and rear panel are warm when the energy platform is used continuously for extended periods of time.

Ensure that the energy platform rests securely on the cart or platform. The underside of the energy platform contains four rubber feet and additional holes that allow you to reposition the feet to ensure stability. Use a Phillips screwdriver to remove the rubber feet from the energy platform. Then, reinstall the feet in the preferred location.

- **3.** According to the procedures used by your institution, connect an equipotential grounding cable to the grounding lug on the rear panel of the energy platform. Then, connect the cable to earth ground.
- 4. Plug the energy platform power cord into the rear panel receptacle.
- 5. Plug the energy platform power cord into a grounded receptacle.

- 6. Turn on the energy platform by pressing the power switch on (|). Verify the following:
  - All visual indicators and displays on the front panel illuminate
  - Activation tones sound to verify that the speaker is working properly
- 7. If the self-test is successful, a tone sounds. Verify the following:
  - The three LCD touch screens illuminate and show the appropriate operating screen.
  - Each display shows a power setting of one watt.
  - The REM alarm indicator illuminates red.

or

**If the self-test is not successful**, an alarm tone sounds. An error screen appears on each of the LCD touchscreens. Note the information on this display and refer to Chapter 7, *Troubleshooting*.

# **Periodic Safety Check**

Perform the following safety check once a year to verify that the energy platform is functioning properly. Record the test results for reference in future tests. If the energy platform fails to meet any of the checks, refer to Chapter 7, *Troubleshooting*.

#### Warning

**Electric Shock Hazard** When taking measurements or troubleshooting the energy platform, take appropriate precautions, such as using isolated tools and equipment, using the "one hand rule, etc.

**Electric Shock Hazard** Do not touch any exposed wiring or conductive surfaces while the energy platform is disassembled and energized. Never wear a grounding strap when working on an energized energy platform.

#### Caution

The energy platform contains electrostatic-sensitive components. When repairing the energy platform, work at a static-control workstation. Wear a grounding strap when handling electrostatic-sensitive components, except when working on an energized energy platform. Handle PCBAs by their non-conductive edges. Use an antistatic container for transport of electrostatic-sensitive components and PCBAs.

#### Important

When testing RF equipment, follow these test procedures to duplicate manufacturer test data. Keep test leads to the minimum length usable; lead inductance and stray capacitance can adversely affect readings. Carefully select suitable ground points to avoid ground loop error in measurements.

The accuracy of most RF instruments is approximately 1–5% of full scale. Using uncompensated scope probes causes large errors when measuring high voltage RF waveforms.

The summary of safety checks:

- Inspect the energy platform and accessories
- Inspect the internal components
- Test the energy platform
- Verify REM function
- Confirm outputs
- Check leakage current and ground resistance

### **Recommended Test Equipment**

- Stylus pencil (for calibrating touch screen)
- 5, 10, 20, 30, 50, 100, 200, 300, 500, 1000, 2000, 5000 ohm, all 250 watt, 1% tolerance, noinductive (Dale NH-250, or equivalent)
- Current transformer Pearson model 411, or equivalent
- True RMS voltmeter Fluke 8920A, or equivalent
- Decade resistance box (for REM testing)
- REM plug
- Oscilloscope Tektronix 2445, or equivalent
- X10 or X100 oscilloscope probes
- Digital voltmeter (3.5 digit minimum)
- Handswitching electrosurgical pencils
- Force TriVerse<sup>™</sup> electrosurgical device (barcode)
- LigaSure instrument (dot code)
- Covidien footswitch pedals (bipolar, monopolar, LigaSure)
- Potentiometer adjustment tool
- Low frequency test circuit

## **Inspecting the Energy Platform and Accessories**

#### **Equipment required:**

- Bipolar footswitch and monopolar footswitch
- Bipolar instrument cords or test leads
- Monopolar instrument cords or test leads
- LigaSure instrument or test leads

Turn off the energy platform, and disconnect the power cord from the wall receptacle.

#### **Rear Panel**

- 1. Check the rear panel footswitch receptacles for obstructions or damage. Check for a secure fit by inserting the bipolar, monopolar, LigaSure 1, and LigaSure 2 footswitch connector into the appropriate receptacle.
- 2. Remove the fuse and verify correct voltage and current rating. Refer to *Performance Characteristics* on page 4-2.
- **3.** If any footswitch connector is damaged or unusable, return the energy platform to Covidien Technical Service. For more information, see *Covidien Technical Service* on page 9-4.

#### **Front Panel**

- 1. Check the Universal Footswitching Port (UFP) for obstructions or damage:
- Check for a secure fit by inserting the UFP adapter into the receptacle.
- Verify the accessory port tab (**Acc. Port**) on the Monopolar 1 screen becomes active, indicating the adapter has been detected.
  - If the UFP port is damaged or unusable, return the energy platform to Covidien Technical Service. For more information, see *Covidien Technical Service* on page 9-4.
- 2. Check the Bipolar instrument receptacle for obstructions or damage:
- Insert the bipolar instrument or cable into the receptacle to verify a secure fit.
- Verify the **Bipolar** tab on the Monopolar 2 screen becomes active, indicating the instrument has been detected.

If the receptacle is damaged, return the energy platform to Covidien Technical Service. For more information, see *Covidien Technical Service* on page 9-4.

- **3.** Check the Monopolar 1 and Monopolar 2 instrument receptacles for obstructions or damage:
- Insert a standard two-button or Force Triverse electrosurgical pencil into the both receptacles to verify a secure fit.
- Verify the appropriate tab becomes active, indicating the instrument has been detected:
  - For the standard two-button electrosurgical pencil, the Standard Monopolar tab (Std Mono) becomes active.
  - For the Force Triverse electrosurgical pencil, the **Valleylab** tab becomes active.

If either of the monopolar receptacles is damaged, contact Covidien Technical Service. (see page 9-4).

4. Check the Patient Return Electrode receptacle for a broken pin or an obstruction.

If the receptacle is damaged or obstructed, contact Covidien Technical Service (see page 9-4).

- 5. Check the LigaSure 1 and LigaSure 2 receptacles for obstructions or damage:
- Insert a LigaSure instrument into the both receptacles to ensure a secure fit.
- Verify the corresponding LigaSure control panel becomes active, indicating the instrument has been detected:
  - For the LigaSure 1 receptacle, the LigaSure 1 control panel becomes active.
  - For the LigaSure 2 receptacle, the LigaSure 2 control panel becomes active.

If either receptacle is damaged or the "Invalid Instrument" message appears on either control panel, contact Covidien Technical Service (see page 9-4).

#### Footswitches

- 1. Remove the footswitch from the energy platform.
- 2. Inspect the connector for damage or corrosion.
- 3. Inspect the footswitch for damage.
- 4. Reconnect the footswitch to the energy platform.

#### **Power Cord**

- **1.** Remove the power cord from the unit and ensure that it is unplugged from the wall receptacle.
- 2. Inspect the power cord for damage.
- **3.** Reconnect the power cord to the energy platform and wall receptacle.

# **Inspecting the Internal Components**

#### **Equipment required:**

• Phillips screwdriver

#### Caution

The energy platform contains electrostatic-sensitive components. When repairing the energy platform, work at a static-control workstation. Wear a grounding strap when handling electrostatic-sensitive components, except when working on an energized energy platform. Handle PCBAs by their non-conductive edges. Use an antistatic container for transport of electrostatic-sensitive components and PCBAs.

- **1.** Turn off the energy platform.
- **2.** Remove the four screws that secure the cover to the chassis. Lift the cover off the chassis. Set the cover aside for reinstallation.
- 3. Verify that all connectors are firmly seated.
- 4. Inspect each PCBA for damaged components, wires, cracks, and corrosion:

If you find evidence of damage on the Controller PCBA, Steering Relay PCBA, Display PCBA, Footswitch/Audio PCBA, HVDC Power Supply PCBA, or the RF PCBA, contact Covidien Technical Service (see page 9-4).

5. Reinstall the cover on the energy platform.

# **Testing the Energy Platform**

Turning on the energy platform initiates an internal self-test to verify the calibration. The self-test also checks the operation of the speaker, all indicators, and the displays.

#### Warning

Use the energy platform only if the self-test has been completed as described. Otherwise, inaccurate power outputs may result.

- **1.** Turn on the energy platform by pressing the front panel On (**J**) switch. Verify the following:
  - All visual indicators and displays on the front panel illuminate.
  - Activation tones sound to verify that the speaker is working properly.

- 2. If the self-test is successful, a tone sounds. Verify the following:
  - The three LCD touch screens illuminate and show the appropriate operating screen.
  - Each display shows a power setting of one watt.
  - The REM alarm indicator illuminates red.

or

If the self-test is not successful, an alarm tone sounds. An error screen appears on each of the LCD touchscreens. Note the information on this display and refer to Chapter 7, *Troubleshooting*.

## **Verifying REM Function**

#### **Equipment required:**

- REM plug and resistance substitution box
- 1. Set the resistance substitution box to  $120 \Omega$ . Connect the resistance box to the energy platform and confirm that the REM indicator illuminates green.
- **2.** Slowly increase the resistance and verify that the REM alarm sounds at  $135 \pm 5 \Omega$ .
- **3.** Decrease the resistance to 60  $\Omega$  and verify that the REM indicator illuminates green.
- 4. Increase the resistance to 100  $\Omega$  and verify that the REM alarm sounds.
- **5.** Decrease the resistance to 30  $\Omega$  and verify that the REM indicator illuminates green.
- **6.** Decrease the resistance to 10  $\Omega$  and verify that the REM indicator illuminates green.
- 7. Decrease the resistance to 3  $\Omega$  and verify that the REM alarm sounds.

## **Confirming Outputs**

#### Important

The output of any receptacle equipped with a barcode scanner may only be verified using an appropriate barcode or dot code accessory.

The energy platform must be in the Demo mode to confirm outputs.

The ForceTriad is designed to function only as Return Electrode Contact Quality Monitor (RECQM) equipped unit. To disable the RECQM circuit, see the following instructions for enabling the Demo mode.

#### **Enable Demo Mode**

- 1. To enter demo mode, touch the wrench icon on the right side of the right touchscreen. The Main Menu display appears in the left touchscreen and the Demo mode button displays 'Enter Demo' if the system is *not* in Demo mode.
- 2. Touch the **Enter Demo** mode button to begin Demo mode. The touchscreens display the words 'DEMO MODE: Not for Clinical Use' on all three screens.

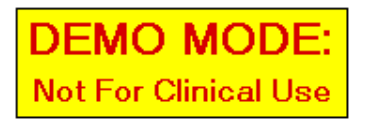

**Note:** While in Demo mode, the REM alarm and the dual instrument error alarm are deactivated, but RF power is still delivered. The energy platform does not sense the instrument type, so the appropriate tab must be selected manually for the connected instrument.

**3.** To exit Demo mode, either turn the system off and restart it, or follow the steps in the *Exit Demo Mode* section that follows.

#### **Exit Demo Mode**

- 1. Touch the wrench icon on the right side of the right touchscreen. The Main Menu display appears in the left touchscreen and the Demo mode button displays 'Exit Demo' if the system is in Demo mode.
- **2.** Touch the **Exit Demo** button to exit Demo mode. The system touchscreens display the last settings entered during Demo mode.

#### **Checking the Bipolar Output**

- 1. Verify that the energy platform successfully completes the self-test as described in *Testing the Energy Platform* on page 6-7.
- 2. Connect the test equipment for bipolar output:
  - **a.** Connect the two test cables to the Bipolar Instrument receptacle. Ensure the test cables depress both the sensing switches of the receptacle.
  - **b.** Connect the 100-ohm power resistor across the output jacks at the end of the test cables.
  - **c.** Connect the bipolar footswitch to the Bipolar Footswitch receptacle on the rear panel.
- 3. Press the Low button and set the bipolar power to 10 watts.
- 4. Test the output for the selected Bipolar mode:
  - **a.** Press the footswitch pedal and, while activating the energy platform, note the output on the voltmeter.
  - **b.** Release the footswitch pedal.
- 5. Press the **Standard** button and repeat step 4.
- 6. Press the Macro button and repeat step 4.
- 7. Verify that the energy platform output for each mode is  $315 \pm 24$  mA rms.

If the output is outside the specified range, calibrate the voltage and current as described in calibration steps 5, 6, and 9 starting on page 6-18 then repeat this procedure. If the output for one or more modes remains outside the specified range, contact Covidien Technical Service (see page 9-4).

#### Checking the Monopolar 1 and Monopolar 2 Output for Cut Modes

- 1. Verify that the energy platform successfully completes the self-test as described in *Testing the Energy Platform* on page 6-7.
- 2. Connect the test equipment for monopolar output.
  - a. Connect a handswitching instrument in the Monopolar 1 Instrument receptacle.
  - **b.** To complete the test circuit use a REM adapter or short the two pins together on the Patient Return Electrode.
  - c. Connect the 300-ohm resistor across the output jacks at the end of the test cables.
- 3. Press the **Pure** button on the far left screen.
- Press the Cut up ( Δ ) or down ( ∇ ) arrow buttons to set the cut power to 75 watts.
- **5.** Test the monopolar cut output.
  - **a.** Press the handswitch cut button and, while activating the energy platform, note the output on the voltmeter.
b. Release the handswitch button.

- 6. Press the **Blend** button and repeat step 5.
- 7. Verify that the energy platform output for each mode is  $499 \pm 38$  mA rms.

If the output is outside the specified range, calibrate the voltage and current as described in calibration steps 5, 6, and 9 on page 6-18 then repeat this procedure. If the output for one or more cut modes remains outside the specified range, contact Covidien Technical Service (see page 9-4).

8. Repeat steps 2 through 7 for Monopolar 2 output.

### Check the Monopolar 1 and Monopolar 2 Output for Coag Modes

- 1. Verify that the energy platform successfully completes the self-test as described in *Testing the Energy Platform* on page 6-7.
- 2. Connect the test equipment for monopolar output.
  - **a.** Connect a handswitching instrument in the Monopolar 1 Instrument receptacle.
  - **b.** Use a test cable to short the two pins on the Patient Return Electrode receptacle.
  - **c.** Connect the second test cable from the voltmeter to both pins of the Patient Return Electrode receptacle.
  - d. Connect the 500-ohm resistor across the output jacks at the end of the test cables.
- 3. Press the Fulgurate button.
- Press the Coag up (Δ) or down (∇) arrow buttons to set the coag power to 30 watts.
- 5. Test the monopolar coag output.
  - **a.** Press the handswitch coag button and, while activating the energy platform, note the output on the voltmeter.
  - **b.** Release the handswitch button.
  - **c.** Based on the voltmeter setting and the current transformer you are using, calculate and record the output current.
- 6. Press the Spray button and repeat step 5.
- 7. Verify that the system output for each mode is  $245 \pm 19$  mA rms.

If the output is outside the specified range, calibrate the voltage and current as described in calibration steps 1, 5, 6, and 9 on page 6-16 then repeat this procedure. If the output for one or more coag modes remains outside the specified range, contact Covidien Technical Service (see page 9-4).

8. Repeat steps 2 through 7 for Monopolar 2 output.

Setup, Tests, and Adjustments

### Checking the LigaSure 1 and LigaSure 2 Output

- 1. Verify the energy platform successfully completes the self-test as described in *Testing the Energy Platform* on page 6-7.
- 2. Connect the test equipment for LigaSure output.
  - **a.** Connect the two test cables to the LigaSure 1 instrument receptacle.
  - **b.** Connect the 30-ohm power resistor across the output jacks at the end of the test cables.
- 3. Setup the energy platform for testing LigaSure output.
  - **a.** Select the 'Wrench' button on the right side of the right screen.
  - **b.** Select the 'Service' button.
  - c. Enter password '423213' and select the 'Enter' button.
  - d. Select the 'Diagnostics' button.
  - e. Select the 'Debug Mode' button.
  - f. Select the 'LigaSure Test' button from the drop down list (Mode Selection).
  - g. Select 'LigaSure 1 Port' button from the drop down list (Port Selection).
  - h. Select the 'Closed Loop' button.
  - i. Set level to 5.5 Amps using the 'Up' button.
- 4. Test the LigaSure output.
  - **a.** Select the 'Start RF' button.
  - **b.** Note the output on the voltmeter.
  - c. Depress the "Stop RF" button.
  - **d.** Based on the voltmeter setting and the current transformer you are using, calculate and record the output current.
- 5. Verify that the system output is 2130 mA 2880mA rms.

If the output is outside the specified range, calibrate the voltage and current as described in calibration steps 5, 6, and 9 on page 6-18 then repeat this procedure. If the output for one or more modes remains outside the specified range, contact Covidien Technical Service (see page 9-4).

6. Repeat steps 2 through 7 for LigaSure 2 output.

# **Checking Low Frequency Leakage Current**

Check the low frequency leakage current before returning the ForceTriad to clinical use.

### **Equipment required:**

- DVM
- Leakage current tester

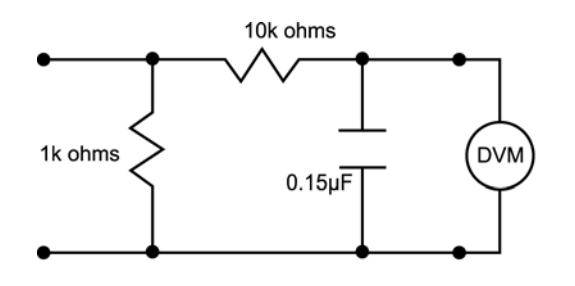

1 millivolt = 1 microamp

Leakage current test circuit per IEC 60601-1

## **Output Receptacles and REM Source Current**

- 1. Set the DVM to AC volts (200 mV) and connect the leakage current test circuit.
- **2.** Turn on the energy platform.
- **3.** Measure between all the output receptacles (including the Patient Return Electrode receptacle) and earth ground. Record the largest reading.
- 4. Determine the leakage current using the conventional 1 microamp per 1 millivolt.
- Verify under normal conditions (ground closed, normal polarity) the leakage current is less than 10 microamps. If the leakage current is greater than 10 microamps, contact Covidien Technical Service (see page 9-4).
- **6.** Verify single fault conditions (ground open) the leakage current is less than or equal to 50 microamps. If the leakage current is greater then 50 microamps, contact Covidien Technical Service (see page 9-4).

### **Chassis or Earth Leakage**

- 1. Set the DVM to AC volts (200 mV) and connect the leakage current test circuit.
- 2. Turn on the energy platform.
- 3. Measure between the chassis and earth ground.
- 4. Determine the leakage current using the conventional 1 microamp per 1 millivolt.

- **5.** Verify under normal conditions (ground closed, normal polarity) the leakage current is less than 100 microamps. If the leakage current is greater than 100 microamps, contact Covidien Technical Service (see page 9-4).
- **6.** Verify single fault conditions (ground open) the leakage current is less than or equal to 300 microamps. If the leakage current is greater than 300 microamps, contact Covidien Technical Service (see page 9-4).

### **Output Receptacles and REM Sink Current**

- 1. Set the DVM to AC volts (200 mV) and connect the leakage current test circuit.
- **2.** Turn on the energy platform and connect the end of the leakage current test circuit to mains voltage through a 120 k<sup>3</sup>/<sub>4</sub> resistor.
- **3.** Connect the other side of the IEC leakage load to all of the output receptacles (including the Patient Return Electrode receptacle)
- 4. Determine the leakage current using the conventional 1 microamp per 1 millivolt.
- **5.** Verify the leakage current is less than or equal to 20 microamps. If the leakage current is greater than 20 microamps, contact Covidien Technical Service (see page 9-4).

# **Checking High Frequency Leakage Current**

Check the high frequency leakage current and ground resistance before returning the ForceTriad to clinical use. Check the leakage current:

- After calibrating the energy platform
- Every six months

### **Equipment required:**

- 200 ohm, 250 watt, noninductive resistor
- Current transformer
- True RMS voltmeter (Fluke 8920 or equivalent)
- Bipolar and monopolar footswitches
- Leakage table per IEC 601-2-2, Figure 104

### **Checking Monopolar High Frequency Leakage Current**

- 1. Connect the 200-ohm load from the UFP to the true RMS voltmeter or equivalent to the equipotential ground lug on the rear of the energy platform.
- **2.** Connect a monopolar footswitch to the Monopolar 1 footswitch receptacle on the rear panel.
- **3.** Activate the footswitch in each Monopolar mode at the maximum control setting. Record the leakage current. If using the leakage table, leakage current should not exceed 150 mA for any mode.
- **4.** If the high frequency leakage exceeds 150 mA, contact Covidien Technical Service (see page 9-4) for further instructions.

## **Checking Bipolar High Frequency Leakage Current**

- 1. Remove the monopolar accessories and connect the 200-ohm load from one side of the bipolar output to the true RMS voltmeter or equivalent to the equipotential ground lug on the rear of the energy platform.
- 2. Connect a bipolar footswitch to the Bipolar footswitch receptacle on the rear panel.
- **3.** Activate the footswitch in each mode at maximum control setting. Record the leakage current. It should not exceed 60 mA for any mode using either the leakage table or short lead configuration.
- **4.** If the high frequency leakage exceeds 60 mA, contact Covidien Technical Service (see page 9-4) for further instructions.

# Calibrating the ForceTriad Energy Platform

There are 11 calibration steps. During calibration you verify information specific to the ForceTriad energy platform, adjust the date, and adjust the clock. You also adjust the REM circuit and several values, or factors, that ensure the proper operation of the energy platform.

#### Notice

After completing any calibration step, proceed to the next step to save the values from the completed calibration step.

| Ø | Wrench            |
|---|-------------------|
|   | Enter             |
|   | Up/Down           |
|   | Page Up/Page Down |
|   | Next/Back         |
| X | Cancel            |

### **Common Calibration Symbols**

### Step 1 - LC Filter Tuning

- **1.** Turn off the energy platform.
- **2.** Remove the four screws that secure the cover to the chassis. Lift the cover off the chassis. Set the cover aside for reinstallation.

- **3.** Connect a cable through a Pearson current monitor from the REM port to the ground lug in the back of the energy platform.
- 4. Turn the energy platform on.
  - **a.** Touch the wrench icon on the right side of the right screen.
  - **b.** Select the 'Service' button.
  - c. Enter password '423213' and select the 'Enter' button.
  - d. Select the 'Diagnostics' button.
  - e. Select the 'Debug Mode' button.
  - f. Select the 'Mono Blend' button from the drop down list (Mode Selection).
  - g. Select the 'Mono 1' button from the drop down list (Port Selection).
  - **h.** Select the 'Open Loop' button.
  - i. Set level to 20% using the 'Up' button.
  - j. Select the 'Start RF' button.
- **5.** Adjust the inductor potentiometer (L2) located on the HVDC PCBA to get the lowest possible reading on the external True RMS meter.
- 6. Select the 'Stop RF' button when the optimal current value has been reached.
- 7. Turn the energy platform off.
- 8. Apply loctite, or equivalent, to the inductor potentiometer.
- **9.** Reinstall the cover on the energy platform. Position the cover above the chassis and slide it down. Install the four screws that secure the cover to the chassis.

### Step 2 - Set Date and Time

- **1.** Turn the energy platform on.
- **2.** Touch the wrench icon  $\bigotimes$  on the right side of the right screen.
- 3. Select the 'Setup' button.
- **4.** Select the 'Time and Date' button.
- 5. Adjust time and date using up and down arrow keys and select the 'Enter' button.
- 6. Select the 'Back' button to return to the Main Menu.

### Step 3 - Touch Screen Calibration

- **1.** Select the 'Service' button.
- 2. Enter password '423213' and select the 'Enter' button.
- **3.** Select the 'Maintenance' button.
- 4. Select the 'Calibrate' button.
- **5.** Use the up and down arrows to scroll through the calibration menu list and select the 'Touch Screen' button.

- **6.** Using a stylus (or equivalent) gently touch the center of the cross hair targets. Complete all targets from left screen to right screen.
- **7.** When the on-screen calibration instructions have been completed and saved, select the red "X" button to exit to the next calibration step.

### Step 4 - Scanner Calibration

- 1. Use the up and down arrows to scroll through the calibration menu list and select the 'Scanner' button and select the green arrow to proceed. Allow the energy platform to perform an initial scanner calibration on all ports.
- **2.** Follow the on-screen instructions and select the green arrow button to continue with calibration.

**Note:** You will need a LigaSure instrument with a dot pattern on the connector. (A LigaSure instrument with a barcode on the connector will not work.)

**3.** When the on-screen calibration instructions have been completed and saved, select the red "X" button to exit to the next calibration step.

### Step 5 - Voltage Calibration

- 1. Use the up and down arrows to scroll through the calibration menu list and select the 'Voltage Calibration' button.
- **2.** Follow the on-screen instructions and select the 'Next' button to continue with calibration.

Note: 1000 ohm and 5000 ohm resistors are required for voltage calibration.

**3.** When the on-screen calibration instructions have been completed and saved, select the red "X" button to exit to the next calibration step.

#### Step 6 - Current Calibration

- 1. Use the up and down arrows to scroll through the calibration menu list and select the 'Current Calibration' button.
- **2.** Follow the on-screen instructions and select the 'Right Arrow' button to continue with calibration.
- **3.** When the on-screen calibration instructions have been completed and saved, select the red "X" button to exit to the next calibration step.

#### Step 7 - REM Calibration

- 1. Use the up and down arrows to scroll through the calibration menu list and select the 'REM Calibration' button.
- **2.** Follow the on-screen instructions and select the 'Next' button to continue with calibration.
- **3.** When the on-screen calibration instructions have been completed and saved, select the red "X" button to exit to the next calibration step.

### Step 8 - Autobipolar Calibration

1. Use the up and down arrows to scroll through the calibration menu list and select the 'AutoBip Calibration' button.

- **2.** Follow the on-screen instructions and select the 'Next' button to continue with calibration.
- **3.** When the on-screen calibration instructions have been completed and saved, select the red "X" button to exit to the next calibration step.

### Step 9 - RF Leakage Calibration

- 1. Use the up and down arrows to scroll through the calibration menu list and select the 'Leakage Calibration' button.
- **2.** Follow the on-screen instructions and select the 'Next' button to continue with calibration.
- **3.** When the on-screen calibration instructions have been completed and saved, select the red "X" button to go to the next calibration step.

### Step 10 - Brightness Calibration

- 1. Use the up and down arrows to scroll through the calibration menu list and select the 'Brightness' button.
- **2.** Follow the on-screen instructions and select the 'Next' button to continue with brightness calibration.
- **3.** When the on-screen calibration instructions for each of the three touchscreens have been completed and saved, select the 'Next' button to view the Brightness Calibration Parameters.

### **Step 11 - Complete Calibration Process**

- **1.** Select the red "X" button to return to the Calibration menu.
- **2.** To save the calibration parameters, power cycle the ForceTriad energy platform.

# Chapter 7

# Troubleshooting

If the system is not functioning properly, use the information in this chapter to perform the following tasks:

- Identify and correct the malfunction
- If a system error was displayed, take the appropriate action to correct the condition.

# Inspecting the ForceTriad Energy Platform

If the ForceTriad energy platform malfunctions, check for obvious conditions that may have caused the problem:

- Check the system for visible signs of physical damage.
- Verify that all accessory cords are properly connected.
- Check the power cord. Replace the power cord if you find exposed wires, cracks, frayed insulation, or a damaged connector.
- Open the fuse drawer and inspect the fuse housing and fuses for damage and corrosion. Verify that the fuses are firmly seated.

An internal component malfunction in the system can damage the fuses. You may need to replace the fuses if the energy platform fails the self test or stops functioning.

# **Responding to System Errors**

Example

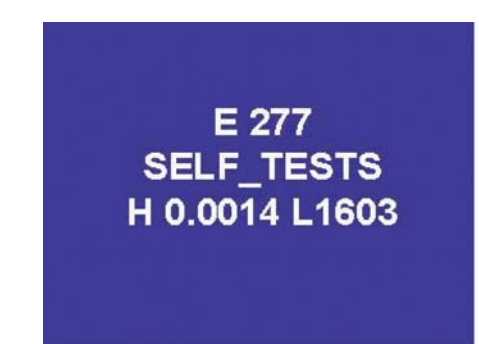

- E277 is the error identification number.
- SELF\_TESTS identifies the file name within the code where the error occurred.
- H identifies the processor in which the error occurred.
   (H = Host, 1 = Main Digital Signal Processor, 2 = Backup Digital Signal Processor)
- 0.0014 identifies the version of code.
- L1603 identifies the line of code at which the error occurred.

#### Important

When contacting Covidien Service, include all screen information.

# **System Error Descriptions**

When system errors occur, the system is no longer functional. Recycling power may clear the system error.

## **Non-Recoverable Error Descriptions**

When non-recoverable errors occur, the system has limited functionality, but does not allow RF output. The system allows qualified service personnel to access the diagnostic service menu to aid in troubleshooting the unit. Software downloads can be performed and some limited capability is permitted within the main menus.

When the Diagnostic menu is selected, the user can choose to disable errors. When errors are disabled, the user has access to the full capability of the system and further non-recoverable errors do not limit this capability. However, because errors have occurred, the system may not function per specifications. The user can only enable errors by recycling power.

Some system and non-recoverable errors are corrected automatically by cycling power; however, most require some action by the user to correct the condition. When an error

occurs, record all screen information then cycle (turn off, then turn on) the energy platform. After correcting an error condition, verify the energy platform completes the self-test. If the error persists, contact Covidien Technical Service (see page 9-4).

The table below describes system errors that can be reported by the ForceTriad energy platform.

| System Error Identifications | Description                                                                                                    | Recommended<br>Action                                                                                                    |
|------------------------------|----------------------------------------------------------------------------------------------------|----------------------------------------------------------------------------------------------------|
| E 2<br>ERR_SE_ICL_ERROR      | Unable to communicate<br>to hardware using the<br>Host ICL registers                                                          | Turn off, then turn on<br>the energy platform. If<br>the error persists,<br>contact Covidien<br>Technical Service (see<br>page 9-4). |
| E 3<br>ERR_SE_APP_ROM_FAIL   | DSP application ROM check failed at startup                                                                                   | Turn off, then turn on<br>the energy platform. If<br>the error persists,<br>contact Covidien<br>Technical Service (see<br>page 9-4). |
| E 4<br>ERR_SE_BOOT_ROM_FAIL  | DSP boot ROM check failed at startup                                                                                          | Turn off, then turn on<br>the energy platform. If<br>the error persists,<br>contact Covidien<br>Technical Service (see<br>page 9-4). |
| E 5<br>ERR_SE_RAM_FAIL       | DSP RAM check failed<br>at startup                                                                                            | Turn off, then turn on<br>the energy platform. If<br>the error persists,<br>contact Covidien<br>Technical Service (see<br>page 9-4). |
| E 6                          | Software error - A real                                                                                                    | Turn off, then turn on                                                                                                    |
| ERR_SE_RTOS_FAIL             | time operating system failure.                                                                                                | the energy platform. If<br>the error persists,<br>contact Covidien<br>Technical Service (see                                         |
|                              | <b>Example:</b> During<br>startup, the Host<br>software failed to create<br>a thread necessary for<br>the system to function. | page 9-4).                                                                                                    |

| System Error Identifications | Description                                                                                                    | Recommended<br>Action                                                                                                  |
|------------------------------|----------------------------------------------------------------------------------------------------|----------------------------------------------------------------------------------------------------|
| E 7<br>ERR_SE_GEN_FAIL       | General system error<br>failure                                                                                                    | Turn off, then turn on<br>the energy platform. If<br>the error persists,                                               |
|                              | <b>Example:</b> During<br>startup, an error<br>occurred while<br>performing initialization<br>or setup of some of the<br>Host application<br>software. | Technical Service (see<br>page 9-4).                                                                                   |
| E 8<br>ERR_SE_CRITICAL_DATA  | Software error - Critical<br>data has been<br>corrupted.                                                                                               | Turn off, then turn on<br>the energy platform. If<br>the error persists,<br>contact Covidien                           |
|                              | <b>Example:</b> The data store was not initialized.                                                                                                    | lechnical Service (see<br>page 9-4).                                                                                   |
| E 9<br>ERR_SE_ASSERT         | Software error - A<br>software failure has<br>occurred that has<br>generated an assertion.                                                             | Turn off, then turn on<br>the energy platform. If<br>the error persists,<br>contact Covidien<br>Technical Service (see |
|                              | <b>Example:</b> A pointer that has not been assigned is about to be used.                                                                              | page 5 4).                                                                                                    |
| E 10                         | Software error - A                                                                                                    | Turn off, then turn on                                                                                                 |
| ERR_SE_INVALID_DATA          | occurred because of invalid data.                                                                                                    | the error persists,<br>contact Covidien<br>Technical Service (see<br>page 9-4).                                        |
|                              | <b>Example:</b> Invalid<br>configuration data<br>resulted in the inability<br>of the user interface to<br>function properly.                           |                                                                                                    |

| System Error Identifications           | Description                                                                                                    | Recommended<br>Action                                                                                                    |
|----------------------------------------|----------------------------------------------------------------------------------------------------|----------------------------------------------------------------------------------------------------|
| E 11<br>ERR_SE_MACHINE_CHECK_EXCEPTION | A Host processor<br>machine check<br>exception has occurred.<br><b>Example:</b> The Host<br>processor is trying to<br>access an address<br>location that does not<br>exist. | Turn off, then turn on<br>the energy platform. If<br>the error persists,<br>contact Covidien<br>Technical Service (see<br>page 9-4). |
| E 12<br>ERR_SE_DATA_STORAGE_EXCEPTION  | A Host processor data<br>storage exception has<br>occurred.                                                                                                    | Turn off, then turn on<br>the energy platform. If<br>the error persists,<br>contact Covidien<br>Technical Service (see<br>page 9-4). |
| E 13<br>ERR_SE_ISI_EXCEPTION           | A Host processor data<br>storage exception has<br>occurred.                                                                                                    | Turn off, then turn on<br>the energy platform. If<br>the error persists,<br>contact Covidien<br>Technical Service (see<br>page 9-4). |
| E 14<br>ERR_SE_ALIGNMENT_EXCEPTION     | A Host processor<br>alignment exception<br>has occurred.<br><b>Example:</b> The operand<br>of a load/store<br>instruction is not word<br>aligned.                           | Turn off, then turn on<br>the energy platform. If<br>the error persists,<br>contact Covidien<br>Technical Service (see<br>page 9-4). |
| E 15<br>ERR_SE_PROGRAM_EXCEPTION       | A Host processor<br>program exception has<br>occurred.                                                                                                    | Turn off, then turn on<br>the energy platform. If<br>the error persists,<br>contact Covidien<br>Technical Service (see<br>page 9-4). |

| System Error Identifications            | Description                                                                                                    | Recommended<br>Action                                                                                                    |
|-----------------------------------------|----------------------------------------------------------------------------------------------------|----------------------------------------------------------------------------------------------------|
| E 16<br>ERR_SE_FP_UNAVAILABLE_EXCEPTION | A Host processor<br>floating point<br>unavailable exception<br>has occurred.                                                                                       | Turn off, then turn on<br>the energy platform. If<br>the error persists,<br>contact Covidien<br>Technical Service (see<br>page 9-4). |
|                                         | <b>Example:</b> Execution of a floating point instruction was attempted.                                                                                           |                                                                                                    |
| E 17                                    | A Host processor system                                                                                                    | Turn off, then turn on                                                                                                    |
| ERR_SE_SYS_CALL_EXCEPTION               | occurred.                                                                                                    | the error persists,<br>contact Covidien                                                                                              |
|                                         | <b>Example:</b> A system call instruction (sc) has been executed.                                                                                                  | page 9-4).                                                                                                    |
| E 18<br>ERR_SE_TRACE_EXCEPTION          | A Host processor trace exception has occurred.                                                                                                    | Turn off, then turn on<br>the energy platform. If<br>the error persists,                                                             |
|                                         | <b>Example:</b> When single step tracing is enabled, this exception is generated after the successful completion of each instruction. Instruction RFI is excluded. | contact Covidien<br>Technical Service (see<br>page 9-4).                                                                             |
| E 19                                    | A HOST processor                                                                                                    | Turn off, then turn on                                                                                                    |
| ERR_SE_FP_ASSIST_EXCEPTION              | floating point assist<br>exception has occurred.                                                                                                    | the energy platform. If<br>the error persists,<br>contact Covidien<br>Technical Service (see<br>page 9-4).                           |
| E 20<br>ERR_SE_MEM_ALLOC_FAIL           | A memory allocation failure has occurred.                                                                                                    | Turn off, then turn on<br>the energy platform. If<br>the error persists,<br>contact Covidien<br>Technical Service (see<br>page 9-4). |

| System Error Identifications      | Description                                                                                                    | Recommended<br>Action                                                                                                    |
|-----------------------------------|----------------------------------------------------------------------------------------------------|----------------------------------------------------------------------------------------------------|
| E 21<br>ERR_SE_UNKNOWN_EXCEPTION  | The Host processor has<br>generated an unknown<br>exception. The<br>exception vector is not a<br>valid vector. | Turn off, then turn on<br>the energy platform. If<br>the error persists,<br>contact Covidien<br>Technical Service (see<br>page 9-4). |
| E22<br>ERR_SE_UNKNOWN_INTERRUPT   | The Host processor has received an interrupt that is not initialized.                                          | Turn off, then turn on<br>the energy platform. If<br>the error persists,<br>contact Covidien<br>Technical Service (see<br>page 9-4)  |
| E 23<br>ERR_SE_STACK_OVERFLOW     | A thread on the Host<br>has overflowed its<br>stack.                                                           | Turn off, then turn on<br>the energy platform. If<br>the error persists,<br>contact Covidien<br>Technical Service (see<br>page 9-4). |
| E24<br>ERR_SE_DMA_FAILURE         | The iDMA is stuck.                                                                                             | Turn off, then turn on<br>the energy platform. If<br>the error persists,<br>contact Covidien<br>Technical Service (see<br>page 9-4). |
| E25<br>ERR_SE_UNHANDLED_INTERRUPT | The Host processor has<br>received an interrupt<br>but does not know how<br>to handle it.                      | Turn off, then turn on<br>the energy platform. If<br>the error persists,<br>contact Covidien<br>Technical Service (see<br>page 9-4). |
| E26<br>ERR_SE_MAX_NUM_THREADS_REG | The Host code has<br>attempted to register<br>more threads than what<br>is allowed.                            | Turn off, then turn on<br>the energy platform. If<br>the error persists,<br>contact Covidien<br>Technical Service (see<br>page 9-4). |

| System Error Identifications | Description                                                       | Recommended<br>Action                                                                                                    |
|------------------------------|-------------------------------------------------------------------|----------------------------------------------------------------------------------------------------|
| E27<br>ERR_SE_NULL_POINTER   | The Host code has<br>detected a pointer that<br>has a NULL value. | Turn off, then turn on<br>the energy platform. If<br>the error persists,<br>contact Covidien<br>Technical Service (see<br>page 9-4). |

| Non-Recoverable Error<br>Identifications | Description                                                                             | Recommended Action                                                                                                    |
|------------------------------------------|-----------------------------------------------------------------------------------------|----------------------------------------------------------------------------------------------------|
| E 257                                    | General RF dosage error                                                                 | <b>1.</b> Turn off, then turn on the energy                                                                                          |
| EKK_INK_DOSAGE                           |                                                                                         | platform.                                                                                                    |
|                                          |                                                                                         | <b>2.</b> Calibrate the energy platform.                                                                                             |
|                                          |                                                                                         | <b>3.</b> If the error persists, contact Covidien Technical Service (see page 9-4).                                                  |
| E 258<br>ERR_NR_MEM_ALLOC_FAIL           | Software error -<br>Memory allocation<br>failures                                       | Turn off, then turn on<br>the energy platform. If<br>the error persists,<br>contact Covidien<br>Technical Service (see<br>page 9-4). |
|                                          | <b>Example:</b> Unable to allocate a memory block from the operating system memory pool |                                                                                                    |
| E 259<br>ERR_NR_INVALID_DATA             | Software error - Invalid<br>data                                                        | Turn off, then turn on<br>the energy platform. If<br>the error persists.                                                             |
|                                          | Examples:                                                                               | contact Covidien<br>Technical Service (see                                                                                           |
|                                          | Invalid DSP Identifier                                                                  | page 9-4).                                                                                                    |
|                                          | • Invalid audio tone ID                                                                 |                                                                                                    |
| E 260<br>ERR_NR_COM_ERROR                | Various communication<br>errors                                                         | Turn off, then turn on<br>the energy platform. If<br>the error persists,<br>contact Covidien<br>Technical Service (see<br>page 9-4). |
|                                          | <b>Example:</b> An error occurred in communications between a DSP and the Host.         |                                                                                                    |

The following table describes all of the non-recoverable error identifications for the ForceTriad.

| Non-Recoverable Error<br>Identifications | Description                                                                                              | Recommended Action                                                                                                    |
|------------------------------------------|----------------------------------------------------------------------------------------------------|----------------------------------------------------------------------------------------------------|
| E 261<br>ERR_NR_HW_ERROR                 | Hardware setup/control<br>error                                                                          | <ol> <li>Turn off, then turn<br/>on the energy<br/>platform.</li> </ol>                                                              |
|                                          | <b>Example:</b> Unable to fully disable RF while                                                         | <b>2.</b> Calibrate the energy platform.                                                                                             |
|                                          | attempting to<br>deactivate                                                                              | <b>3.</b> If the error persists, contact Covidien Technical Service (see page 9-4).                                                  |
| E 262<br>ERR_NR_ACT_DENIED               | Activation denied error                                                                                  | Turn off, then turn on<br>the energy platform. If<br>the error persists,<br>contact Covidien<br>Technical Service (see<br>page 9-4). |
| E 263<br>ERR_NR_INVALID_STATE            | Software error Invalid<br>state                                                                          | Turn off, then turn on<br>the energy platform. If<br>the error persists,                                                             |
|                                          | Example: Invalid system state                                                                            | contact Covidien<br>Technical Service (see<br>page 9-4).                                                                             |
| E 264<br>ERR_NR_UNSUPPORTED_CMD          | Software error -<br>Unsupported command                                                                  | Turn off, then turn on<br>the energy platform. If<br>the error persists,<br>contact Covidien                                         |
|                                          | <b>Example:</b> A Host<br>thread has been sent a<br>command from another<br>thread that is<br>undefined. | Technical Service (see<br>page 9-4).                                                                                                 |

| Non-Recoverable Error<br>Identifications | Description                                                                                                    | Recommended Action                                                                                                    |  |
|------------------------------------------|----------------------------------------------------------------------------------------------------|----------------------------------------------------------------------------------------------------|--|
| E 265<br>ERR_NR_ACCESS_FUNCTION          | Software error - Access function error                                                                                                    | Turn off, then turn on<br>the energy platform. If<br>the error persists,                                                                    |  |
|                                          | Examples:                                                                                                    | contact Covidien<br>Technical Service (see                                                                                                  |  |
|                                          | • A thread is unable to interface with another thread to carry out a system function.                                                        | page 9-4).                                                                                                    |  |
|                                          | • A user interface<br>object is unable to<br>interface with<br>another user<br>interface object to<br>complete a user<br>interface function. |                                                                                                    |  |
| E 266                                    | A timeout occurred.                                                                                                    | <b>1.</b> Reboot the unit and                                                                                                    |  |
| ERR_NR_TIMEOUT_ERROR                     |                                                                                                    | retry flashing.                                                                                                    |  |
|                                          | <b>Example:</b> The Host<br>timed out waiting for<br>flash download to a<br>DSP.                                                             | 2. Turn off, then turn<br>on the energy<br>platform. If the error<br>persists, contact<br>Covidien Technical<br>Service (see page 9-<br>4). |  |
| E 267                                    | General NR failure                                                                                                    | Turn off, then turn on                                                                                                    |  |
| ERR_NR_GEN_ERROR                         | source unknown top<br>level reporting                                                                                                    | the energy platform. If<br>the error persists,<br>contact Covidien<br>Technical Service (see                                                |  |
|                                          | <b>Example:</b> Activation has been denied during calibration                                                                                | page 9-4).                                                                                                    |  |

| Non-Recoverable Error<br>Identifications | Description                                                                                                    | Recommended Action                                                                                                    |
|------------------------------------------|----------------------------------------------------------------------------------------------------|----------------------------------------------------------------------------------------------------|
| E 268<br>ERR_NR_SELF_TEST_ERROR          | Self test error.<br>After successful<br>completion of the Host<br>POST self tests, the<br>status of all self tests is<br>verified as passed as a<br>double check. If at least<br>one status indicates a<br>failure, this error is<br>reported. | Turn off, then turn on<br>the energy platform. If<br>the error persists,<br>contact Covidien<br>Technical Service (see<br>page 9-4).        |
| E 269<br>ERR_NR_DISPLAY_ERROR            | Display error detected<br>during the Host POST<br>test.                                                                                                    | Turn off, then turn on<br>the energy platform. If<br>the error persists,<br>contact Covidien<br>Technical Service (see<br>page 9-4).        |
| E 270<br>ERR_NR_AUDIBLE_ERROR            | Audio self test error                                                                                                    | Turn off, then turn on<br>the energy platform. If<br>the error persists,<br>contact Covidien<br>Technical Service (see<br>page 9-4).        |
| E 271<br>ERR_NR_STUCK_BUTTON_ERROR       | Stuck Button self test<br>error                                                                                                    | <ol> <li>Ensure that<br/>footswitch pedals<br/>are not inadvertently<br/>activated during<br/>boot-up.</li> </ol>                           |
|                                          |                                                                                                    | 2. Turn off, then turn<br>on the energy<br>platform. If the error<br>persists, contact<br>Covidien Technical<br>Service (see page 9-<br>4). |
| E272<br>ERR_NR_CONTROL_KNOB_ERROR        | No longer used.                                                                                                    | Turn off, then turn on<br>the energy platform. If<br>the error persists,<br>contact Covidien<br>Technical Service (see<br>page 9-4).        |

| Non-Recoverable Error<br>Identifications | Description                                         | Recommended Action                                                                                                    |
|------------------------------------------|-----------------------------------------------------|----------------------------------------------------------------------------------------------------|
| E 273<br>ERR_NR_INTER_PROC_COMM_ERROR    | Inter-processor<br>communication self test<br>error | Turn off, then turn on<br>the energy platform. If<br>the error persists,<br>contact Covidien<br>Technical Service (see<br>page 9-4). |
| E 274<br>ERR_NR_CRITICAL_DATA_ERROR      | Critical data self test<br>error                    | <b>1.</b> Turn off, then turn on the energy platform.                                                                                |
|                                          |                                                     | 2. Calibrate the energy platform.                                                                                                    |
|                                          |                                                     | <b>3.</b> If the error persists,<br>contact Covidien<br>Technical Service (see<br>page 9-4).                                         |
| E 275<br>ERR_NR_MULTI_TASKING_ERROR      | Multitasking self test<br>error                     | Turn off, then turn on<br>the energy platform. If<br>the error persists,<br>contact Covidien<br>Technical Service (see<br>page 9-4). |
| E 276<br>ERR_NR_ANALOG_SENSOR_ERROR      | Analog Sensor self test<br>error                    | 1. Turn off, then turn<br>on the energy<br>platform.                                                                                 |
|                                          |                                                     | 2. Calibrate REM and autobipolar.                                                                                                    |
|                                          |                                                     | 3. If the error persists,<br>contact Covidien<br>Technical Service (see<br>page 9-4).                                                |
| E 277<br>ERR_NR_RF_TEST1_ERROR           | RF gen/shutdown self<br>test #1 error               | 1. Turn off, then turn<br>on the energy<br>platform.                                                                                 |
|                                          |                                                     | 2. Calibrate voltage, current, leakage.                                                                                              |
|                                          |                                                     | 3. If the error persists,<br>contact Covidien<br>Technical Service (see<br>page 9-4).                                                |

| Non-Recoverable Error<br>Identifications | Description                            | Recommended Action                                                                                                    |
|------------------------------------------|----------------------------------------|----------------------------------------------------------------------------------------------------|
| E 278<br>ERR_NR_RF_TEST2_ERROR           | RF gen/shutdown self<br>test #2 error  | <ol> <li>Calibrate voltage,<br/>current, leakage.</li> <li>Replace the HVPS<br/>PCBA.</li> </ol>                                     |
| E 279<br>ERR_NR_RF_TEST3_ERROR           | RF gen/shutdown self<br>test #3 error  | <ol> <li>Calibrate voltage,<br/>current, leakage.</li> <li>Replace the HVPS<br/>PCBA.</li> </ol>                                     |
| E 280<br>ERR_NR_TIMEBASE_ERROR           | Timebase comparison<br>self test error | Turn off, then turn on<br>the energy platform. If<br>the error persists,<br>contact Covidien<br>Technical Service (see<br>page 9-4). |
| E 281<br>ERR_NR_SYS_WATCH_DOG_ERROR      | System watch dog self<br>test error    | Turn off, then turn on<br>the energy platform. If<br>the error persists,<br>contact Covidien<br>Technical Service (see<br>page 9-4). |
| E 282<br>ERR_NR_ICL_PROG_ERROR           | ICL chip programmed self test error    | Turn off, then turn on<br>the energy platform. If<br>the error persists,<br>contact Covidien<br>Technical Service (see<br>page 9-4). |
| E 283<br>ERR_NR_RAM_MEMORY_ERROR         | Ram memory self test<br>error          | Turn off, then turn on<br>the energy platform. If<br>the error persists,<br>contact Covidien<br>Technical Service (see<br>page 9-4). |
| E 284<br>ERR_NR_FLASH_MEMORY_ERROR       | FLASH memory self test<br>error        | Turn off, then turn on<br>the energy platform. If<br>the error persists,<br>contact Covidien<br>Technical Service (see<br>page 9-4). |

| Non-Recoverable Error<br>Identifications | Description                                                                | Recommended Action                                                                    |
|------------------------------------------|----------------------------------------------------------------------------|---------------------------------------------------------------------------------------|
| E 285                                    | Software error -<br>Configuration data is<br>not valid (checksum<br>error) | Turn off, then turn on                                                                |
| ERR_NR_INVALID_CONFIG_DATA               |                                                                            | the error persists,<br>contact Covidien<br>Technical Service (see<br>page 9-4).       |
| E 286                                    | Software error - Null                                                      | Turn off, then turn on                                                                |
| ERR_NR_NULL_PTR                          | pointer detected<br><b>Example:</b> DSP detected<br>un-initialized data    | the error persists,                                                                   |
|                                          |                                                                            | Technical Service (see<br>page 9-4).                                                  |
| E 287                                    | Absolute integral error                                                    | <b>1.</b> Turn off, then turn on the energy                                           |
| EKR_NK_AIE                               |                                                                            | platform.                                                                             |
|                                          |                                                                            | 2. Calibrate voltage, current, leakage.                                               |
|                                          |                                                                            | 3. If the error persists,<br>contact Covidien<br>Technical Service (see<br>page 9-4). |
| E 288                                    | DSP sensor clipping                                                        | Turn off, then turn on                                                                |
| ERR_NR_SENSOR_CLIP                       | error                                                                      | the energy platform. If the error persists,                                           |
|                                          |                                                                            | contact Covidien<br>Technical Service (see<br>page 9-4).                              |
| E 289                                    | E 289 DSP sensor comparison<br>ERR_NR_SENSOR_COMPARE                       | <b>1.</b> Turn off, then turn                                                         |
| ERR_NR_SENSOR_COMPARE                    |                                                                            | platform.                                                                             |
|                                          |                                                                            | 2. Calibrate voltage, current.                                                        |
|                                          |                                                                            | 3. If the error persists,<br>contact Covidien<br>Technical Service (see<br>page 9-4). |

| Non-Recoverable Error<br>Identifications | Description                                                                                                    | Recommended Action                                                                                                    |
|------------------------------------------|----------------------------------------------------------------------------------------------------|----------------------------------------------------------------------------------------------------|
| E 290<br>ERR_NR_DATA_SAMPLE_ERROR        | VI data sampling error                                                                                                    | Turn off, then turn on<br>the energy platform. If<br>the error persists,<br>contact Covidien<br>Technical Service (see<br>page 9-4). |
| E 291<br>ERR_NR_COMM_WD_ERROR            | Communication<br>watchdog error                                                                                            | Turn off, then turn on<br>the energy platform. If<br>the error persists,<br>contact Covidien<br>Technical Service (see<br>page 9-4). |
| E 292<br>ERR_NR_DSP_SW_ERROR             | Software error - Generic<br>DSP software failure                                                                           | Turn off, then turn on<br>the energy platform. If<br>the error persists,<br>contact Covidien<br>Technical Service (see<br>page 9-4). |
| E 293<br>ERR_NR_FLASH_ERROR              | Error occurred writing<br>to FLASH                                                                                         | Turn off, then turn on<br>the energy platform. If<br>the error persists,<br>contact Covidien<br>Technical Service (see<br>page 9-4). |
| E 294<br>ERR_NR_OS_ERROR                 | Software error - Real<br>time operating system<br>error<br><b>Example:</b> Failed to start<br>an operating system<br>timer | Turn off, then turn on<br>the energy platform. If<br>the error persists,<br>contact Covidien<br>Technical Service (see<br>page 9-4). |
| E 295<br>ERR_NR_NV_STORE_ERROR           | Error occurred storing data to NV store                                                                                    | Turn off, then turn on<br>the energy platform. If<br>the error persists,<br>contact Covidien<br>Technical Service (see<br>page 9-4). |

| Non-Recoverable Error<br>Identifications | Description                                                                                    | Recommended Action                                                                                                    |
|------------------------------------------|------------------------------------------------------------------------------------------------|----------------------------------------------------------------------------------------------------|
| E 296<br>ERR_NR_ICL_HB_ERROR             | ICL heartbeat error                                                                            | Turn off, then turn on<br>the energy platform. If<br>the error persists,<br>contact Covidien<br>Technical Service (see<br>page 9-4).                                                                          |
| E 297<br>ERR_NR_MSG_VIEWER_CTOR_FAIL     | Software error -<br>Message viewer class<br>construction failure                               | Turn off, then turn on<br>the energy platform. If<br>the error persists,<br>contact Covidien<br>Technical Service (see<br>page 9-4).                                                                          |
| E 298<br>ERR_NR_SYS_CTLR_REQ_FAIL        | Software error - System<br>controller unexpectedly<br>denied request to bring<br>up main menus | Turn off, then turn on<br>the energy platform. If<br>the error persists,<br>contact Covidien<br>Technical Service (see<br>page 9-4).                                                                          |
| E 299<br>ERR_NR_LKG_LIMIT                | DSP2 Leakage sensor<br>compare error                                                           | <ol> <li>Turn off, then turn<br/>on the energy<br/>platform.</li> <li>Calibrate leakage.</li> </ol>                                                                                                    |
|                                          |                                                                                                | 3. If the error persists,<br>contact Covidien<br>Technical Service (see<br>page 9-4).                                                                                                    |
| E 300<br>ERR_NR_BAD_SCANNER              | Scanner failed self test<br>failure                                                            | <ol> <li>Replace the barcode<br/>scanners.</li> <li>Turn off, then turn<br/>on the energy<br/>platform. If the error<br/>persists, contact<br/>Covidien Technical<br/>Service (see page 9-<br/>4).</li> </ol> |

| Non-Recoverable Error<br>Identifications                                         | Description                                                                                                    | Recommended Action                                                                                                    |
|----------------------------------------------------------------------------------|----------------------------------------------------------------------------------------------------|----------------------------------------------------------------------------------------------------|
| E 301                                                                            | Battery self test failure                                                                                                    | <b>1.</b> Replace the battery.                                                                                                    |
| ERR_NR_LOW_BATTERY                                                               |                                                                                                    | 2. Turn off, then turn<br>on the energy<br>platform. If the error<br>persists, contact<br>Covidien Technical<br>Service (see page 9-<br>4). |
| E 302 Memory-map<br>error<br>ERR_NR_IO_ERROR<br><b>Example:</b> Th<br>Memory-map | Memory-mapped I/O<br>error<br><b>Example:</b> The Host<br>Memory-mapped                                                                                                    | Turn off, then turn on<br>the energy platform. If<br>the error persists,<br>contact Covidien<br>Technical Service (see<br>page 9-4).        |
|                                                                                  | register runtime self test<br>verifies that the HVPS,<br>steering relays, and RF<br>enable registers are set<br>properly for the<br>currently running state.<br>If not, this error is<br>reported. |                                                                                                    |
| E 303                                                                            | DSP configuration verify                                                                                                    | Turn off, then turn on                                                                                                    |
| ERR_NR_DSP_VERIFY_ERROR                                                          | failure                                                                                                    | the energy platform. If<br>the error persists,<br>contact Covidien<br>Technical Service (see<br>page 9-4).                                  |
| E 304                                                                            | Software error - Error in                                                                                                    | Turn off, then turn on                                                                                                    |
| ERR_NR_SCREEN_STACK_ERROR                                                        | screen stack<br>manipulation in<br>AppScreenBase<br><b>Example:</b> The user sees<br>unexpected screen<br>behavior.                                                                                | the energy platform. If<br>the error persists,<br>contact Covidien<br>Technical Service (see                                                |
|                                                                                  |                                                                                                    | page 5-4).                                                                                                    |
| E 305                                                                            | ROM self test failure                                                                                                    | Turn off, then turn on                                                                                                    |
| ERR_NR_ROM_ERROR                                                                 |                                                                                                    | the energy platform. If<br>the error persists,<br>contact Covidien<br>Technical Service (see<br>page 9-4).                                  |

| Non-Recoverable Error<br>Identifications | Description                                                                                                    | Recommended Action                                                                                                    |
|------------------------------------------|----------------------------------------------------------------------------------------------------|----------------------------------------------------------------------------------------------------|
| E 306<br>ERR_NR_ICL_COMM_LINK_ERROR      | ICL communication link<br>test failure                                                                                                    | <ol> <li>Check the cable<br/>between the RF<br/>PCBA and the FTSW<br/>PCBA.</li> </ol>                                                    |
|                                          |                                                                                                    | 2. Check the cable<br>between the<br>Controller PCBA and<br>the Display PCBA.                                                             |
|                                          |                                                                                                    | <b>3.</b> Program the FTSW FPGA.                                                                                                    |
|                                          |                                                                                                    | <b>4.</b> Program the Display FPGA.                                                                                                    |
|                                          |                                                                                                    | 5. Turn off, then turn<br>on the energy<br>platform. If the erro<br>persists, contact<br>Covidien Technical<br>Service (see page 9<br>4). |
| E 307<br>ERR_NR_RF_TEST4_ERROR           | RF gen/shutdown self<br>test #4 error                                                                                                    | Turn off, then turn on<br>the energy platform. If<br>the error persists,<br>contact Covidien<br>Technical Service (see<br>page 9-4).      |
| E308<br>ERR_NR_UART_LOOP_BIT             | The barcode reader uart<br>has been changed and<br>the loopback feature<br>has been turned on.<br>Any requests to the<br>barcode reader will be<br>sent back to the Host<br>rather than to the<br>barcode reader. | Turn off, then turn on<br>the energy platform. If<br>the error persists,<br>contact Covidien<br>Technical Service (see<br>page 9-4).      |
| E309<br>ERR_NR_RDM_INVALID_WINDOW        | The Remote Control<br>feature has been<br>given an invalid<br>window pointer.                                                                                                    | Turn off, then turn on<br>the energy platform. If<br>the error persists,<br>contact Covidien<br>Technical Service (see<br>page 9-4).      |

| Non-Recoverable Error<br>Identifications | Description                                                               | Recommended Action                                                                                                    |
|------------------------------------------|---------------------------------------------------------------------------|----------------------------------------------------------------------------------------------------|
| E310<br>ERR_NR_RDM_INVALID_FIELD_LIST    | The Remote Control<br>feature has been<br>given an invalid field<br>list. | Turn off, then turn on<br>the energy platform. If<br>the error persists,<br>contact Covidien<br>Technical Service (see<br>page 9-4). |
| E311<br>ERR_NR_INVALID_RF_HDW_CONFIG     | The Host has an invalid combination of hardware versions.                 | Turn off, then turn on<br>the energy platform. If<br>the error persists,<br>contact Covidien<br>Technical Service (see<br>page 9-4). |

# Chapter 8

# **Replacement Procedures**

Follow the procedures in this chapter when you need to replace the parts listed below:

- Fuses
- Battery
- Low Voltage Power Supply
- Footswitch/Audio PCBA
- Controller PCBA
- High Voltage DC PCBA
- Front Panel
- Steering Relay PCBA
- Display PCBA
- Barcode Scanner
- Output Receptacles

The parts used in these procedures are listed in Chapter 10, Service Parts.

# **Fuse Replacement**

### **Equipment required:**

• Small flathead screwdriver

#### Warning

**Fire Hazard** For continued protection against fire hazard, replace fuses only with fuses of the same type and rating as the original fuse.

- 1. Turn off the energy platform. Disconnect the power cord from the wall receptacle and the rear panel of the energy platform for easier access to the adjacent fuse drawer.
- **2.** To release the fuse drawer, insert a small flathead screwdriver into the slot on the drawer below the power cord receptacle then slide the drawer out.
- 3. Replace each fuse with one of the same type and rating.
- 4. Slide the fuse drawer into its slot until it snaps into place.
- 5. Connect the power cord to the rear panel.

# **Battery Replacement**

### **Equipment required:**

• Phillips screwdriver

#### Warning

**Electric Shock Hazards** To allow stored energy to dissipate after power is disconnected, wait at least five minutes before replacing parts.

#### Caution

The energy platform contains electrostatic-sensitive components. When repairing the energy platform, work at a static-control workstation. Wear a grounding strap when handling electrostatic-sensitive components, except when working on an energized energy platform. Handle PCBAs by their non-conductive edges. Use an antistatic container for transport of electrostatic-sensitive components and PCBAs.

#### Notice

Calibrate the energy platform after you install a new battery. Calibration values are lost when the battery is replaced. Refer to *Calibrating the ForceTriad Energy Platform* on page 6-16 for instructions.

- 1. Turn off the energy platform. Disconnect the power cord from the wall receptacle.
- **2.** Remove the four screws that secure the cover to the chassis. Lift the cover off the chassis. Set the cover and screws aside for reinstallation.
- 3. Locate the battery on the left side of the Controller PCBA.
- 4. Grasp the battery and remove it from the socket.
- 5. Install the new battery.
- 6. Position the cover above the chassis and slide it down. Install the four screws that secure the cover to the chassis.

# Low Voltage Power Supply (LVPS) Replacement

### **Equipment required:**

• Phillips screwdriver

#### Warning

**Electric Shock Hazard** To allow stored energy to dissipate after power is disconnected, wait at least five minutes before replacing parts.

#### Caution

The energy platform contains electrostatic-sensitive components. When repairing the energy platform, work at a static-control workstation. Wear a grounding strap when handling electrostatic-sensitive components, except when working on an energized energy platform. Handle PCBAs by their non-conductive edges. Use an antistatic container for transport of electrostatic-sensitive components and PCBAs.

- 1. Turn off the energy platform. Disconnect the power cord from the wall receptacle.
- **2.** Remove the four screws that secure the cover to the chassis. Lift the cover off the chassis. Set the cover and screws aside for reinstallation.
- **3.** Locate the LVPS on the left rear of the unit and disconnect the cable assemblies from the LVPS.
- **4.** Remove the three screws securing the LVPS to the chassis. Note that the lower right screw is non-conductive nylon.
- 5. Remove the LVPS.
- 6. Install the new LVPS in the correct orientation.
- **7.** Replace the three screws, ensuring the nylon screw is installed in the lower right corner.
- 8. Reconnect the cable assemblies.
- **9.** Position the cover above the chassis and slide it down. Install the four screw that secure the cover to the chassis.

# Footswitch/Audio PCBA Replacement

### **Equipment required:**

• Phillips screwdriver

### Warning

**Electric Shock Hazard** To allow stored energy to dissipate after power is disconnected, wait at least five minutes before replacing parts.

#### Caution

The energy platform contains electrostatic-sensitive components. When repairing the energy platform, work at a static-control workstation. Wear a grounding strap when handling electrostatic-sensitive components, except when working on an energized energy platform. Handle PCBAs by their non-conductive edges. Use an antistatic container for transport of electrostatic-sensitive components and PCBAs.

- 1. Turn off the energy platform. Disconnect the power cord from the wall receptacle.
- **2.** Remove the four screws that secure the cover to the chassis. Lift the cover off the chassis. Set the cover and screws aside for reinstallation.
- **3.** Locate the Footswitch/Audio PCBA on the right rear of the energy platform and disconnect the cable assemblies from the Footswitch/Audio PCBA.
- **4.** Remove the two screws securing the Footswitch/Audio PCBA to the chassis. On the rear of the energy platform, remove the four screws securing the Monopolar and Bipolar Footswitch receptacles to the chassis.
- 5. Remove the Footswitch/Audio PCBA.
- 6. Install the new Footswitch/Audio PCBA.
- **7.** Replace the two screws securing the Footswitch/Audio PCBA to the chassis. Replace the four screws securing the Monopolar and Bipolar Footswitch receptacles to the chassis.
- 8. Reconnect the cable assemblies.
- **9.** Position the cover above the chassis and slide it down. Install the four screws that secure the cover to the chassis.

# **Controller PCBA Replacement**

### **Equipment required:**

• Phillips screwdriver

### Warning

**Electric Shock Hazard** To allow stored energy to dissipate after power is disconnected, wait at least five minutes before replacing parts.

#### Caution

The energy platform contains electrostatic-sensitive components. When repairing the energy platform, work at a static-control workstation. Wear a grounding strap when handling electrostatic-sensitive components, except when working on an energized energy platform. Handle PCBAs by their non-conductive edges. Use an antistatic container for transport of electrostatic-sensitive components and PCBAs.

#### Notice

Calibrate the energy platform after you replace the Controller PCBA. Refer to *Calibrating the ForceTriad Energy Platform* on page 6-16 for instructions.

- 1. Turn off the energy platform. Disconnect the power cord from the wall receptacle.
- **2.** Remove the four screws that secure the cover to the chassis. Lift the cover off the chassis. Set the cover and screws aside for reinstallation.
- **3.** Locate the Controller PCBA on the right side of the energy platform and disconnect the cable assemblies from the Controller PCBA.
- 4. Remove the single screw securing the Controller PCBA to the chassis.
- 5. Remove the Controller PCBA, taking care not to damage the RF PCBA connector.
- **6.** Install the new Controller PCBA in the correct orientation, taking care to align the RF PCBA connector properly.
- 7. Replace the single screw securing the Controller PCBA to the chassis.
- 8. Reconnect the cable assemblies to the Controller PCBA.
- **9.** Position the cover above the chassis and slide it down. Install the four screws that secure the cover to the chassis.
# High Voltage DC (HVDC) PCBA Replacement

### **Equipment required:**

• Phillips screwdriver

### Warning

**Electric Shock Hazard** To allow stored energy to dissipate after power is disconnected, wait at least five minutes before replacing parts.

### Caution

The energy platform contains electrostatic-sensitive components. When repairing the energy platform, work at a static-control workstation. Wear a grounding strap when handling electrostatic-sensitive components, except when working on an energized energy platform. Handle PCBAs by their non-conductive edges. Use an antistatic container for transport of electrostatic-sensitive components and PCBAs.

#### Notice

Calibrate the energy platform after you install a new HVDC PCBA. Refer to *Calibrating the ForceTriad Energy Platform* on page 6-16 for instructions.

- 1. Turn off the energy platform. Disconnect the power cord from the wall receptacle.
- **2.** Remove the four screws that secure the cover to the chassis. Lift the cover off the chassis. Set the cover and screws aside for reinstallation.
- **3.** Locate the HVDC PCBA on the left side of the energy platform and disconnect the cable assemblies from the HVDC PCBA.
- **4.** Remove the single screw securing the HVDC PCBA to the chassis. This screw is inserted from the chassis side of the assembly.
- 5. Remove the HVDC PCBA, taking care not to damage the RF PCBA connector.
- **6.** Install the new HVDC PCBA in the correct orientation, taking care to align the RF PCBA connector properly.
- 7. Replace the single screw securing the HVDC PCBA to the chassis.
- 8. Reconnect the cable assemblies to the HVDC PCBA.
- **9.** Position the cover above the chassis and slide it down. Install the four screws that secure the cover to the chassis.

### **Front Panel Replacement**

#### **Equipment required:**

• Phillips screwdriver

#### Warning

**Electric Shock Hazard** To allow stored energy to dissipate after power is disconnected, wait at least five minutes before replacing parts.

#### Caution

The energy platform contains electrostatic-sensitive components. When repairing the energy platform, work at a static-control workstation. Wear a grounding strap when handling electrostatic-sensitive components, except when working on an energized energy platform. Handle PCBAs by their non-conductive edges. Use an antistatic container for transport of electrostatic-sensitive components and PCBAs.

#### Notice

Calibrate the energy platform after you install a new Front Panel. Refer to *Calibrating the ForceTriad Energy Platform* on page 6-16 for instructions.

- **1.** Turn off the energy platform. Disconnect the power cord from the wall receptacle.
- **2.** Remove the four screws that secure the cover to the chassis. Lift the cover off the chassis. Set the cover and screws aside for reinstallation.
- **3.** Remove the three screws attaching the Front Panel assembly to the top rail of the chassis. Remove the four screws at the sides of the Front Panel attaching it to the chassis.
- 4. Disconnect cable assemblies:
  - a. Steering Relay PCBA to RF PCBA
  - b. Display PCBA to Controller PCBA
  - c. Power Switch to Power Receptacle
- **5.** Rotate the top of the Front Panel assembly downwards until the Steering Relay PCBA clears the chassis top rail. Lift the Front Panel assembly away from the chassis.
- 6. Install the new Front Panel:
  - a. Hold the assembly at an angle with the top away from the energy platform.
  - **b.** Set the bottom of the Front Panel assembly into the chassis, taking care to line up the alignment tabs.
  - **c.** Rotate the Front Panel assembly towards the chassis, ensuring the fan cables are not pinched.
  - **d.** Slide the top of the Steering Relay PCBA under the top rail of the chassis until the screw holes align.

- **7.** Replace the three screws securing the Front Panel assembly to the chassis top rail. Reinstall the four screws attaching the Front Panel to the chassis.
- 8. Reconnect cable assemblies:
  - a. Steering Relay PCBA to RF PCBA
  - **b.** Display PCBA to Controller PCBA
  - c. Power Switch to Power Receptacle
- **9.** Position the cover above the chassis and slide it down. Install the four screws that secure the cover to the chassis.

### **RF PCBA Replacement**

#### **Equipment required:**

• Phillips screwdriver

#### Warning

**Electric Shock Hazard** To allow stored energy to dissipate after power is disconnected, wait at least five minutes before replacing parts.

#### Caution

The energy platform contains electrostatic-sensitive components. When repairing the energy platform, work at a static-control workstation. Wear a grounding strap when handling electrostatic-sensitive components, except when working on an energized energy platform. Handle PCBAs by their non-conductive edges. Use an antistatic container for transport of electrostatic-sensitive components and PCBAs.

#### Notice

Calibrate the energy platform after you install a new RF PCBA. Refer to *Calibrating the ForceTriad Energy Platform* on page 6-16 for instructions.

- 1. Turn off the energy platform. Disconnect the power cord from the wall receptacle.
- **2.** Remove the four screws that secure the cover to the chassis. Lift the cover off the chassis. Set the cover and screws aside for reinstallation.
- 3. Remove the following components:
  - a. Controller PCBA; see Controller PCBA Replacement on page 8-6.
  - b. HVDC PCBA; see High Voltage DC (HVDC) PCBA Replacement on page 8-7.
  - c. Front Panel assembly; see Front Panel Replacement on page 8-8.
- 4. Disconnect cable assemblies:
  - a. Footswitch/Audio PCBA to RF PCBA
  - **b.** LVPS PCBA to RF PCBA
  - c. Fan and Temperature Sensor
- 5. Remove the nine screws securing the RF PCBA to the chassis.
- 6. Remove the RF PCBA by lifting and sliding forward.
- 7. Install the new RF PCBA by lowering and sliding backwards.
- 8. Reinstall the nine screws securing the RF PCBA to the chassis.
- 9. Reconnect cable assemblies:
  - a. Footswitch/Audio PCBA to RF PCBA
  - **b.** LVPS PCBA to RF PCBA

**c.** Fan and Temperature Sensor

- **10.** Reinstall components:
  - a. Front Panel assembly; see Front Panel Replacement on page 8-8.
  - **b.** HVDC PCBA; see *High Voltage DC (HVDC) PCBA Replacement* on page 8-7.
  - c. Controller PCBA; see Controller PCBA Replacement on page 8-6.
- **11.** Position the cover above the chassis and slide it down. Install the four screws that secure the cover to the chassis.

### **Steering Relay PCBA Replacement**

#### **Equipment required:**

• Phillips screwdriver

#### Warning

**Electric Shock Hazard** To allow stored energy to dissipate after power is disconnected, wait at least five minutes before replacing parts.

#### Caution

The energy platform contains electrostatic-sensitive components. When repairing the energy platform, work at a static-control workstation. Wear a grounding strap when handling electrostatic-sensitive components, except when working on an energized energy platform. Handle PCBAs by their non-conductive edges. Use an antistatic container for transport of electrostatic-sensitive components and PCBAs.

#### Notice

Calibrate the energy platform after you install a new Steering/Relay PCBA. Refer to *Calibrating the ForceTriad Energy Platform* on page 6-16 for instructions.

- 1. Turn off the energy platform. Disconnect the power cord from the wall receptacle.
- **2.** Remove the four screws that secure the cover to the chassis. Lift the cover off the chassis. Set the cover and screws aside for reinstallation.
- **3.** Remove the Front Panel assembly; see *Front Panel Replacement* on page 8-8. Place the Front Panel assembly on a non-scratch surface to protect the touch screens.
- 4. With the top of the Front Panel facing away, disconnect the following:
  - a. Barcode scanner cables
  - b. Zero Insertion Force (ZIF) connectors, then the shield ground connectors
  - c. Steering Relay PCBA to Display PCBA cable assembly
- **5.** Remove the four screws securing the Steering Relay PCBA to the side brackets. Remove the three screws attaching the bracket to the top of the Steering Relay PCBA.
- **6.** Carefully lift the Steering Relay PCBA off of the Front Panel until sufficient space to disconnect the cable assemblies is available. Disconnect the cable assemblies attaching the Steering Relay PCBA to the output receptacles. Finish removing the Steering Relay PCBA.
- 7. Install the new Steering Relay PCBA:
  - a. Position the Steering Relay PCBA above the Front Panel in the correct orientation.
  - **b.** Reconnect the cable assemblies attaching the Steering Relay PCBA to the output receptacles.
  - **c.** Reconnect the cable assembly connecting the Steering Relay PCBA to the Display PCBA.

- **d.** Verify that the Barcode Scanner cable assemblies are not trapped between the two assemblies.
- **e.** Lower the Steering Relay PCBA onto the Front Panel making sure the Barcode Scanner assemblies align with the slots in the Steering Relay PCBA.
- **8.** Reinstall the four screws securing the Steering Relay PCBA to the Front Panel side brackets.
- **9.** Reconnect the four Barcode scanner cable assemblies taking care to fully insert and align the ZIF cables. Verify the shield ground connectors are completely connected.
- **10.** Reinstall the top bracket using three screws, verifying the Barcode Scanner cable assemblies are captured in the proper slots.
- **11.** Reinstall the Front Panel assembly; see *Front Panel Replacement* on page 8-8.
- **12.** Position the cover above the chassis and slide it down. Install the four screws that secure the cover to the chassis.

## **Display PCBA Replacement**

### **Equipment required:**

• Phillips screwdriver

#### Warning

**Electric Shock Hazard** To allow stored energy to dissipate after power is disconnected, wait at least five minutes before replacing parts.

#### Caution

The energy platform contains electrostatic-sensitive components. When repairing the energy platform, work at a static-control workstation. Wear a grounding strap when handling electrostatic-sensitive components, except when working on an energized energy platform. Handle PCBAs by their non-conductive edges. Use an antistatic container for transport of electrostatic-sensitive components and PCBAs.

- 1. Turn off the energy platform. Disconnect the power cord from the wall receptacle.
- **2.** Remove the four screws that secure the cover to the chassis. Lift the cover off the chassis. Set the cover and screws aside for reinstallation.
- **3.** Remove the Front Panel assembly; see*Front Panel Replacement* on page 8-8. Place the Front Panel assembly on a non-scratch surface to protect the touch screens.
- **4.** Remove the Steering Relay PCBA; see *Steering Relay PCBA Replacement* on page 8-12.
- **5.** Remove the four screws in the center of the Display PCBA securing it to the Front Panel. Carefully lift the Display PCBA out of the Front Panel.
- **6.** Install the new Display PCBA by carefully lowering it into the Front Panel in the correct orientation.
- 7. Replace the four screws securing the Display PCBA to the Front Panel.
- **8.** Reinstall the Steering Relay PCBA; see *Steering Relay PCBA Replacement* on page 8-12.
- 9. Reinstall the Front Panel assembly; see Front Panel Replacement on page 8-8.
- **10.** Position the cover above the chassis and slide it down. Install the four screws that secure the cover to the chassis.

### **Barcode Scanner Replacement**

### **Equipment required:**

• Phillips screwdriver

### Warning

**Electric Shock Hazard** To allow stored energy to dissipate after power is disconnected, wait at least five minutes before replacing parts.

### Caution

The energy platform contains electrostatic-sensitive components. When repairing the energy platform, work at a static-control workstation. Wear a grounding strap when handling electrostatic-sensitive components, except when working on an energized energy platform. Handle PCBAs by their non-conductive edges. Use an antistatic container for transport of electrostatic-sensitive components and PCBAs.

#### Notice

Calibrate the energy platform after you install a new Barcode Scanner. Refer to *Calibrating the ForceTriad Energy Platform* on page 6-16 for instructions.

- 1. Turn off the energy platform. Disconnect the power cord from the wall receptacle.
- **2.** Remove the four screws that secure the cover to the chassis. Lift the cover off the chassis. Set the cover and screws aside for reinstallation.
- **3.** Remove the Front Panel assembly; see *Front Panel Replacement* on page 8-8. Place the Front Panel assembly on a non-scratch surface to protect the touch screens.
- **4.** Remove the Steering Relay PCBA; see *Steering Relay PCBA Replacement* on page 8-12.
- **5.** Remove the two screws at the bottom of the Barcode Scanner assembly. Slide the Barcode Scanner and shield out of the receptacle assembly.
- **6.** Slide the new Barcode Scanner into the shield, ensuring the shield ground tab mates correctly.
- **7.** Slide the Barcode Scanner and shield into the receptacle assembly. Reattach the two screws securing the Barcode Scanner to the receptacle assembly.
- **8.** Reinstall the Steering Relay PCBA; see *Steering Relay PCBA Replacement* on page 8-12.
- 9. Reinstall the Front Panel; see Front Panel Replacement on page 8-8.
- **10.** Position the cover above the chassis and slide it down. Install the four screws that secure the cover to the chassis.

### **Output Receptacle Replacement**

### **Equipment required:**

• Phillips screwdriver

#### Warning

**Electric Shock Hazard** To allow stored energy to dissipate after power is disconnected, wait at least five minutes before replacing parts.

#### Caution

The energy platform contains electrostatic-sensitive components. When repairing the energy platform, work at a static-control workstation. Wear a grounding strap when handling electrostatic-sensitive components, except when working on an energized energy platform. Handle PCBAs by their non-conductive edges. Use an antistatic container for transport of electrostatic-sensitive components and PCBAs.

- 1. Turn off the energy platform. Disconnect the power cord from the wall receptacle.
- **2.** Remove the four screws that secure the cover to the chassis. Lift the cover off the chassis. Set the cover and screws aside for reinstallation.
- **3.** Remove the Front Panel assembly; see *Front Panel Replacement* on page 8-8. Place the Front Panel assembly on a non-scratch surface to protect the touch screens.
- **4.** Remove the Steering Relay PCBA; see *Steering Relay PCBA Replacement* on page 8-12.

### Monopolar 1 Receptacle

- a. Remove the three screws securing the Monopolar 1 receptacle to the Front Panel.
- **b.** Remove the Monopolar 1 cable assembly from the receptacle.
- c. Install the new Monopolar 1 receptacle in the Front Panel using the three screws.
- d. Install the Monopolar 1 cable assembly.

### Monopolar 2 Receptacle

- a. Remove the three screws securing the Monopolar 2 receptacle to the Front Panel.
- b. Remove the Monopolar 2 cable assembly from the receptacle.
- c. Install the new Monopolar 2 receptacle in the Front Panel using the three screws.
- d. Install the Monopolar 2 cable assembly.

### LigaSure 1 Receptacle

- a. Remove the three screws securing the LigaSure 1 receptacle to the Front Panel.
- **b.** Remove the LigaSure 1 cable assembly from the receptacle.

c. Install the new LigaSure 1 receptacle in the Front Panel using the three screws.d. Install the LigaSure 1 cable assembly.

### LigaSure 2 Receptacle

- a. Remove the three screws securing the LigaSure 2 receptacle to the Front Panel.
- **b.** Remove the LigaSure 2 cable assembly from the receptacle.
- c. Install the new LigaSure 2 receptacle in the Front Panel using the three screws.
- d. Install the LigaSure 2 cable assembly.

### Universal Footswitching Port

- **a.** Remove the four screws securing the Universal Footswitching Port to the Front Panel.
- **b.** Remove the Universal Footswitching Port cable assembly from the receptacle.
- **c.** Install the new Universal Footswitching Port in the Front Panel using the four screws.
- d. Install the Universal Footswitching Port cable assembly.

### **Bipolar Receptacle**

- a. Remove the three screws securing the Bipolar receptacle to the Front Panel.
- **b.** Remove the Bipolar receptacle cable assembly from the receptacle.
- c. Install the new Bipolar receptacle in the Front Panel using the three screws.
- d. Install the Bipolar receptacle cable assembly.

### **REM Receptacle**

- **a.** Remove the two screws securing the REM receptacle to the Front Panel. Note the length of each screw. Remove the REM retaining bracket.
- **b.** Install the new REM receptacle in the Front Panel. Replace the REM retaining bracket. Secure the REM receptacle and bracket using the two screws.
- **5.** Reinstall the Steering Relay PCBA; see *Steering Relay PCBA Replacement* on page 8-12.
- 6. Reinstall the Front Panel assembly; see Front Panel Replacement on page 8-8.
- **7.** Position the cover above the chassis and slide it down. Install the four screws that secure the cover to the chassis.

# Chapter 9

### **Maintenance and Repair**

This chapter presents the following information:

- The manufacturer's responsibility
- Routine maintenance
- Returning the energy platform for service
- Service centers

### Caution

Read all warnings, cautions, and instructions provided with this system before use.

Read the instructions, warnings, and cautions provided with electrosurgical instruments before use. Specific instructions for electrosurgical instruments are not included in this manual.

### **Responsibility of the Manufacturer**

Covidien is responsible for the safety, reliability, and performance of the energy platform only if all of the following conditions have been met:

- Installation and setup procedures in this manual are followed.
- Assembly, operation, readjustments, modifications, or repairs are carried out by persons authorized by Covidien.
- The electrical installation of the relevant room complies with local codes and regulatory requirements, such as IEC and BSI.
- The equipment is used in accordance with the instructions for use.

For warranty information, refer to the *Limited Warranty* in this manual.

### **Routine Maintenance**

### When should the energy platform be checked or serviced?

Covidien recommends that the energy platform be inspected by qualified service personnel at least once a year. This inspection should include adjusting the system to factory specifications.

### When should the power cord be checked or replaced?

Check the power cord each time you use the energy platform or at the intervals recommended by your institution. Replace the power cord if you find exposed wires, cracks, frayed edges, or a damaged connector.

### When should the fuses be replaced?

An internal component malfunction can damage the fuses. You may need to replace the fuses if the system fails the self-test or if the energy platform stops functioning, even though it is receiving power from a wall outlet. Refer to *Fuse Replacement* on page 8-2 for instructions.

Cleaning

### Cleaning

### Warning

**Electric Shock Hazard** Always turn off and unplug the energy platform before cleaning.

#### Notice

Do not clean the energy platform with abrasive cleaning or disinfectant compounds, solvents, or other materials that could scratch the panels or damage the energy platform.

- 1. Turn off the system and unplug the power cord from the wall outlet.
- **2.** Thoroughly wipe all surfaces of the energy platform and power cord with a damp cloth and mild cleaning solution or disinfectant. The energy platform will withstand the effects of cleaning over time without degrading the enclosure or display quality.

### **Product Service**

Covidien recommends that authorized Covidien personnel service the ForceTriad energy platform, however some service operations can be performed by qualified biomeds.

### **Returning the Energy Platform for Service**

Before you return the energy platform, call your Covidien sales representative for assistance. If you are instructed to send the energy platform to Covidien, do the following:

1. Obtain a return authorization number.

Call the Covidien Technical Service (see page 9-4) to obtain a Return Authorization Number. Have the following information ready when you call:

- Hospital/clinic name/customer number
- Your telephone number
- Department/address, city, state, and zip code
- Model number
- Serial number
- Description of the problem
- Type of repair to be done
- 2. Clean the energy platform. See the *Cleaning* section above.

- 3. Ship the energy platform.
  - **a.** Attach a tag to the energy platform that includes the return authorization number and the information (hospital, phone number, etc.) listed in step 1.
  - **b.** Be sure the energy platform is completely dry before you pack it for shipment. Package it in its original shipping container, if available.
  - c. Ship the energy platform, prepaid, to the Covidien Service Center.

### **Adjustment to Factory Specification (Calibration)**

Covidien recommends that only Covidien-authorized personnel calibrate the ForceTriad energy platform. The energy platform incorporates automatic calibration where possible to reduce the required equipment and manual steps.

### Software Upgrades

Software upgrades must be performed by authorized personnel only.

### **Covidien Technical Service**

For service, you may contact Covidien Technical Service or your ForceTriad sales representative. Contact a Covidien technical service representative by telephone, email, or through the Internet:

- USA and Canada: 1-800-255-8522 Option 2
- International: 1-303-530-2300
- Email: valleylab.technicalservice@covidien.com
- Internet: www.forcetriad.com

For a complete list of service centers worldwide, please refer to the Covidien web site:

http://www.valleylab.com/valleylab/international/service-world.html

# Chapter 10

### **Service Parts**

Replacement parts for the ForceTriad energy platform are listed in this chapter. If the part number is not listed for a specific item, a replacement for that item is not available.

All components must be replaced with parts of identical construction and value. Replacement ratings and tolerances must be equal to or better than the original. Covidien does not recommend field replacement of surface mount components.

### **Ordering Replacement Parts**

Parts may be ordered from the Covidien Service Center for your location.

When ordering replacement parts, include this information:

- Model number (located on the rear panel of the energy platform)
- Serial number (located on the rear panel of the energy platform)
- Part number (for the part you are ordering)
- Modification number, if applicable.

If you do not know the part number or if you wish to order spare parts, contact Covidien Technical Service (see page 9-4).

# **Chassis Assembly**

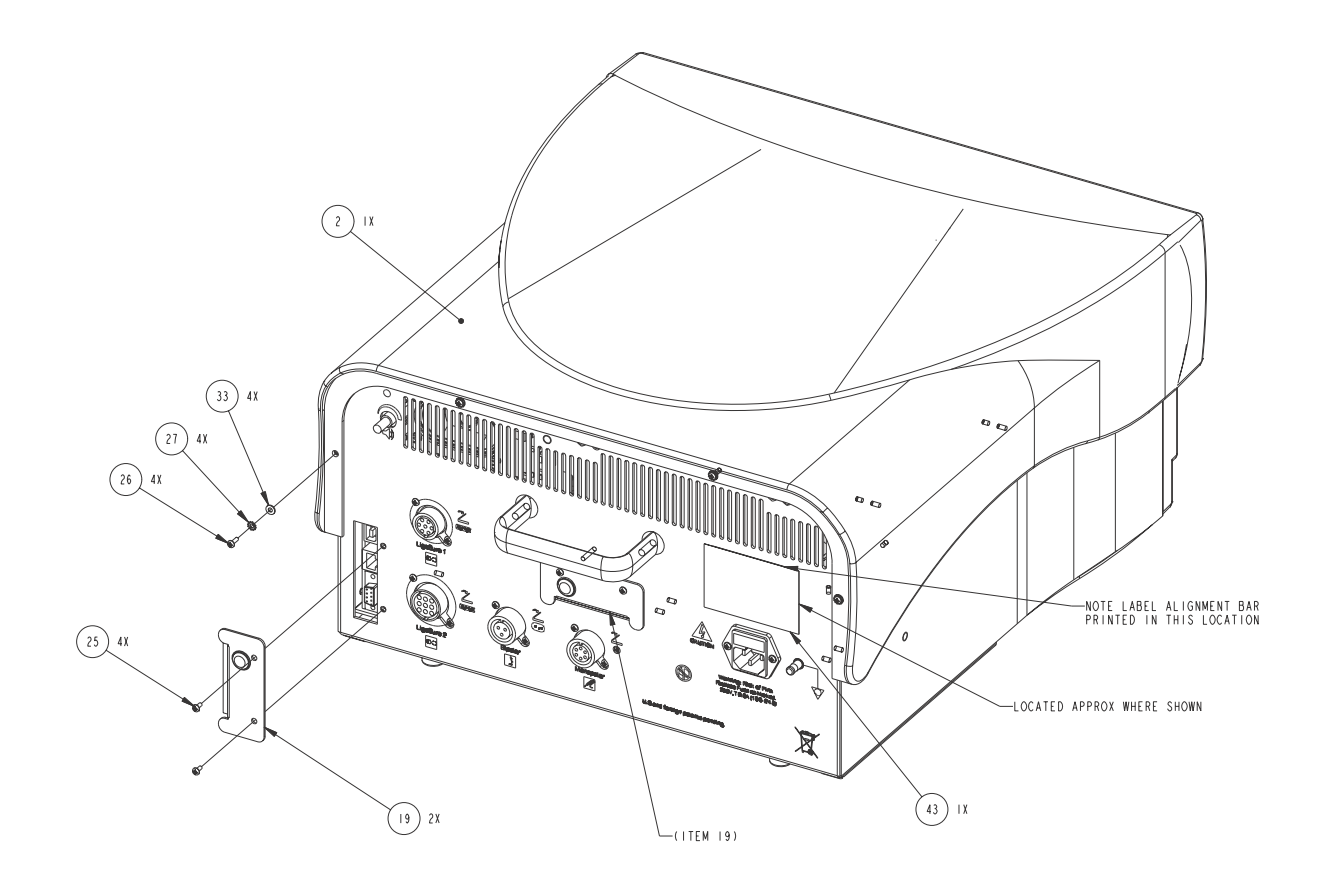

# Chassis Assembly (continued)

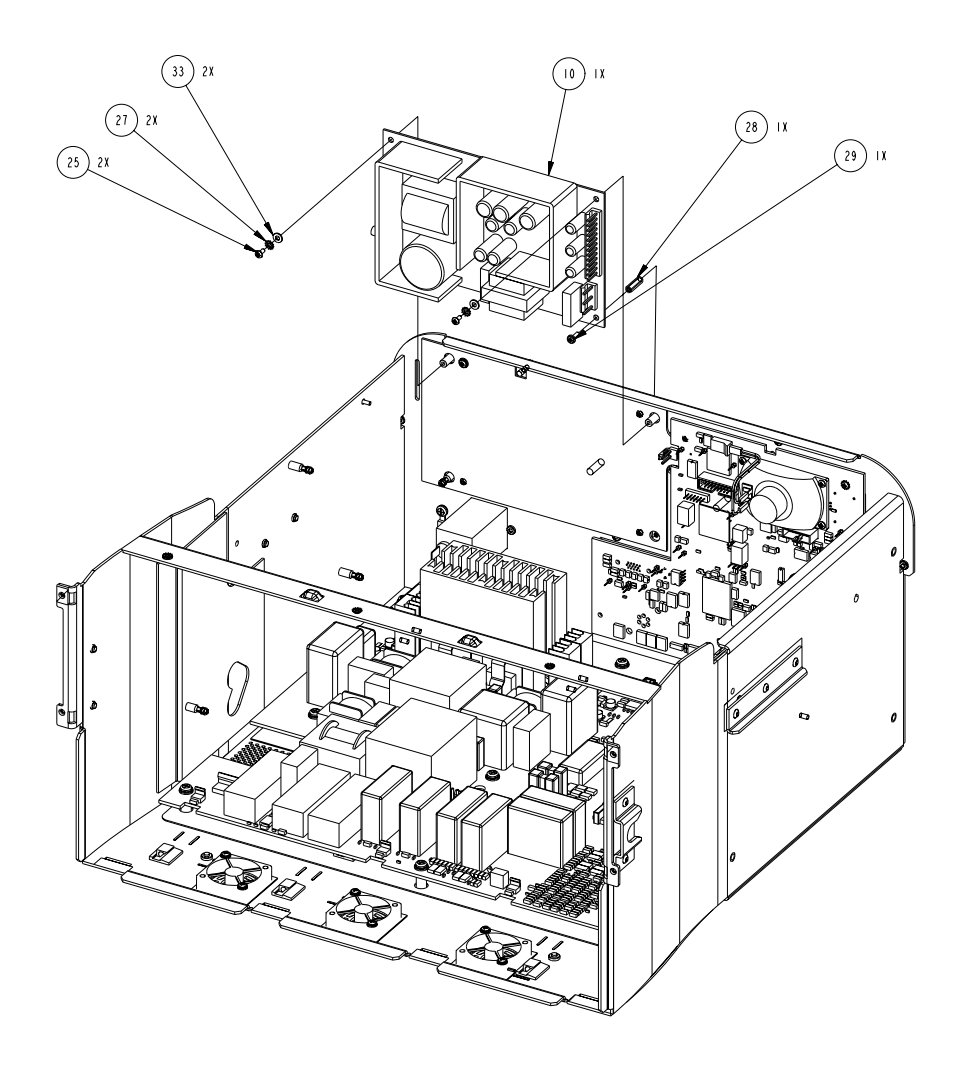

# Chassis Assembly (continued)

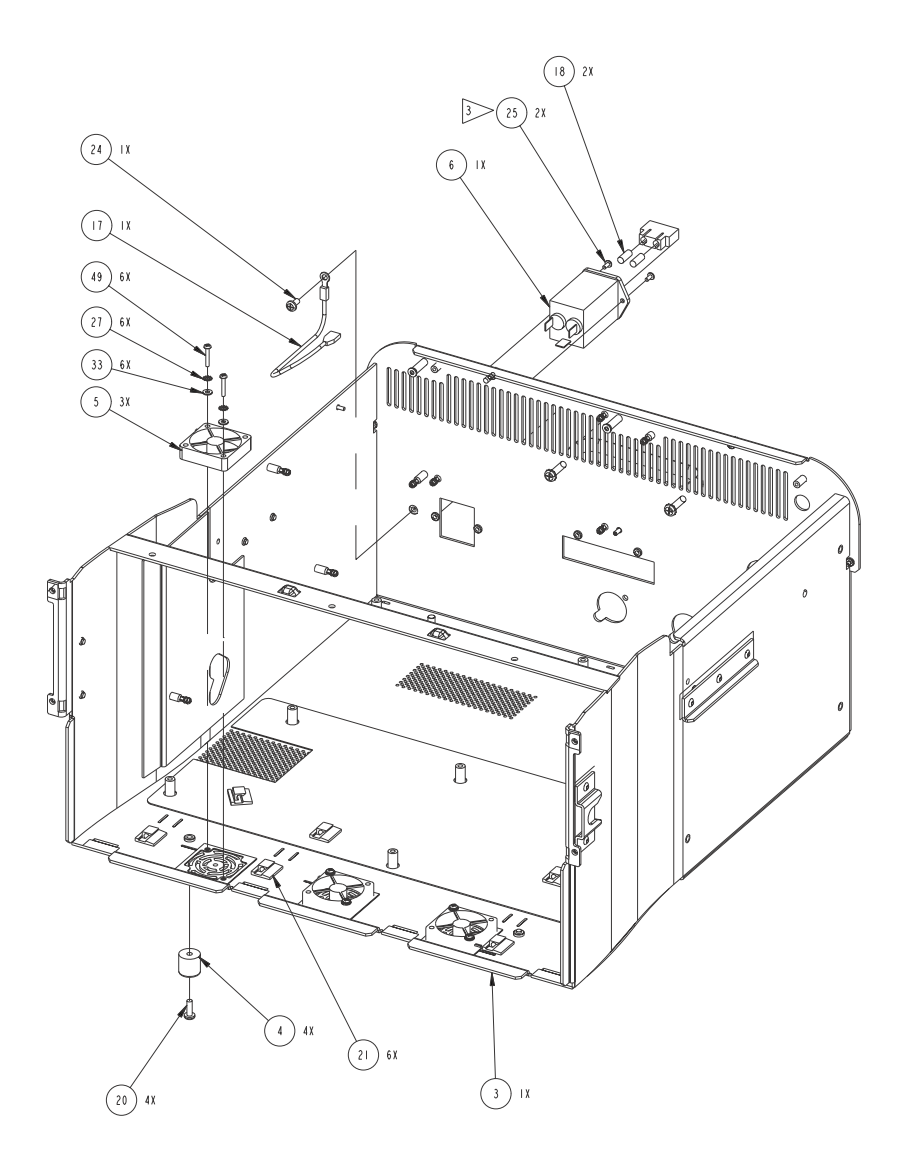

#### Reference Description Part Designator Number 10 PWR SPLY LV 75 WATT 207000252 42 CD PWR AC 207002060 28 STANDOFF, 4.5MM, HEX, M3, 16LG, NYL 213110652 30 STANDOFF, 6MM HEX, M3, 14LG 213110655 31 STANDOFF, 6MM HEX, M3, 14LG, NYL 213110656 4 FT RBR 1005706 18 FUSE 8A 250V 5MM 215100090 2 223200716 TOP COVER FORCETRIAD GEN 3 CHASSIS ASSY FORCETRIAD GENERATOR 1003656 LUG GNDG 1001922 19 PLATE COVER FORCETRIAD CHASSIS 223200733 24 SCR PNH PHH M4X0.7X8MM 237050113 29 SCR NYL PHIL M3X0.5X8 237050126 237050138 32 SCR PNH M3 10MM 20 SCR PNH PHIL M4X0.7X12 ZINC 237050141 25 SCREW, PH, PHILLIPS, M3 X6, ST 237050197 6 FLTR EMI 251400007 47 WSHR METRIC M4 253300005 48 WSHR E.T. M4 STL 253300024 27 LK WASH INTRNL METRIC M3.0 253300044

### **Chassis Assembly Parts List**

WASHER FLAT M3 REDUCED OD

33

253300056

## **Shield PCBAs**

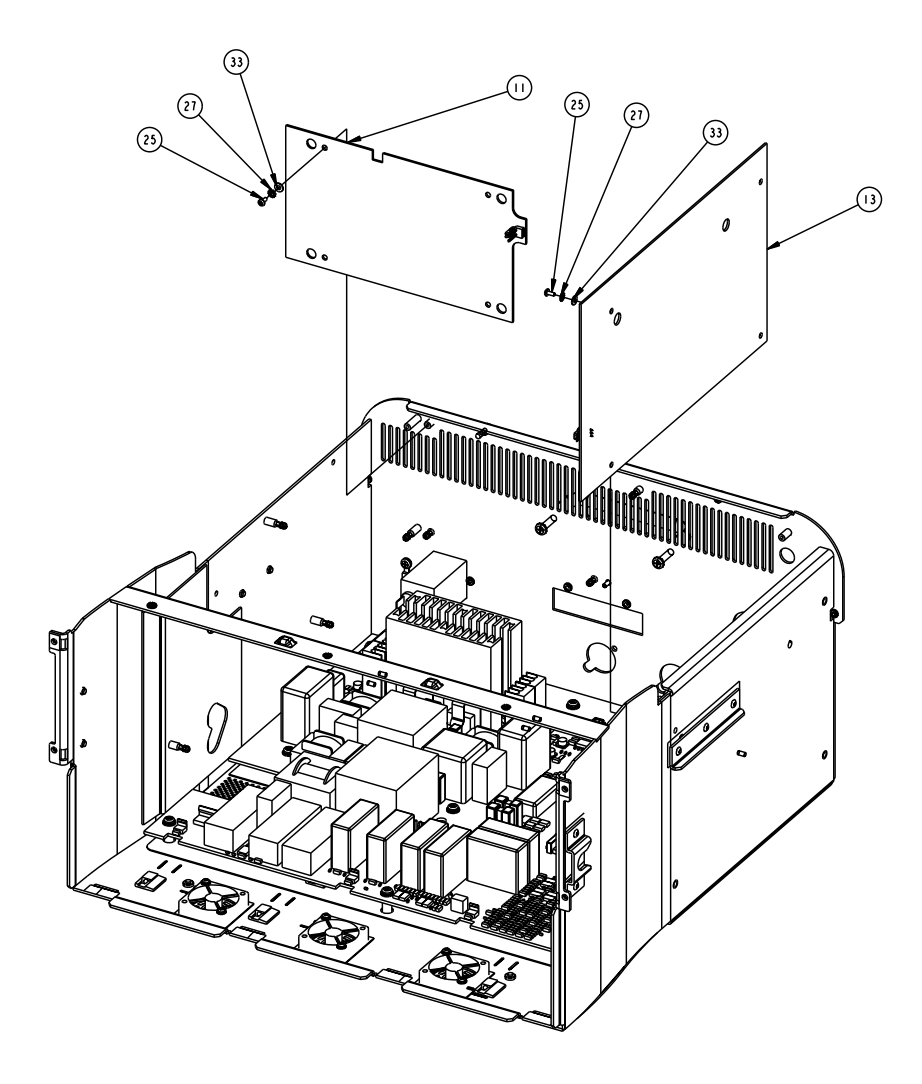

### Shield PCBAs Parts List

| Reference<br>Designator | Description                       | Part<br>Number |
|-------------------------|-----------------------------------|----------------|
| 13                      | PCB ASSY FORCETRIAD RF SHIELD     | 1000443        |
| 11                      | PCB ASSY FORCETRIAD LVPS RF SHIEL | 1000447        |

## **Front Panel**

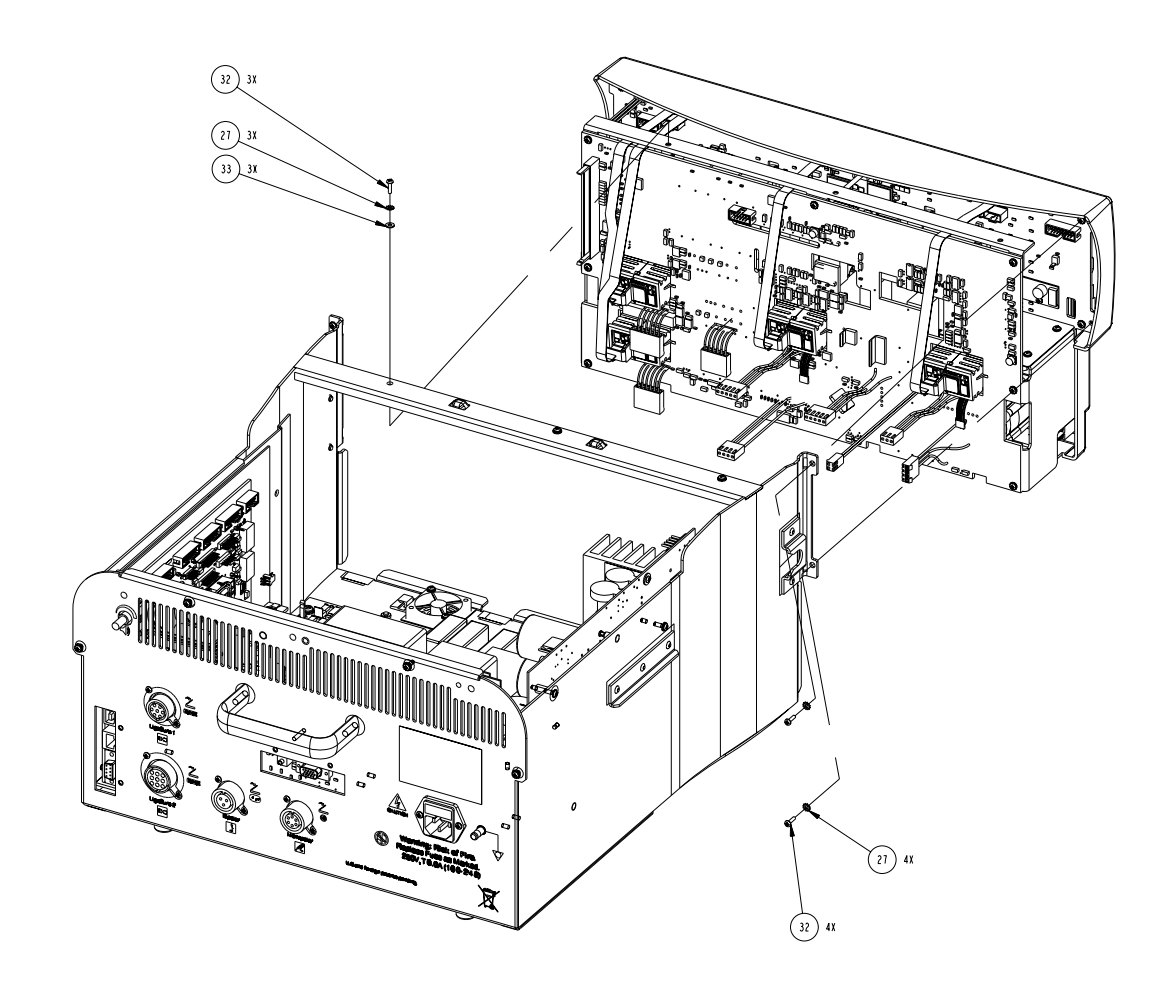

### Front Panel Parts List

| Reference<br>Designator | Description                             | Part<br>Number |
|-------------------------|-----------------------------------------|----------------|
| 1                       | FRONT PANEL FORCETRIAD                  | 1000001        |
| 2                       | OVERLAY FORCETRIAD GENERATOR            | 207500882      |
| 9                       | PL RETG REM                             | 223301239      |
| 19                      | RAIL MOUNTING STR-RELAY FORCETRIAD      | 1000510        |
| 18                      | BRACKET PLATE RIGHT FORCETRIAD          | 1000419        |
| 31                      | BRACKET PLATE LEFT FORCETRIAD           | 1000418        |
| 3                       | GASKET, FOAM, TCHSCRN, DSPL, FORCETRIAD | 232302043      |
| 21                      | SCR PNH M3 10MM                         | 237050138      |
| 29                      | SCR PNH M3 X 0.5 X 8 ZINC               | 237050149      |
| 22                      | SCR PNH PHIL M3 X 0.5 X 16              | 237050179      |
| 23                      | SCREW, PH, PHILLIPS, M3 X 6, ST         | 237050197      |
| 24                      | SCREW PH PHILLIPS M3 X 50 ST            | 237050198      |
| 4                       | SW DP 120AMP SRG                        | 243025037      |
| 27                      | LKWASH INTRNL METRIC M3.0               | 253300044      |
| 28                      | WASHER FLAT M3 REDUCED OD               | 253300056      |

# Display LCD PCBA

### Display LCD PCBA Parts List

| Reference<br>Designator | Description                         | Part<br>Number |
|-------------------------|-------------------------------------|----------------|
| 14                      | ASSY, FORCETRIAD DISPLAY PCB        | 1004788        |
|                         | ASSY DISPLAY LCD FORCETRIAD         | 1003926        |
| 8                       | WASHER FIBER M3                     | 1000358        |
| 2                       | INVERTER, LCD, FORCETRIAD ERG 8M05  | 207000279      |
| 1                       | PCB DISPLAY FORCETRIAD ASSEMBLY     | 1001211        |
| 5                       | FLAT FLEX CABLE 33COND              | 207500890      |
| 11                      | NUT HEX M2 STEEL                    | 224300043      |
| 9                       | SCREW, PH, PHILLIPS, M2 X14, ST     | 237050195      |
| 7                       | SCREW, TAPPING, PH, PHIL, M3X13, ST | 1003797        |
| 6                       | LKWASH INTRNL METRIC M3.0           | 253300044      |
| 10                      | WSHR FLAT M2                        | 253300054      |
| 14                      | WASHER M2 SPLIT LOCK                | 253300057      |

# Steering Relay PCBA

### **Steering Relay PCBA Parts List**

| Reference<br>Designator                                                                                                    | Description                         | Part Number |
|----------------------------------------------------------------------------------------------------|-------------------------------------|-------------|
|                                                                                                    | PROGRAMED STR-RLY FORCETRIAD        | 1003242     |
| 20                                                                                                    | PCB ASSY FORCETRIAD STEERING RELAYS | 1003161     |
| K4, K5, K6,<br>K7                                                                                                    | RLY COTO-9442                       | 230017003   |
| K10, K2, K3,<br>K8,<br>K9, K11, K1                                                                                                    | RELAY REED HIGH VOLTAGE             | 230017019   |
| OP9, OP2,<br>OP3, OP4,<br>OP12, OP13,<br>OP1, OP8,<br>OP18, OP19,<br>OP20, OP16,<br>OP15, OP11,<br>OP17, OP7,<br>OP6, OP5,<br>OP10, OP14 | PCB SGLE MT ISLTR OPTO              | 1004440     |
| T3, T4, T1,<br>T5, T2                                                                                                    | XFMR SQ CORE REM                    | 251300045   |
| U2, U21                                                                                                    | IC TRANS DARL ARRAY HI V            | M210100095  |
| U11, U13,<br>U19, U3                                                                                                    | IC MOSFET DRVR INV LOW-SIDE         | M210100098  |
| U20, U18,<br>U5, U9                                                                                                    | IC TIMER SINGLE BIPOLAR PREC        | M210100099  |
| Q2, Q8, Q6,<br>Q4, Q5                                                                                                    | IC FET N-CH DC-DC CONV 200V         | M210100110  |
| Q9, Q1, Q3,<br>Q7                                                                                                    | TRANSISTOR, AMP 40V NPN SOT23       | M239200094  |

| Reference<br>Designator                                                                       | Description                | Part Number |
|-----------------------------------------------------------------------------------------------|----------------------------|-------------|
| CR13, CR18,<br>CR2, CR3,<br>CR4, CR6,<br>CR7, CR8,<br>CR9, CR12,<br>CR14, CR16,<br>CR10, CR15 | DIODE REF SHUNT 2.5V 1%    | M239350023  |
| CR5, CR17,<br>CR19,<br>CR1, CR11                                                              | DIODE SWITCHING 150V 250MW | M239350024  |

# Receptacles

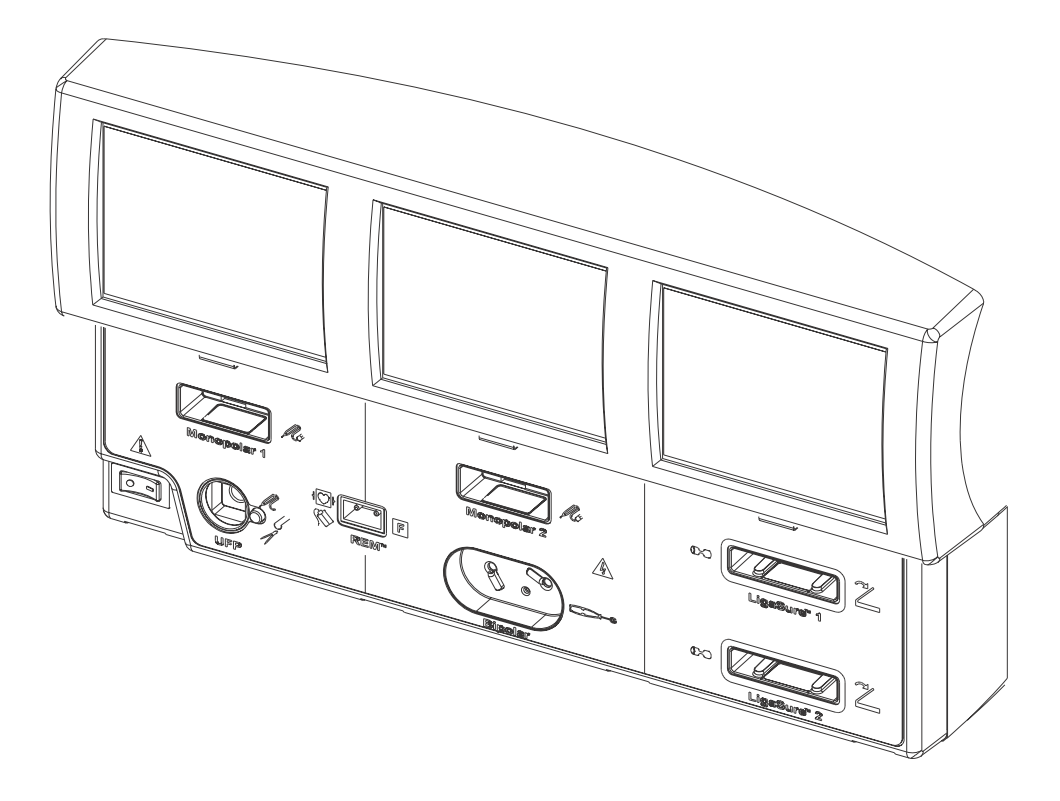

### **Receptacles Parts List**

| Reference<br>Designator | Description                           | Part<br>Number |
|-------------------------|---------------------------------------|----------------|
| 7                       | ASSY BI-POLAR RECEPTACLE              | 1004518        |
| 2                       | CABLE BIP OUTPUT FORCETRIAD           | 207500863      |
| 1                       | RECEPTACLE BIP MECH ASM               | 1004517        |
| 3                       | ASSY CABLE BIP SENSE                  | 207500883      |
| 1                       | RECEPTACLE BI-POLAR                   | 1004508        |
| 2                       | ACTUATOR SWITCH BI-POLAR              | 223150564      |
| 10                      | UFP ASSEMBLY                          | 1002119        |
| 2                       | ASSY CABLE UFP POWER                  | 207500880      |
| 1                       | UFAP MECH ASSEMBLY                    | 1002108        |
| 10                      | ASSY CABLE UFP SENSE                  | 207500879      |
| 17                      | SCR PNH PHIL M3 X 0.5 X 16            | 237050179      |
| 8                       | ASSY REM CABLE FORCETRIAD             | 202750291      |
| 13                      | RECEPTACLE ASM FORCETRIAD MONOPOLAR   | 1002128        |
| 3                       | LABEL BARCODE NULL CODE FORCETRIAD    | 1001508        |
| 4                       | ASSY CABLE MONO 1 MODE                | 207500886      |
| 2                       | ASSY CABLE MONO 1 OUTPUT              | 207500887      |
| 1                       | RECEPTACLE ASM MONOPOLAR              | 1003763        |
| 1                       | RECEPTACLE MONOPOLAR CONNECTOR        | 1003762        |
| 12                      | RECEPTACLE ASM FORCETRIAD MONOPOLAR 2 | 1002129        |
| 2                       | ASSY CABLE MONO 2 OUTPUT              | 207500888      |
| 1                       | RECEPTACLE LIGASURE W/INSERTS         | 1003767        |

| Description                          | Part<br>Number                                                                                                    |
|--------------------------------------|----------------------------------------------------------------------------------------------------|
| ASSY CABLE LIG 1 OUTPUT              | 207500873                                                                                                    |
| RECEPTACLE ASM FORCETRIAD LIGASURE 2 | 202750296                                                                                                    |
| ASSY, RECEPTACLE, LIGASURE W/MECH    | 1003768                                                                                                    |
| BAR CODE READER ASSY FORCETRIAD      | 1002416                                                                                                    |
| BARCODE SCANNER W/DAUGHTER CARD      | 1001182                                                                                                    |
| SHIELD BAR-CODE SCANNER FORCETRIAD   | 1001152                                                                                                    |
| SCREW PANHD PHIL M2 X 0.4 X 6        | 1000205                                                                                                    |
| WSHR FLAT M2 NYLON                   | 1000215                                                                                                    |
|                                      | DescriptionASSY CABLE LIG 1 OUTPUTRECEPTACLE ASM FORCETRIAD LIGASURE 2ASSY, RECEPTACLE, LIGASURE W/MECHBAR CODE READER ASSY FORCETRIADBARCODE SCANNER W/DAUGHTER CARDSHIELD BAR-CODE SCANNER FORCETRIADSCREW PANHD PHIL M2 X 0.4 X 6WSHR FLAT M2 NYLON |

**RF PCBA** 

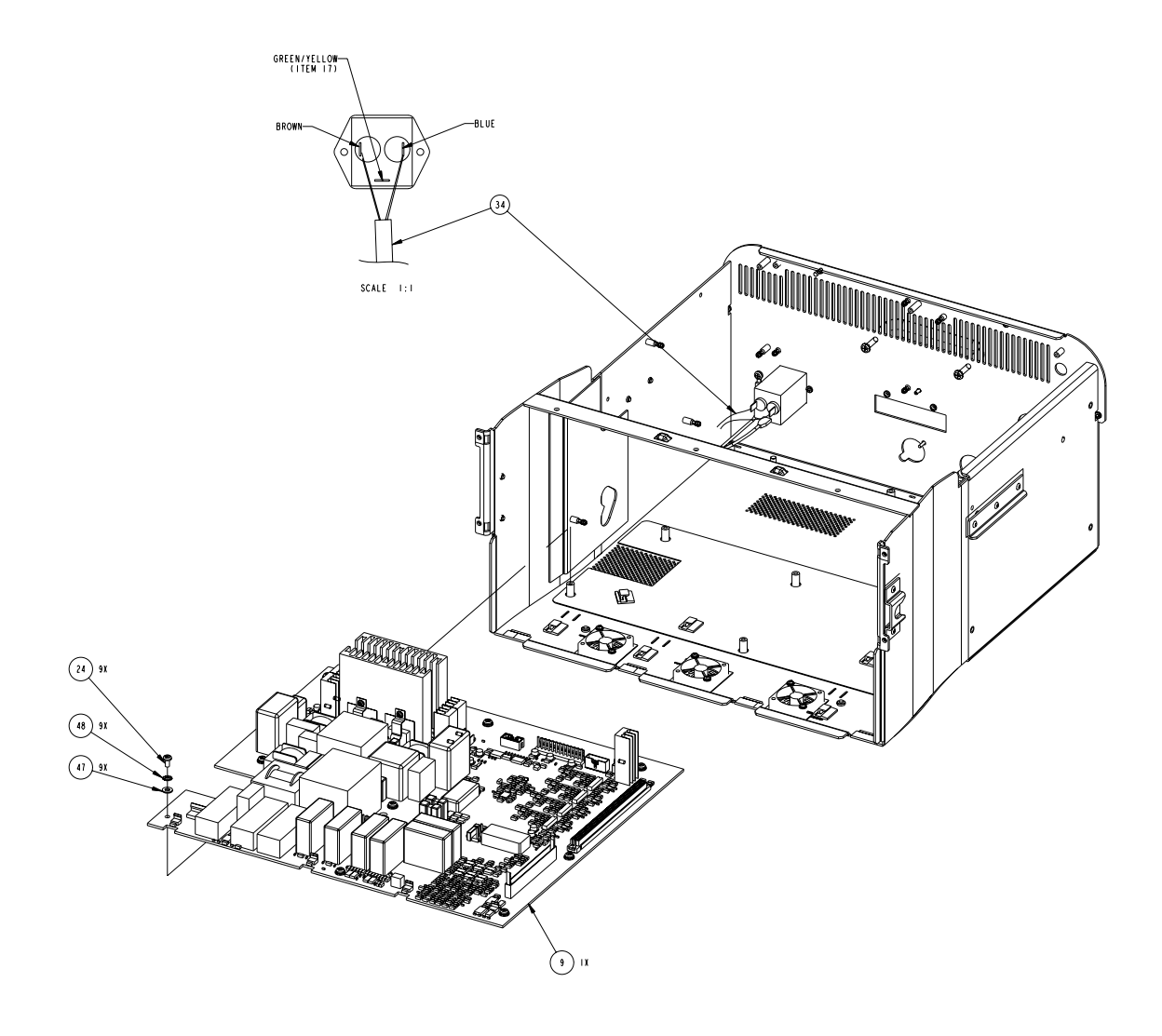

### **RF PCBA Parts List**

| Reference<br>Designator                                | Description                      | Part<br>Number |
|--------------------------------------------------------|----------------------------------|----------------|
| 9                                                      | PCB ASSY FORCETRIAD RF PROGRAMED | 1003685        |
|                                                        | ASSY PCB RF FORCETRIAD           | 1003515        |
| U46, U45,<br>U37, U47                                  | IC MOSFET DRIVER 12A NON-INV     | 210100096      |
| U40, U51,<br>U18, U23                                  | IC MULT/DIV DUAL CHL LINEAR      | 210100100      |
| Q3, Q2, Q4,<br>Q1                                      | IC FREDFET N-CHL PWR 800V 52A    | 210100101      |
| U50                                                    | IC VR TO-220 7905CT              | 210300093      |
| RL3, RL4,<br>RL5                                       | RELAY REED HIGH VOLTAGE          | 230017019      |
| 4                                                      | SCR PNH PHIL STL 4-40X.25        | 237100472      |
| 8                                                      | SCR, PNH SLT 6-32X.25, NYLON     | 237300047      |
| D5, D1, D2,<br>D4, D6, D7,<br>D8, D3                   | DIODE                            | 239500019      |
| RL19, RL18,<br>RL17, RL16,<br>RL6, RL14,<br>RL13, RL15 | RELAY DPDT 5KV 10A               | 243081003      |
| L10, L7                                                | INDUCTOR 90UH                    | 251100180      |
| L11                                                    | INDUCTOR, RF OUTPUT 15UH         | 251100209      |
| L12, L13                                               | INDUCTOR, RF 4.5UH               | 251100210      |
| Т8                                                     | TRANSFORMER RF LIG OUTPUT        | 251200115      |
| Τ7                                                     | TRANSFORMER OUTPUT COAG          | 251200116      |
| T10                                                    | XFMR SQ CORE ABP                 | 251300036      |

| Reference<br>Designator                                                                    | Description                    | Part<br>Number |
|--------------------------------------------------------------------------------------------|--------------------------------|----------------|
| T11, T12                                                                                   | XFMRS G DR                     | 251300039      |
| Т9                                                                                         | XFMR SQ CORE REM               | 1003937        |
| T2, T3, T5,<br>T4                                                                          | TRANSFORMER RF VOLTAGE SENSE   | 251300059      |
| T1, T6                                                                                     | TRANSFORMER RF VOLTAGE SENSE   | 251300060      |
| 7                                                                                          | WSHR PL FLAT 6 R               | 253010001      |
| 5                                                                                          | SCR PNH PHIL 6-32 X .375       | 586005194      |
| U33                                                                                        | IC D-O/A LM2904 SM             | M210100059     |
| U38, U29,<br>U21, U16                                                                      | IC AMP DIFF LP FLTR 2.5 MHZ    | M210100092     |
| U8, U44, U1,<br>U43, U9                                                                    | IC TRANS DARL ARRAY HI V       | M210100095     |
| U27, U13                                                                                   | IC MOSFET DRVR 1.5A DUAL N-INV | M210100097     |
| U36, U48                                                                                   | IC AND QUAD 2 INPUT            | M210200070     |
| U34                                                                                        | IC REFERENCE LDO MICROPWR      | M210300133     |
| U32, U41,<br>U12, U28,<br>U20, U25                                                         | IC OPAMP DUAL 160 MHZ R-R      | M210400064     |
| U17, U19,<br>U31, U30,<br>U22, U11,<br>U42, U10,<br>U6, U7, U24,<br>U2, U3, U4,<br>U5, U39 | IC DUAL OP AMP 325 MHZ SOIC8   | M210400065     |
| U35                                                                                        | IC COMPARATOR QUAD DIFF        | M210410006     |
| U26                                                                                        | IC INVERTER HEX SCHMITT TRIG   | M210510094     |
| U49                                                                                        | IC EEPROM SERIAL 2.7V RoHS     | M210720051     |

| Reference<br>Designator                            | Description                        | Part<br>Number |
|----------------------------------------------------|------------------------------------|----------------|
| U15, U14                                           | IC UPOWER 12-BIT ADC SIOC8         | M210740025     |
| RL10, RL11,<br>RL1, RL9,<br>RL8, RL7,<br>RL2, RL12 | RLY SOLID STATE 1CH 80V/500MA 450P | 1000654        |
| CR1, CR2                                           | DIODE ZENER 10V 500MV              | M239350017     |
| D10, D11,<br>D9, D13,<br>D15, D14,<br>D12          | DIODE REC. SCHTKY.5A SOD 123       | M239700084     |
| L5, L2, L3,<br>L1, L4, L6,<br>L8, L9               | IND 120UH SHIELDED MOLDED          | 1006807        |
| 15                                                 | ASSY PCB RF REM DETECT FORCETRIAD  | 1003502        |

# Footswitch/Audio PCBA

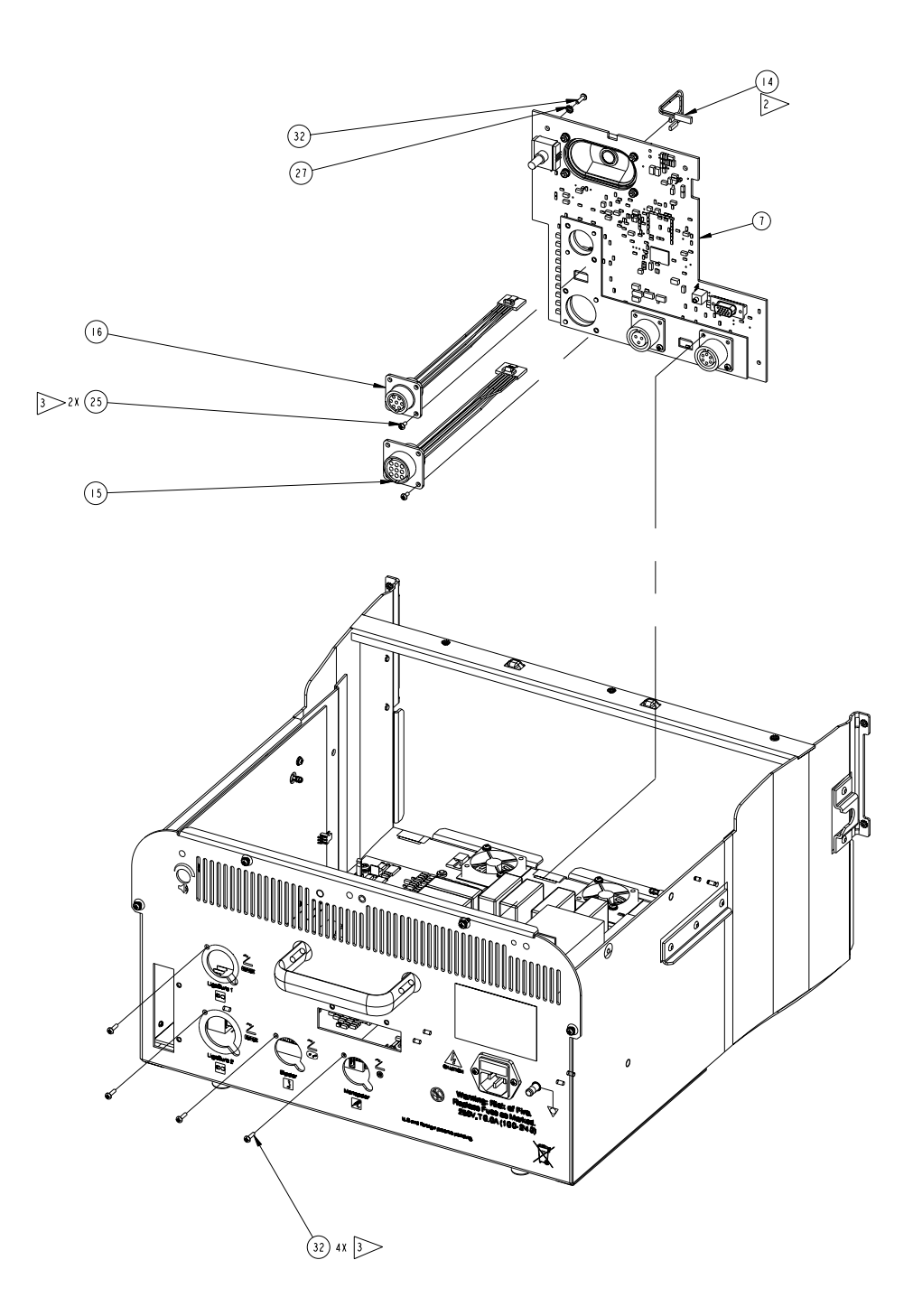
| Reference<br>Designator      | Description                              | Part<br>Number |
|------------------------------|------------------------------------------|----------------|
| 7                            | PCB ASSY FORCETRIAD FOOTSWITCH PROGRAMED | 1004102        |
|                              | ASSY FOOTSWITCH/AUDIO PCB                | 1004077        |
| J5                           | CONN CIRC                                | 208109000      |
| J4                           | CONN 2 POS 100 RT ANG M HEADER           | 208300876      |
| J7                           | CONN 6 P RECEPT CIR F PNL MNT            | 208300907      |
| J2                           | CONN 15 POS RECEPT D-SUB VERT            | 208300913      |
| J12                          | CONN 2 POS JACK F SUB-MINI               | 208400142      |
| 6                            | BRKT MOUNTING ASSY FTSW AUD/BRD          | 223301245      |
| 3                            | NUT HEX STL ZINC PLD M3X0.5              | 224300004      |
| R14                          | POT 5K                                   | 236200103      |
| 4                            | SCR PNH PHIL M3 X .5 X 10                | 237050108      |
| 7                            | SCREW, PH, PHILLIPS, M3 X 6, ST          | 237050197      |
| 5                            | SPKR 80HM 2W 82DB/W                      | 241100010      |
| 2                            | WSHR FLAT M3.0                           | 253300004      |
| U5                           | IC AMP AUDIO DUAL 6W                     | M210100084     |
| U6, U29,<br>U28, U27,<br>U26 | IC DIGITAL ISOL 4-CH                     | M210200071     |
| U22                          | IC DIGITAL ISOL 4-CH SPLIT INPUTS        | M210200272     |
| U73                          | IC PROGR REFERENCE 2.5-36V               | M210300126     |
| U16                          | IC REG SWTCHR STPDWN .6A 500 KHZ         | M210300136     |
| U4                           | IC 500MA 2.5V LDO REG 8-SOIC             | M210350005     |

## Footswitch/Audio PCBA Parts List

| Reference<br>Designator                                                                                                    | Description                      | Part<br>Number |
|----------------------------------------------------------------------------------------------------|----------------------------------|----------------|
| U14                                                                                                    | IC 500MA 3.3V LDO REG 8-SOIC     | M210350006     |
| U23                                                                                                    | IC OP AMP DUAL R-R IN/OUT        | M210400063     |
| U30, U10,<br>U15, U2                                                                                                    | IC COMPARATOR QUAD W REF         | M210410011     |
| U69                                                                                                    | IC DC/DC CONTROLLER PUSHPUL      | M210600012     |
| U8                                                                                                    | IC PROM PROGR 1MBIT 3.3V         | M210720048     |
| U3                                                                                                    | IC MEMORY FLASH 2.7V             | M210720049     |
| U21                                                                                                    | IC EEPROM SERIAL 2.7V RoHS       | M210720051     |
| U1                                                                                                    | IC DAC STEREO 96 KHZ             | M210750010     |
| U9                                                                                                    | IC DAC QUAD 12-BIT R-R           | M210750014     |
| U7                                                                                                    | IC FPGA 2.5V 100K GATE SPART 2   | M210780023     |
| U13                                                                                                    | XCVR, RS232, .3V, TSOP16         | M210800049     |
| U12, U11                                                                                                    | IC ACCELERATOR SMBUS             | M210800052     |
| K1                                                                                                    | RLY SOLID STATE FORCETRIAD SENSE | M230017018     |
| U71, U70                                                                                                    | IC MOSFET N-CHL PWR 30V          | M239200092     |
| D27                                                                                                    | DIODE ZENER 8.5V 500MV           | M239350014     |
| D26, D25,<br>D23, D24                                                                                                    | DIODE SCHOTTKY 40V               | M239350015     |
| D16, D6,<br>D18, D1, D2,<br>D3, D5, D7,<br>D8, D10,<br>D11, D22,<br>D4, D30,<br>D12, D21,<br>D20, D17,<br>D15, D14,<br>D13, D19 | DIODE RECTIFIER ESD 7V 2A        | M239350022     |

| Reference<br>Designator | Description                     | Part<br>Number |
|-------------------------|---------------------------------|----------------|
| D28                     | DIODE RECT SCHTKY 40V 1.0 A     | M239350028     |
| D9                      | LED 80M 2.0V GRN-CL LED         | M239750137     |
| U72                     | IC OPTOCOUPLER 1CHL             | M239750158     |
| D29                     | DIODE SWITCHING 75V.25A 350MW   | M239850042     |
| Y1                      | OSC 11.2896 MHZ                 | M250010050     |
| Y3                      | OSC 12.000 MHZ                  | M250010051     |
| L14, L11                | IND 10UH PWR SW FREQ 1MHZ       | M251100195     |
| L1                      | IND 33UH PWR 0.65A 22 MHZ       | M251100217     |
| T12                     | TRANSFORMER, DC-DC, SM, 5KV ISO | M251200110     |
| T13                     | TXFMR 100UH 1:1                 | M251200113     |

**HVDC PCBA** 

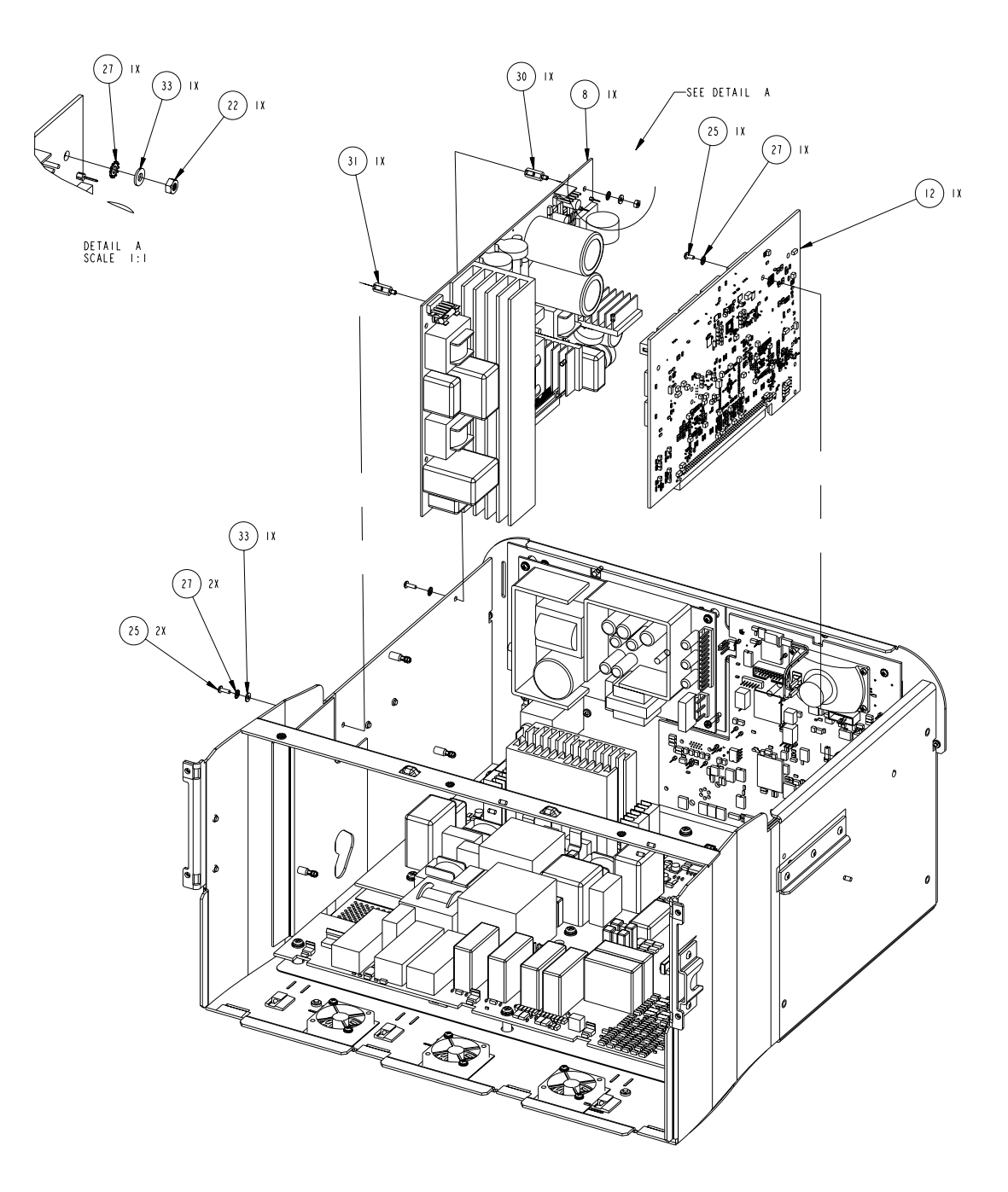

## **HVDC PCBA Parts List**

| Reference<br>Designator    | Description                            | Part<br>Number |
|----------------------------|----------------------------------------|----------------|
| 8                          | PCB ASSY FORCETRIAD HVDC PROGRAMED     | 1002401        |
|                            | ASSY PCB HVDC FORCETRIAD               | 1001648        |
| U10, U9, U3,<br>U2         | IC DRIVER MOSFET NON-INV 6A            | 210100066      |
| OPT2, OPT1                 | OPTO PHOTOCOUPLER HI ISO               | 210100068      |
| Q11                        | IC MOSFET N-CH PWR 200V                | 210100113      |
| 9                          | STANDOFF, PCB, PH, 6MM STAINLESS STEEL | 213110654      |
| 6                          | SCR PNH M3 10MM                        | 237050138      |
| 3                          | SCR PNH M3 X 0.5 X 8 ZINC              | 237050149      |
| Q4, Q6                     | TRANSISTOR 350V NPN TO-02              | 239200083      |
| Q1, Q5                     | TRANS MOSFET N-CHL 800V 4.1A           | 239300042      |
| Q8, Q10,<br>Q15, Q12       | TRANS MOSFET N-CH 500V 46A             | 239300043      |
| D2                         | DIODE RECT BRIDGE 800V 8A              | 239700089      |
| U5                         | DIODE RECT BRIDGE 600V 11A             | 239700090      |
| R109, R108,<br>R36, R2, R1 | THMS INRUSH 5 OHM 6 AMP                | 240003005      |
| K2, K1                     | RELAY DPST 110V COIL 10A               | 243081004      |
| L4, L3, L1                 | INDUCTOR 90UH                          | 251100180      |
| L2                         | INDUCTOR ADJ FORCETRIAD HVDC           | 1001153        |
| T1                         | XFMR SENSE 5MH 1:50                    | 251200114      |
| T3                         | TRANSFOMER HVDC POWER                  | 251200118      |
| T4, T2                     | XFMRS G DR                             | 251300039      |

| Reference<br>Designator | Description                   | Part<br>Number |
|-------------------------|-------------------------------|----------------|
| 4                       | WSHR FLAT M3.0                | 253300004      |
| U14, U7                 | IC D-O/A LM2904 SM            | M210100059     |
| U8                      | IC MULTIPLIER ANOLOG          | M210100065     |
| U17                     | IC DRVR MOSFET N-INV 6A 8SOIC | M210100115     |
| U6                      | IC PWM PHASE SHIFT CONTROLLER | M210200054     |
| U11, U12                | IC OPAMP DUAL RR IN OUT       | M210400043     |
| U13                     | IC COMPARATOR QUAD DIFF       | M210410006     |
| U1                      | IC DUAL DIFFERENTIAL COMP     | M210410009     |
| U15                     | IC INVERTER HEX SCHMITT TRIG  | M210510094     |
| U16                     | IC EEPROM SERIAL 2.7V Rohs    | M210720051     |
| K3                      | RELAY DPDT 12V 1A MICRO POL   | M230017017     |
| Q7, Q3, Q2              | TRANS NPH HI V 140V 600MA     | M239100025     |
| Q18, Q17,<br>Q16        | TRANS MOSFET N-CHL 50V 200MA  | M239200081     |
| Q14, Q13                | TRANS AMP 40V NPN SOT23       | M239200094     |
| D9, D10,<br>D30, D1     | DIODE ZENER 1.5W 200V         | M239350026     |
| D4, D5, D7,<br>D11      | DIODE GLASS PASS 1A 1000V     | M239500026     |
| D12                     | DIODE ZENER 10V 350MW         | M239600663     |
| D3, D6                  | DIODE ZENER 15V 350MW         | M239600664     |
| D18                     | DIODE ZENER 27V 350MW         | M239600665     |

| Reference<br>Designator                                                   | Description                   | Part<br>Number |
|---------------------------------------------------------------------------|-------------------------------|----------------|
| D31, D29,<br>D28, D27,<br>D26, D25,<br>D22, D21,<br>D20, D19,<br>D17, D16 | DIODE REC. SCHTKY.5A SOD 123  | M239700084     |
| D24, D23,<br>D15,<br>D14, D13,<br>D8                                      | DIODE SWITCHING 75V.25A 350MW | M239850042     |
| Q9                                                                        | TRANS MOSFET N-CHL 50V 200MA  | M239200081     |
| DI                                                                        | DIODE ZENER 180V 3W SMB       | 1000925        |

## **Controller PCBA**

### **Controller PCBA Parts List**

| Reference<br>Designator | Description                              | Part<br>Number |
|-------------------------|------------------------------------------|----------------|
| 12                      | PCB ASSY FORCETRIAD CONTROLLER PROGRAMED | 1002792        |
|                         | ASSY PCB CONTROLLER FORCETRIAD           | 1002791        |
| 2                       | BATRY SNAPHAT TIMEKEEPER SRAM            | 250020035      |

# **Cable Assemblies**

### **Cable Assemblies Parts List**

| Reference<br>Designator | Description                          | Part<br>Number |
|-------------------------|--------------------------------------|----------------|
| 16                      | ASSY CABLE ETHERNET                  | 207500859      |
| 15                      | CABLE LCD-INVERTER FORCETRIAD        | 207500865      |
| 17                      | CABLE AC SWITCH HVPS FORCETRIAD      | 207500868      |
| 26                      | ASSY CABLE DISPLAY POWER             | 207500872      |
| 25                      | CABLE RIBBON SCANNER FORCETRIAD      | 1000734        |
| 37                      | ASSY CABLE PANEL-SWITCH FORCETRIAD   | 207500986      |
| 36                      | CABLE RF FOOTSWITCH FORCETRIAD       | 1001403        |
| 45                      | CABLE RETURN FORCETRIAD              | 207500862      |
| 38                      | CABLE RF-LVPS FORCETRIAD             | 207500867      |
| 37                      | CABLE HVPS-LVPS FORCETRIAD           | 207500869      |
| 17                      | ASSY CABLE CHASSIS-GND FORCETRIAD    | 207500870      |
| 44                      | CABLE MONO OUT FORCETRIAD            | 207500871      |
| 40                      | ASSY CABLE FORCETRIAD AUTO-BIPOLAR   | 207500874      |
| 15                      | ASSY CABLE LIGASURE 2 FT SWTCH       | 207500875      |
| 16                      | ASSY LIGASURE 1 FT SWTICH            | 207500876      |
| 41                      | ASSY CABLE FORCETRIAD RF-STEERING    | 207500878      |
| 14                      | ASSY CBL FORCETRIAD SPKR             | 207500881      |
| 39                      | ASSY CABLE FORCETRIAD ACTIVE BIPOLAR | 207500949      |
| 35                      | ASSY CABLE FORCETRIAD SHIELD-RF      | 207500950      |
| 34                      | ASSY CABLE FORCETRIAD FILTER-AC SW   | 207500985      |

#### Part No. 1037893

COVIDIEN, COVIDIEN with logo and Covidien logo are U.S. and internationally registered trademarks of Covidien AG. Klenzyme is a registered trademark of STERIS Corporation. Enzol is a registered trademark of Johnson and Johnson Medical Inc. Other brands are trademarks of a Covidien company.

U.S. Patents 5,370,645; 5,372,596; 5,772,659; 6,068,627; 6,203,541; 7,137,980; 7,722,601; 7,416,437; 7,513,896; 7,648,499; 7,651,492; 7,766,693; D567,761; D574,323.

©2011Covidien. Made in USA. Printed in USA.

**M** Covidien Ilc, 15 Hampshire Street, Mansfield, MA 02048 USA.

ECREP Covidien Ireland Limited, IDA Business & Technology Park, Tullamore.

www.covidien.com

1-303-530-2300 [T] 1-800-255-8522 [T]

REV 02/2011

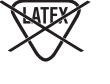

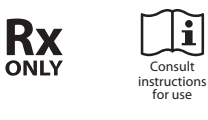

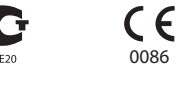

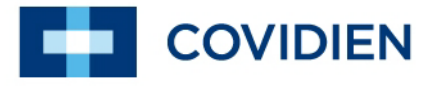

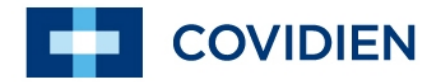

Schematics Supplement

# ForceTriad<sup>™</sup>

Energy Platform

# Schematics Supplement

This supplement contains the assembly drawings and schematics for the printed circuit board assemblies listed below:

- HVDC PCBA
- RF PCBA
- Steering Relay PCBA
- Display PCBA
- Footswitch/Audio PCBA
- Controller PCBA

# HVDC PCBA

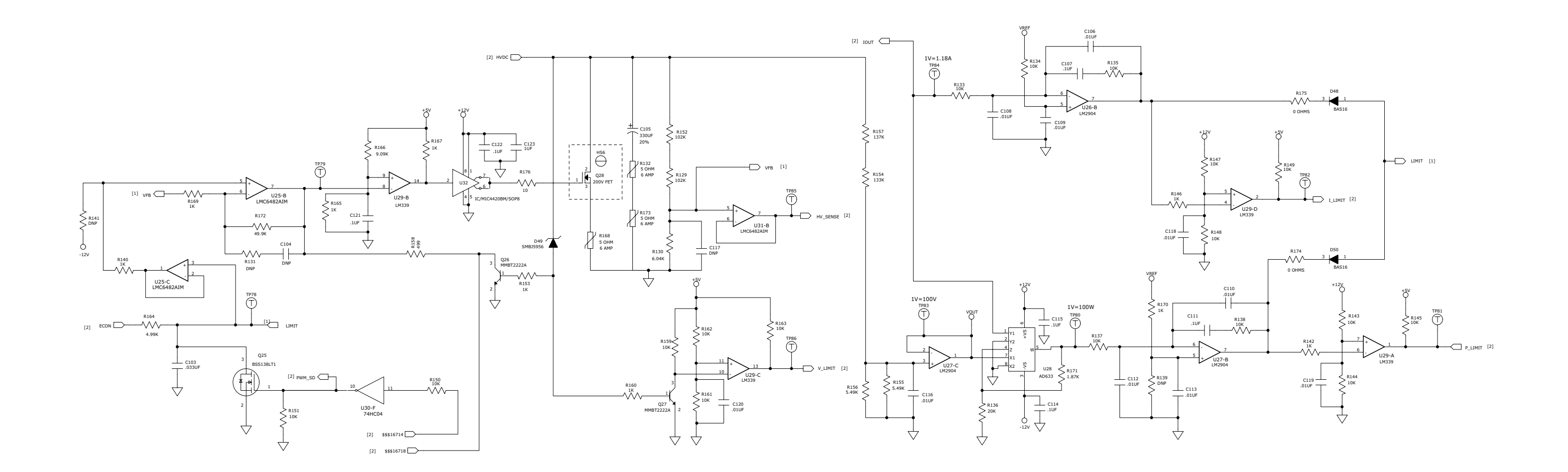

HVDC PCBA Sheet 1 of 3

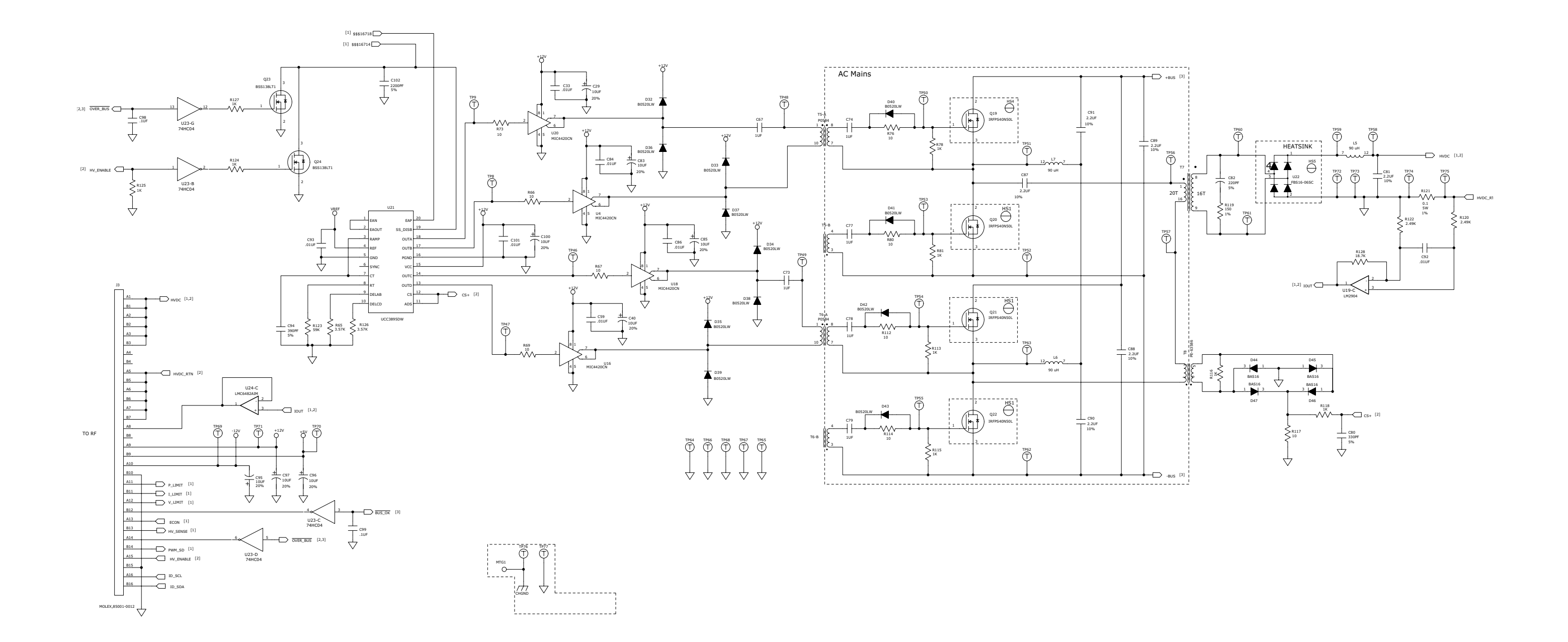

HVDC PCBA Sheet 2 of 3

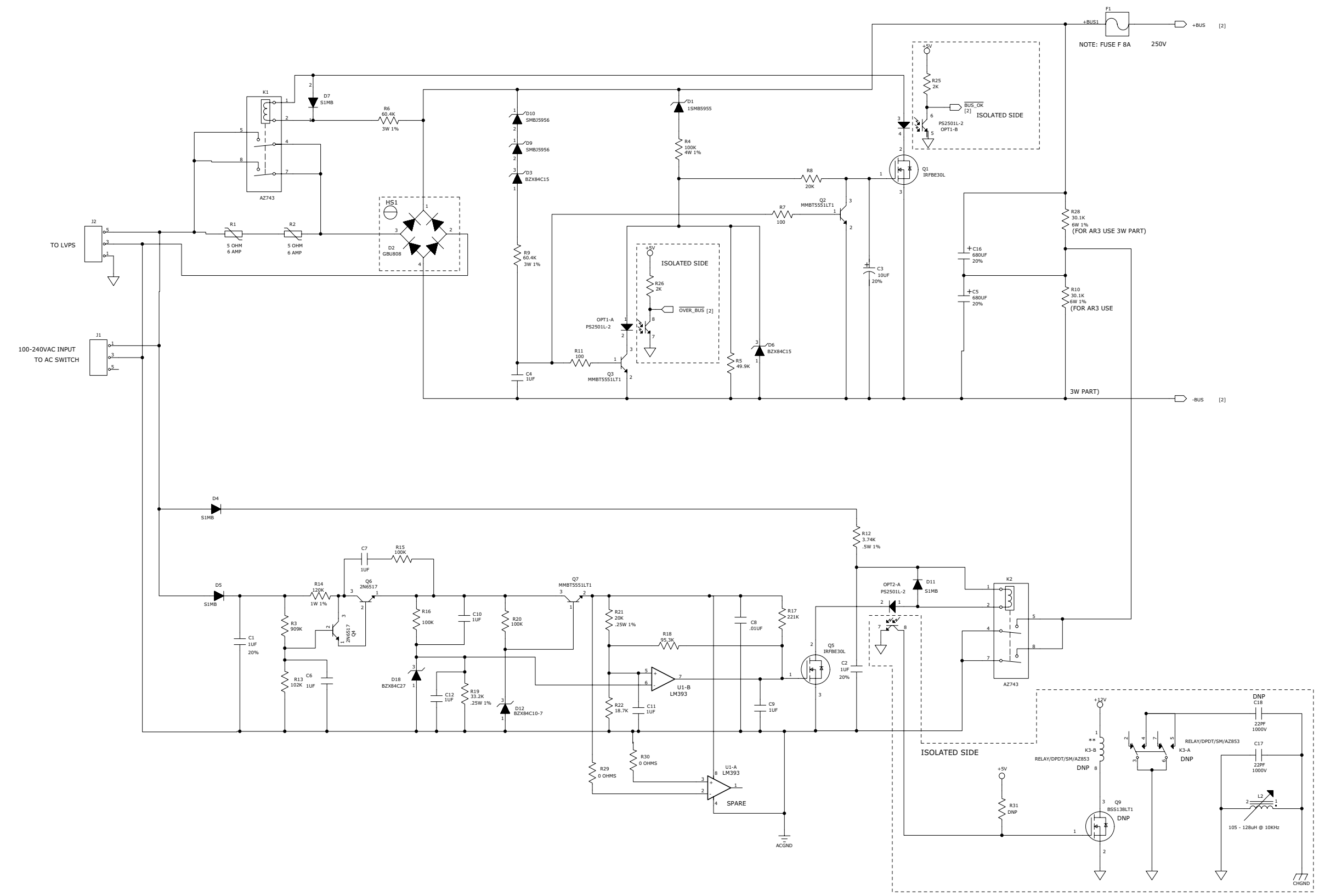

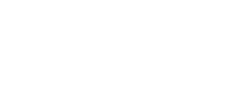

HVDC PCBA Sheet 3 of 3

**RF PCBA** 

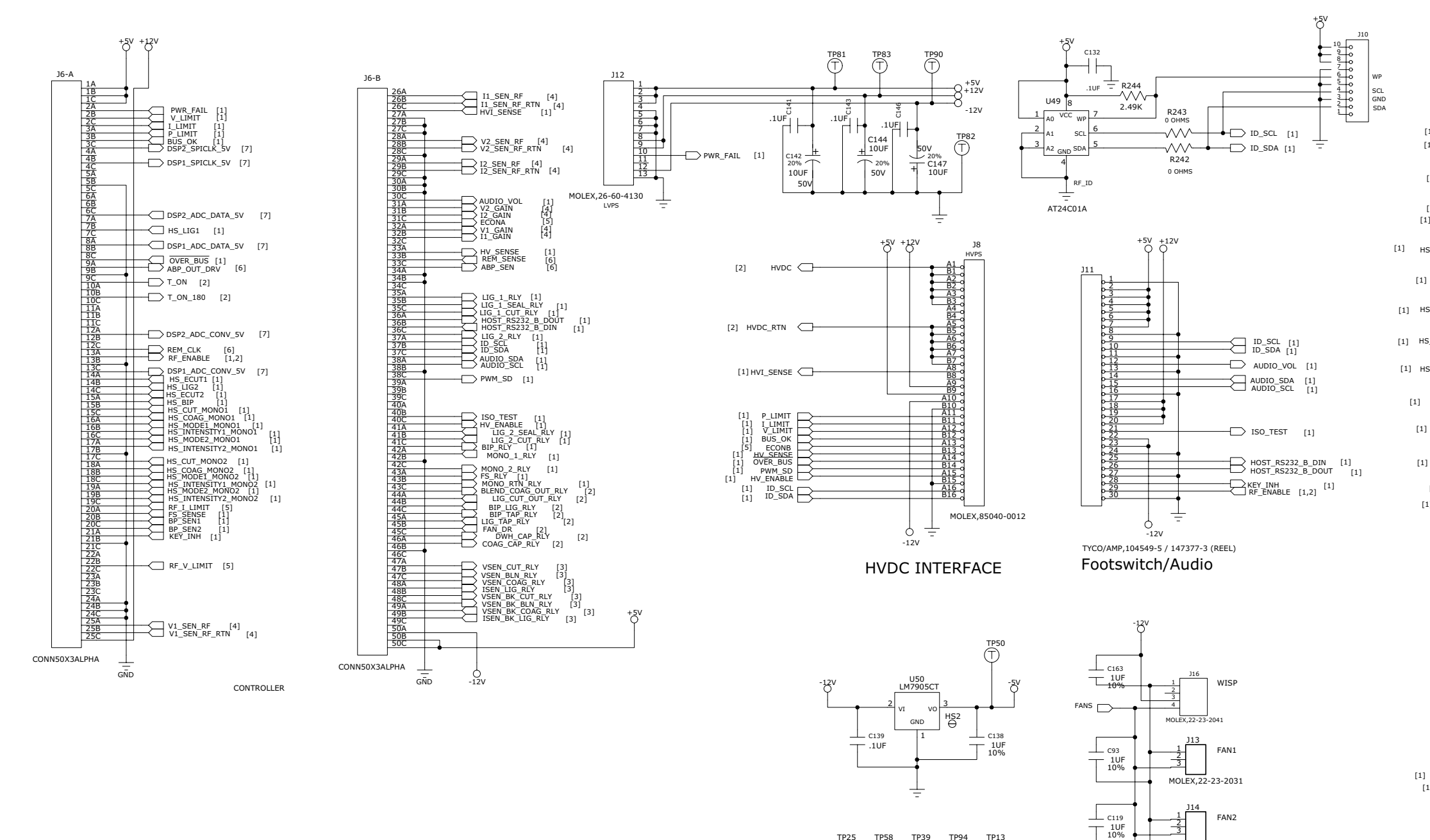

трз9

Ŧ

TP13

MOLEX,22-23-2031

MOLEX,22-23-2031

FAN3

MOLEX,22-23-2031

TO CONTROLLER SHIELD BOARD

L C162

TP94

Ŧ

ТР58

TP25

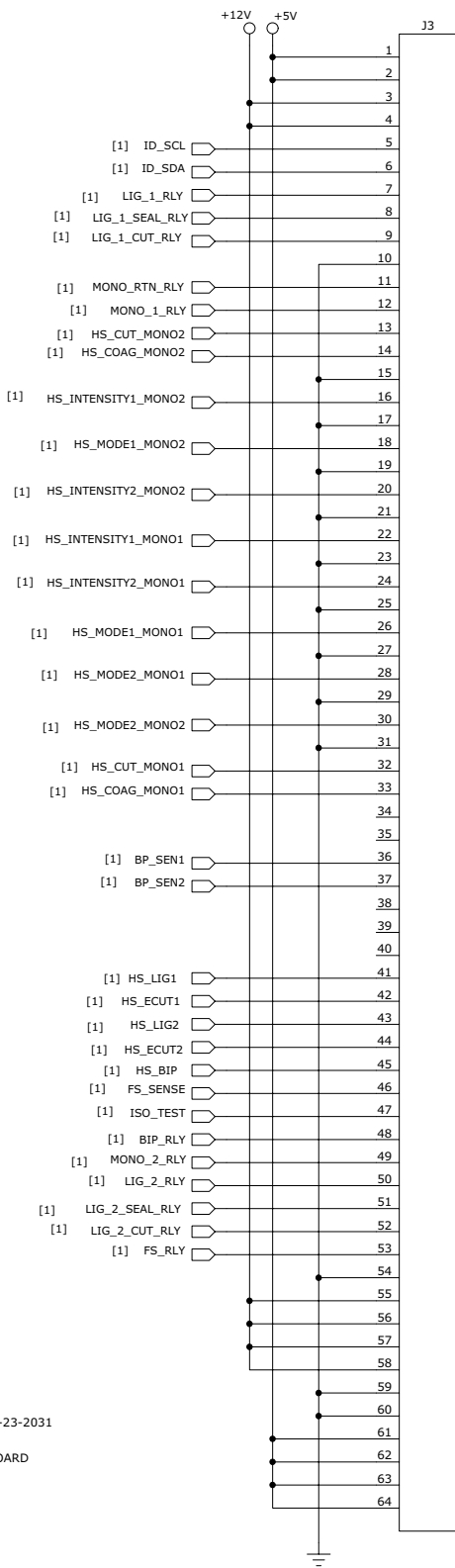

TO STEERING RELAYS

RF PCBA Sheet 1 of 7

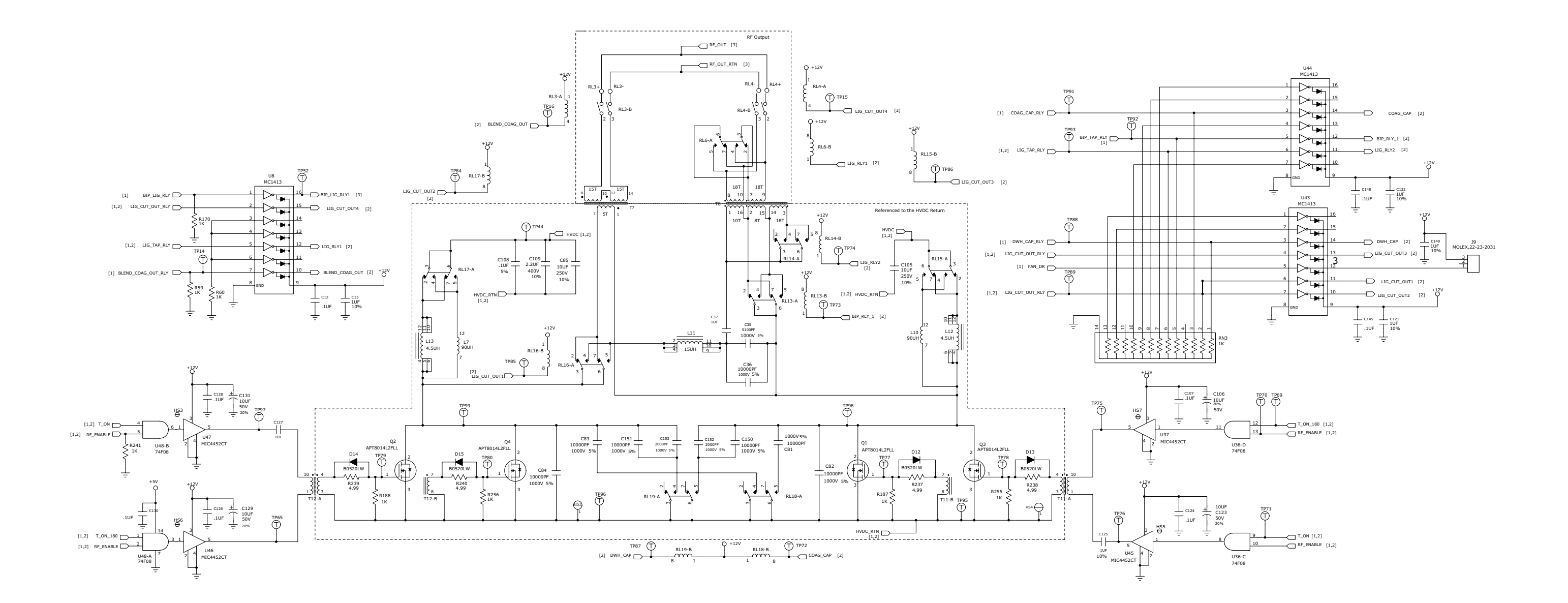

RF PCBA Sheet 2 of 7

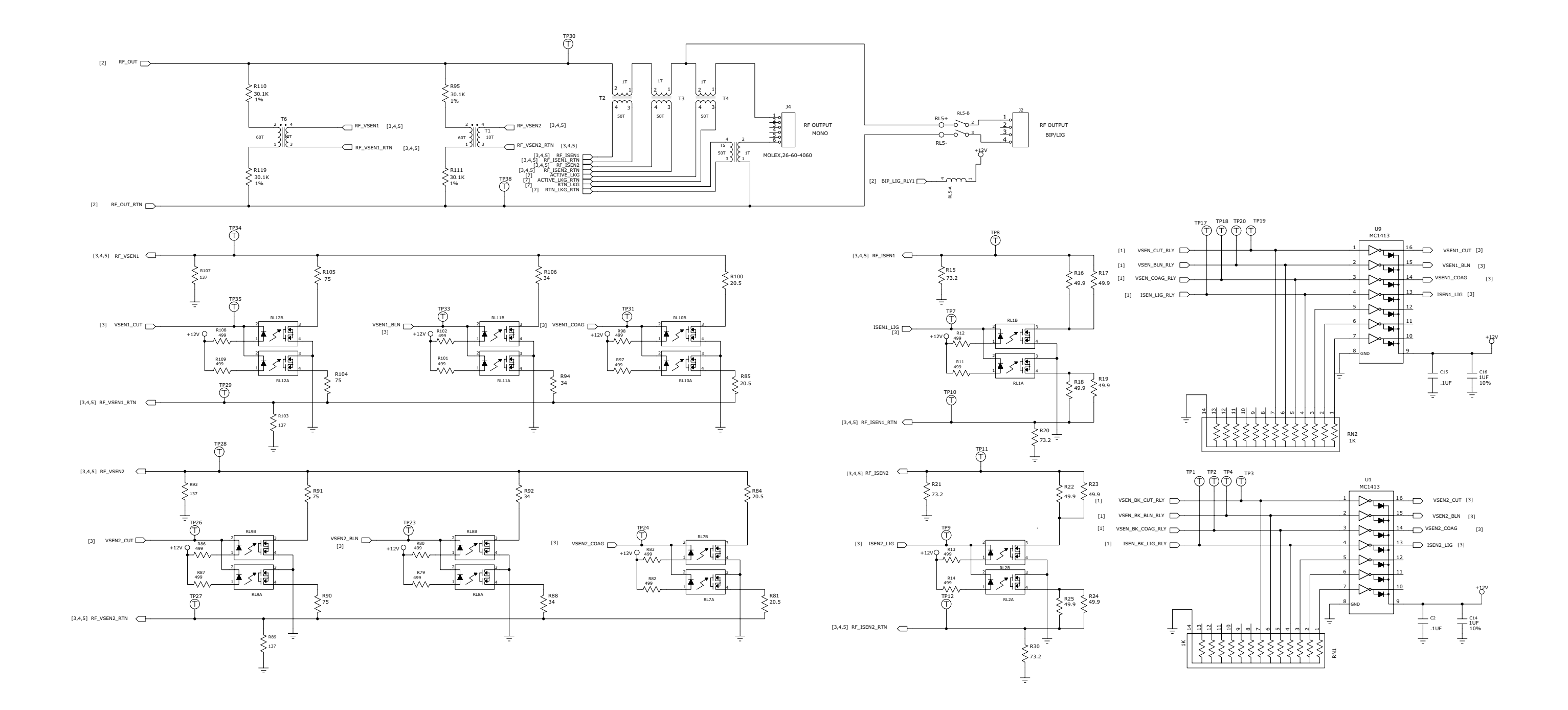

RF PCBA Sheet 3 of 7

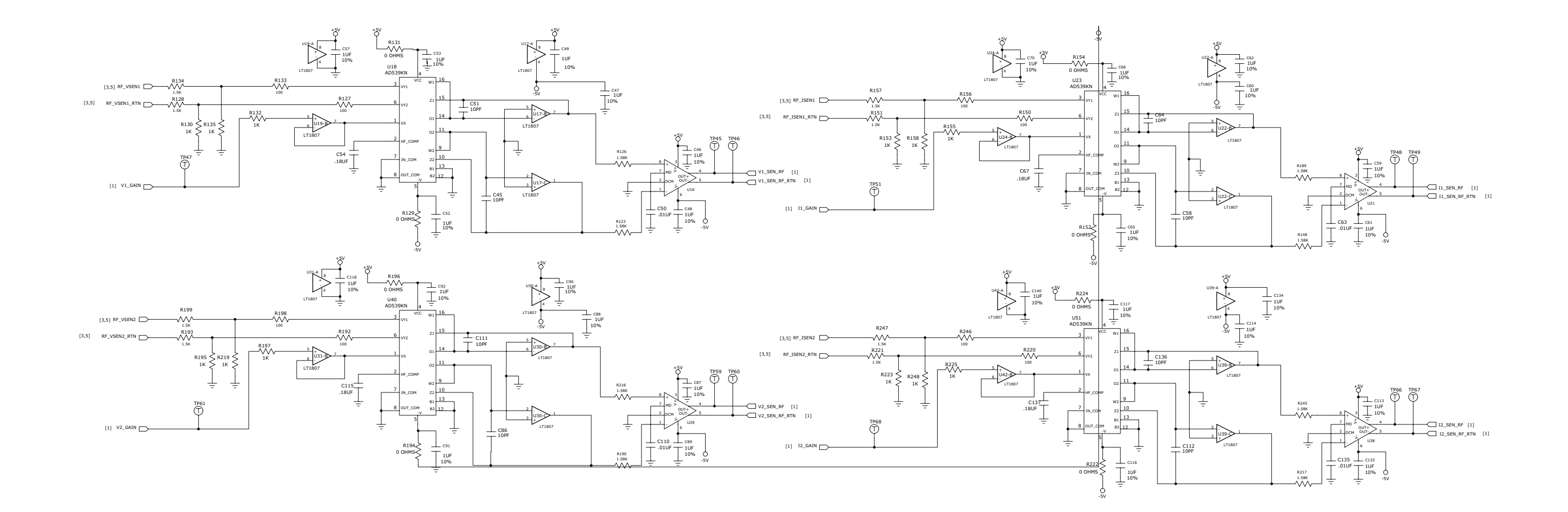

RF PCBA Sheet 4 of 7

ForceTriad Schematics Supplement

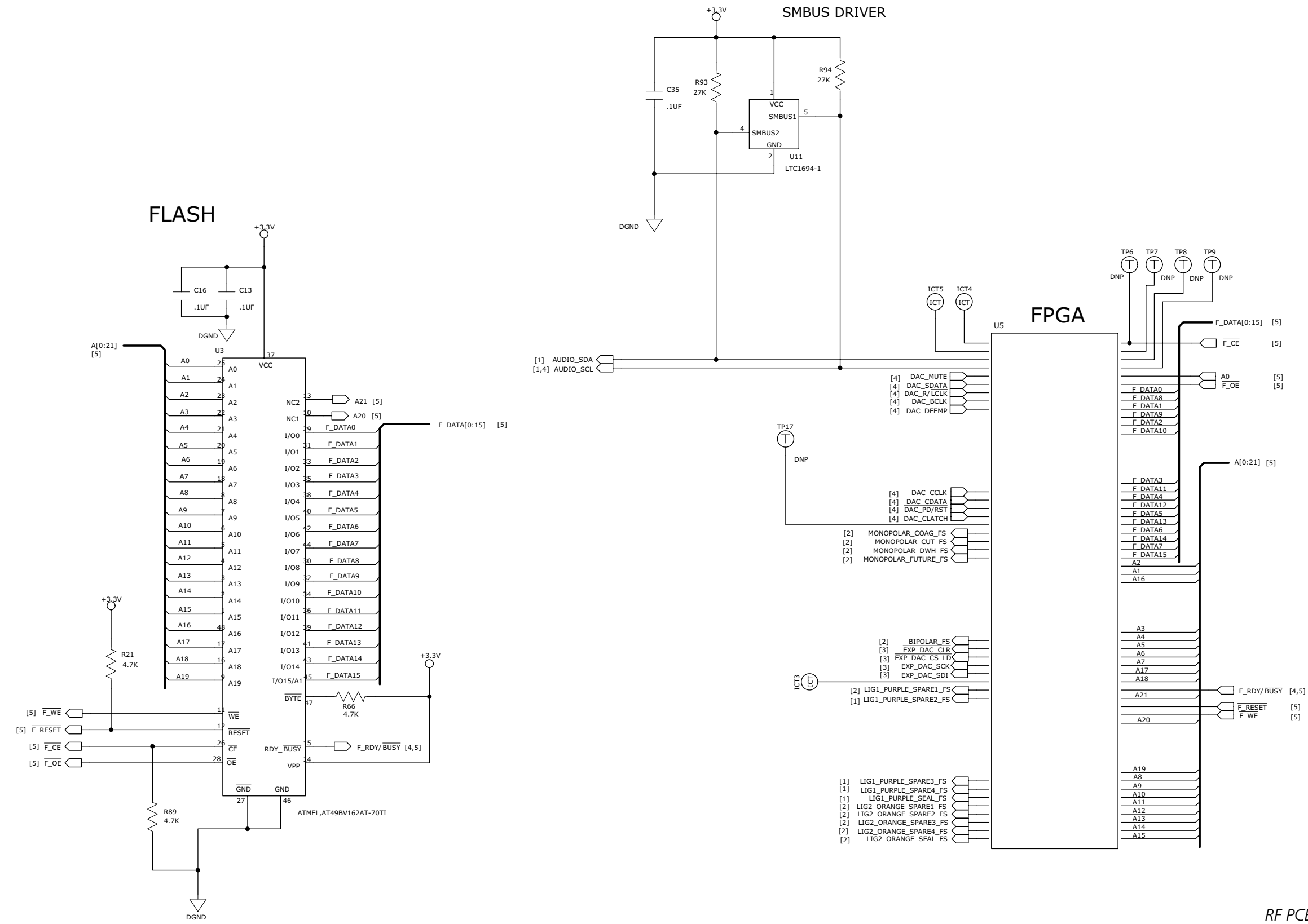

RF PCBA Sheet 5 of 7

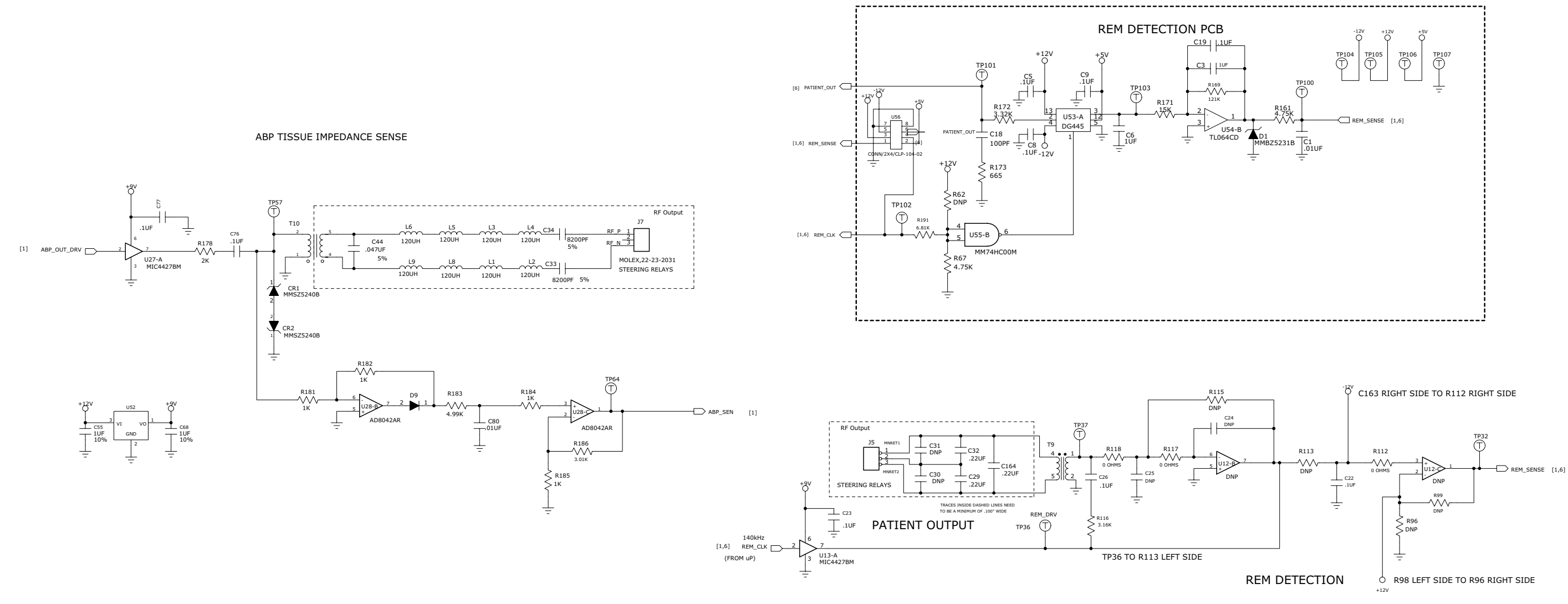

REPLACE U12 WITH 8-PIN MALE VLPN 1002651 SamTec 2x4 Male standoff vendor P/N FW-04-03-G-D-230-070

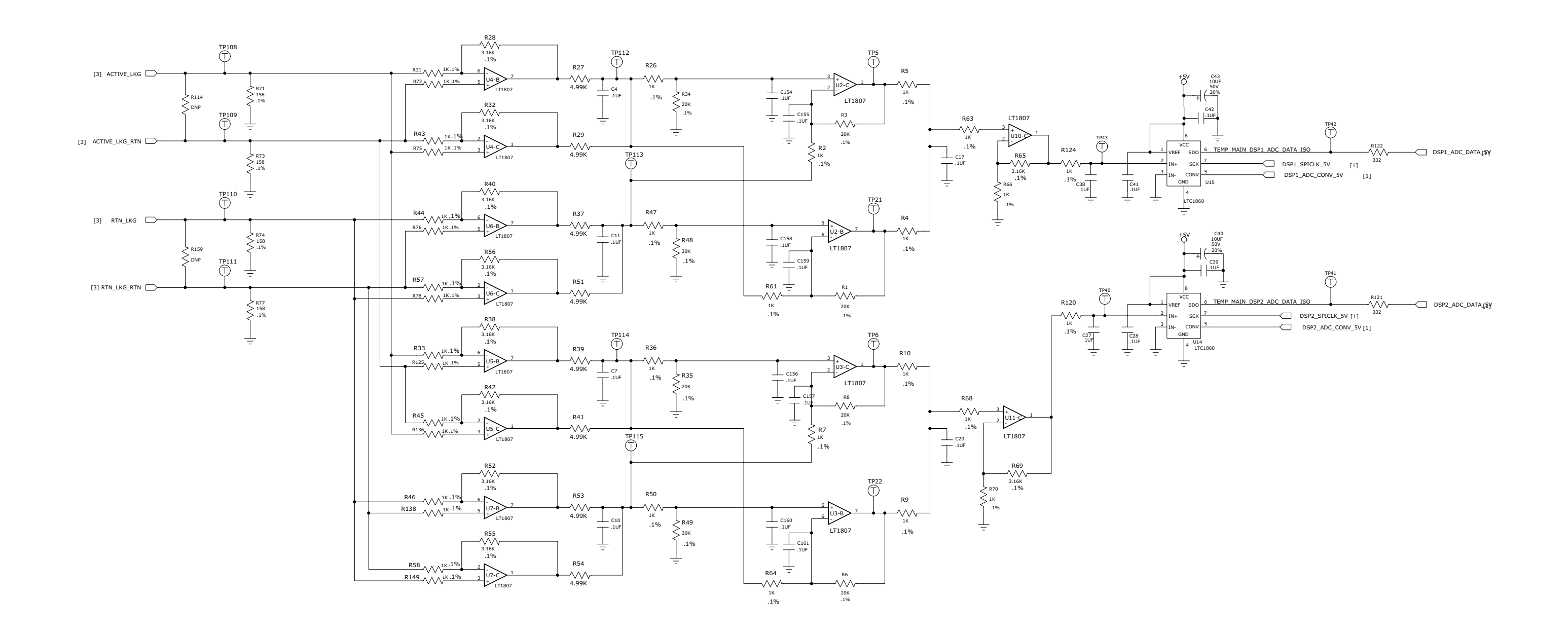

RF PCBA Sheet 7 of 7

# **Steering Relay PCBA**

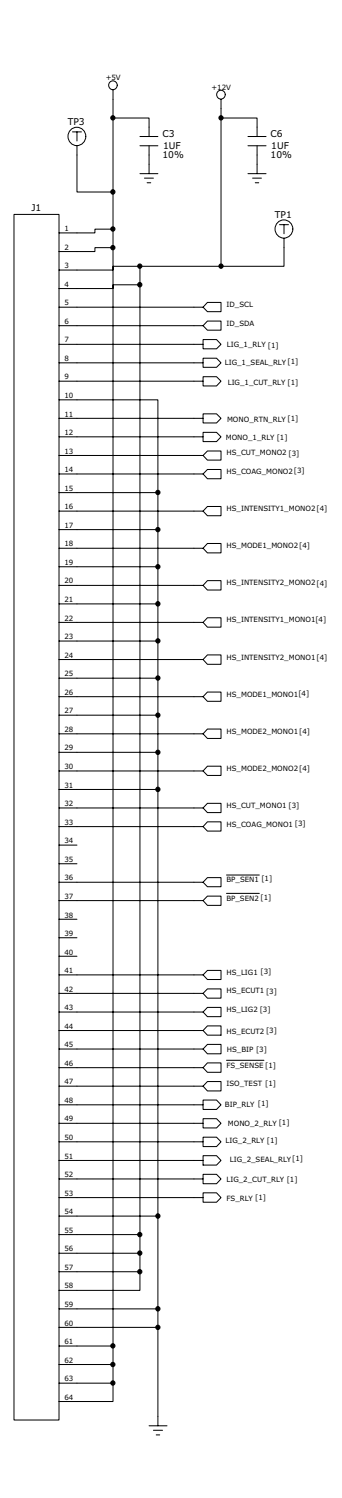

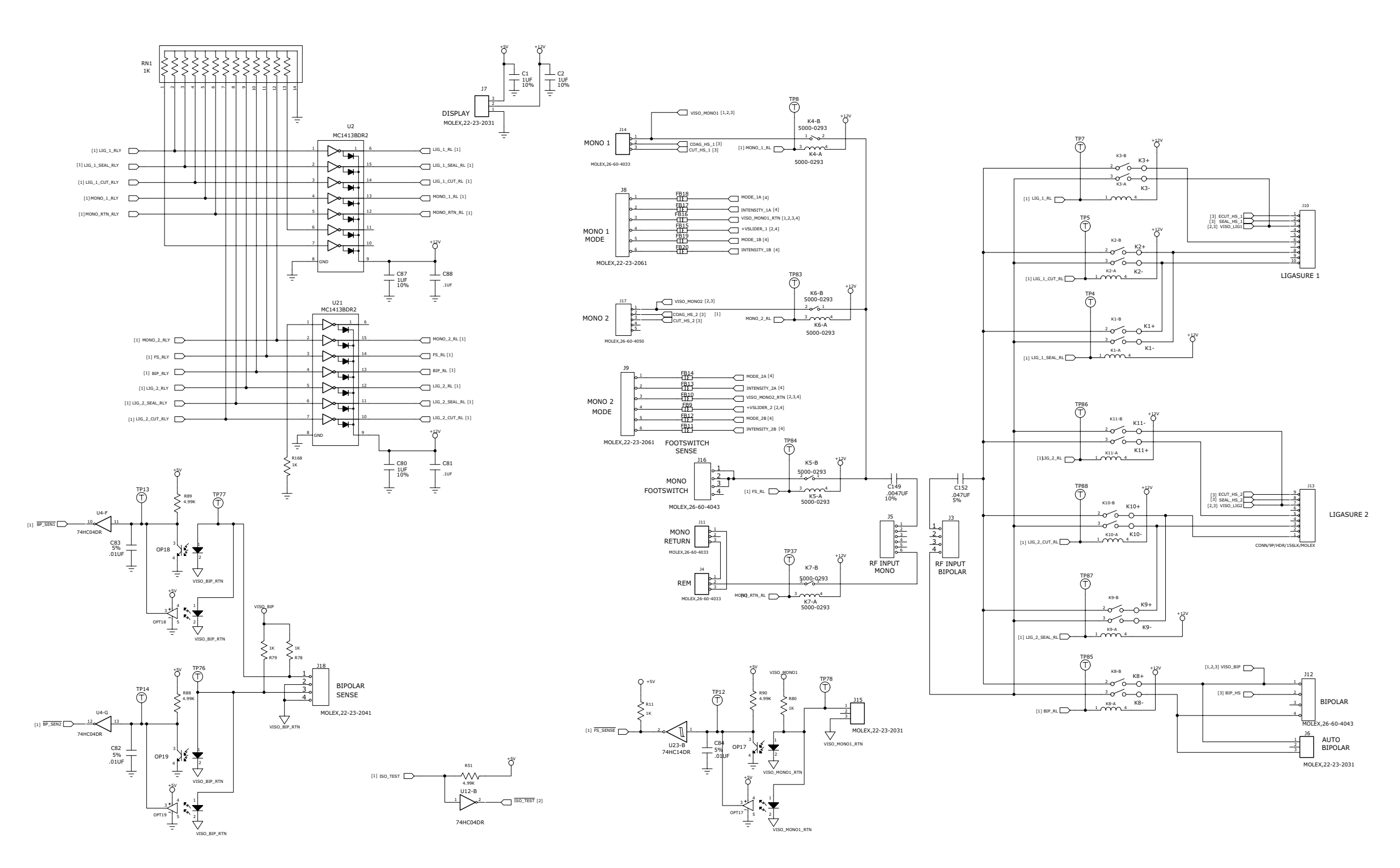

Steering Relay PCBA Sheet 1 of 4

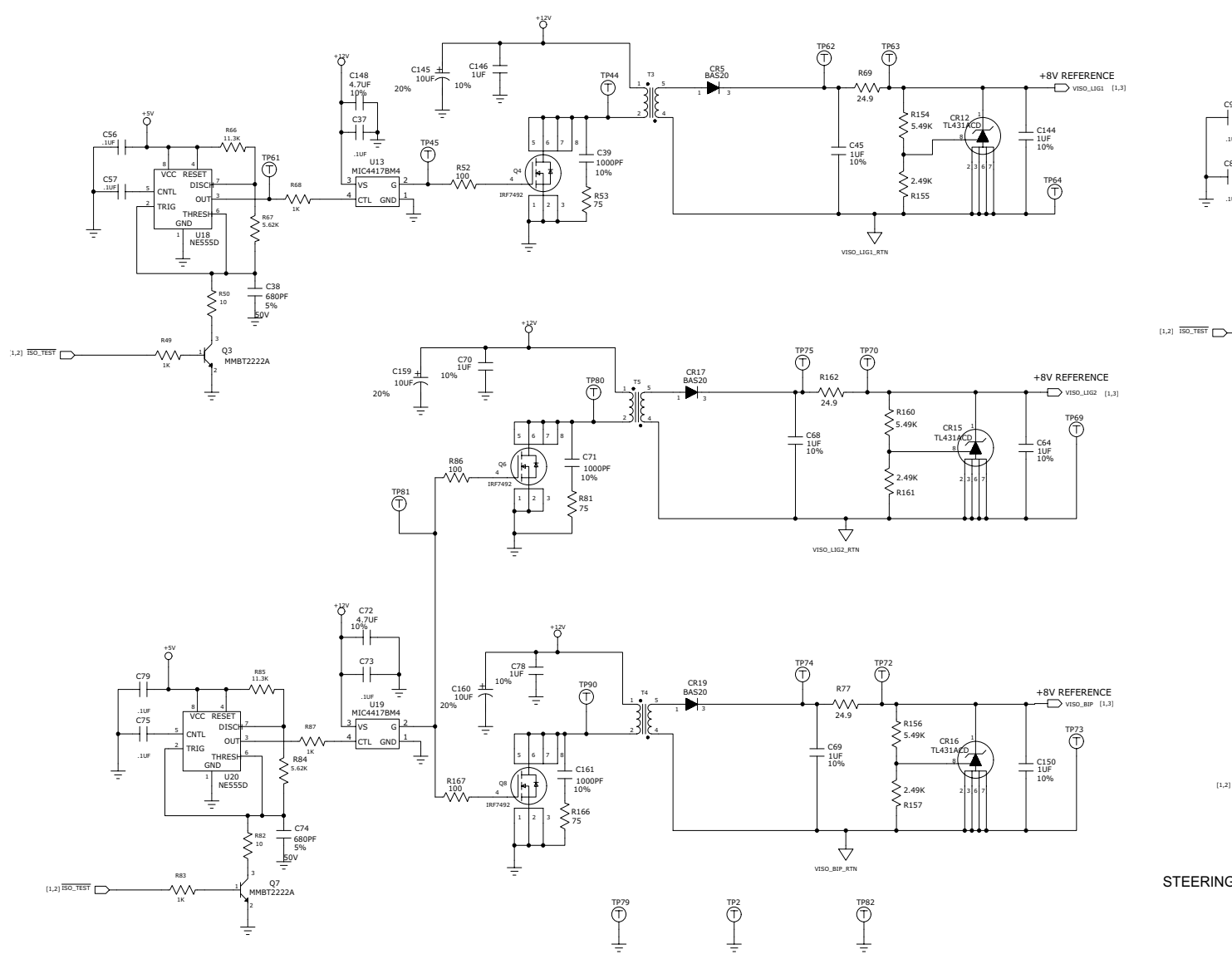

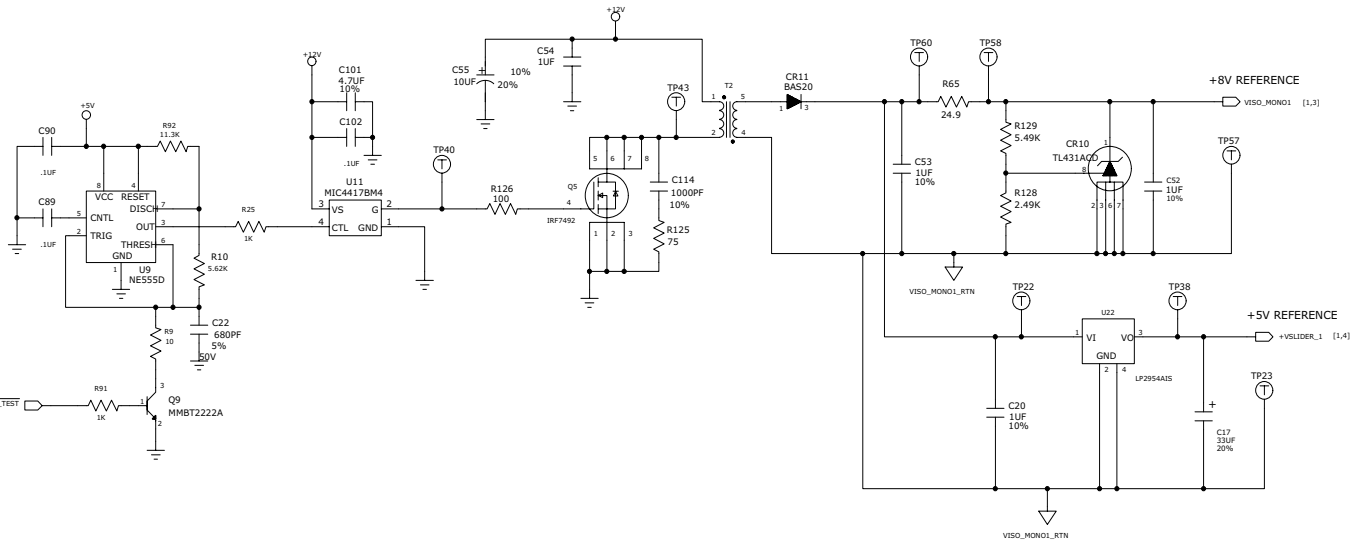

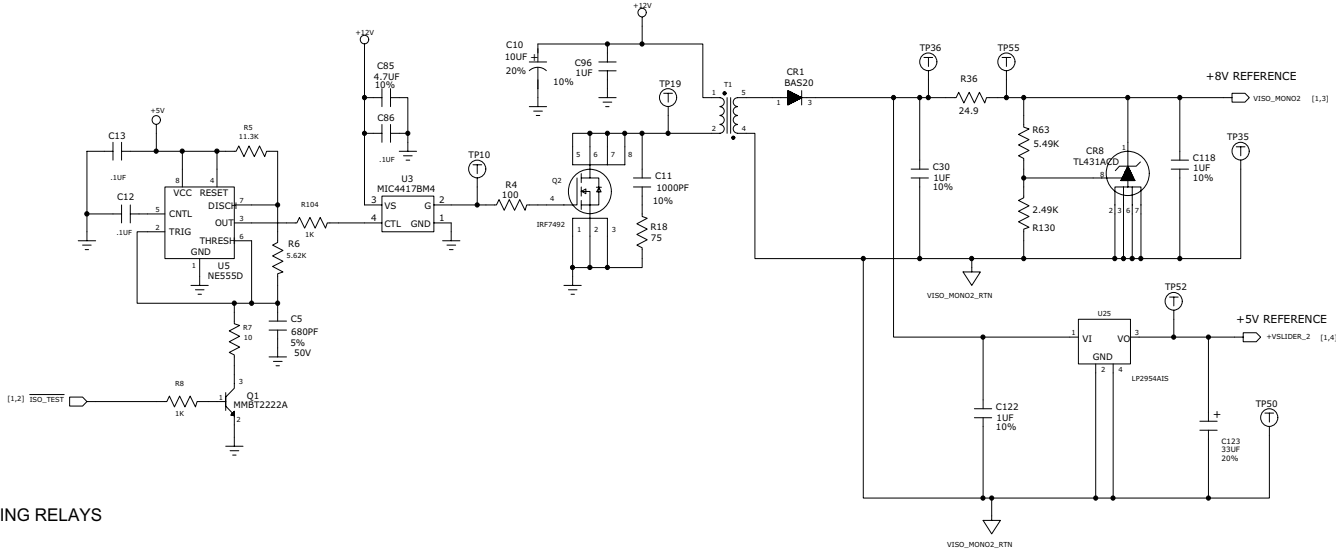

STEERING RELAYS

Steering Relay PCBA Sheet 2 of 4

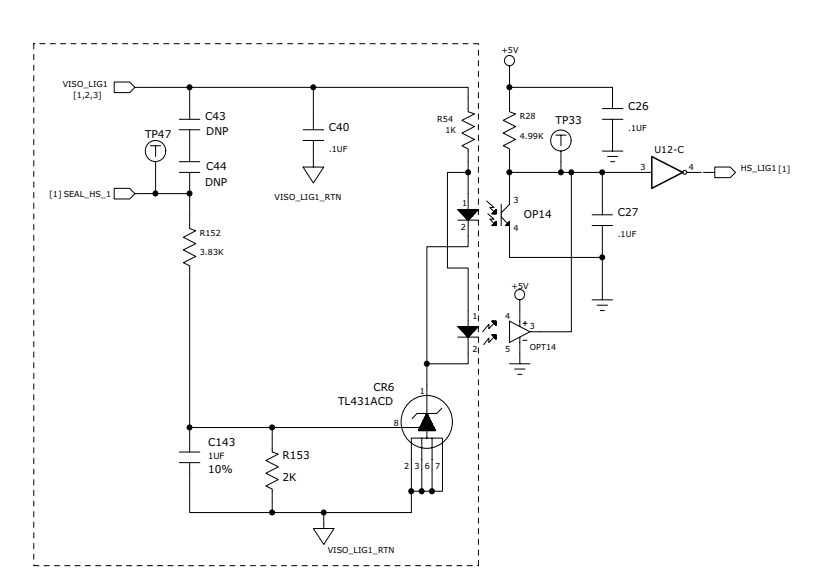

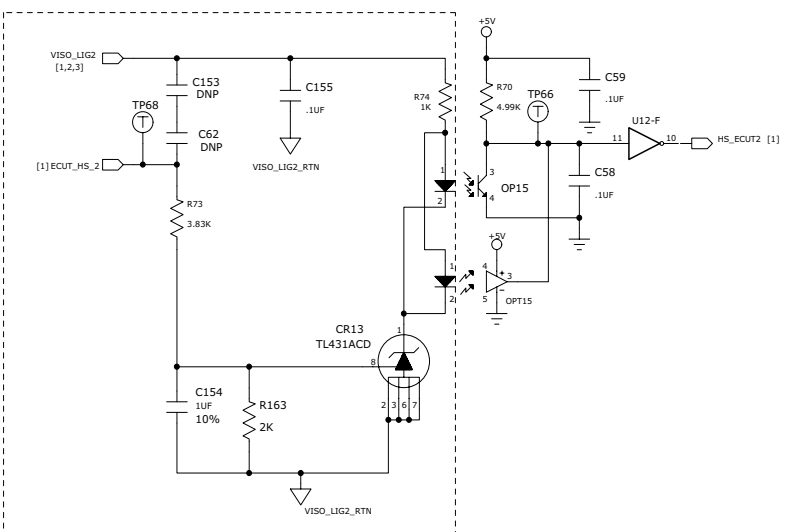

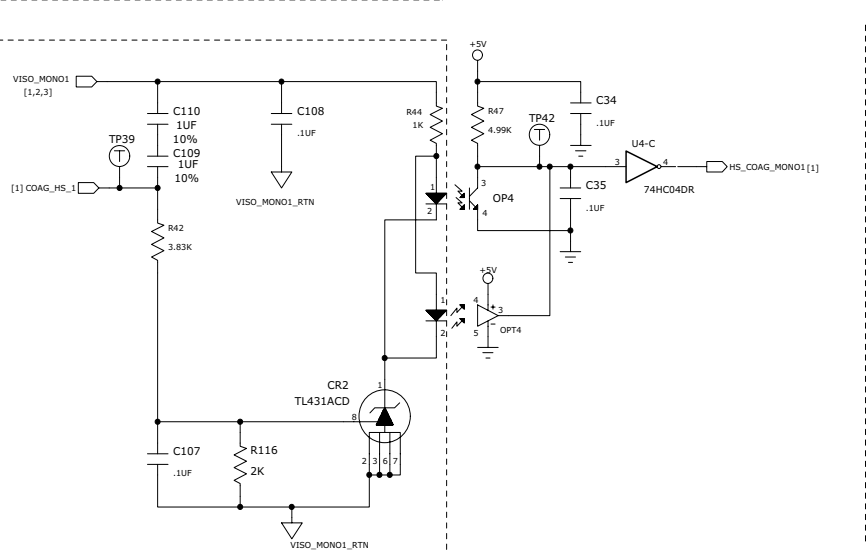

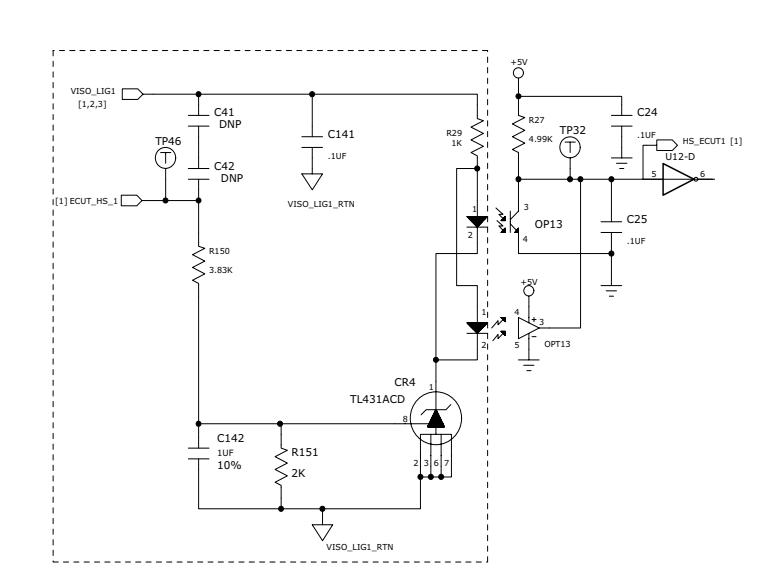

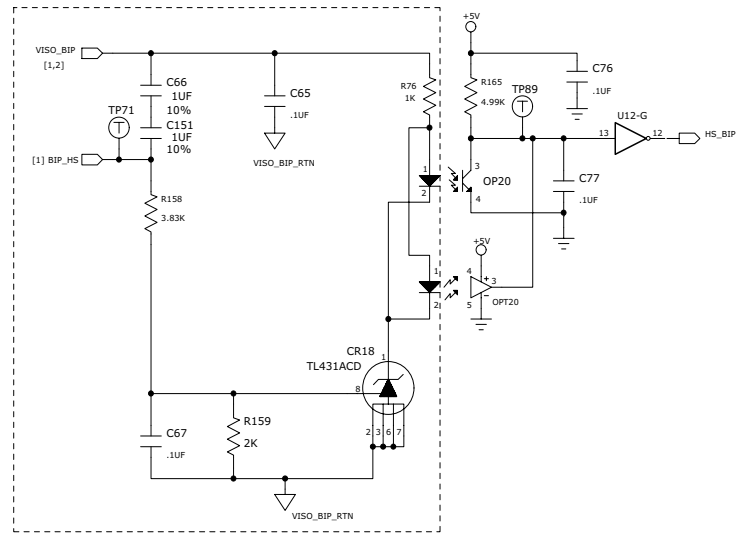

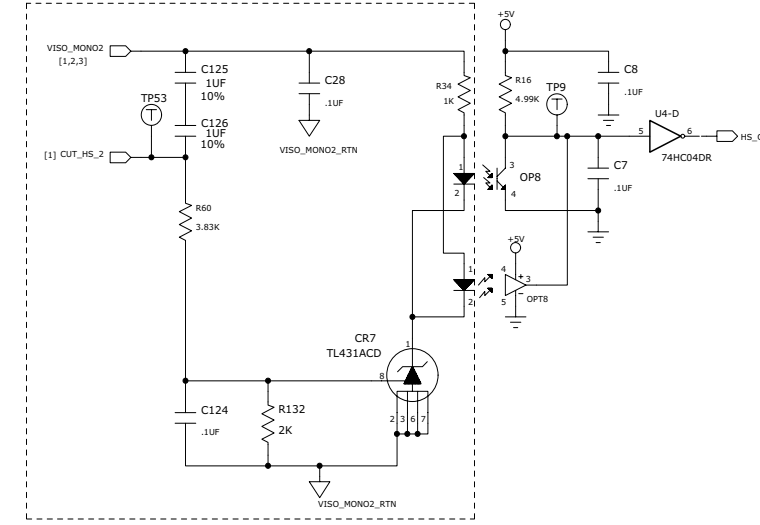

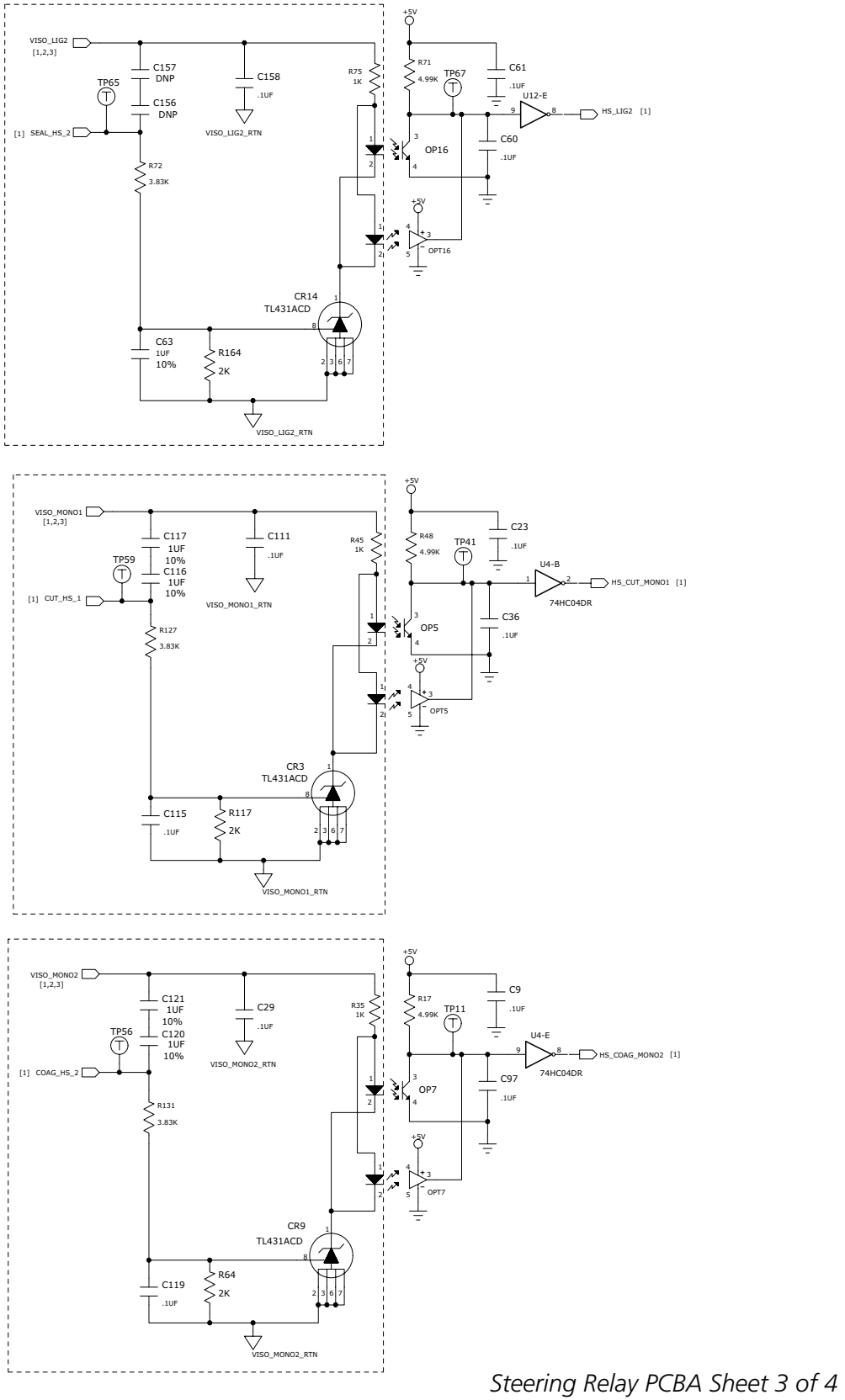

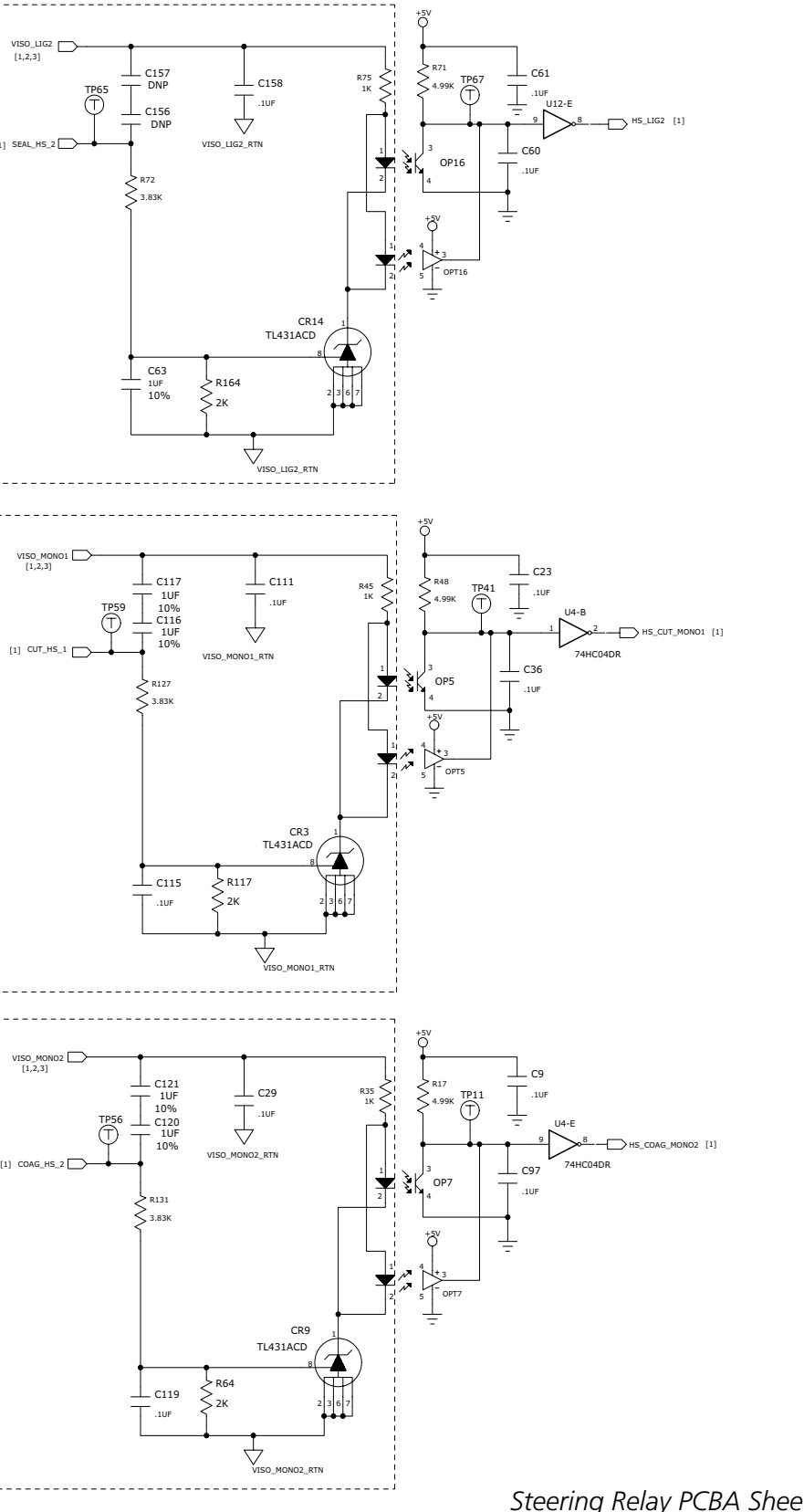

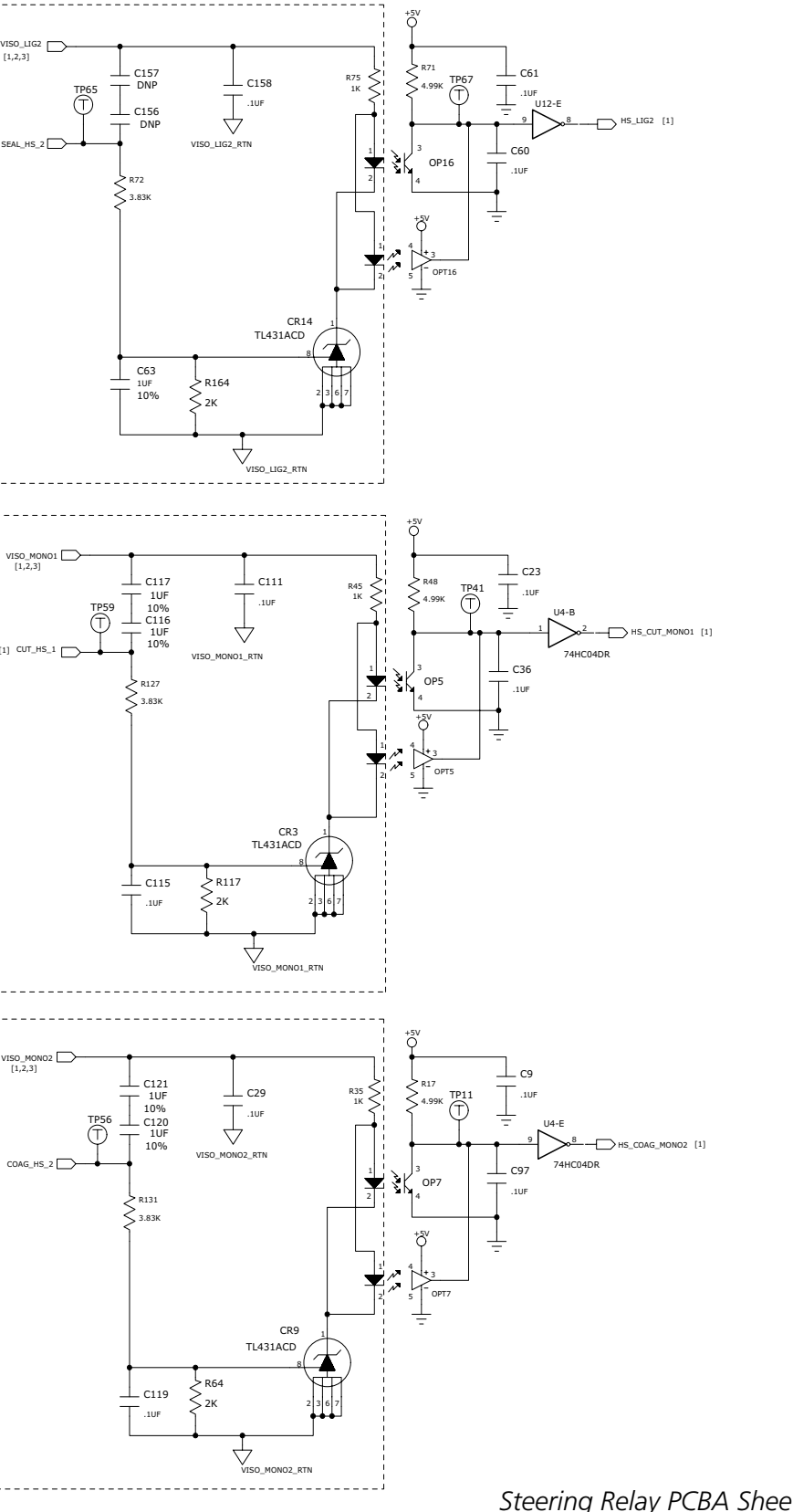

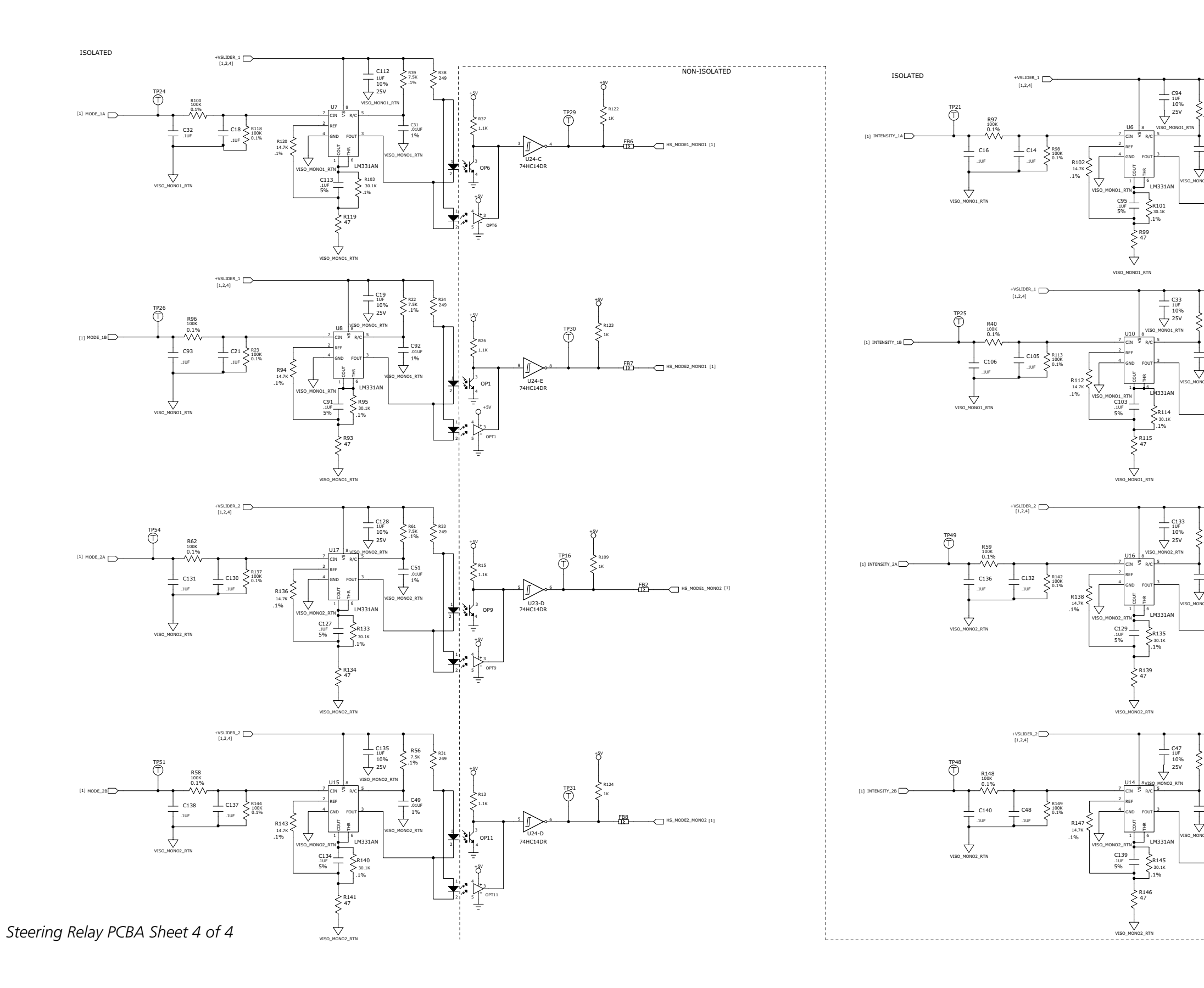

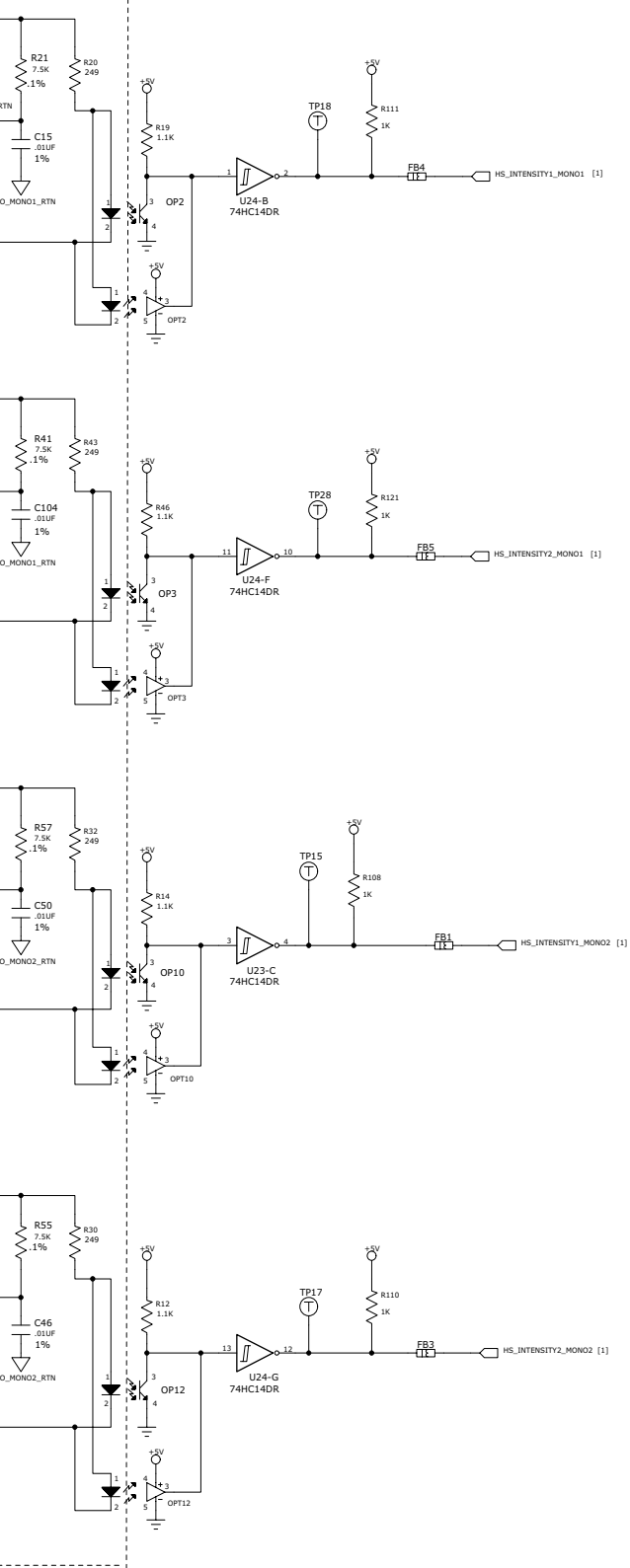

# HOTLINK

HOTLINK TO FPGA

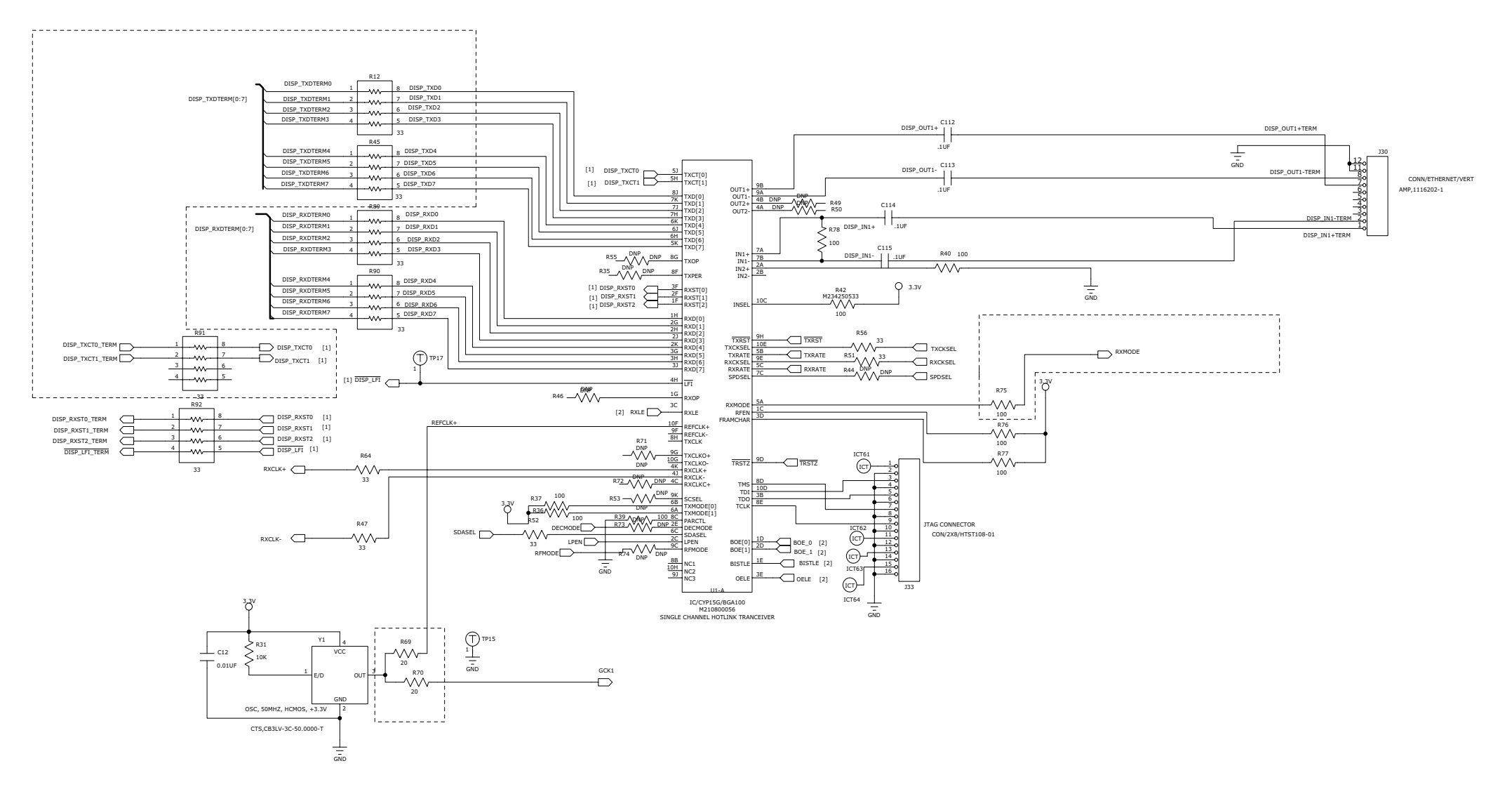

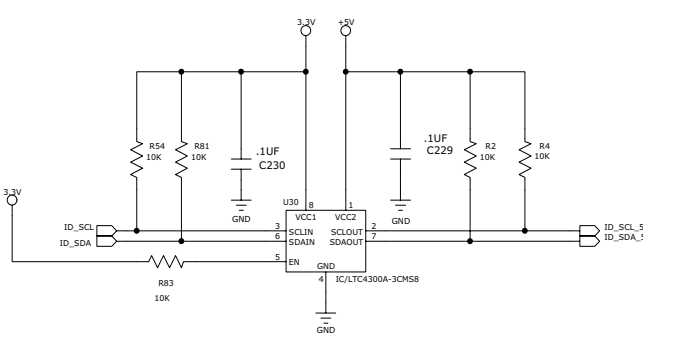

Display PCBA Sheet 1 of 4

# TOUCHSCREEN

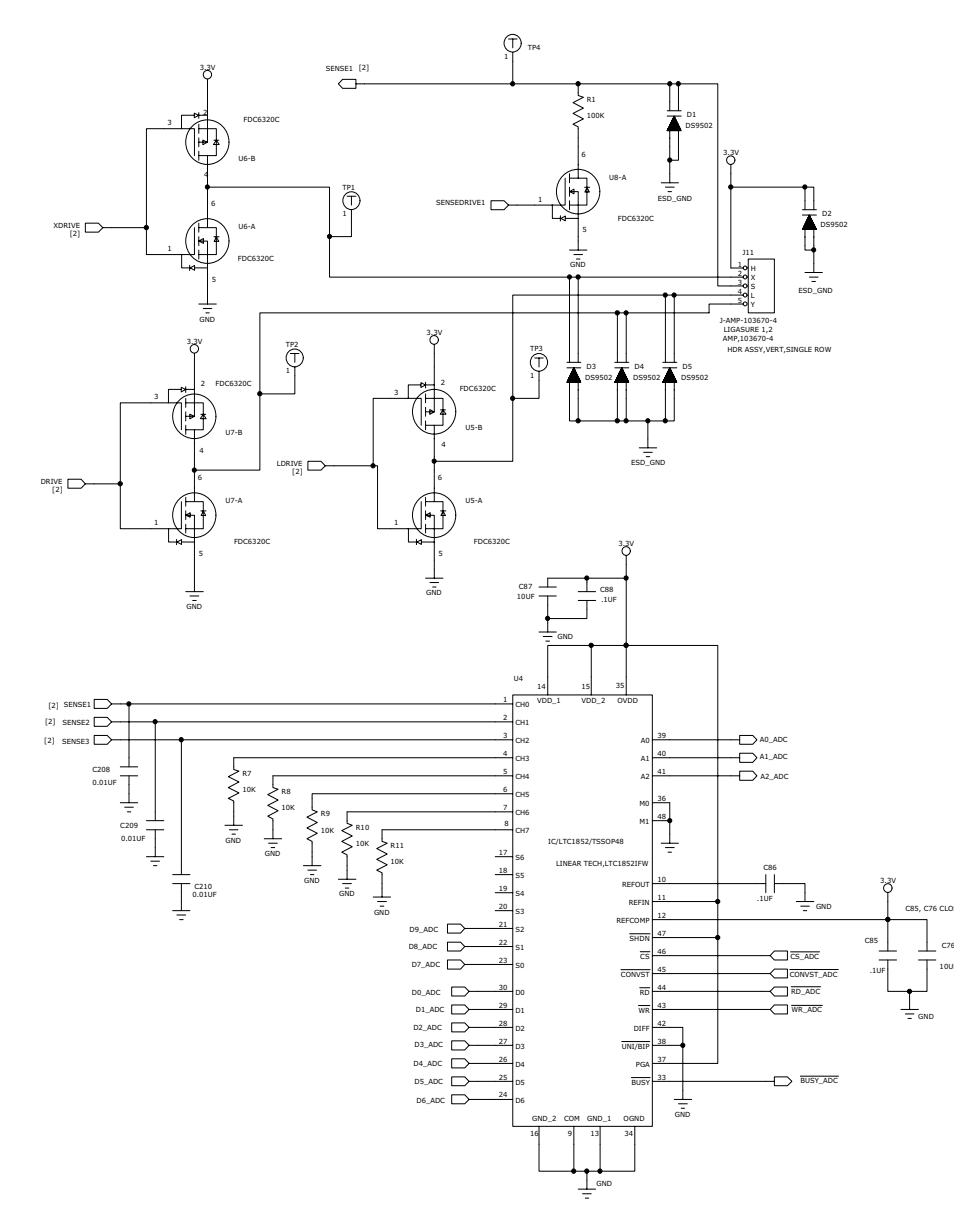

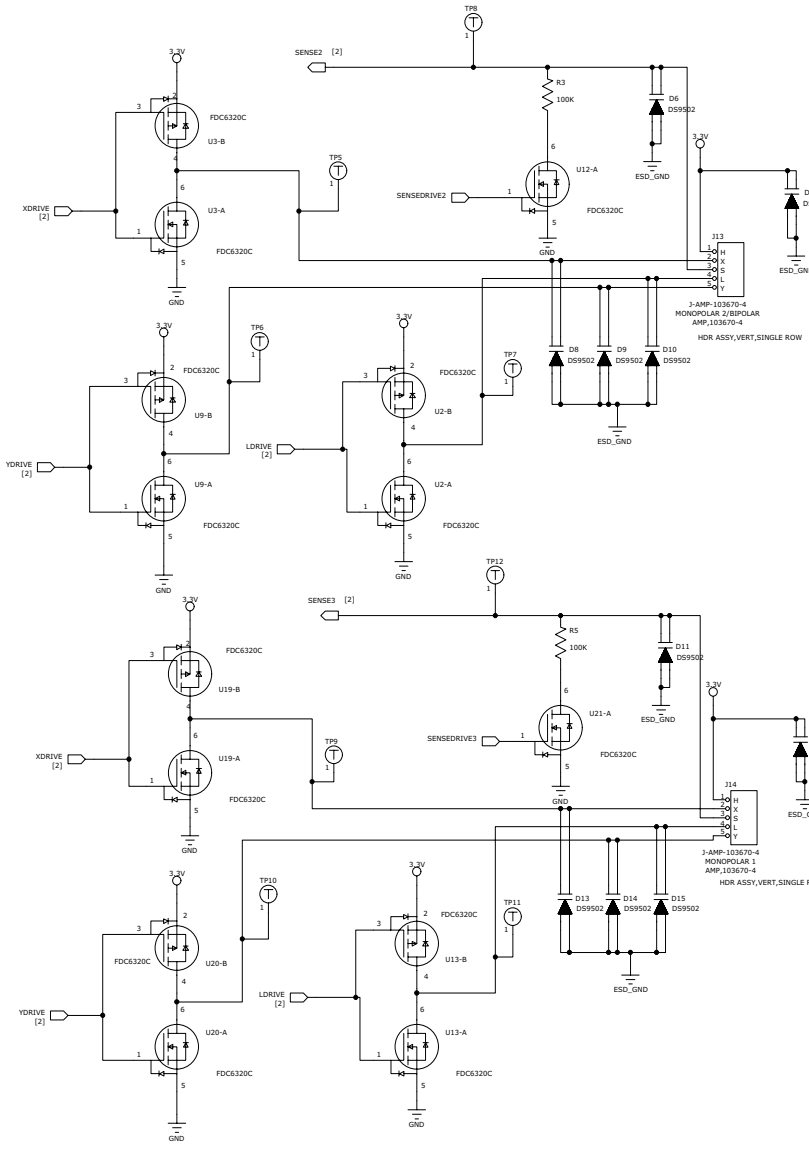

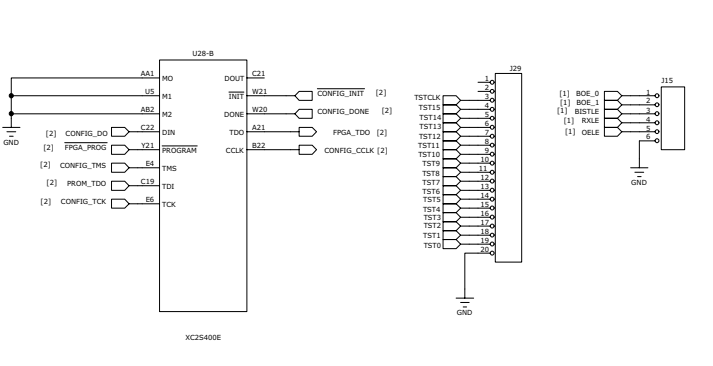

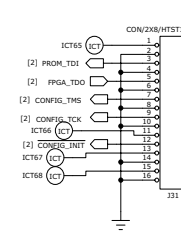

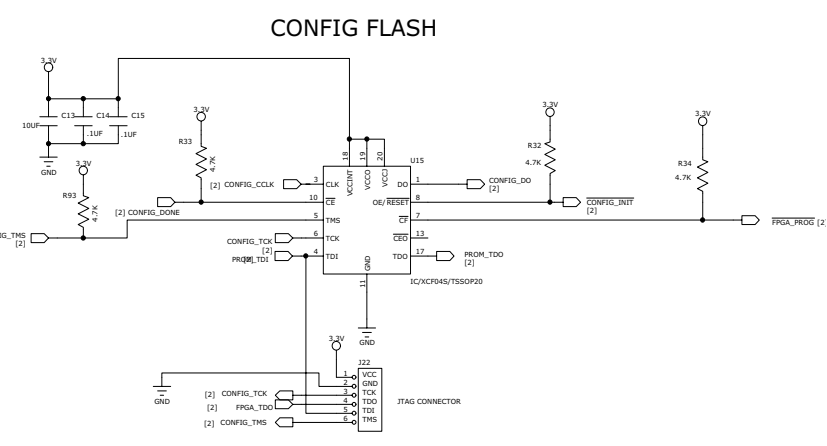

Display PCBA Sheet 2 of 4

#### TEST POINTS

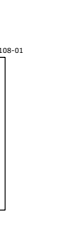

ForceTriad Schematics Supplement

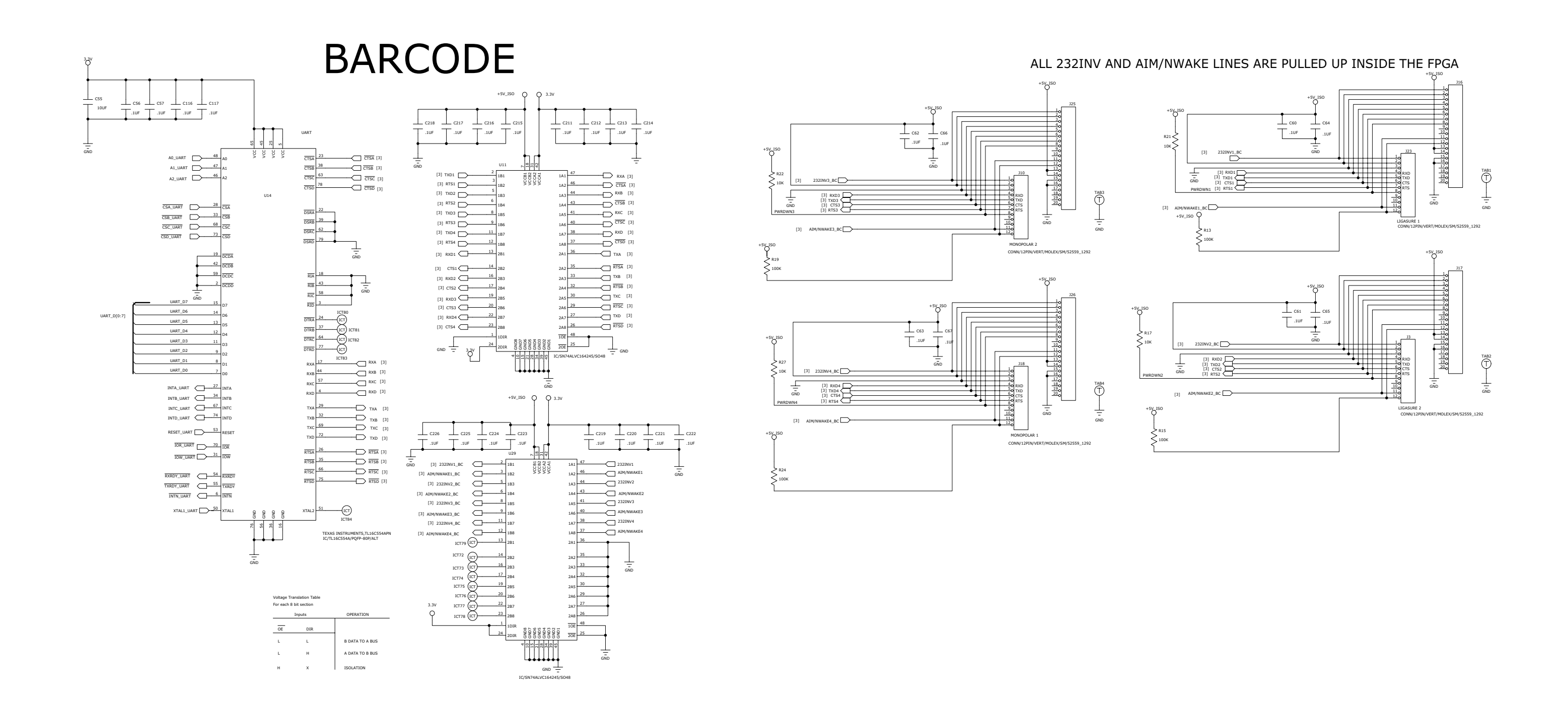

ForceTriad Schematics Supplement

## Display PCBA Sheet 3 of 4

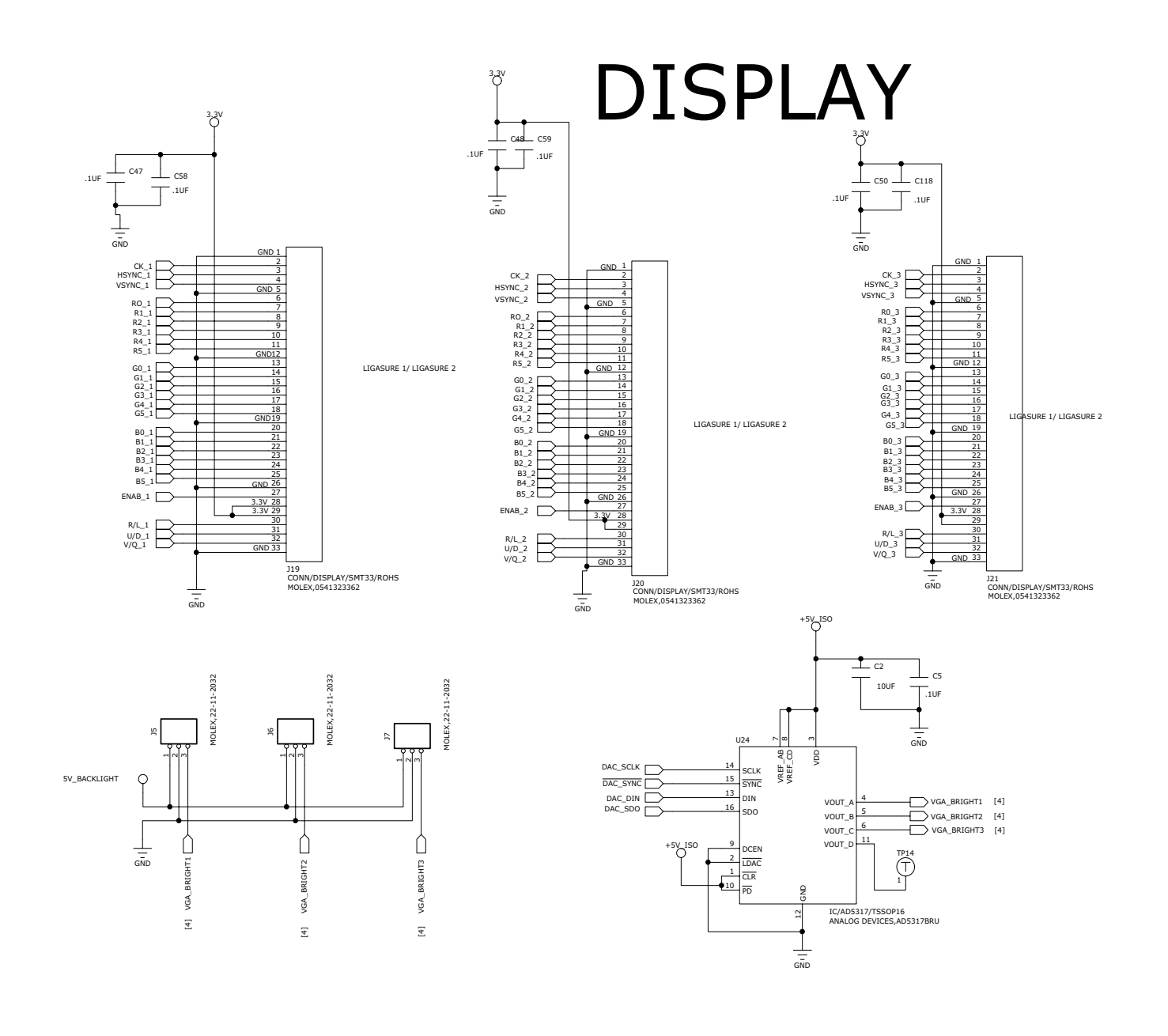

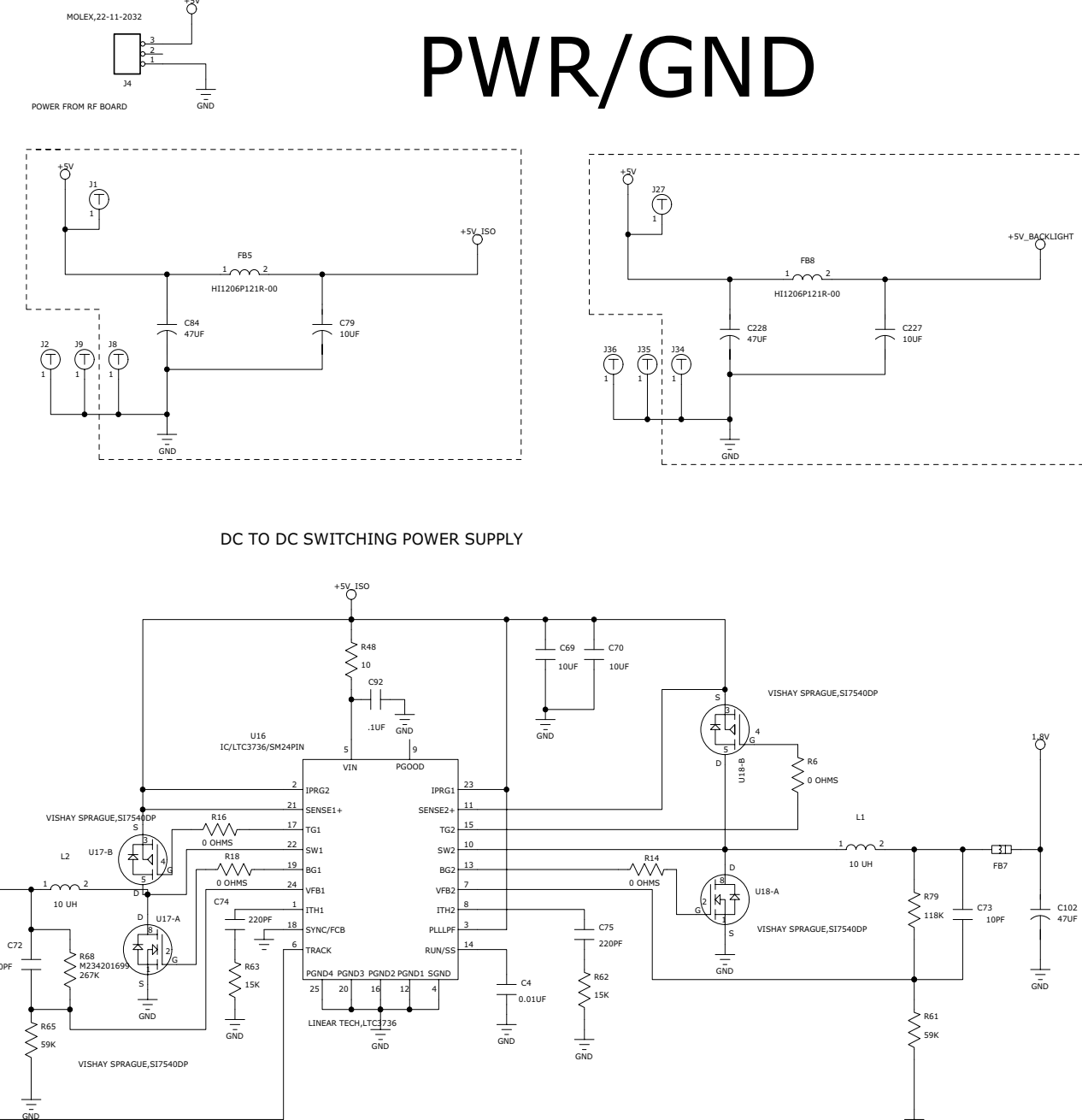

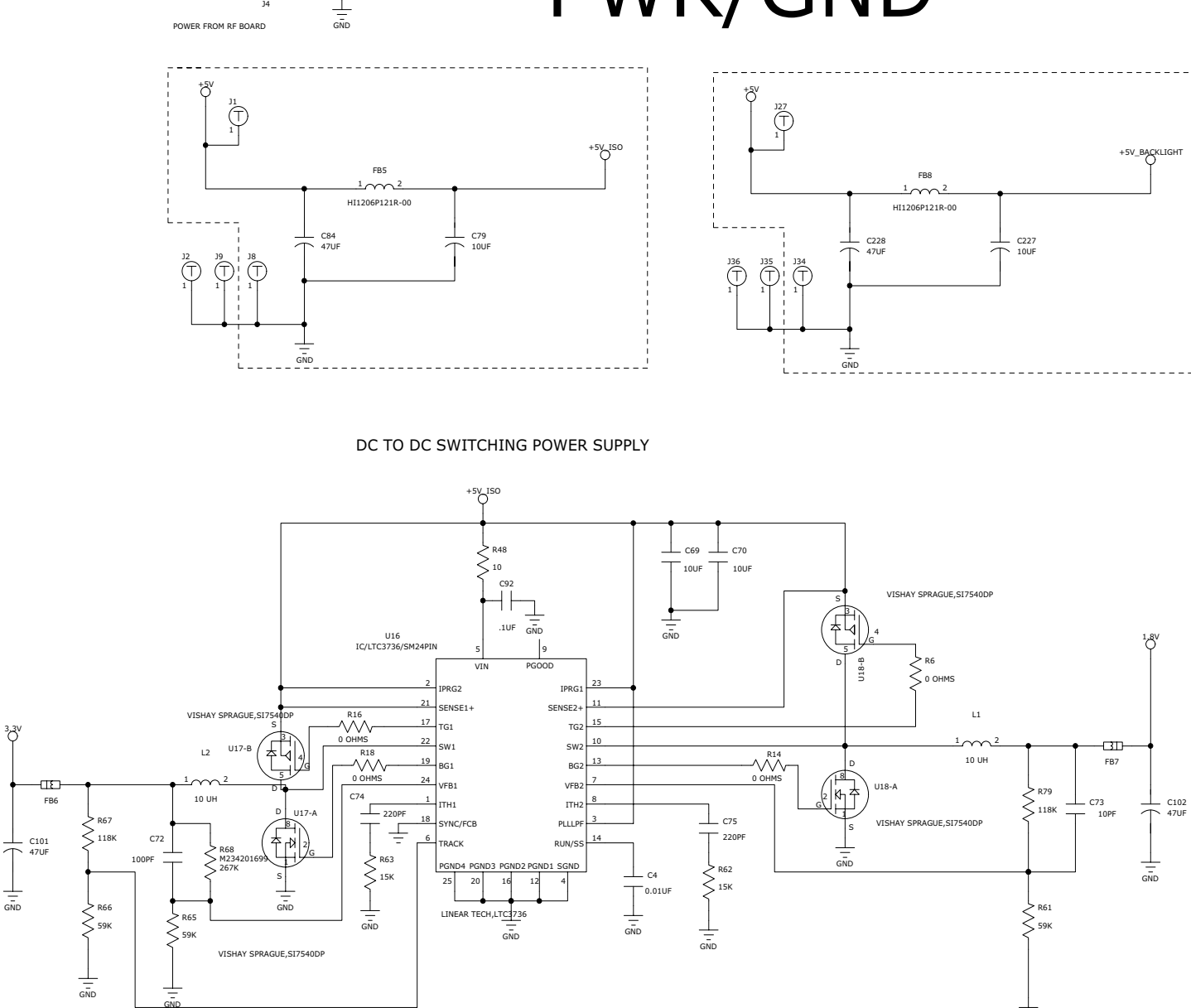

Display PCBA Sheet 4 of 4

ForceTriad Schematics Supplement

GND
## Footswitch/Audio PCBA

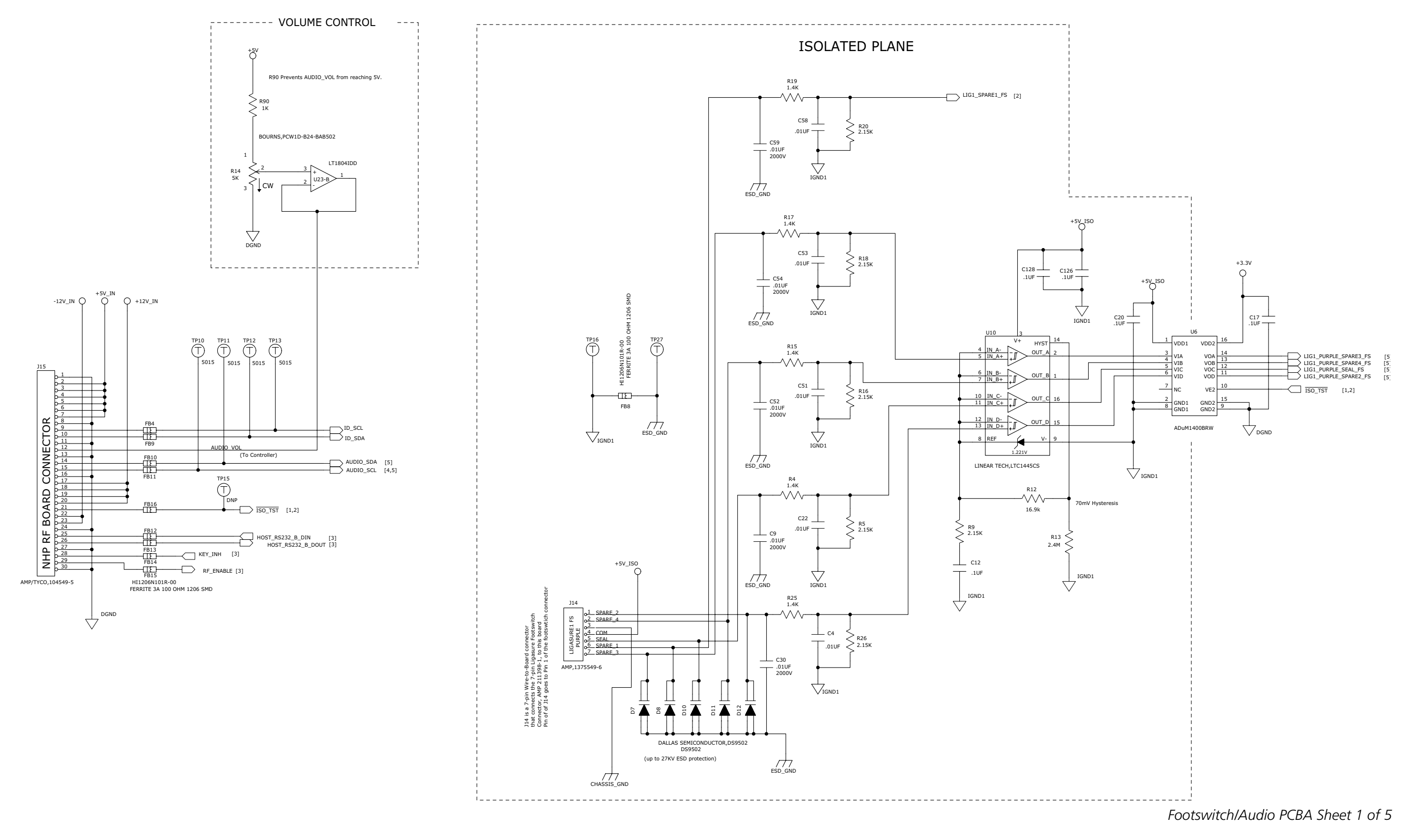

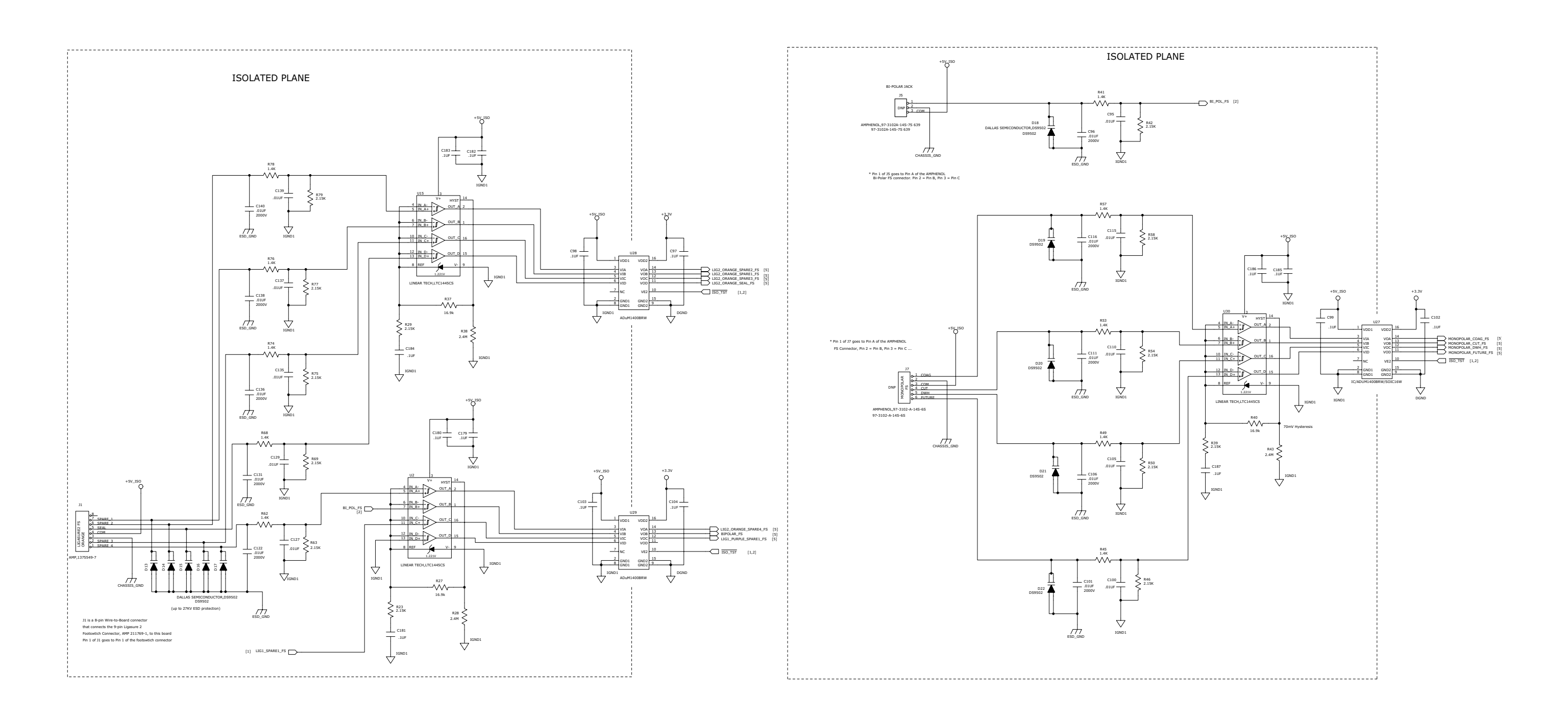

Footswitch/Audio PCBA Sheet 2 of 5

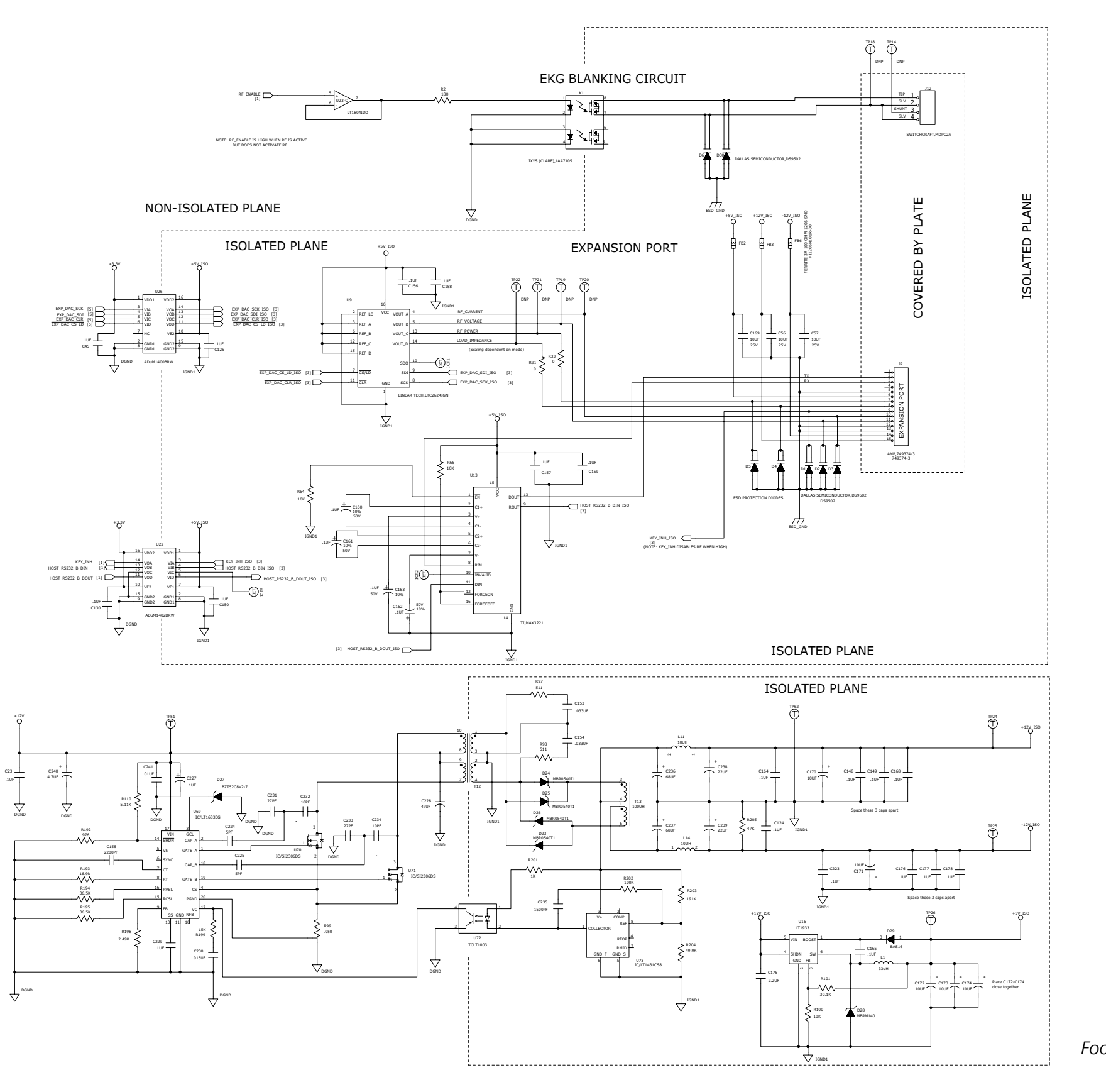

Footswitch/Audio PCBA Sheet 3 of 5

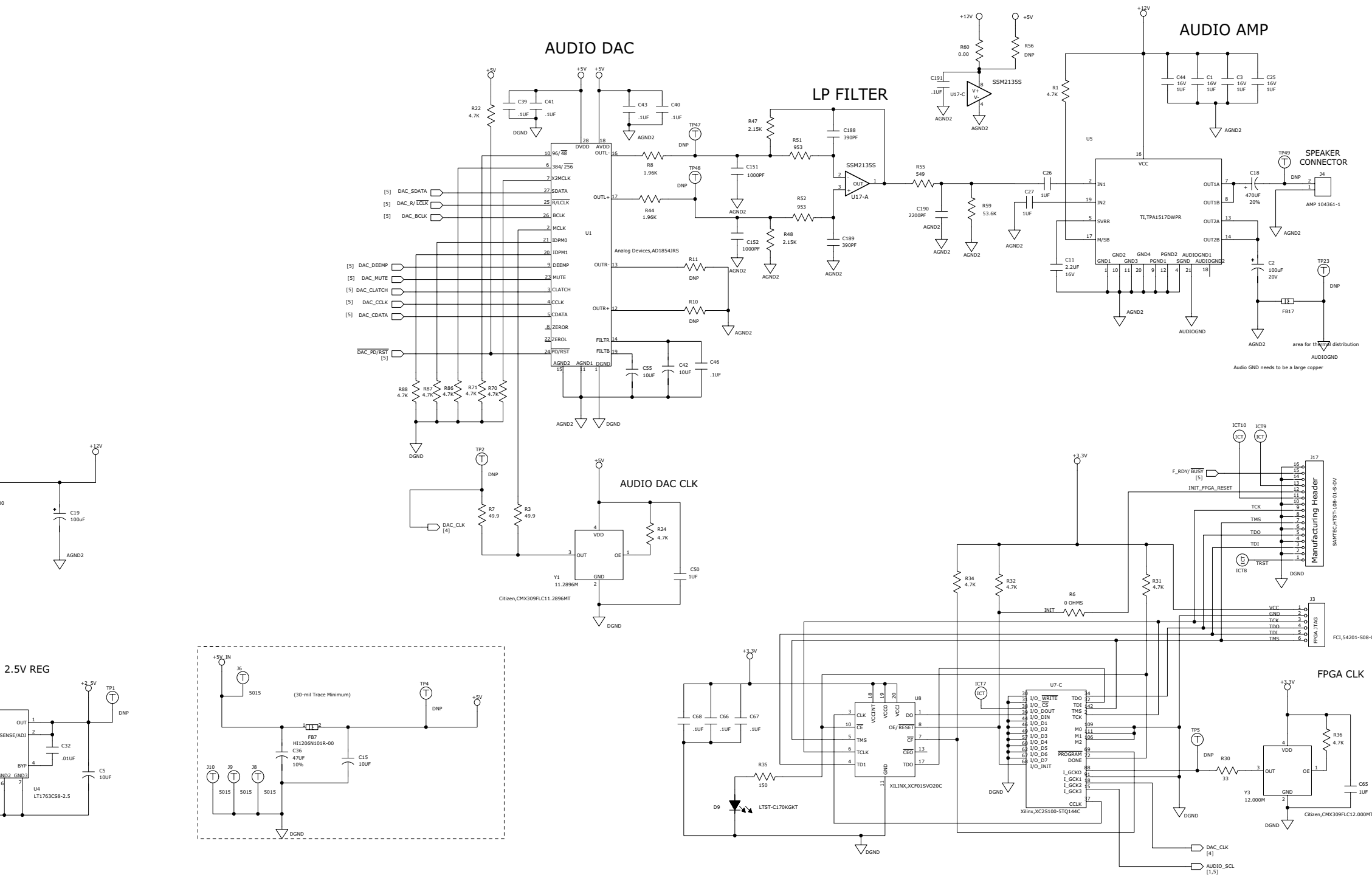

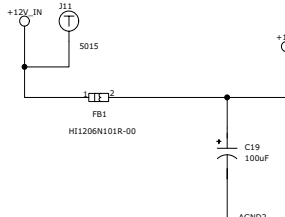

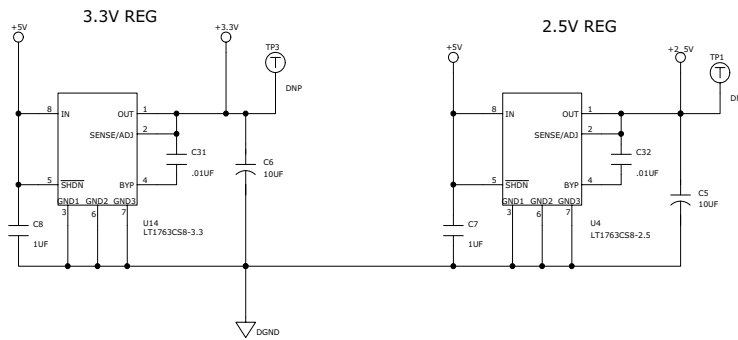

Footswitch/Audio PCBA Sheet 4 of 5

ForceTriad Schematics Supplement

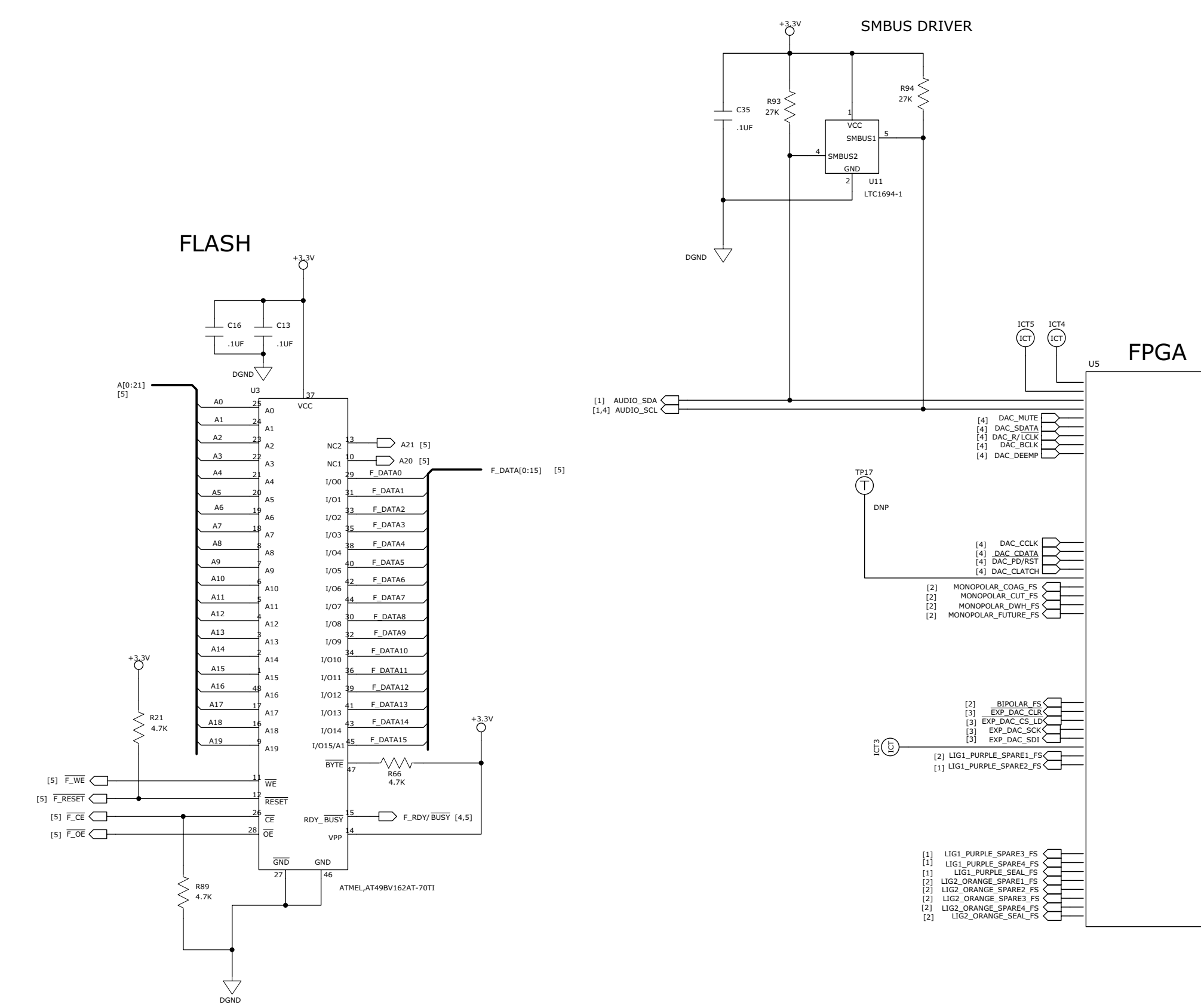

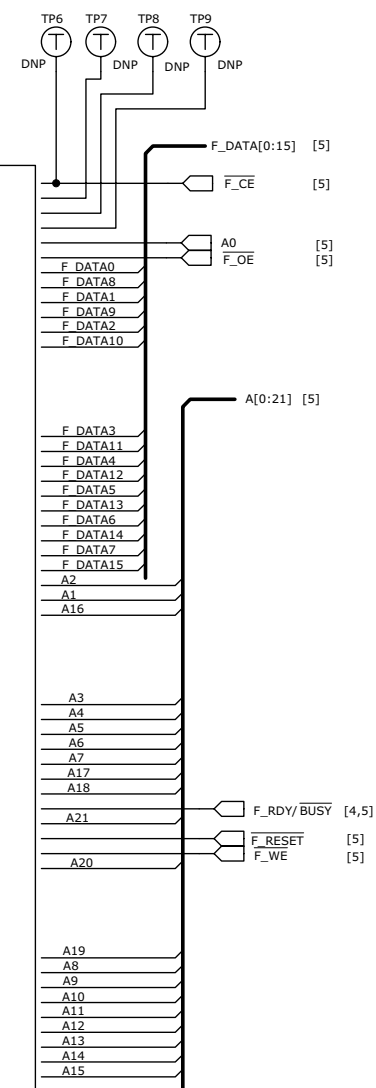

Footswitch/Audio PCBA Sheet 5 of 5

## **Controller PCBA**

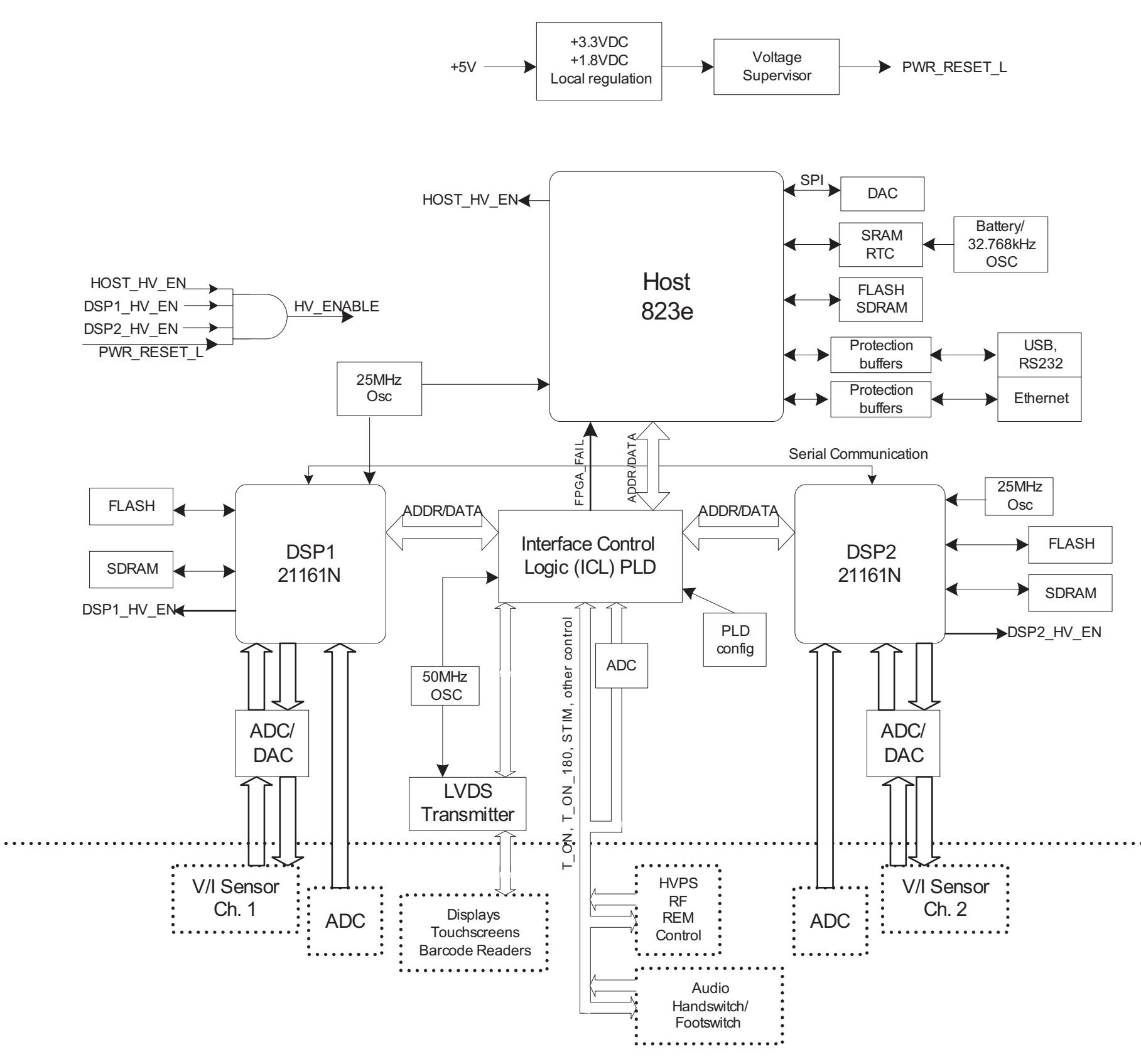

ForceTriad Schematics Supplement

Off-Board

Controller PCBA Sheet 1 of 1

## Part No. 1037893

COVIDIEN, COVIDIEN with logo and Covidien logo are U.S. and internationally registered trademarks of Covidien AG. Klenzyme is a registered trademark of STERIS Corporation. Enzol is a registered trademark of Johnson and Johnson Medical Inc. Other brands are trademarks of a Covidien company.

U.S. Patents 5,370,645; 5,372,596; 5,772,659; 6,068,627; 6,203,541; 7,137,980; 7,722,601; 7,416,437; 7,513,896; 7,648,499; 7,651,492; 7,766,693; D567,761; D574,323.

©2011Covidien. Made in USA. Printed in USA.

**M** Covidien Ilc, 15 Hampshire Street, Mansfield, MA 02048 USA.

ECREP Covidien Ireland Limited, IDA Business & Technology Park, Tullamore.

www.covidien.com

1-303-530-2300 [T] 1-800-255-8522 [T]

REV 02/2011

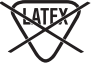

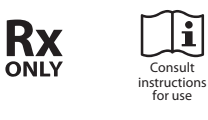

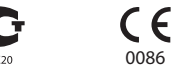

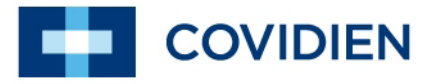